Publication Number GC31-2033-1

4700 Finance Communication System

Subsystem Problem Determination Guide

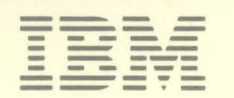

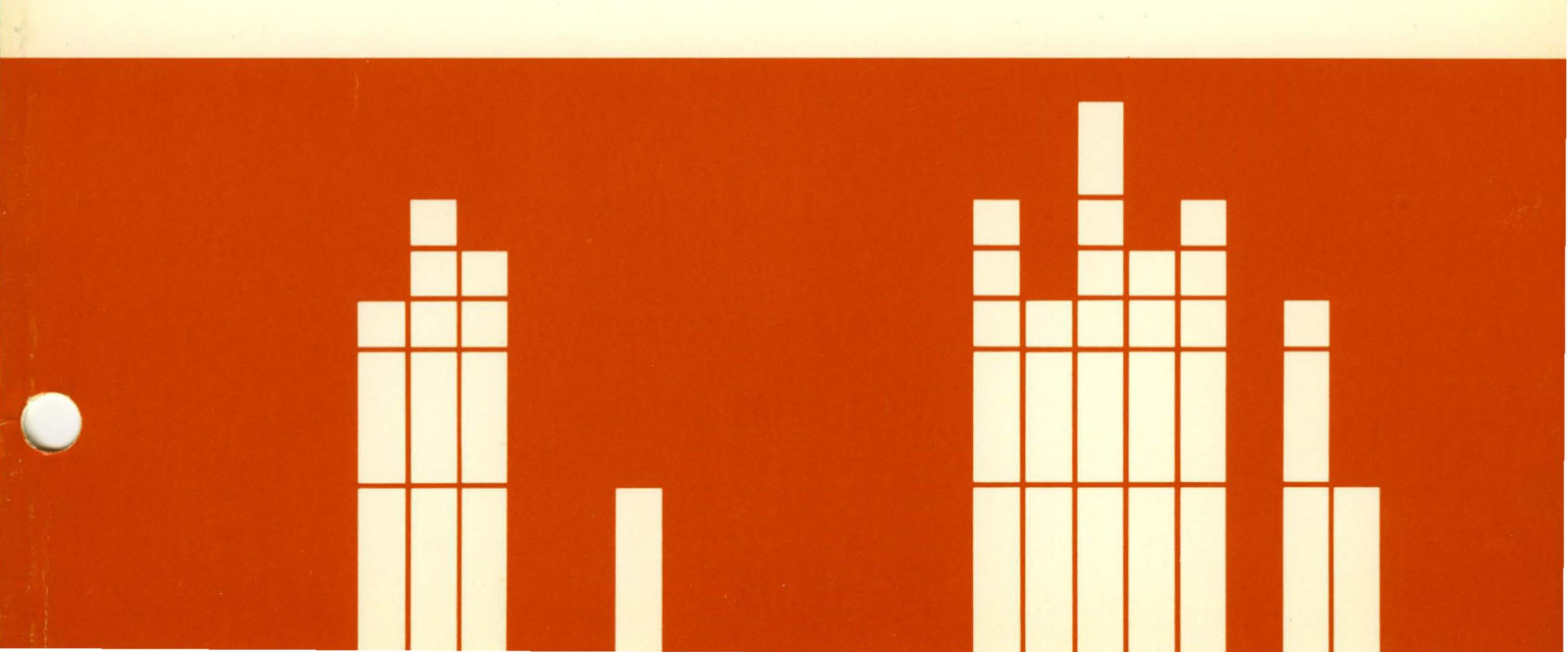

4700 Finance Communication System

Subsystem Problem Determination Guide

File Number S370/4300/8100/S34-00

Publication Number GC31-2033-1

## Summary of Changes to GC31-2033-0 by GC31-2033-1

This revision includes a new problem determination procedure for the Alternative Line Attachment feature, adds support for the diskette and disk to the controller procedure, and adds support for multiple host links to the Host procedure. Minor corrections and additions have also been made.

#### Second Edition (September 1983)

It is the responsibility of the user to establish and maintain appropriate operating procedures for the equipment and system, including those related to the integrity and security of the system, together with audit and control measures.

This edition, GC31-2033-1, is a major revision of GC31-2033-0, which is obsolete. It incorporates new and enhanced 4700 features and functions.

Changes occur often to the information herein; before using this publication in connection with the installation or operation of IBM equipment, consult the latest <u>IBM System/370 Bibliography of</u> <u>Industry Systems and Application Programs</u>, GC20-0370, for the editions that are applicable and current.

References in this publication to IBM products, programs, or services do not imply that IBM intends to make these available in all countries in which IBM operates. Any reference to an IBM program product in this publication is not intended to state or imply that only IBM's program product may be used. Any functionally equivalent program may be used instead.

Publications are not stocked at the address given below; requests for IBM publications should be made to your IBM representative or to the IBM branch office serving your locality.

A form for reader's comments is at the back of this publication. If the form has been removed, comments may be addressed to IBM Corporation, Information Development, Department 78C, 1001 WT Harris Blvd., Charlotte, NC 28257 USA. IBM may use or distribute whatever information you supply in any way it believes appropriate without incurring any obligation to you.

(c) Copyright International Business Machines Corporation 1982, 1983

# Preface

This manual is for customer personnel who are diagnosing problems in the IBM 4700 Finance Communication System. Its detailed procedures describe how to analyze each of the major elements of the system and find the source of a system problem.

This manual is also for system support personnel who have the responsibility for maintaining and trouble-shooting the 4700. With some training, the manual can be used by personnel at a branch location.

The user of this manual should:

- 1. Be able to access the system monitor.
- 2. Be able to use the system monitor to retrieve data or request function.
- 3. Be familiar with the operator control panel on the controller.
- Know the location of the speed and address switches on the terminals and how to set them.
- 5. Know how to initiate the internal stand-alone tests of the modems.
- 6. Be able to read a loop layout diagram and trace the loop cabling.

This publication contains these sections:

- An explanation of the manual which you should read before attempting to use the procedures.
- A procedure to find meaningful symptoms of the problem.
- Functional procedures to use in finding the source of the problem.
- A description of how the major system functions work.

Related publications include:

- IBM <u>4704</u> Display Station Problem Determination Card, GC31-2035
- IBM <u>4710 Receipt/Validation Printer Problem Determination Card</u>, GC31-2036
- <u>IBM 4700</u> <u>Finance Communication System Subsystem Operating</u> <u>Procedures</u>, GC31-2032

Before attempting to use the procedures in this manual, read "Chapter 1, Everything You Need to Know About This Manual."

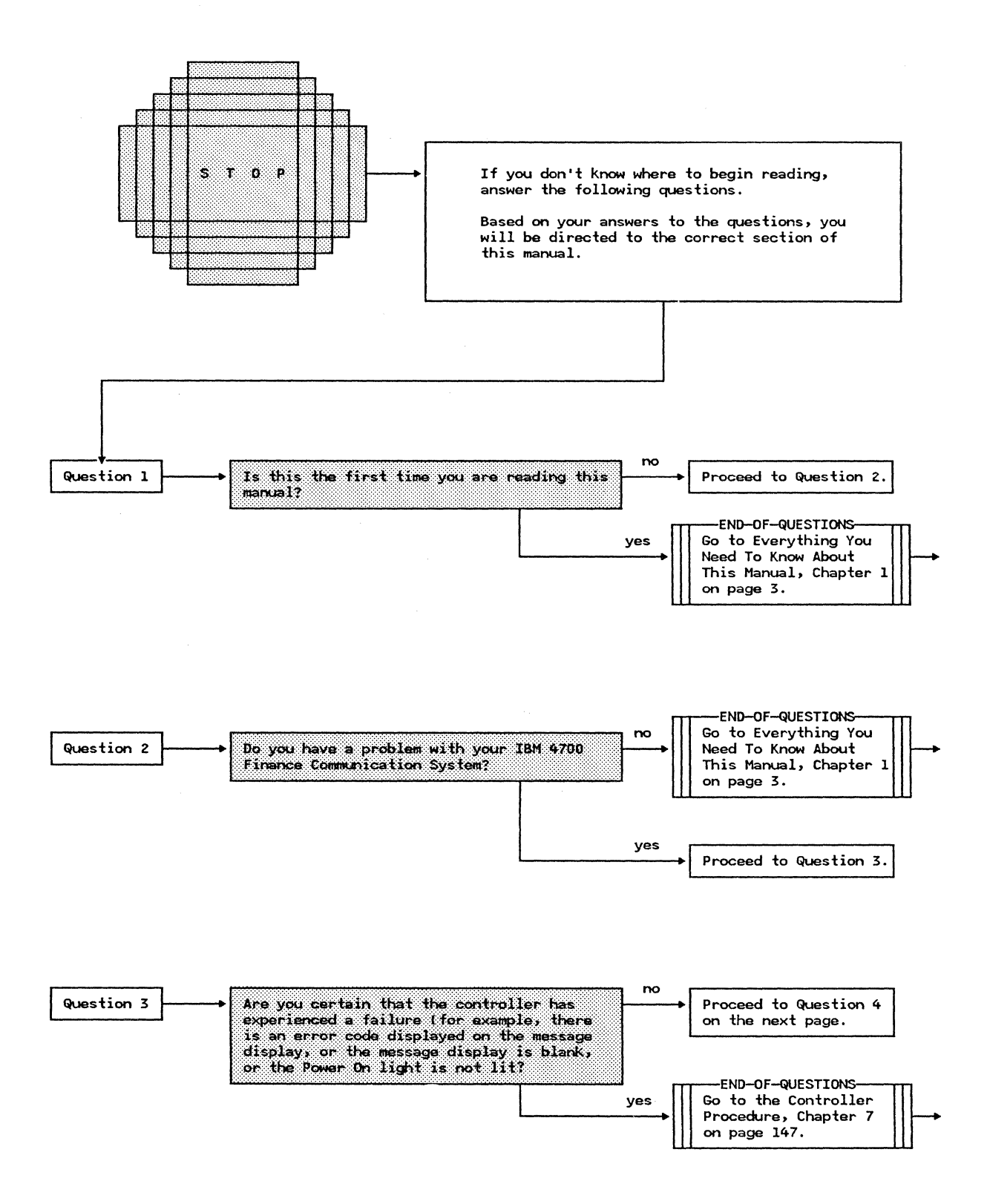

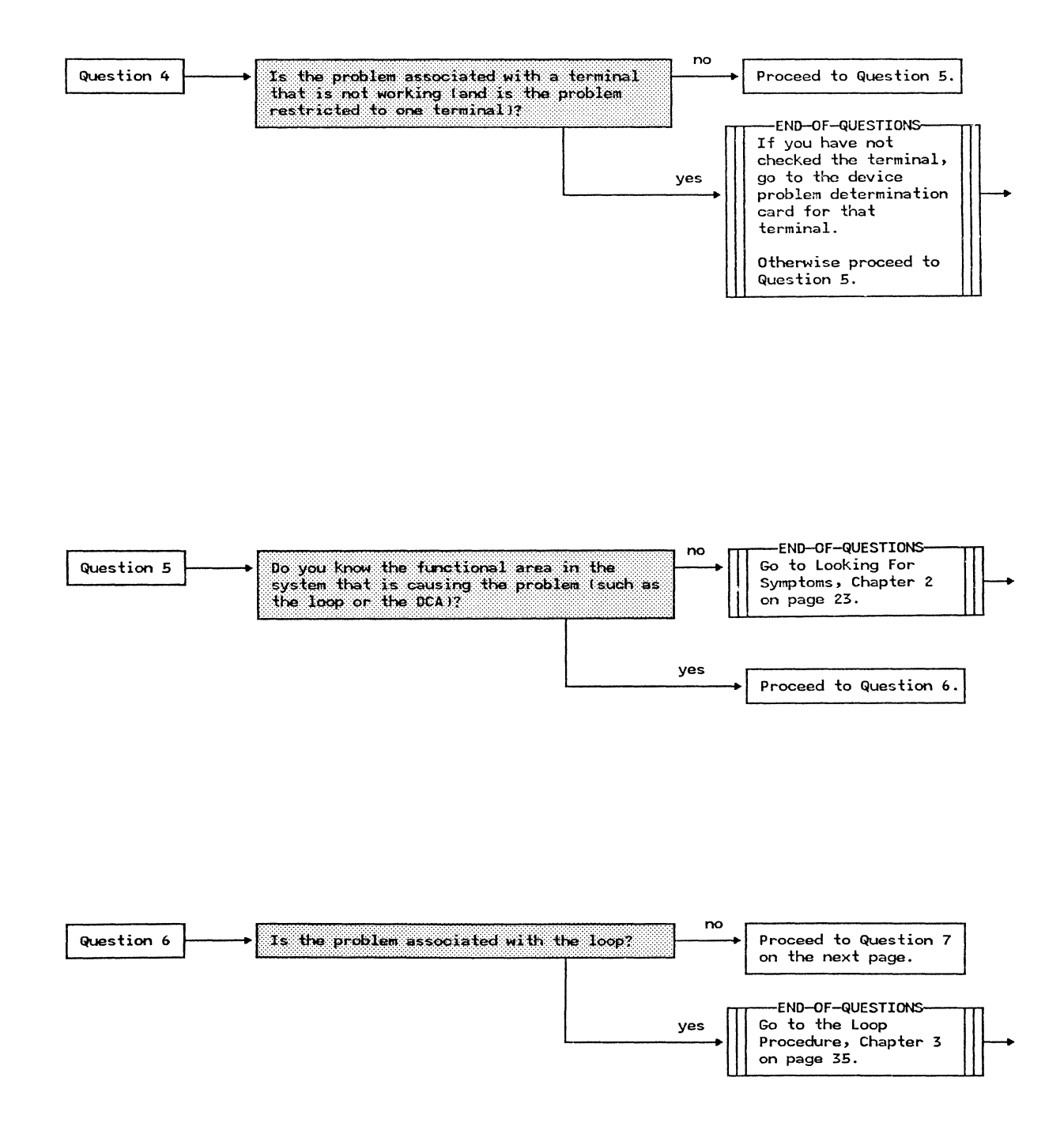

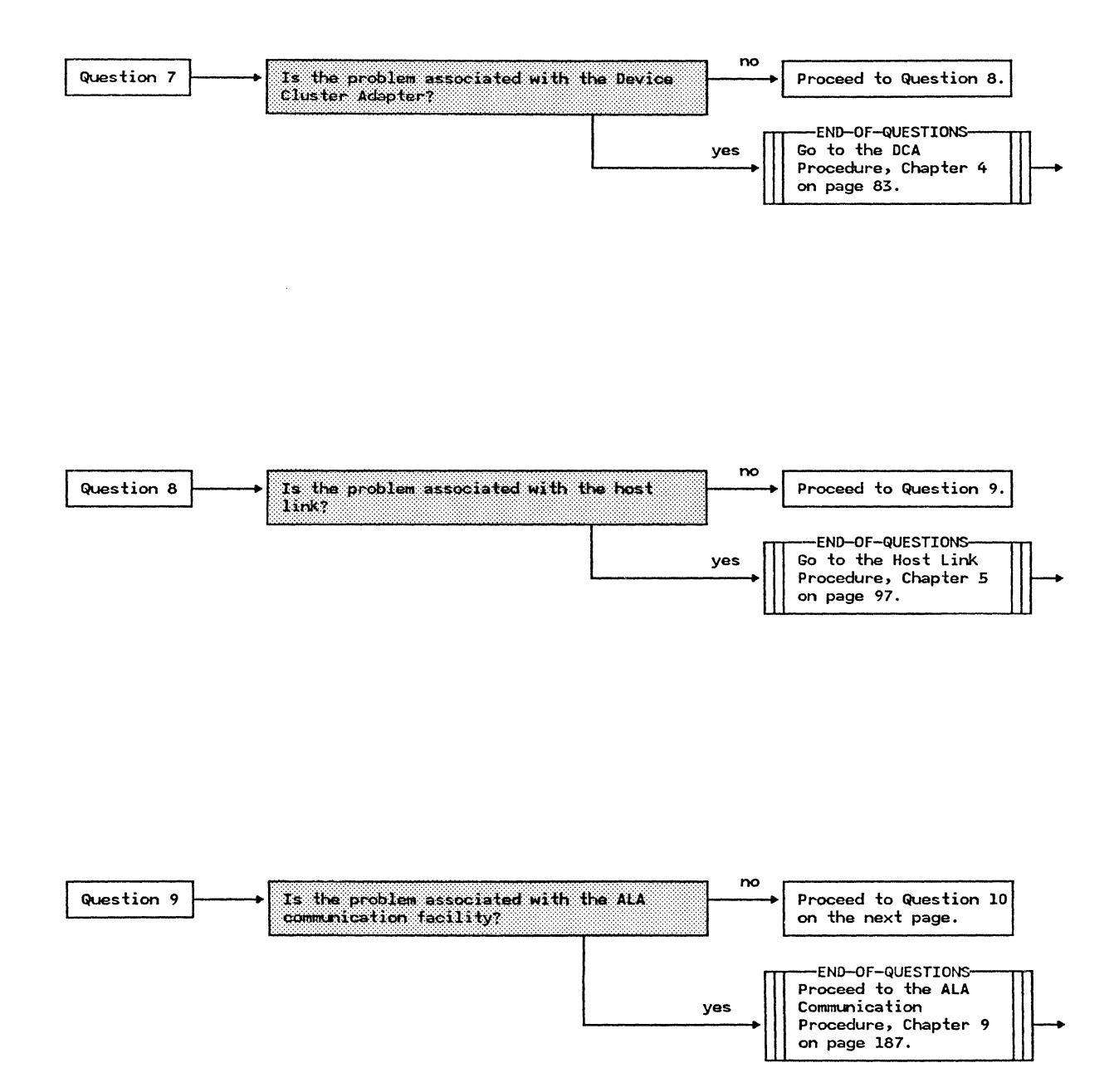

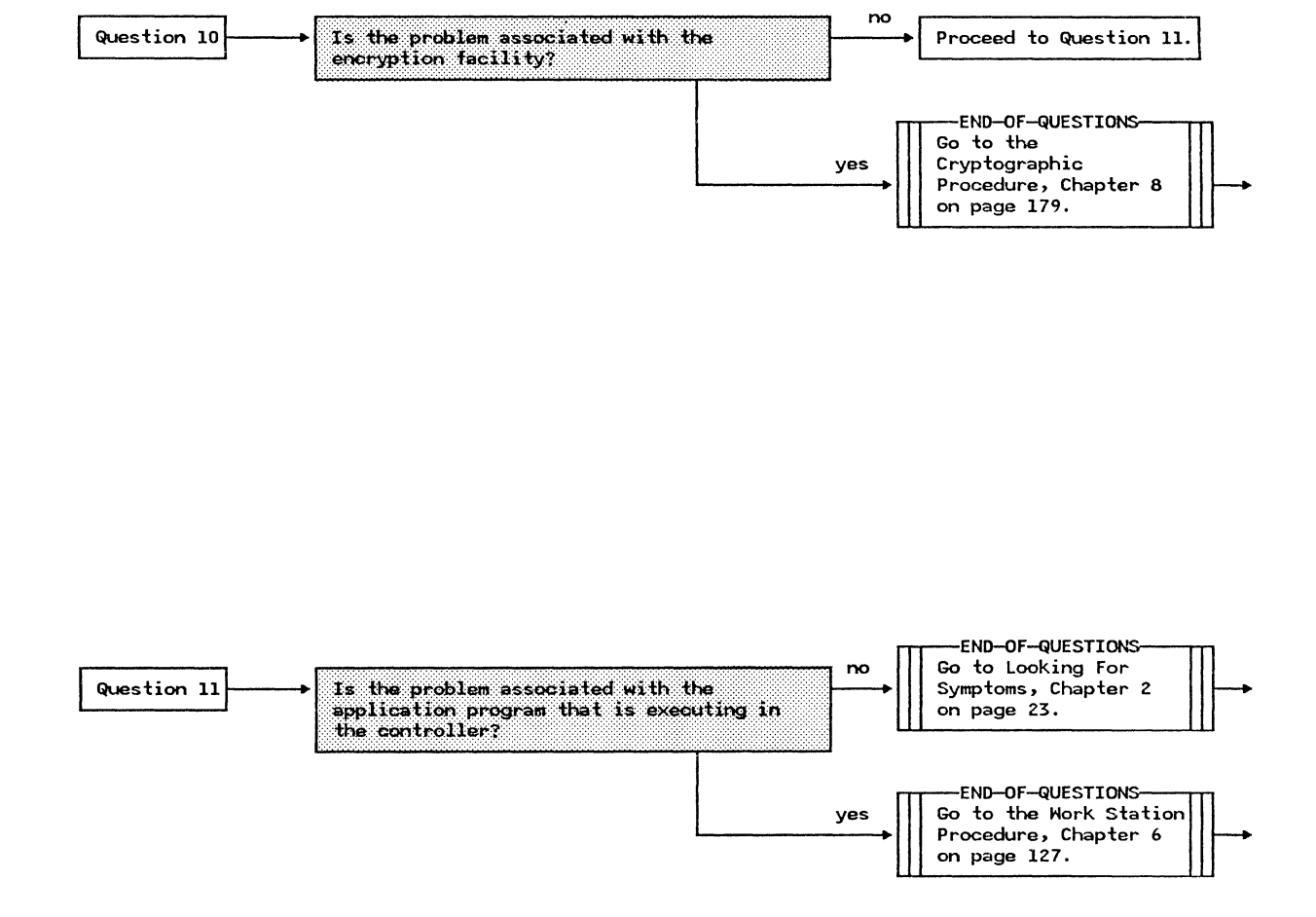

## TABLE OF CONTENTS

| CHAPTER ONE - Everything You Need to Know About This Manual 1                 |
|-------------------------------------------------------------------------------|
| Purpose of the Manual                                                         |
| Organization of the Manual 3                                                  |
| The System Monitor 4                                                          |
| Direct Terminal Connection to the System Monitor                              |
| Remote Access Connection to the System Monitor                                |
| Remote Access Connection Using Communications Network Management 5            |
| Remote Access Connection Using the Programmed Input Facility 5                |
| Statistical Counters                                                          |
| Format of the Procedures                                                      |
| Nomenclature and Terminology Used in the Procedures                           |
| Terminology: The Message Display                                              |
| Terminology: Requesting System Monitor Commands in the Procedures 8           |
| Terminology: Terminal Ready Indicators                                        |
| Terminology: Direction to Another Action                                      |
| Terminology: Your Institution's Procedures                                    |
| Terminology: Loop Layout Diagram                                              |
| An Example of the Procedures 12                                               |
| Action 1 - Determine the Setting of the Thermostat                            |
| Action 2 - Determine the Current Temperature                                  |
| Action 3 - Verify Availability of Electricity                                 |
| Action 4 - Check the Heating System Fuse ••••••••••••••••••••••••••••••••••   |
| Definition of Terms 16                                                        |
| CHAPTER TWO - Looking for Symptoms Procedure                                  |
| CHAPTER THREE - Finance Loop Problem Determination Procedure                  |
| CHAPTER FOUR - Device Cluster Adapter Problem Determination Procedure 81      |
| CHAPTER FIVE - Host Link Problem Determination Procedure                      |
| CHAPTER SIX - Work Station Problem Determination Procedure                    |
| CHAPTER SEVEN - Device Problem Determination Procedure for the Controller 145 |
| EHAPTER EIGHT - Cryptographic Facility Problem Determination Procedure 177    |
| CHAPTER NINE - ALA Line Problem Determination Procedure                       |
| APPENDIX ONE - Description of the Finance Loop                                |
| Finance Loop Interface                                                        |
| Physical Loop Interface                                                       |
| Logical Loop Interface                                                        |

| Slot/Frame Format                                          | 210 |
|------------------------------------------------------------|-----|
| Terminal Addressing                                        | 210 |
| Component Addressing                                       | 212 |
| Command Issue                                              | 213 |
| Address Sharing                                            | 213 |
| Loop Capacity Limitations                                  | 214 |
| Controller-Initiated Commands                              | 214 |
| Terminal-Initiated Commands                                | 216 |
| APPENDIX TWO - Description of the Device Cluster Adapter   | 221 |
| Device Cluster Adapter (DCA) Interface                     | 221 |
| DCA/Terminal Interface                                     | 221 |
| APPENDIX THREE - Controller Description                    | 225 |
| Starting the Controller                                    | 225 |
| Diagnostic Phase of the Controller Startup                 | 225 |
| APPENDIX FOUR - Description of Alternative Line Attachment | 229 |
| Alternative Line Attachment                                | 229 |
| ALA Polling Technique                                      | 229 |
| Input Message Buffering                                    | 229 |
| Systems Network Architecture - Primary                     | 230 |
| Physical Unit Types                                        | 230 |
| SNA-Primary Polling Technique                              | 230 |
| APPENDIX FIVE - Loop Layout Diagram                        | 233 |

## LIST OF ILLUSTRATIONS

| Format of the Procedures Page                                | 6  |
|--------------------------------------------------------------|----|
| Controller Operator Control Panel Page                       | 7  |
| Example of a Remote Loop Configuration                       | 0  |
| Loop Layout Diagram Page 1                                   | 1  |
| Action 1 of the Cold House Procedure                         | 2  |
| Action 2 of the Cold House Procedure                         | 3  |
| Action 3 of the Cold House Procedure                         | 4  |
| Action 4 of the Cold House Procedure                         | 5  |
| Master Symptom Index Page 3                                  | 1  |
| Example of a Local Loop (No Ready Indicators Flashing)       | 1  |
| Example of a Local Loop (Some Ready Indicators Flashing)     | 3  |
| Example of a Local Loop (All Ready Indicators Flashing)      | 5  |
| Example of a Remote Loop Configuration                       | 7  |
| Example of a Remote Loop With Secondary Segments             | 1  |
| Example of a Loop Cable Disconnected From a Non-3603 Modem   | 3  |
| Example of a Remote Loop (No Ready Indicators Flashing)      | 5  |
| Example of a Remote Loop (Some Ready Indicators Flashing)    | 9  |
| Example of a Remote Loop (All Ready Indicators Flashing)     | 1  |
| Example of a Loop With Segment 2 Degraded                    | 8  |
| System Monitor 'Display Work Station Status' Command Page 12 | 8  |
| Finance Loop, Frame and Slot Format                          | 1  |
| Format of a Command on the Loop                              | 2  |
| Meaning of the General Message Display Codes                 | :6 |

## Purpose of the Manual

This manual is intended for use by customer personnel in diagnosing problems in the IBM 4700 Finance Communication System.

It tells in detail how to examine each major system element to find the source of a system problem.

## Organization of the Manual

The manual is organized into four main sections:

- The Introduction explains the contents of this manual and how it should be used. You are now in this section.
- Searching For Symptoms of the Problem directs you through an inspection of the 4700 log messages and system indicators for identifying meaningful symptoms.
- 3. Functional Procedures are a series of detailed actions for you to perform in isolating the problem to something that can be replaced or repaired. These procedures cover the major functional areas of the controller (such as the loop, the DCA, the host link).

The Functional Procedures are the major part of this manual. They are designed like road maps that you can follow in determining the cause of the problem that is affecting your institution's operation. They detail, in an easily understood way, a method for inspecting the 4700 System. The objective of these procedures is to isolate the source of a system problem to a specific component in your system. These procedures should give you the necessary assistance to restore your system to a fully operational status with minimum loss of time.

4. Information About Major System Functions - is an explanation of some of the major components in the system. For example, the loop protocol is explained in great detail.

This level of knowledge is not required to use the Functional Procedures but is included for those readers interested in further knowledge on the subject.

## The System Monitor

The system monitor is an application program supplied with the 4700 System that enables you to exercise operational control over the system. Through the use of this multi-function facility you can change system operating parameters, determine statistical counts for various functional parts of the system and for all of the attached devices, retrieve both system and application generated log messages, obtain application program debugging assistance, and perform data transfer type testing of attached devices.

The use of the system monitor is an integral part of the problem determination procedures in this manual. Familiarity with the operation of the system monitor is thus one of the requirements for using these procedures.

The IBM 4700 System permits two methods of user connection to the system monitor:

- 1. Direct connection of one of the display terminals attached to the controller (either a local or remote loop connected terminal, or a DCA connected terminal), and
- 2. Remote access connection which is the method of communicating with the system monitor using a terminal that is not connected to the IBM 4701 Controller (this terminal is connected to some other element in the overall system which is in turn connected to the controller normally via a telecommunications link). The remote access connection is usually made with the feature of the Communications Network Management (CNM) program that executes in the host system and the controller. In the absence of CNM, you can make the remote access connection using the Programmable Input Control facility of the IBM 4700 System.

## **Direct Terminal Connection to the System Monitor**

You can use any loop-connected or DCA-connected display terminal that is connected to the IBM 4701 Controller to communicate with the system monitor in direct terminal connection mode. A terminal used in this fashion is referred to as a Control Operator Terminal.

Only one control operator terminal can be active on a controller at any one time. The terminal that assumes the role of the control operator terminal must be either a terminal in the 'free pool' or, if connected to a work station, the work station must be in the 'idle state' (the work station must have issued an LEXIT instruction).

You indicate to the 4701 controller that you want to assign a specific display terminal as a control operator terminal by pressing the Reset key on the keyboard three (3) times. If this terminal can be assigned as a control operator terminal the system will signify this fact by requesting the input of an appropriate identification code. This control operator identification code is established by your organization as part of system security restrictions of control operations to those individuals who are authorized to perform them.

A more complete description of this direct terminal connection to the system monitor is in the <u>IBM 4700 Finance</u> <u>Communication</u> <u>System</u> <u>Subsystem Operating Procedures</u>, GC31-2032.

## **Remote Access Connection to the System Monitor**

In addition to direct terminal connection to the system monitor, the capabilities of the system monitor can also be invoked by someone who does not have access to a terminal that is connected to the controller. This manner of access is referred to as remote access connection and uses a terminal on a system that is connected to the controller normally through a telecommunication link (such as a terminal on the host processor).

### **Remote Access Connection Using Communications Network Management**

A system support operator using a terminal on a host system that has the Communications Network Management (CNM) program installed can invoke system monitor functions in a manner that is identical to the direct terminal connection. The same commands are used to request system monitor functions whether the operator is using a terminal on the controller or a terminal on a telecommunication linked system with the controller. Thus the procedures do not differentiate between the two forms of terminal connection when suggesting performing a System Monitor function.

### **Remote Access Connection Using the Programmed Input Facility**

If remote access connection is desired without using CNM, you must use the Programmed Input Facility of the 4700. This facility enables a work station in the controller (or more than one work station in the controller) to communicate with the work station executing the system monitor application program.

You must write an application program must be written to execute in the controller that will communicate with the system monitor work station and with a host application program. This companion application program executing in the host will be responsible for accepting terminal input containing the system monitor commands, transmitting these commands to the controller program, and displaying the responses from the controller.

## **Statistical Counters**

Statistical counters record counts of events related to functional components in the system such as terminals and communication facilities. The content of these counters are referred to by the procedures in this manual.

To ensure that the counters continue to increment when they reach their maximum value (they will wrap from 255 to 128), the STATS parameter of the STARTGEN statement in the CPGEN should specify the WRAP option.

## Format of the Procedures

The format of these procedures has been specifically chosen to make the series of actions that make up the procedure readable and understandable. These actions are tasks for you to do in the process of diagnosing the problem. The format of each action has three parts (see Figure 1):

- 1. The 'Action' describes the task you are to perform.
- 2. The 'Method of Analysis' details how to perform the action.
- 3. The 'Recommendations' indicates, if the source of the problem has been determined, how to correct the problem, or, if the procedure is not yet complete, the next action in the procedure to perform.

A unique recommendation box (labeled 'END OF PROCEDURE') identifies when you have reached the final action in the procedure (see the recommendation associated with the 'no' answer in Figure 1).

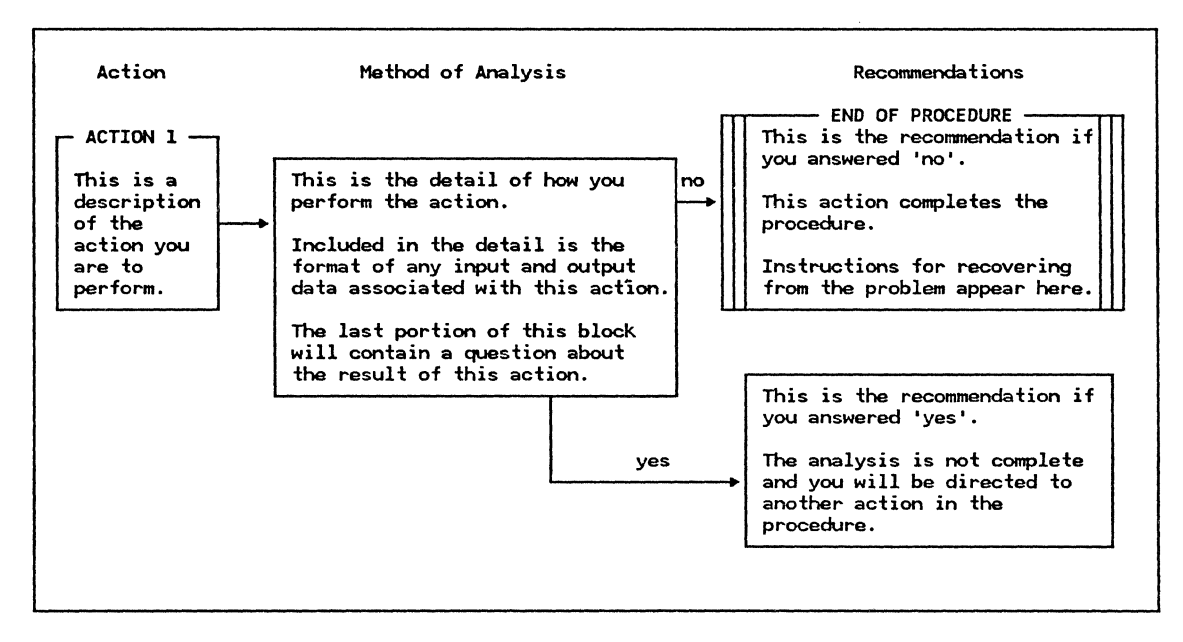

Figure 1. Format of the Procedures

# Nomenclature and Terminology Used in the Procedures

### **Terminology: The Message Display**

The message display is on the Operator Control Panel and has four alphameric character displays (see Figure 2). During system startup, this four-character display indicates the diagnostic routine that is currently executing and, in the event of a detected failure, displays a failure code.

When system startup completes and the system is operational, the message display defines the operational status of the major functional components of the subsystem (that is, the alternative line attachment (ALA) host links, the loop, and the Device Cluster Adapter).

Each of these system components has been assigned a specific display character. Thus, the first character of the message display indicates the status of the ALA lines, the second character indicates the status of the host link, and the third character indicates the status of the loop, and the fourth character indicates the status of the Device Cluster Adapter.

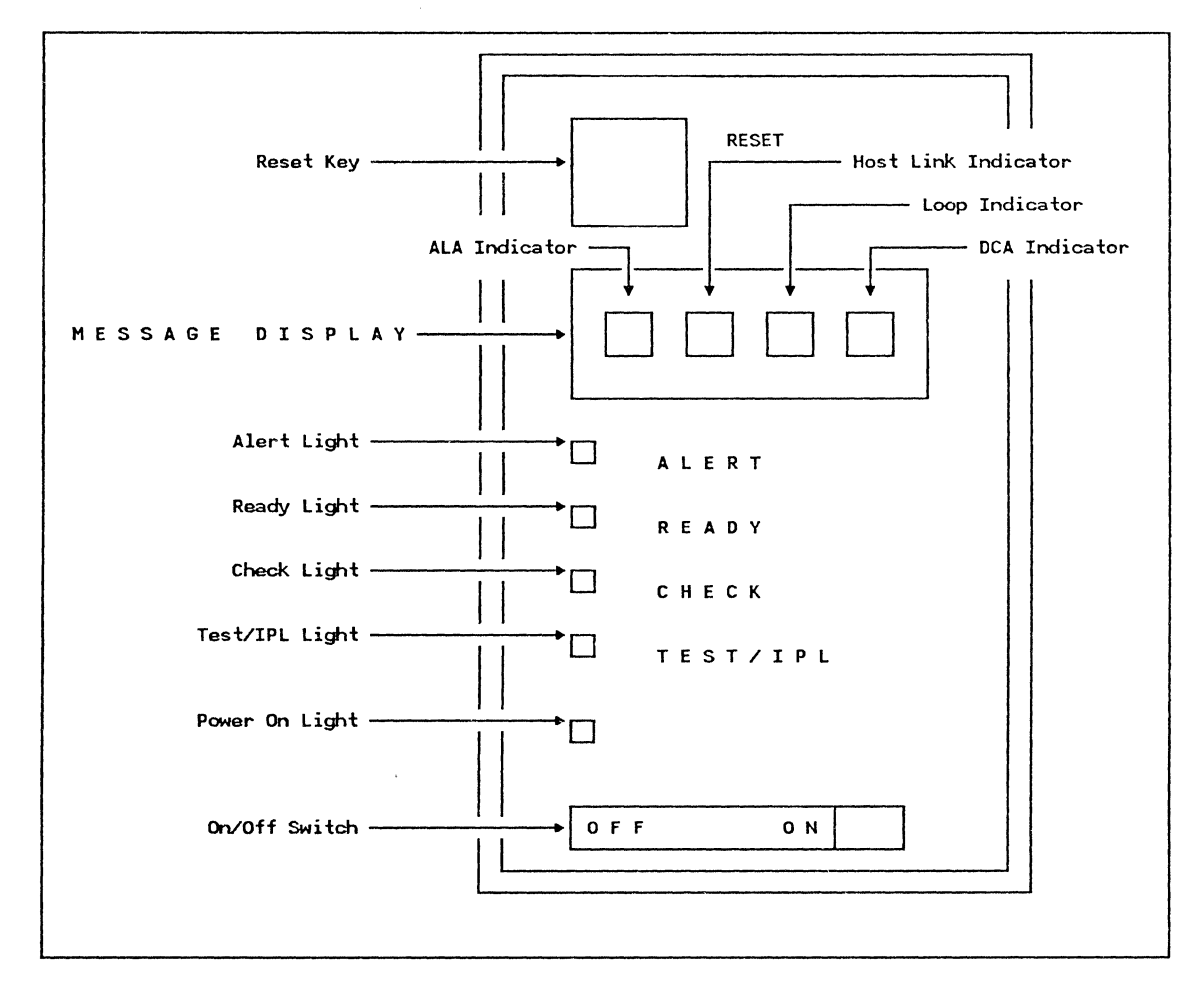

Figure 2. Controller Operator Control Panel

### Terminology: Requesting System Monitor Commands in the Procedures

The system monitor is a multi-function facility in the 4700 that enables the user to retrieve system data and to control devices on the system. This capability is used extensively in the problem determination procedures in this manual.

The procedures assume that you have accessed the system monitor before beginning the procedure. Thus, the procedures do not direct you (nor indicate how) to 'log on' to the system monitor. Detailed instructions for gaining access to the system monitor are in the <u>IBM 4700 Finance</u> <u>Communication System Subsystem Operating Procedures</u>, GC31-2032.

When the procedures direct you to perform a system monitor operation, the format of the input message to the system monitor will appear like this example from the loop procedure:

Using the system monitor:

1. Issue the Log Selective Display command to display any log messages associated with the loop. This command is requested by entering 301 005 from the control operator terminal.

The display of the data that will result from entering a directed system monitor command will appear like this example from the Loop Procedure:

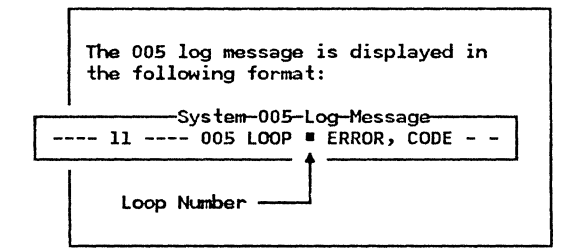

This display of the output data will consist of the constant data in the log message (for example, the word LOOP in the 005 log message), dashes for fields that are not of interest at the moment, and black boxes (that is, ■ in the 005 log message above) indicating the data of interest. Arrows will also identify the fields of interest.

#### **Terminology: Terminal Ready Indicators**

All terminals that connect to a 4701 controller (such as, loop or DCA terminals) display the terminal Ready indicator when a valid connection is made between the terminal and the controller.

The Ready indicator is a light on some terminals (such as, the IBM 4710 Receipt Validation printer or the IBM 3604 Display) and a symbol on other terminals (such as, the IBM 4704 Display or the IBM 3278 Display). The symbol used on the IBM 4704 Display is a lightning bolt beside the word 'OK'. The IBM 3278 Display uses the digits '4700' as the symbol for the Ready indicator.

To determine the type of Ready indicator for a specific terminal and its location on the terminal, refer to the Operating Reference Manual for that terminal.

### **Terminology: Direction to Another Action**

To minimize the probability of your going to the wrong action, the procedure uses these variations in wording to indicate whether you are directed to the <u>next</u> sequential action, to an action <u>beyond</u> the next sequential action, or to an <u>earlier</u> action:

- If the next action is the <u>next sequential</u> action, the recommendation is worded: "Proceed to Action --."
- 2. If the next action is beyond the next sequential action, the recommendation is worded: "Go to Action --."
- 3. If the next action is an earlier numbered action, the recommendation is worded: "Go back to Action --."

#### **Terminology: Your Institution's Procedures**

When you have completed a procedure, the 'End of Procedure' usually directs you to obtain service for some component in the IBM 4700 system.

You can have some devices repaired at a Service Center. Other devices may be serviced at your site. How service is obtained varies from institution to institution.

IBM recommends that your institution create a definition of how you will obtain service for each device type. This service definition will be part of a procedure for your institution that reflects what is unique to your system.

Your 'institution procedure' should also address application level problem determination. It should include a procedure that is tailored to the application program. This procedure should probably follow the same format as the procedures in this manual to avoid any reader confusion.

### **Terminology: Loop Layout Diagram**

The loop is an integral part of the 4700 system and is one of the ways of connecting terminals to the controller. The loop has been designed to provide efficient and effective data transmission as well as sophisticated error recovery. In addition, the loop has integrated problem determination capability to permit a high degree of serviceability.

Performing problem determination on the loop requires knowledge of the physical layout of the loop cables and the direction of the signal path. When the installation layout plan is complete, you should develop a Loop Layout Diagram similar to the Loop Layout Diagram in Figure 4. As an example, the form in this figure has been filled out with data to reflect the loop configuration shown in Figure 3.

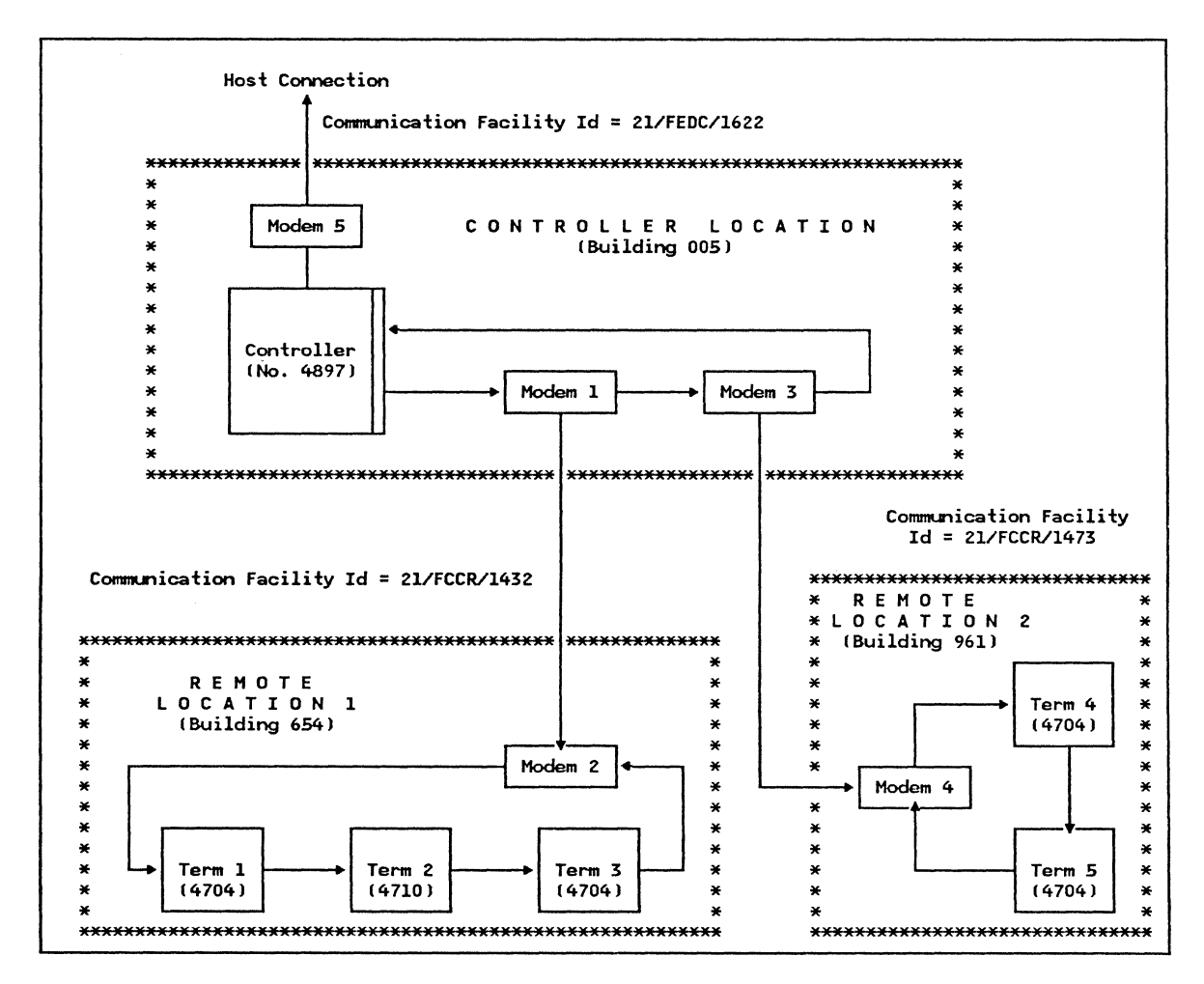

Figure 3. Example of a Remote Loop Configuration

Sequence on the loop refers to the direction of data flow on the loop. The data signals leave the controller from the portion of the loop receptacle on the controller that accepts the male cable connector. The terminals should be in the order that they receive the data signals.

A copy of the Loop Layout Diagram is in the appendix of this manual and also in the <u>IBM 4700 Finance</u> <u>Communication System</u> <u>Installation Planning</u> <u>Manual</u>, GC31-2018.

| Prepare  | p LAY<br>d by: _D_t | 0 U T<br>1cKenna_ | D I A G R<br>Date: _2/ | A M<br>/2/82_ | Cor<br>Loc<br>Cor | ntroller Io<br>op Number:<br>nmunicatior | dentification:<br>_l_ Location<br>n Facility Id: | 4897<br>: _Bldg 005_<br>21/FEDC/1622 |
|----------|---------------------|-------------------|------------------------|---------------|-------------------|------------------------------------------|--------------------------------------------------|--------------------------------------|
| Sequence | Modem or            | Terminal          | Lœ                     | Location      |                   | Nearest                                  | Interconnect                                     | Workstation                          |
| on loop  | Terminal<br>Type    | Address           | Building               | Floor         | Column            | Telephone<br>Extension                   | Communication<br>Facility Id                     | Number                               |
| 1        | Modem 1             |                   | 005                    | 1             | AA17              | 2114                                     | 21/FCCR/1432                                     |                                      |
| 2        | Modem 2             |                   | 654                    | 2             | M10               | 2628                                     | 21/FCCR/1432                                     |                                      |
| 3        | 4704                | 1                 | 654                    | 2             | N4                | 2745                                     |                                                  | 5                                    |
| 4        | 4704                | 2                 | 654                    | 2             | N5                | 3533                                     |                                                  | 5                                    |
| 5        | 4704                | 3                 | 654                    | 8             | F20               | 2546                                     |                                                  | 5                                    |
| 6        | Modem 3             |                   | 005                    | 1             | AA17              | 2114                                     | 21/FCCR/1473                                     |                                      |
| 7        | Modem 4             |                   | 961                    | 1             | H3                | 3514                                     | 21/FCCR/1473                                     |                                      |
| 8        | 4704                | 4                 | 961                    | 1             | Н8                | 2641                                     |                                                  | 2                                    |
| 9        | 4710                | 5                 | 961                    | 1             | H8                | 2746                                     |                                                  | 3                                    |
|          |                     |                   |                        |               |                   |                                          |                                                  |                                      |
|          |                     | i                 |                        |               |                   |                                          |                                                  |                                      |

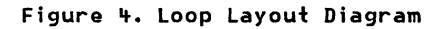

## An Example of the Procedures

To help you to understand the format of the procedures, a sample procedure has been developed that addresses the problem that you might experience when your house feels uncomfortably cold. This procedure details the actions one should perform in determining the cause of the problem and is shown, with an explanation of each action, in the following sections. The objective of the procedure is to determine what to do to restore the house to a comfortable temperature.

To keep the procedure as simple as possible, the assumption is made that the heating system is electric and controlled from within the house by means of a thermostat. A thermostat is an electro-mechanical control device that is an integral part of the heating system and which is used to regulate the temperature of the house. The thermostat consists of a settable indicator that is used to define the desired temperature for the house and a temperature measurement facility for determining the current temperature of the house. When the house temperature drops below the desired temperature (that which has been set on the indicator) the thermostat causes the heating system to operate and will keep the heating system operating until the house temperature reaches the desired temperature.

It is further assumed that the electrical system is protected by fuses and the user of this procedure knows the location of the fuse box and how to change a fuse.

## Action 1 - Determine the Setting of the Thermostat (see Figure 5.1)

The first action is to determine the setting of the thermostat. The 'Method of Analysis' block in Action 1 directs you to check this setting and shows, by means of a diagram, what you should look for when examining the thermostat. No question is asked of you at this time and so only one 'Recommendation' block is defined. This directs the reader to proceed to Action 2.

| Action   | Method of Analysis                                                                                                    | Recommendations      |  |
|----------|----------------------------------------------------------------------------------------------------|----------------------|--|
| ACTION 1 | Examine the display panel on the<br>thermostat and record the temperature<br>value that the movable indicator has<br>been set to.<br>The following is a representation of the<br>display panel on a typical thermostat:<br>C: 10 13 16 18 21 24 27 29 | Proceed to Action 2. |  |
|          | F: 50 55 60 65 70 75 80 85                                                                                                    |                      |  |

#### Figure 5.1. Action 1 of the Cold House Procedure

### Action 2 – Determine the Current Temperature (see Figure 5.2)

The second action (Action 2) determines whether the temperature is outside the limits of the thermostat setting. We do this by reading a thermometer. If the temperature in the house matches the setting of the thermostat, we can assume the heating system is operating correctly. The reason the house feels cold is probably due to too low a setting of the thermostat. However, feeling cold could also be the result of the person not wearing an adequate amount of clothing.

If the temperature matches the setting of the thermostat, the procedure ends at this action. The recommendation block that is associated with the 'yes' answer to the question is an 'End of Procedure' block (signified by the three lines on each side of the block). It recommends several solutions including elevation of the thermostat setting.

If the thermometer registers a value less than the thermostat setting, further examination is necessary and thus you are directed to proceed to Action 3.

|                                                                 | COLD HOUSE PROCEDURE                                                                                                    | (continued)                         |
|-----------------------------------------------------------------|----------------------------------------------------------------------------------------------------|-------------------------------------|
| Action                                                          | Method of Analysis                                                                                                    | Recommendations                     |
| ACTION 2<br>Determine<br>the<br>temperature<br>in the<br>house. | Determine if the temperature in the<br>house is less than the setting of the<br>thermostat by performing the following:<br>1. Measure the temperature of the<br>house using an accurate temperature<br>measurement device (for example, a<br>thermometer), and<br>2. Compare this recorded value of<br>temperature with the setting of the<br>thermostat that was determined in<br>Action 1.<br>Is the temperature in the house less<br>than the setting of the thermostat? | <ul> <li>END OF PROCEDURE</li></ul> |

Figure 5.2. Action 2 of the Cold House Procedure

### Action 3 – Verify Availability of Electricity (see Figure 5.3)

Reaching this point in the procedure indicates that the temperature of the house does not match the setting of the thermostat. One of the possible causes for this condition could be that the heating system is not operating as a result of an interruption in electric service to the house.

The procedure in Action 3 directs the reader to verify that there is electricity available at this time. The method of performing this verification that is suggested is to attempt to operate an electric appliance or to light a lamp. This should indicate, if the appliance operates (or doesn't operate) whether electricity is present or not present. If there is no electricity, the recommendation block associated with a 'no' answer directs the reader to notify the appropriate utility company of this fact. At this point, the procedure is finished because the cause of the problem has been identified and a method of resolving the problem has been suggested. This 'no' recommendation block is thus an 'End of Procedure' block.

If electric service is present in the house, further examination is necessary and thus the reader is directed to proceed to Action 4.

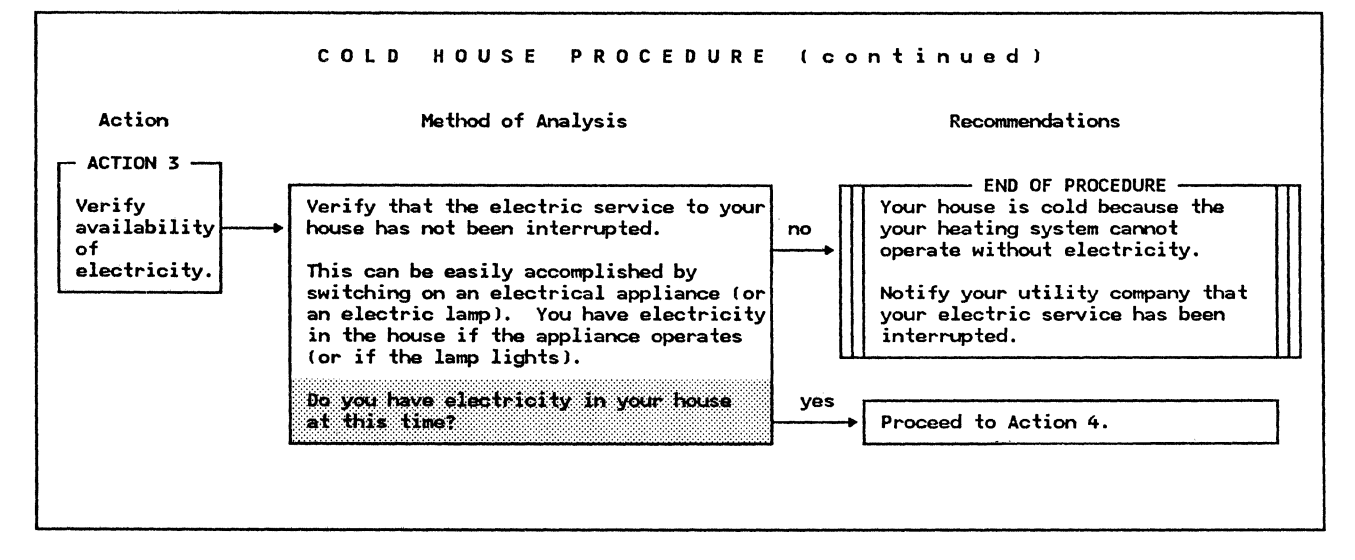

Figure 5.3. Action 3 of the Cold House Procedure

### Action 4 - Check the Heating System Fuse (see Figure 5.4)

At this point in the procedure it has been determined that the electric service to the house has not been interrupted. However, there may not be electricity available at the heating system because the associated fuse may have interrupted the electric service because of an overload condition.

The procedure in Action 4 directs the reader to replace the fuse associated with the heating system to determine whether the fuse had 'blown'. If this action causes the heating system to again operate (it is assumed that operation of the heating system can be determined by, for instance, hearing the blowers begin to operate), the problem has been solved. The coldness of the house was due to an interruption of electricity to the heating system caused by a 'blown' fuse.

If replacing the fuse does not correct the problem, further testing is beyond the capability of an average homeowner. The recommendation in this case is to call a heating specialist for service.

This action completes the procedure.

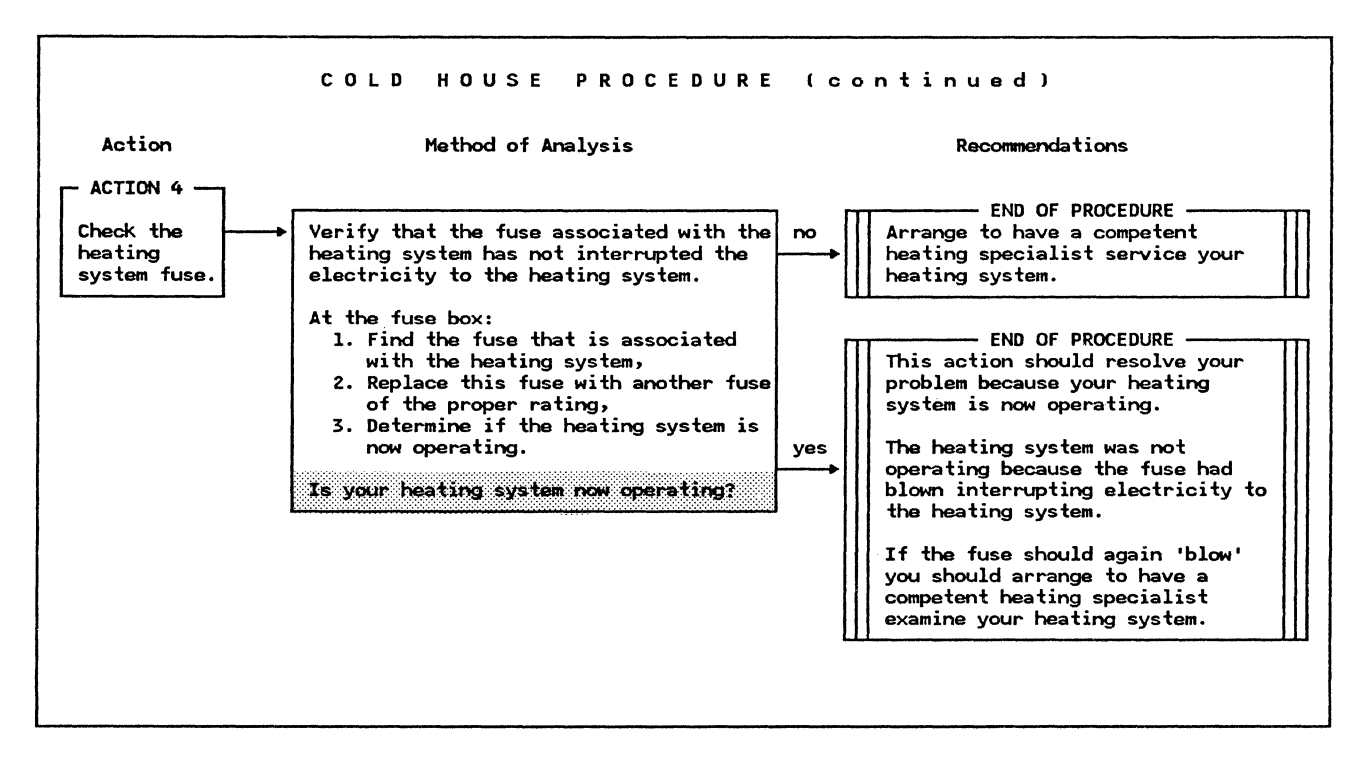

#### Figure 5.4. Action 4 of the Cold House Procedure

# **Definition of Terms**

- address sharing. A feature of the 4700 terminals that permits more than one terminal to be assigned to the same terminal address.
- ALA. See Alternative Line Attachment.
- Alert light. This is the topmost light on the IBM 4701 Controller. It comes on when a log message, that should be examined by the control operator, has been written to the controller log file. The Alert light goes off when log messages are displayed (using a system monitor command).
- Alternative Line Attachment (ALA). A point-to-point or multidrop communication medium used to exchange messages between the controller and terminals. Several communication protocols are supported.
- application program. That portion of the controller programming that is written for or by the user and performs the customer application function. In your installation, this may be a program product from a vendor.
- auxiliary diskette drive. The drive in an expansion unit. This may be the primary or the secondary diskette drive (depending on whether or not it contains the operating diskette).
- CNM. See Communication Network Management.
- Communications Network Management (CNM). A facility in the controller and the host processor for accomplishing network problem determination. This facility permits an operator at the host processor to remotely control the 4700 system and solicit statistical data for error and performance analysis.
- controller diskette drive. The drive in the controller. This may be the primary or the secondary diskette drive (depending on whether or not it contains the operating diskette).
- controller log file. That portion of the temporary file on your operating diskette where system, and user, log messages are recorded.
- control operator terminal. A terminal that has been used to access the system monitor. Only one terminal on the controller can be a Control Operator Terminal at any one time. This terminal is used to perform system functions (for example, starting the host link or displaying statistical counter data).
- CPGEN. The collection of configuration instructions that defines the physical and logical configuration of the IBM 4701 Controller and associated terminals.
- DCA. See Device Cluster Adapter.
- Device Cluster Adapter (DCA). A feature of the 4700 system that provides a very high data rate terminal connection capability on the controller. Terminals are connected to the controller with coaxial cables and data is transmitted to and from the terminals at a data rate in the millions-of-bits per second.

- diagnostic phase of startup. The initial processing in the controller that verifies correct operation of the controller hardware.
- direction of loop data flow. The data signals leave the controller from the loop port that accepts the male cable connector and return to the controller through the female cable connector.
- EIA cable. A cable, using a standard connection interface defined by the Electronics Industries Association, that connects the controller to a modem.
- finance loop. A communication medium (utilizing the finance loop protocol) used to exchange messages between the controller and its associated terminals. The physical loop uses a shielded pair of twisted conductors for local segments. Remote segments require the use of modems.
- finance loop protocol. Communication on the finance loop involves a strict line discipline. The bit pattern on the loop is grouped into basic elements called slots and frames which carry the control orders, terminal orders, and the data that makes up the messages.
- frame. A logical collection of bits on the Finance Loop. A frame consists of a unique beginning slot, used to identify the frame, and followed by 16 data/command slots associated (by slot number) with the terminals on the loop.
- free pool. The collection of devices that have been specified in the CPGEN but have not been assigned to specific work station. These devices can be associated with a work station through the use of system monitor commands or by using the ASSIGN instruction in an application program.
- hexadecimal digit. One of the counting elements in a number system with a base of 16. The digits are 0-9 and A-F (where A is equivalent to 10 and F is equivalent to 15).

hexdigit. See hexadecimal digit.

- host processor. The computing system that the controller is connected to via the host link.
- host link. The physical and logical connection between the host processor and the controller.
- idle state. The condition of an application work station when the application program has completed execution (that is, issued a LEXIT instruction) or has not yet begun executing.
- log file. See controller log file.
- logical work station. A portion of the controller storage that is dedicated to the execution of an application program on behalf of input from terminals that make up an associated physical work station.
- loop layout diagram. A form used to record the sequence of terminal connections on a loop and the communication facility identification of all telecommunication links.

loop protocol. See finance loop protocol.

- loop segment. That portion of the loop that services a single physical location on a loop that services multiple locations.
- Loop Station Connector (LSC). An outlet socket that provides quick physical connection of devices to the IBM Multiuse Communications Loop. It contains capability to channel data signals on the loop past a device that is powered off or unplugged.
- LSC. See Loop Station Connector.
- modem. A signal-conversion device located at the end of a telecommunication line. At a transmitting location, the modem converts data bits to signals suitable for transmission over the telecommunication line. At the receiving location, it converts the transmitted signals back to data bits.
- Multiuse Communication Loop. The unit data link feature on an IBM 8100 System for remote attachment or direct connection of terminals or controllers using a SDLC data transmission protocol.
- operational loading phase of startup. That portion of startup when system data is loaded into the controller storage and initialized.
- operational phase of startup. The final phase of controller startup. The work stations are active and the application programs are executing. The controller has been tested and found to be operational. The system data has been successfully loaded from the diskette and initialized.
- operator control panel. The front panel of the controller that contains the operational keys and display indicators (the Alert light and the message display are on this panel).
- PDP. See problem determination procedure.
- physical unit. Systems Network Architecture (SNA) terminology for that function in the controller that communicates with the system services control point in the host processor to establish and end communication sessions between the controller and the host processor. This function is also responsible for sending maintenance statistics to the host processor.
- physical work station. The collection of terminals that are logically related to the execution of an application program. These terminals are all associated with a logical work station.
- primary diskette drive. The diskette drive which contains the operating diskette and from which the starting of the controller is controlled. It may be physically the controller diskette drive or the expansion unit diskette drive.
- problem determination procedure (PDP). A sequence of one or more actions that assist in the resolution of a problem.

- Programmed Input Facility. The application level interface to the system monitor. This facility enables an application program, executing in the controller, to communicate with the system monitor and request system monitor functions.
- PU. See physical unit.
- Ready indicator. A visual indicator on the terminal that indicates when the terminal can communicate with the controller. This indicator, in almost all cases, is a light (for example, the Ready indicator on the IBM 4710 Printer) or a generated symbol (a lightning bolt followed by the characters OK) written to a fixed location of a display screen (for example, the Ready indicator on the IBM 4704 Display).
- Reset key. The top blue button on the operator panel of the controller. Pressing this key starts the controller.
- secondary diskette drive. In a system with two diskette drives, this is the drive that does not contain the operating diskette (see primary diskette drive).
- slot. The basic transmission block in the finance loop protocol. A slot consists of 18 bits (two data bytes and two control bits) and is normally associated with a specific terminal on the loop.
- slot group. Those slots in the frame that are associated with a given terminal address.
- SSCP. See System Services Control Point.
- SSCP-PU Session. The initial logical connection that must be established under the Systems Network Architecture communications protocol before a device can communicate with its host processor.
- statistical counters. That portion of the controller storage that is used to record counts of events related to terminals and communication lines attached to the controller.
- System Monitor. A system provided application program that executes as part of the controller control program. It is used to perform various system functions requested either from the control operator terminal or from an application program using the Programmed Input Facility.
- System Services Control Point (SSCP). The portion of the Systems Network Architecture (SNA) function in the host processor that is responsible for establishing, managing, and ending host-controller communication sessions.
- temporary file. A file on the diskette that is used to store data that will not be retained when the controller is restarted.

work station. See logical work station.

This Page Intentionally Left Blank

Z

# Looking for Symptoms Procedure

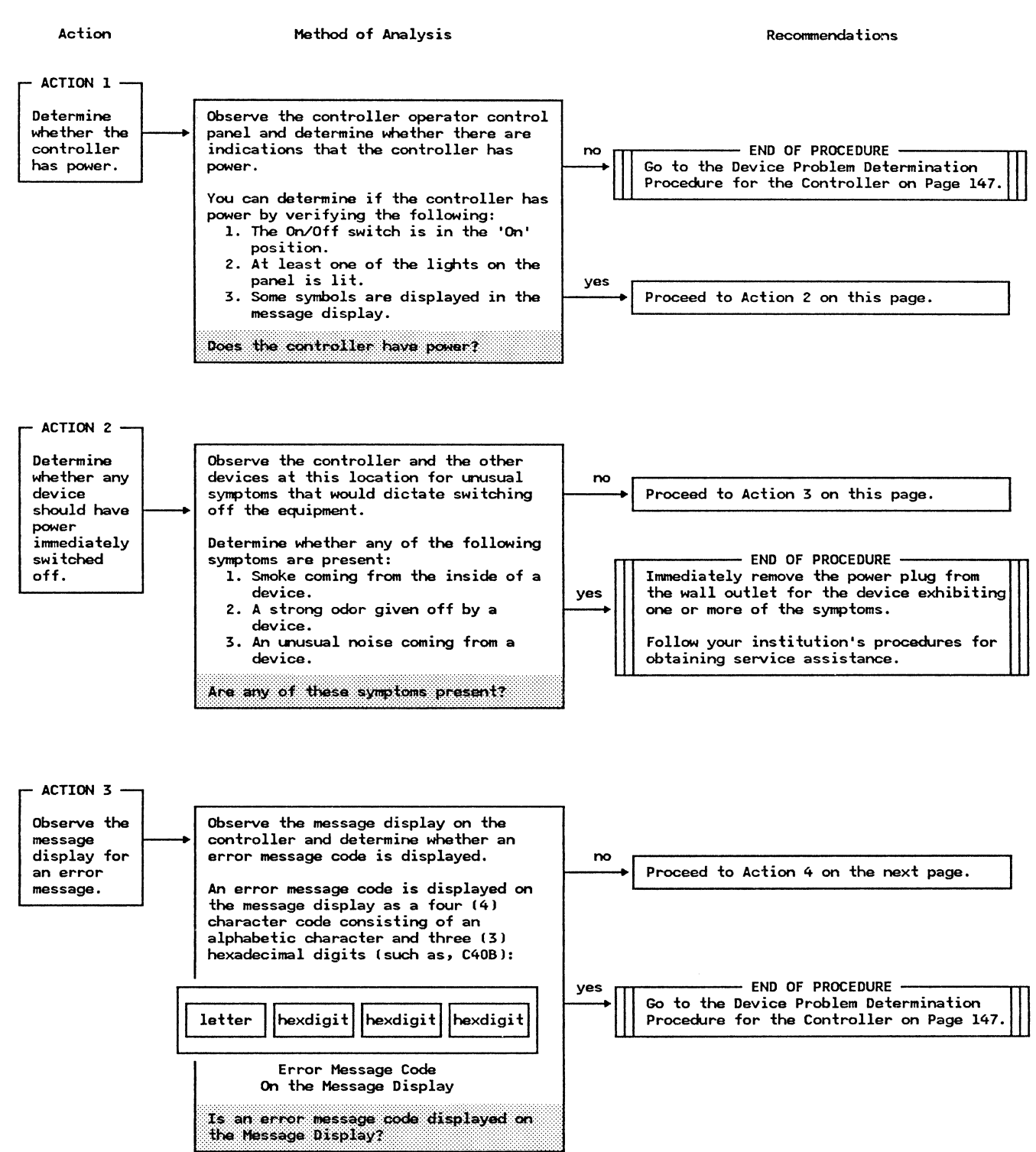

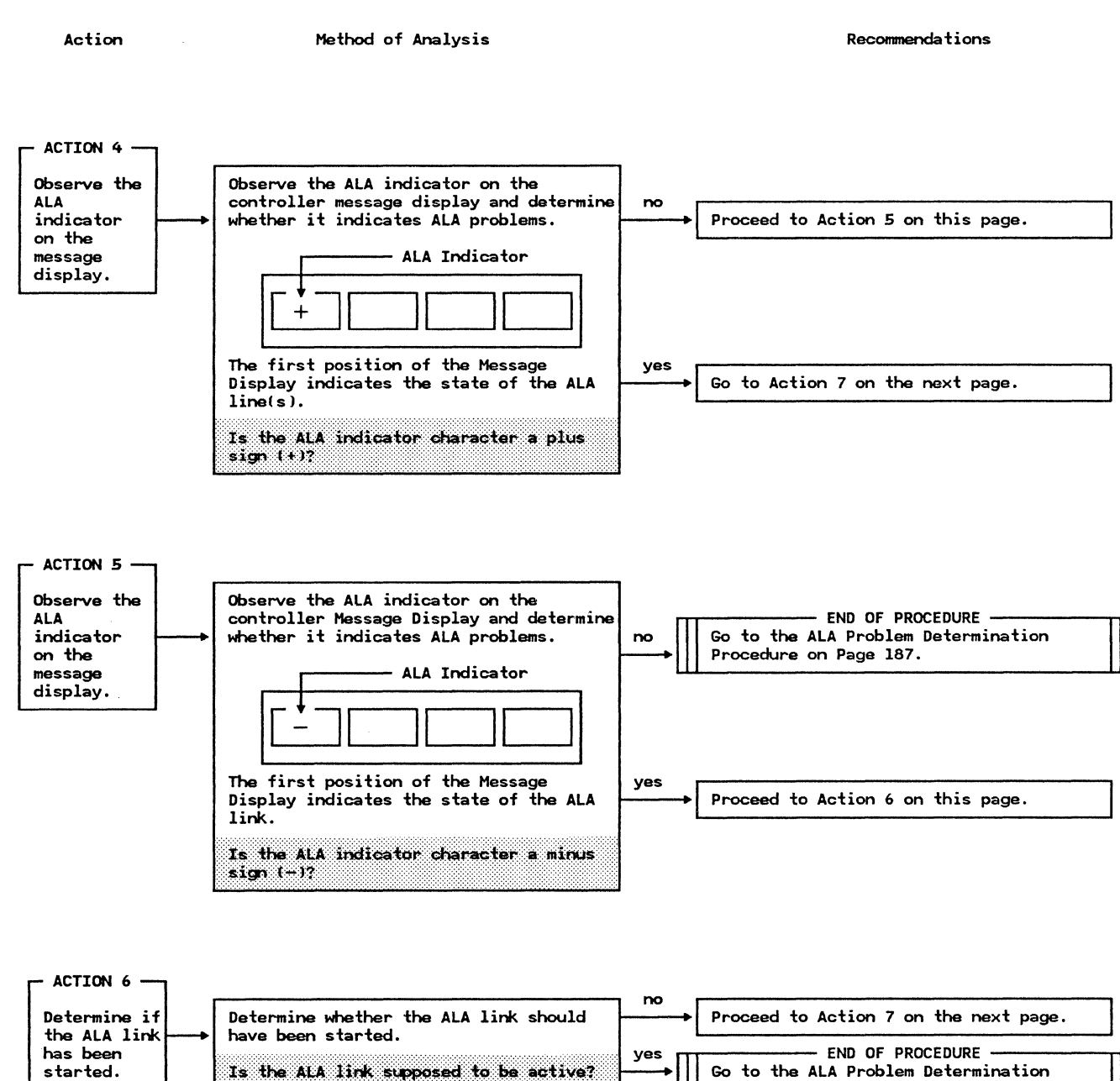

Procedure on Page 187.

Action

#### Method of Analysis

Recommendations

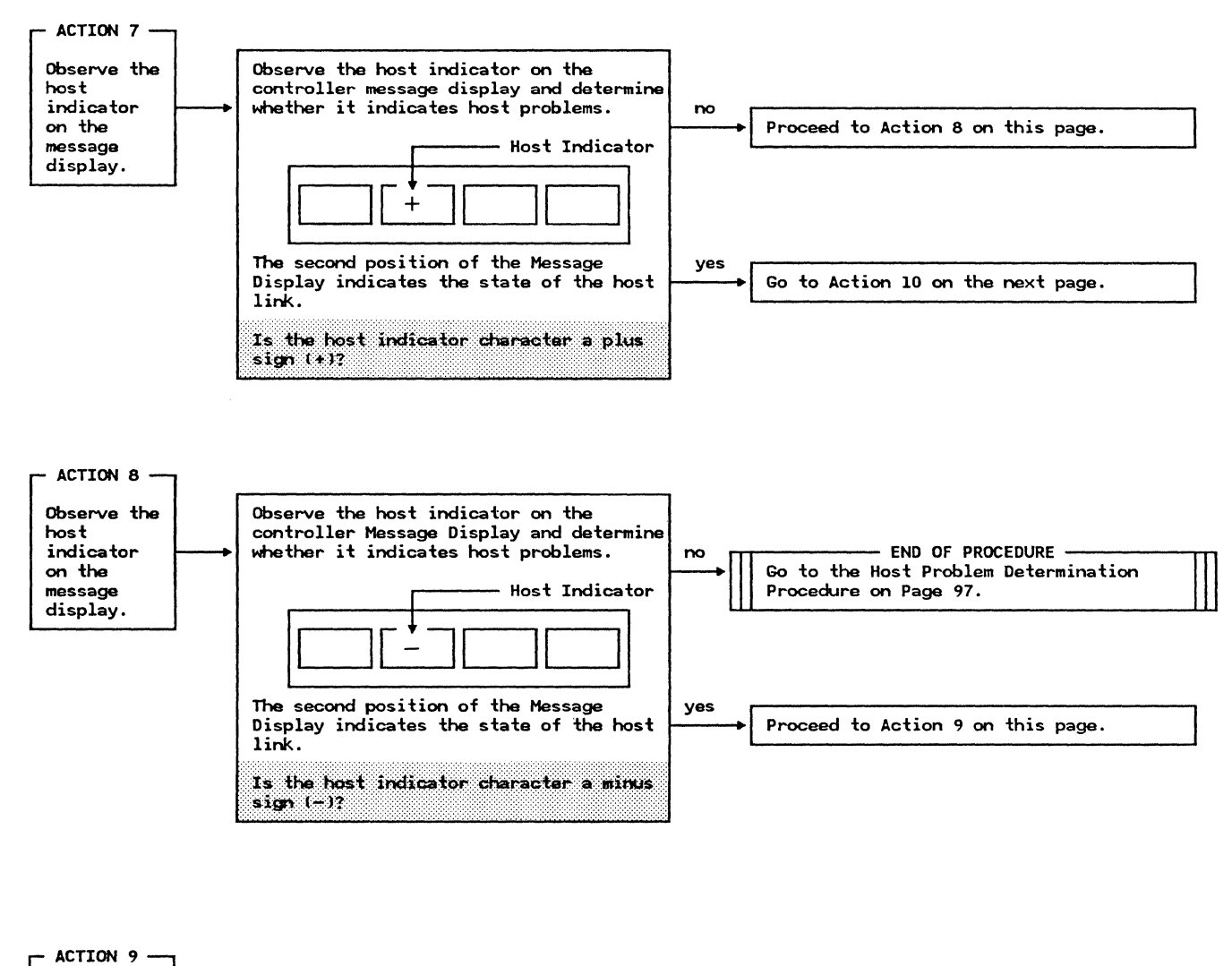

| Determine if                 | <br>Determine whether the host link should have been started | no  | Proceed to Action 10 on the next page.                        | ] |
|------------------------------|--------------------------------------------------------------|-----|---------------------------------------------------------------|---|
| link has<br>been<br>started. | Is the host link supposed to be active?                      | yes | Go to the Host Problem Determination<br>Procedure on Page 97. | Π |

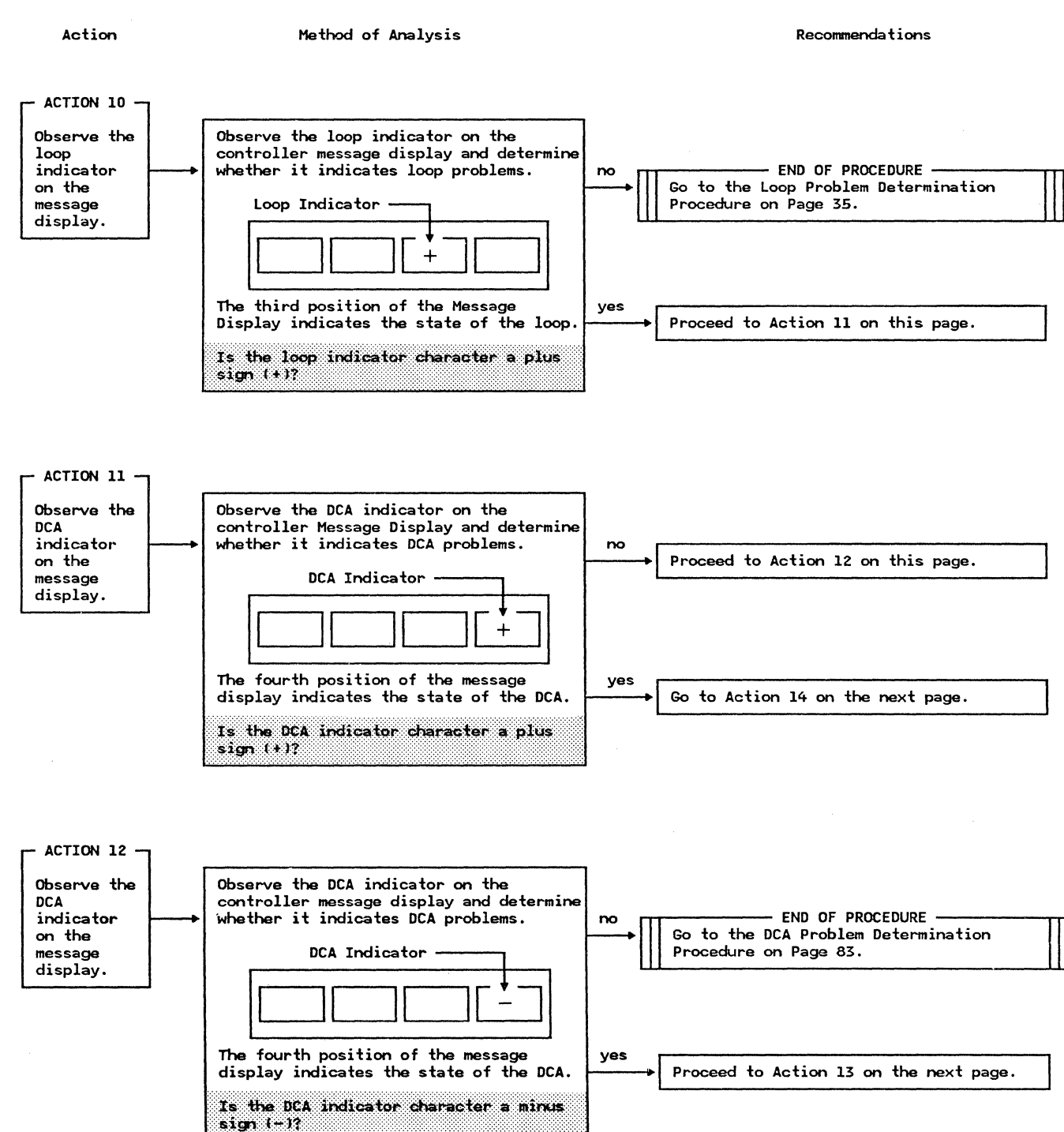

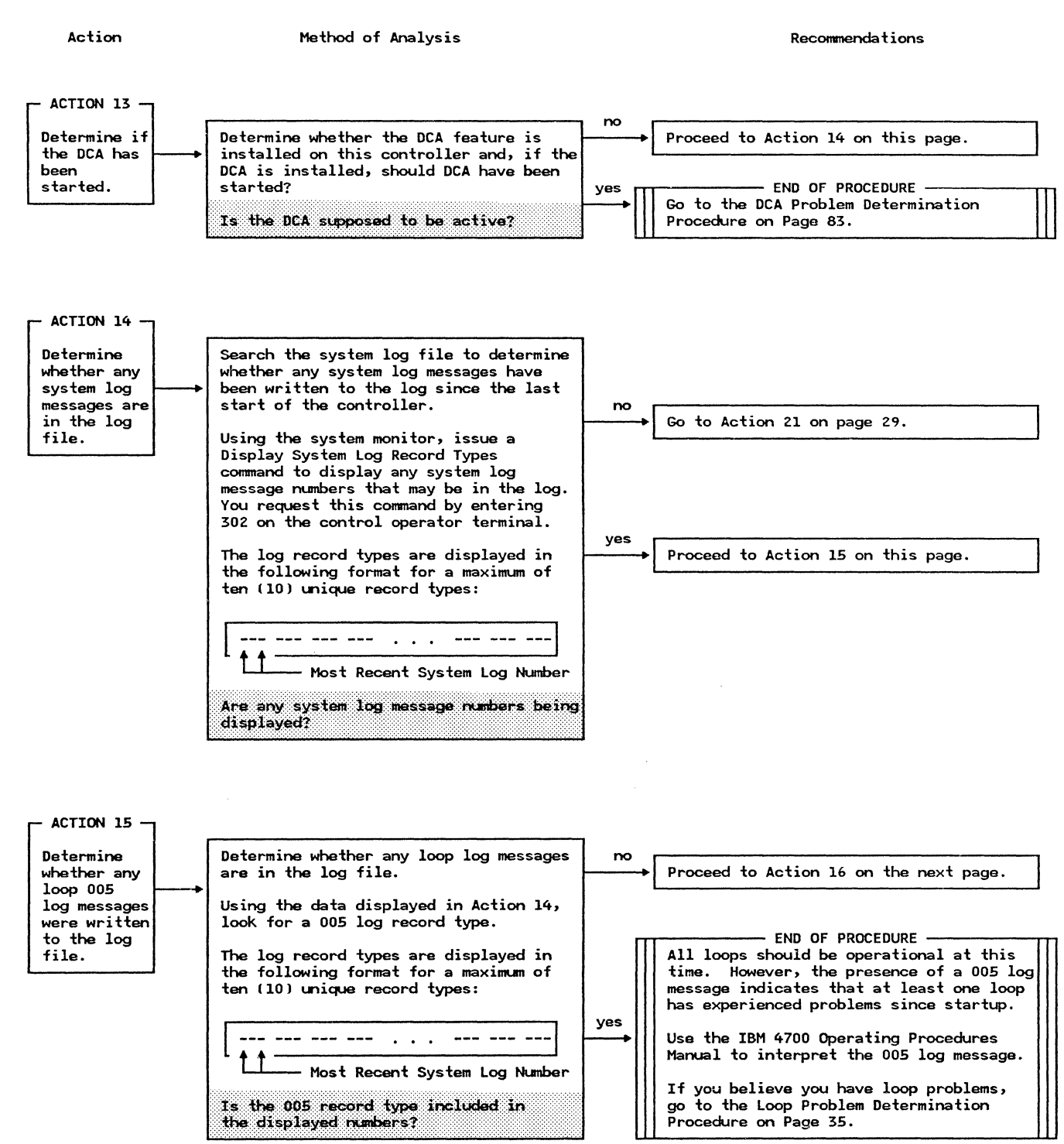

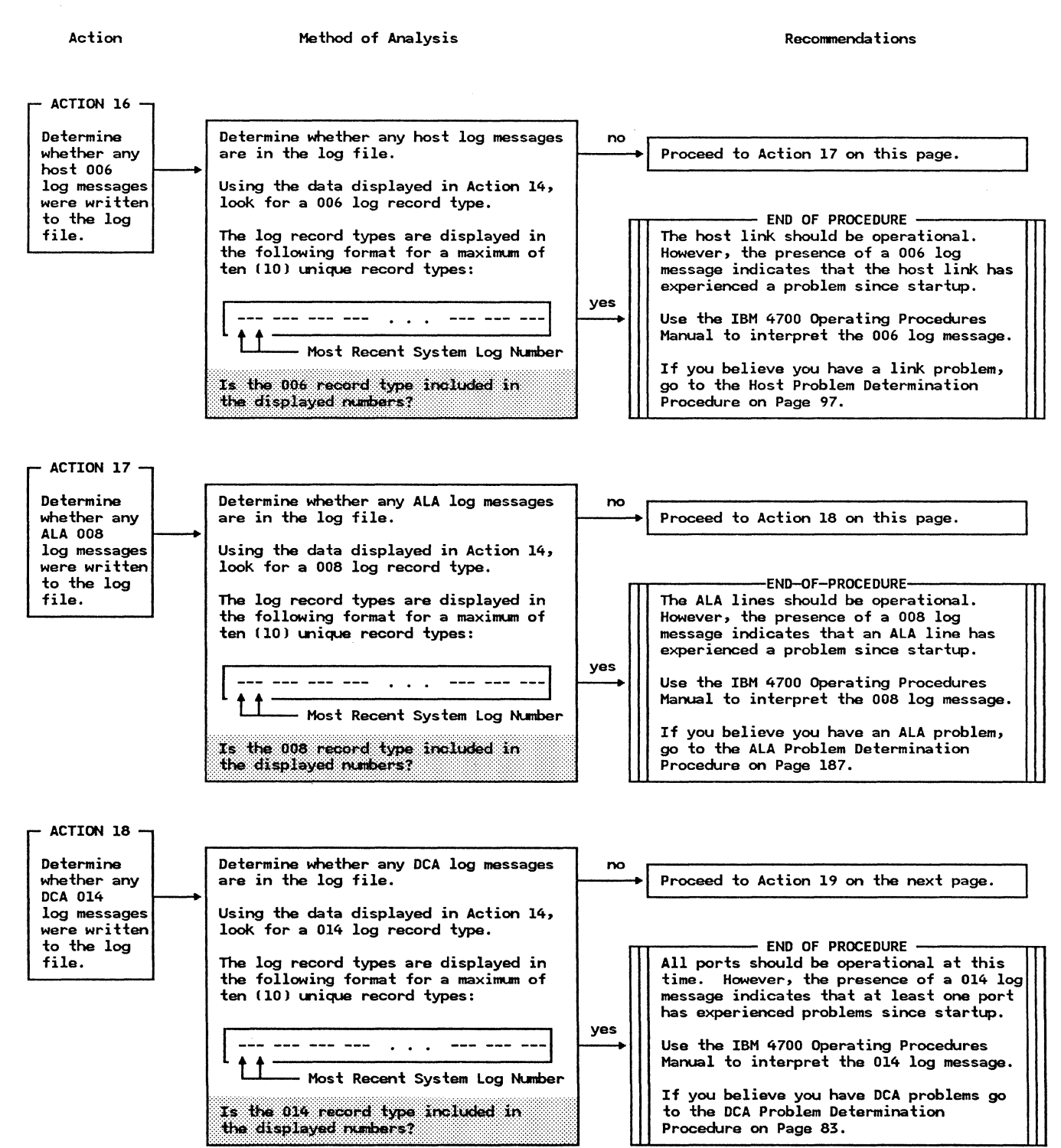

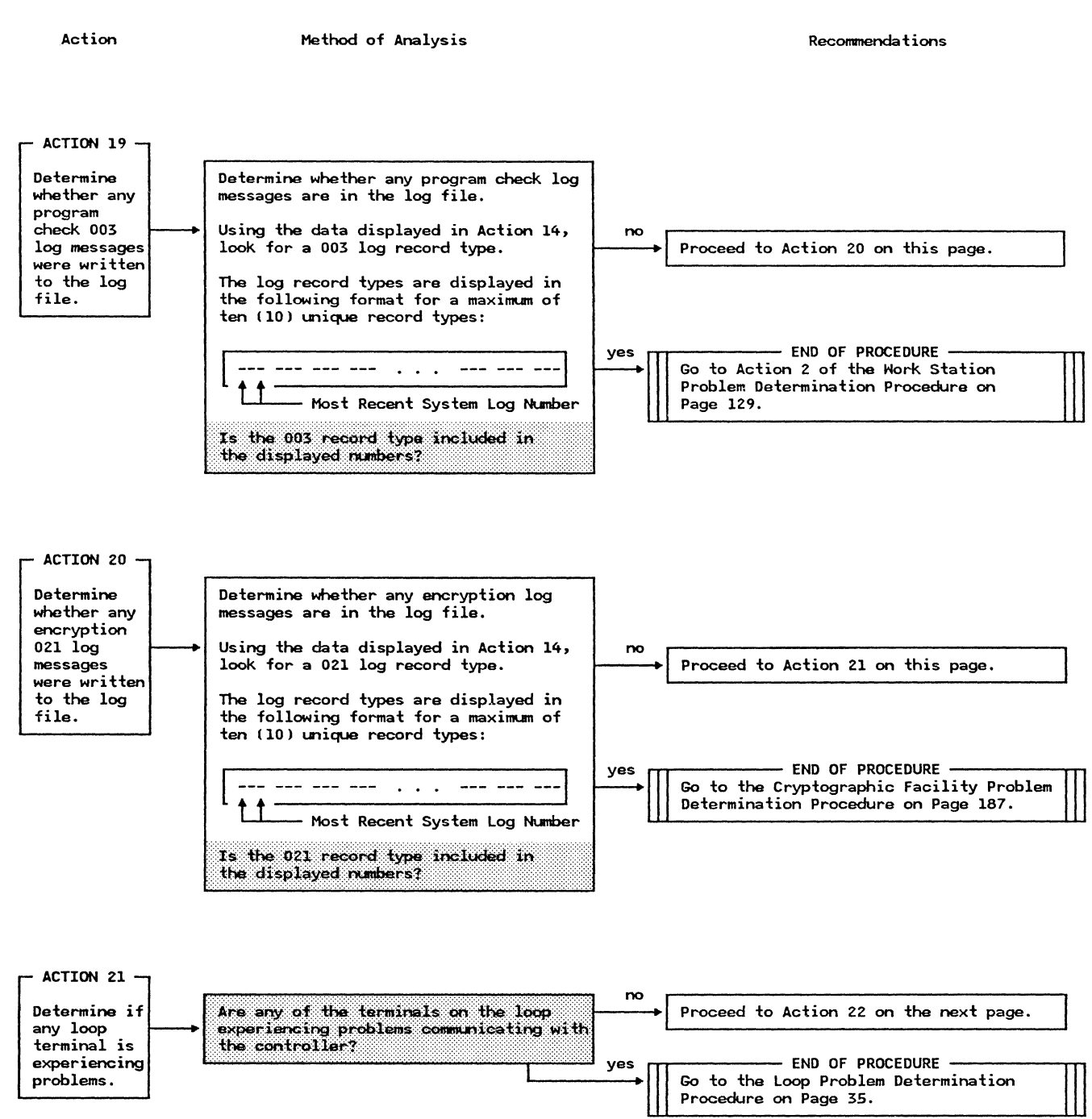
### Looking for Symptoms Procedure (continued)

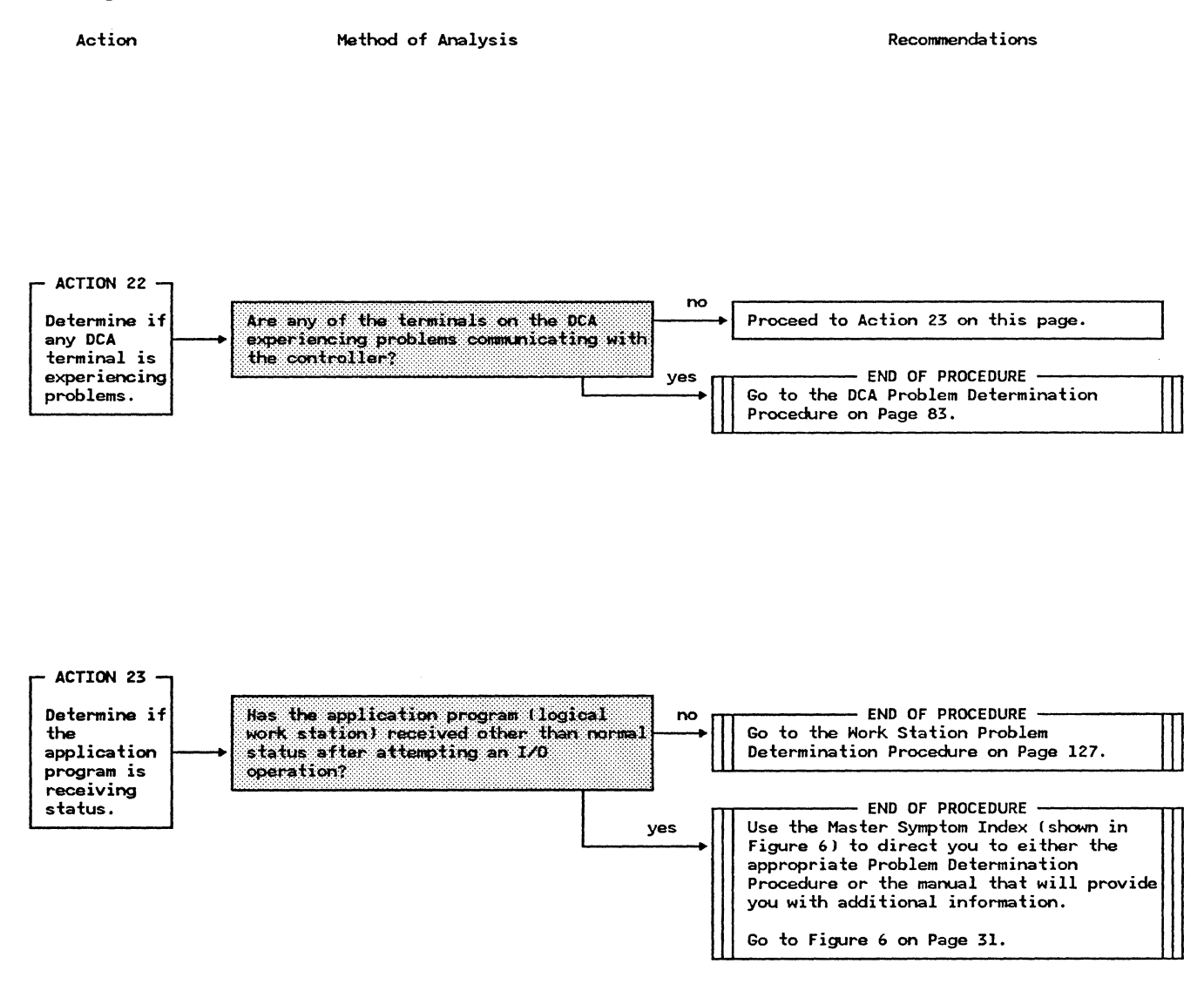

|                                 |                    |                 | 11                 |                    |                        |                    |                                    |
|---------------------------------|--------------------|-----------------|--------------------|--------------------|------------------------|--------------------|------------------------------------|
| SYMPTOM                         |                    |                 | GO TO              |                    | т                      | TABLE 1            |                                    |
| ALA Communication               | Problem            | PDP             | 07 Page 187        | ·                  | SYSTEM<br>LOG MESSAGE  | s                  | GO TO                              |
| Application Log Message         |                    | Application PDP |                    |                    | 11 003                 |                    | PDP04 Page 127                     |
| Application Program Check       |                    | PDP 04 Page 127 |                    |                    | 11 004                 |                    | PDP05 Page 147                     |
| Application Program Status, ALA |                    | Table 5         |                    | <u>ר</u> ר         | 11 007                 |                    |                                    |
| Application Program Status, DCA |                    | Table 4         |                    |                    | 11 005                 |                    | PDP01 Page 55                      |
| Application Progra              | m Status, Link     | Tabl            | .e 31              |                    | 11 006                 |                    | PDP03 Page 97                      |
| Application Progra              | m Status, Loop     | Tabl            | .e 2               |                    | 11 014                 |                    | PDP02 Page 83                      |
| Controller Not Ope              | erational          | PDP             | 05 Page 147        |                    | 11 021                 |                    | PDP06 Page 187                     |
| DCA Problem                     |                    | PDP             | 02 Page 83         |                    | All Other<br>Log Messa | ages               | IBM 4700 Operat<br>Procedures Manu |
| Encryption Problem              | 1                  | PDP             | 06 Page 179        |                    |                        |                    |                                    |
| Host Communication              | Problem            | PDP             | 03 Page 97         |                    |                        |                    |                                    |
| Loop Problem                    |                    | PDP             | 01 Page 35         |                    |                        |                    |                                    |
| System Log Message              |                    | Tabl            | .e 1               | . ]                |                        |                    |                                    |
| Work Station Hang               |                    | PDP 04 Page 127 |                    | L                  |                        |                    |                                    |
|                                 |                    |                 | ]                  |                    |                        |                    |                                    |
|                                 | [                  |                 |                    |                    |                        |                    |                                    |
| ſ                               |                    | 2               |                    | ТА                 |                        | Т                  |                                    |
| STATUS                          | LOOP STATUS -      |                 | HOST LINK STATUS - | DCA ST.            | atus -                 | ALA                | LINE STATUS -                      |
|                                 | GO TO              |                 | GO TO              | ·                  | GO TO                  | ļ                  | GO TO                              |
| 0200 or 1200                    | PDP01 Page 3       | 5               | PDP03 Page 97      | PDP02              | Page 83                | PDPO               | 7 Page 187                         |
| 0201 or 1201                    | PDP01 Page 3       | 5               | Oper Proc's Manual | PDP02              | Page 83                | PDPO               | 7 Page 187                         |
| 0202 or 1202                    | Oper Proc's M      | lanua l         | Oper Proc's Manual | Oper P             | roc's Manual           | PDPO               | 7 Page 187                         |
| 0203 or 1203                    | Oper Proc's Manual |                 | Oper Proc's Manual | Oper Proc's Manual |                        | PDP07 Page 187     |                                    |
| 0440 or 1440                    | PDP01 Page 35      |                 | Oper Proc's Manual | PDP02 Page 83      |                        | ALA Feature Manual |                                    |
| 0800 or 1800                    | PDP01 Page 35      |                 | Oper Proc's Manual | PDP02 Page 83      |                        | ALA Feature Manual |                                    |
| r                               | Oper Proc's Manual |                 | PDP03 Page 97      | Oper P             | roc's Manual           | ALA Feature Manual |                                    |
| 2000 or 3000                    |                    |                 |                    | Oper Proc's Manual |                        | ALA Feature Manual |                                    |
| 2000 or 3000<br>8000 or 9000    | Oper Proc's M      | anual           | PDP03 Page 97      | Oper P             | roc's Manual           | ALA                | Feature Manual                     |

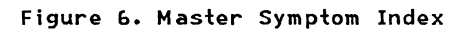

This Page Intentionally Left Blank

# **PDP01 - Finance Loop Problem Determination Procedure**

Action

Method of Analysis

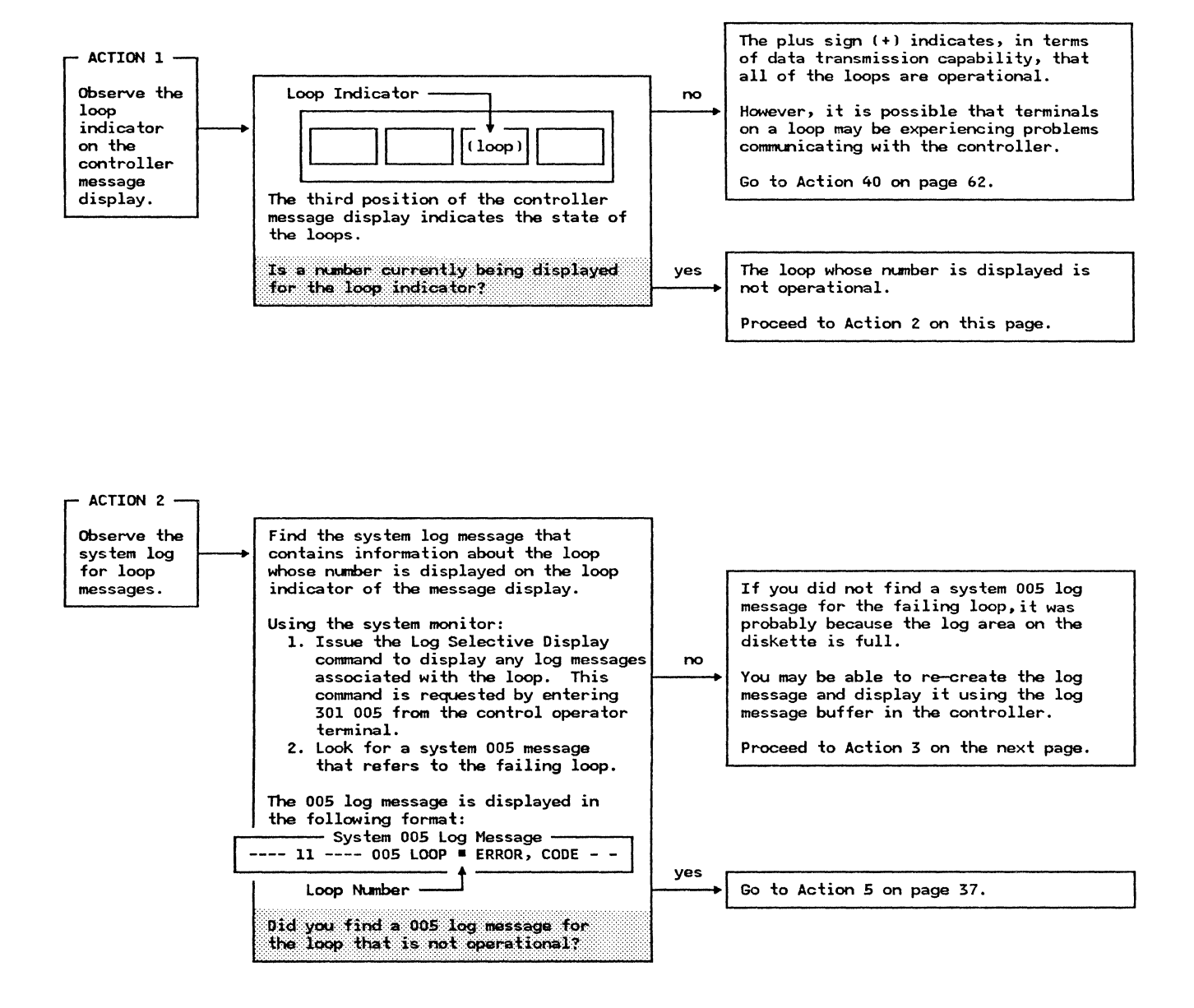

Action

Method of Analysis

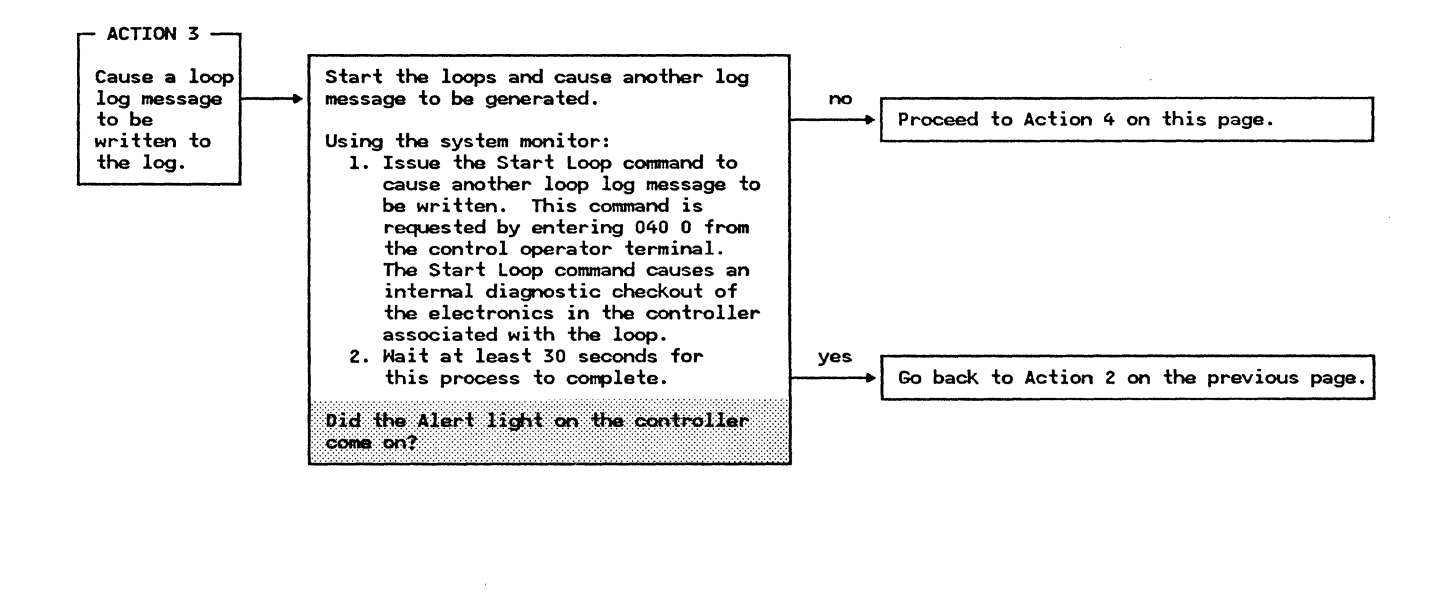

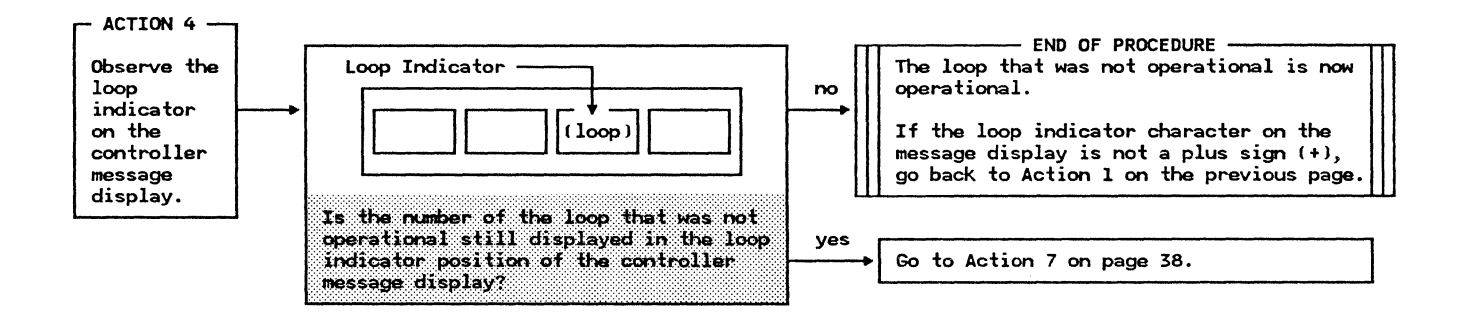

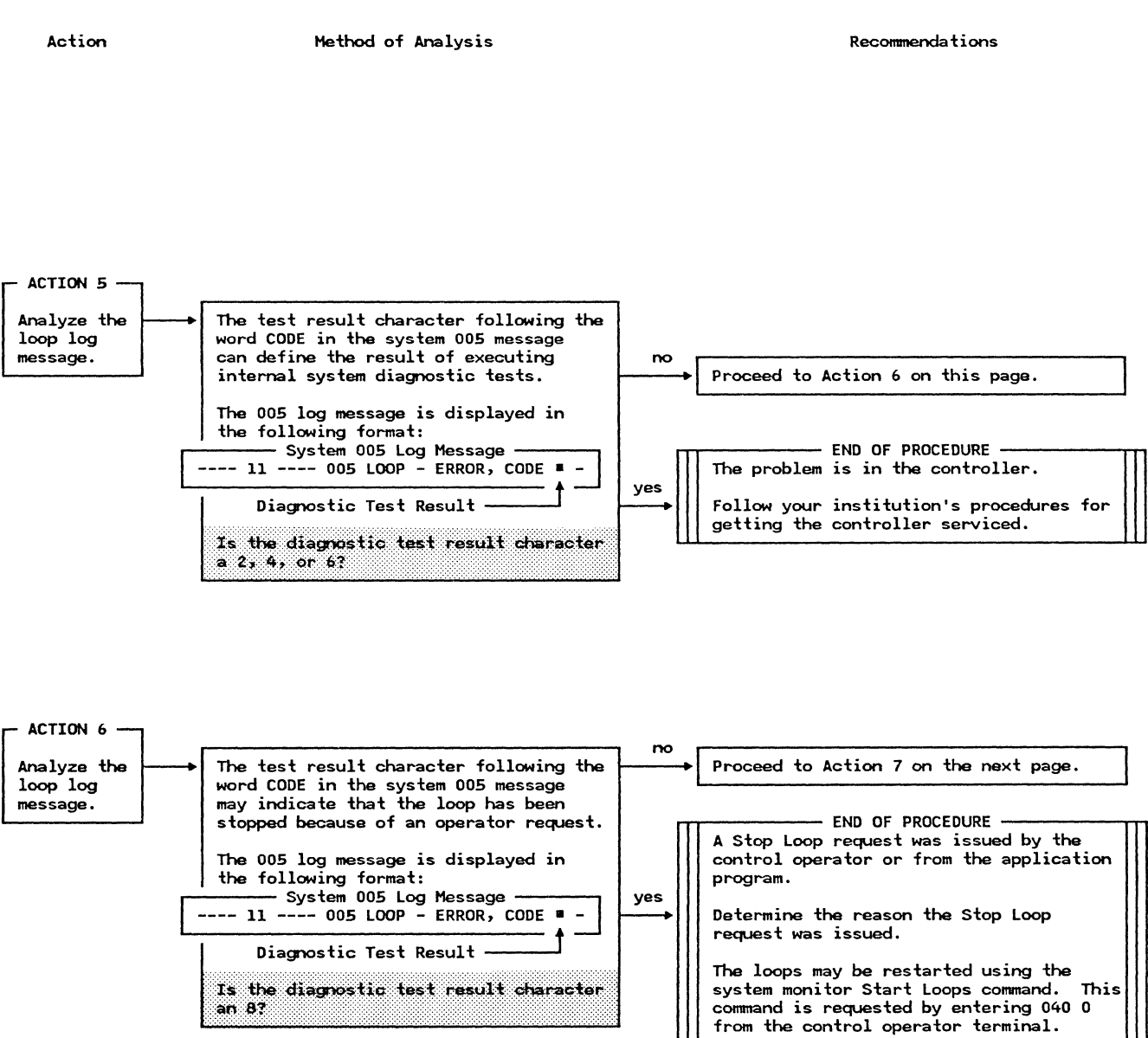

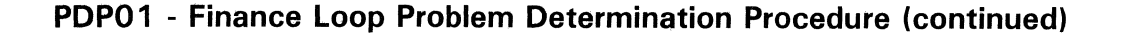

Method of Analysis

Action

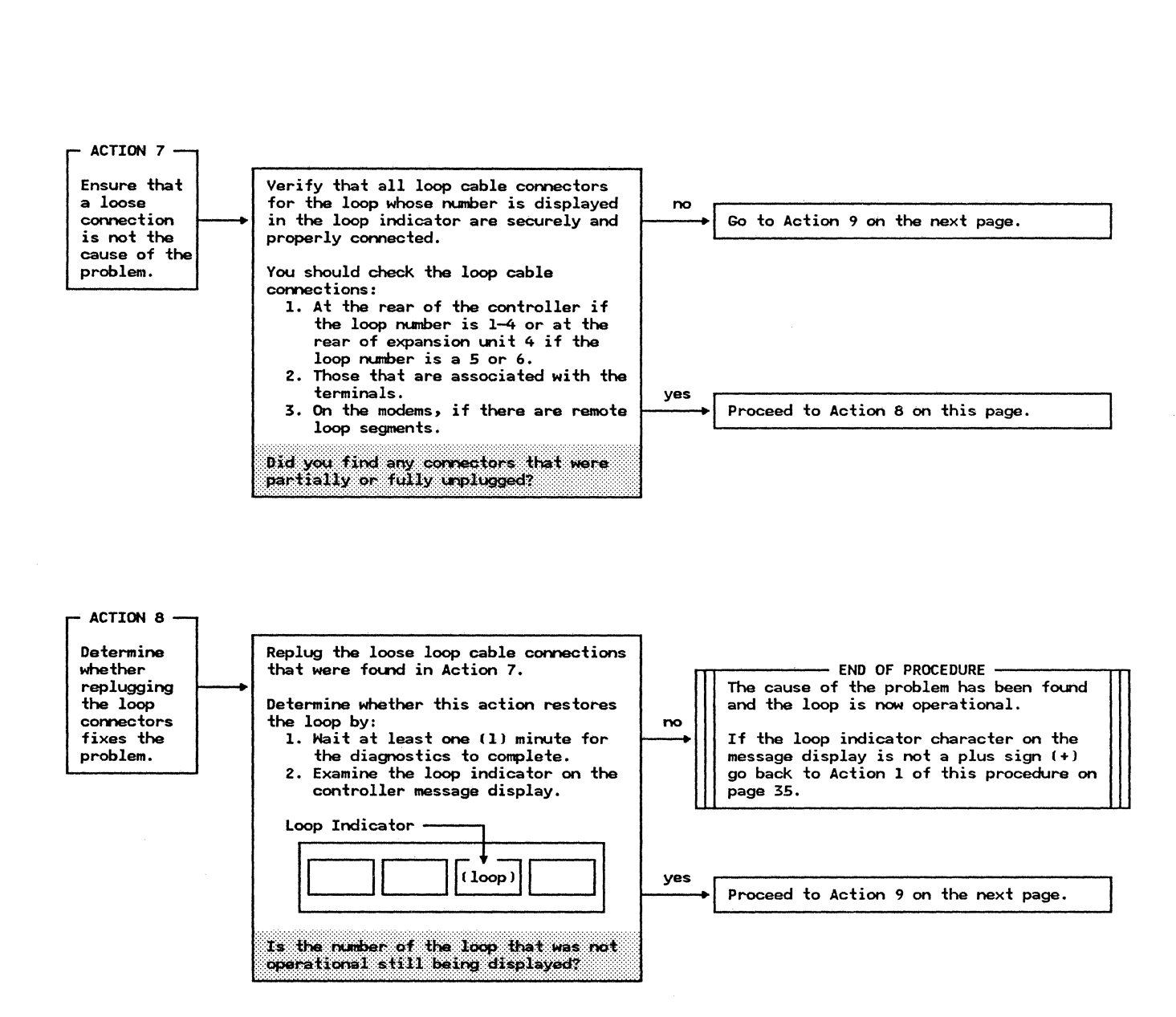

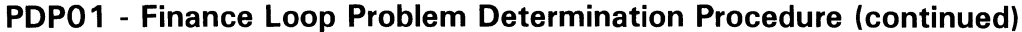

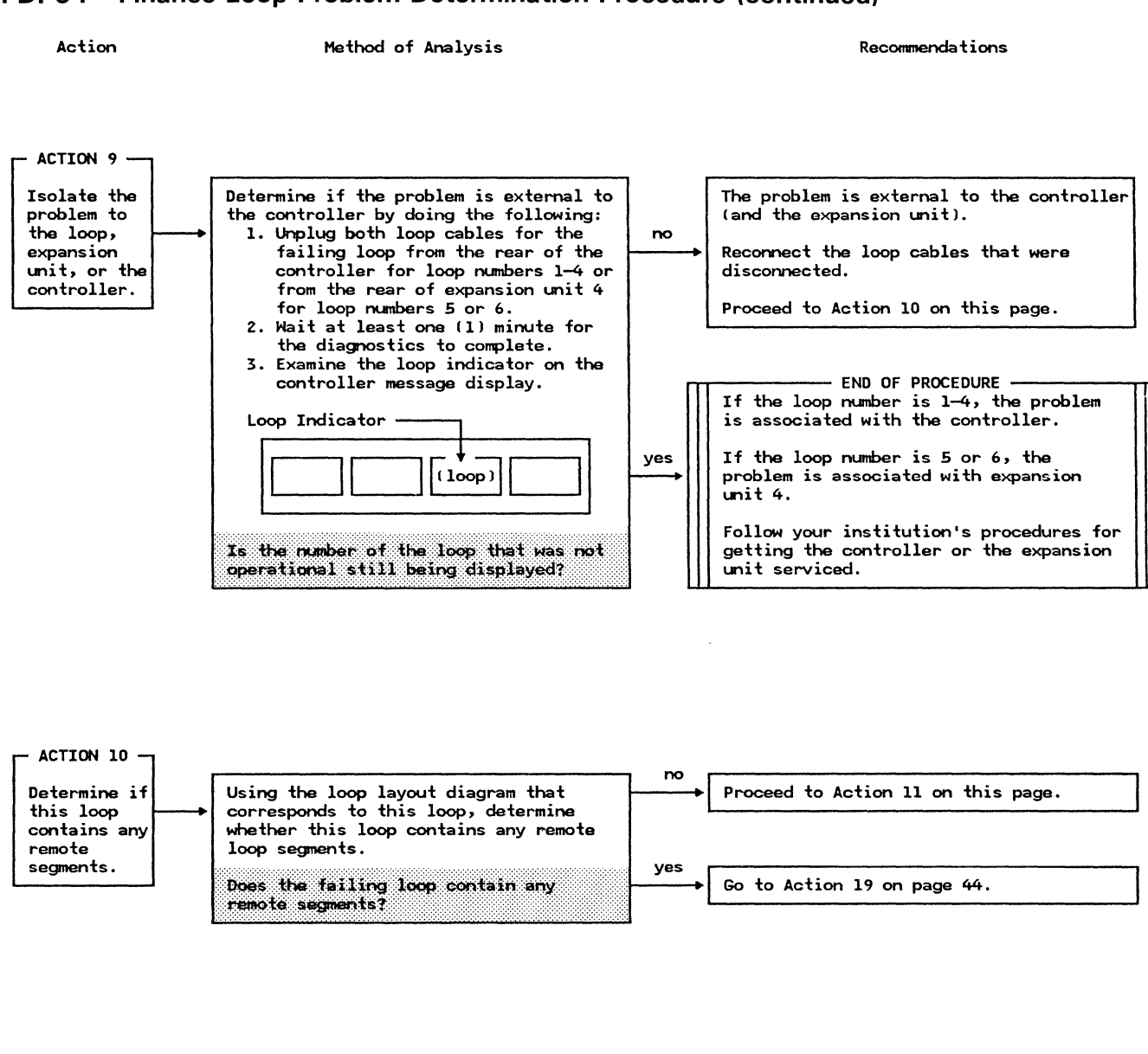

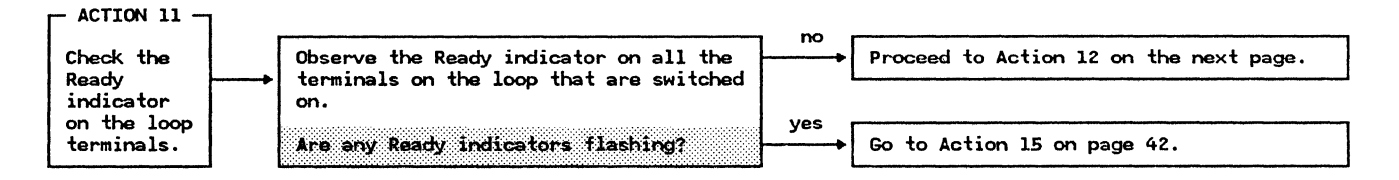

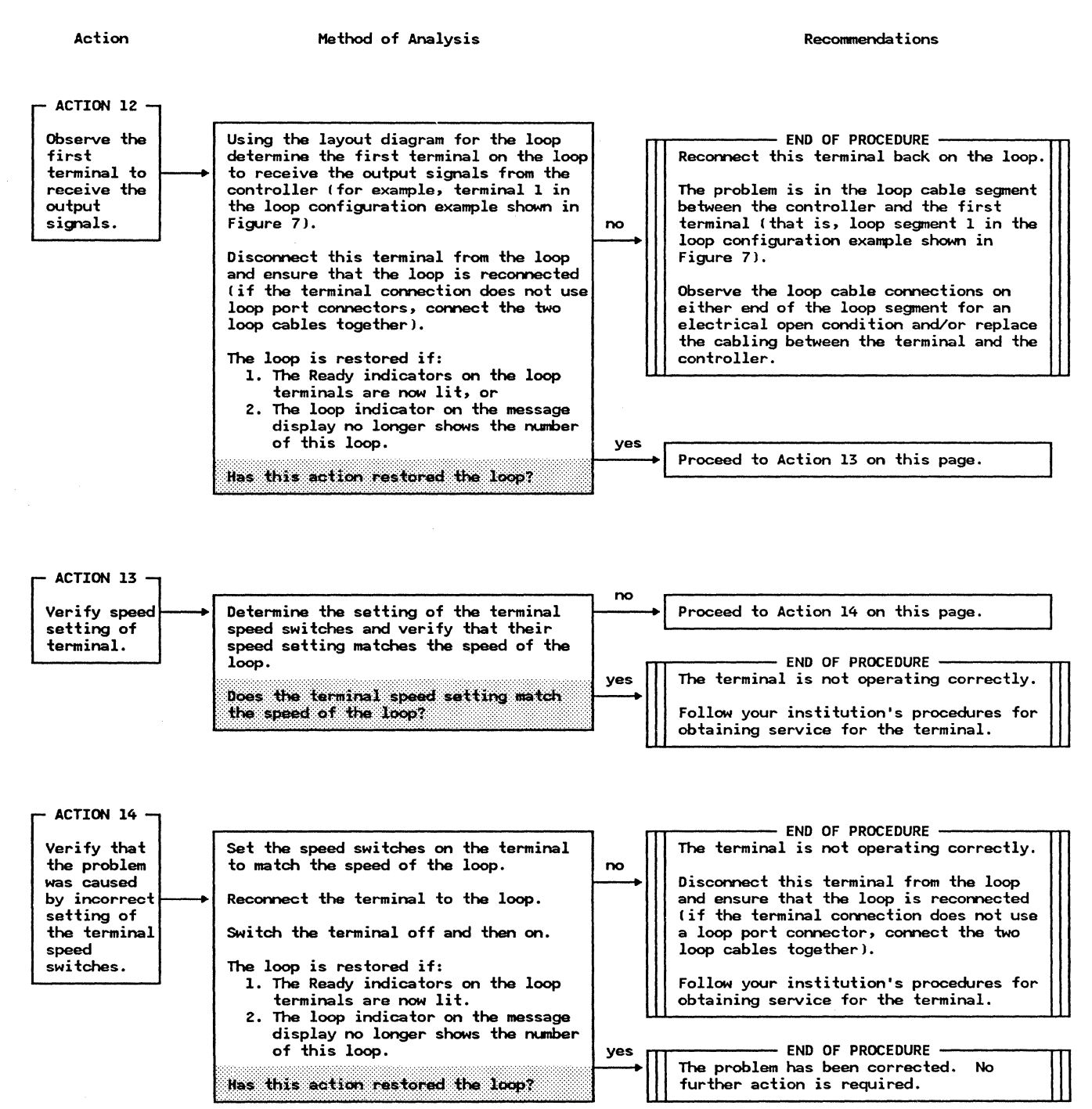

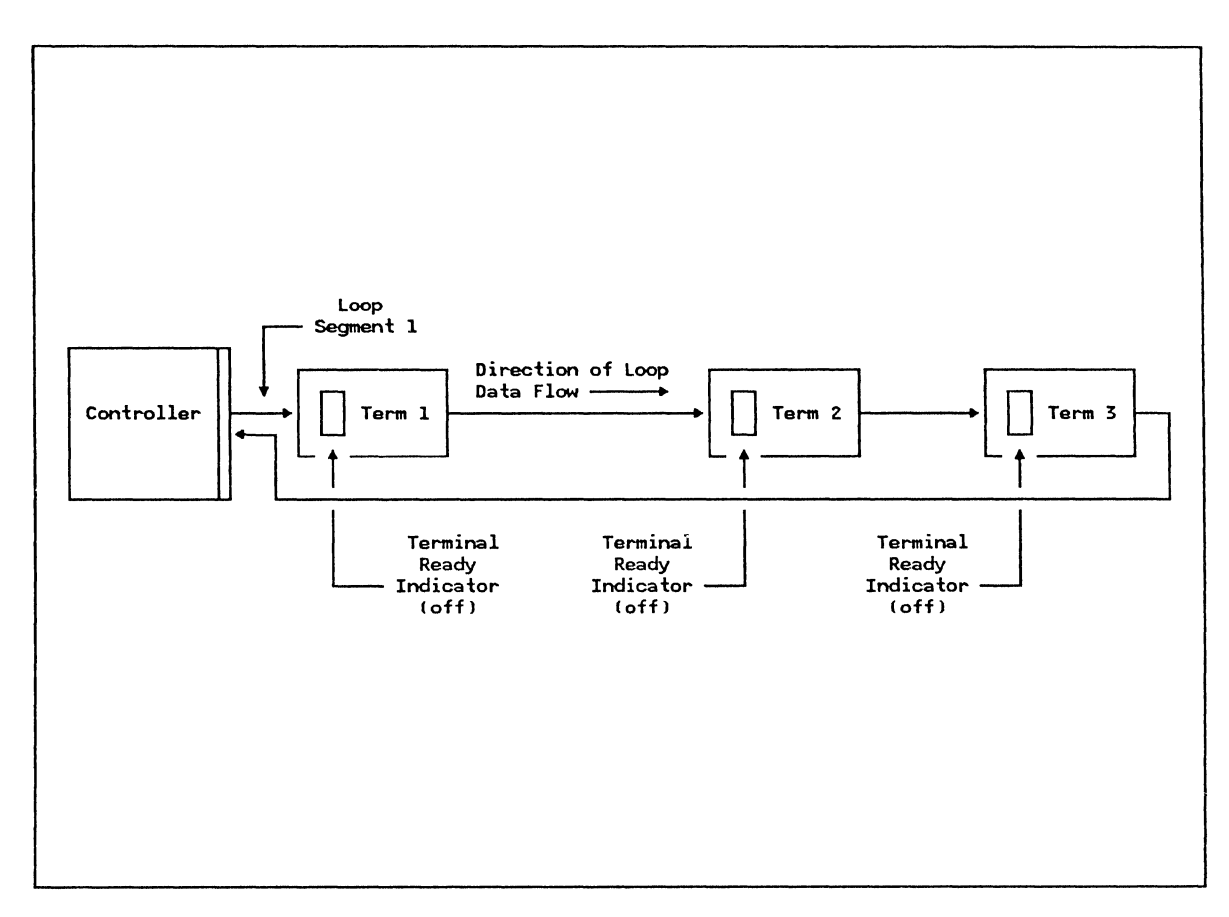

Figure 7. Example of a Local Loop Configuration With No Terminal Ready Indicators Flashing

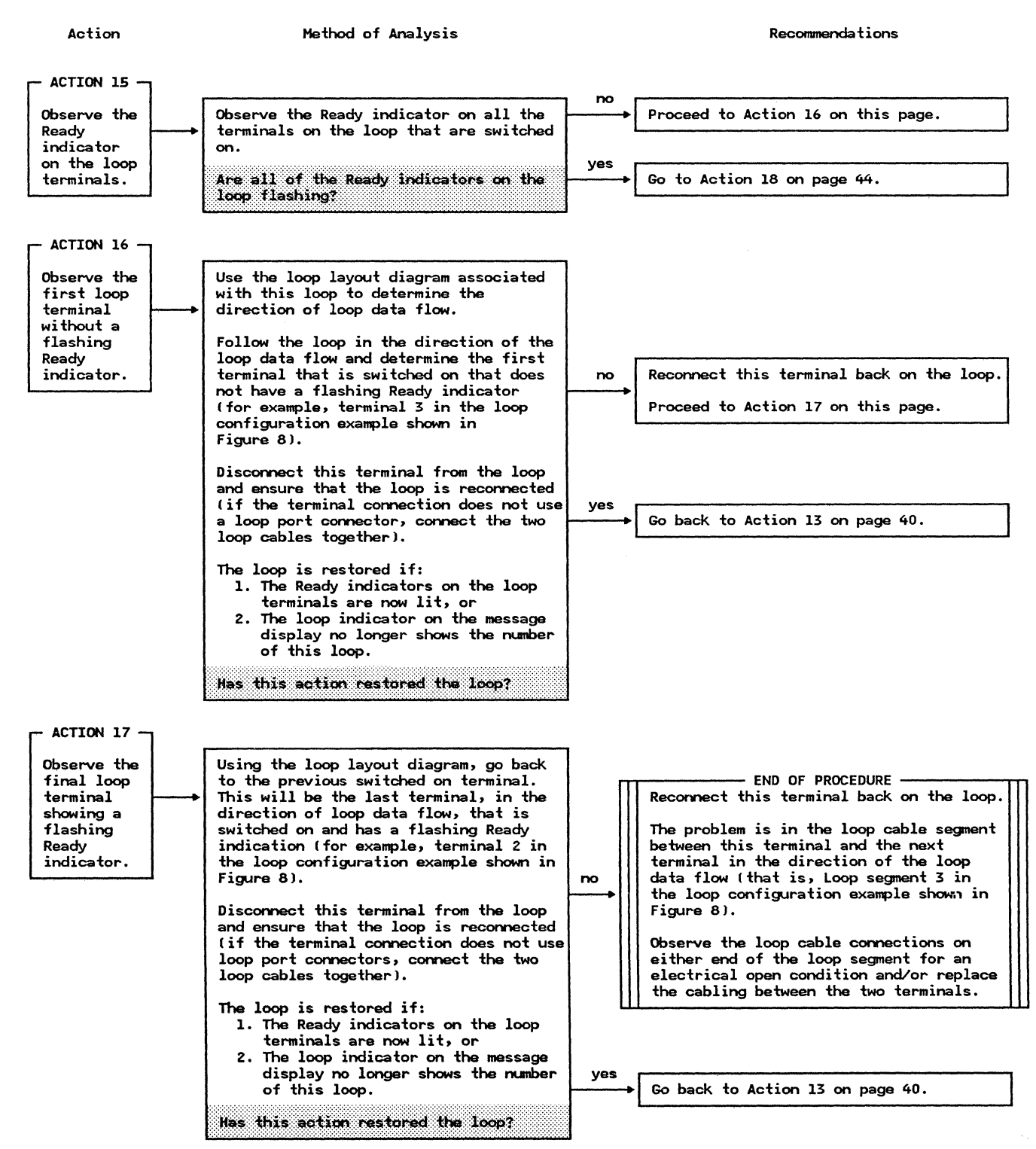

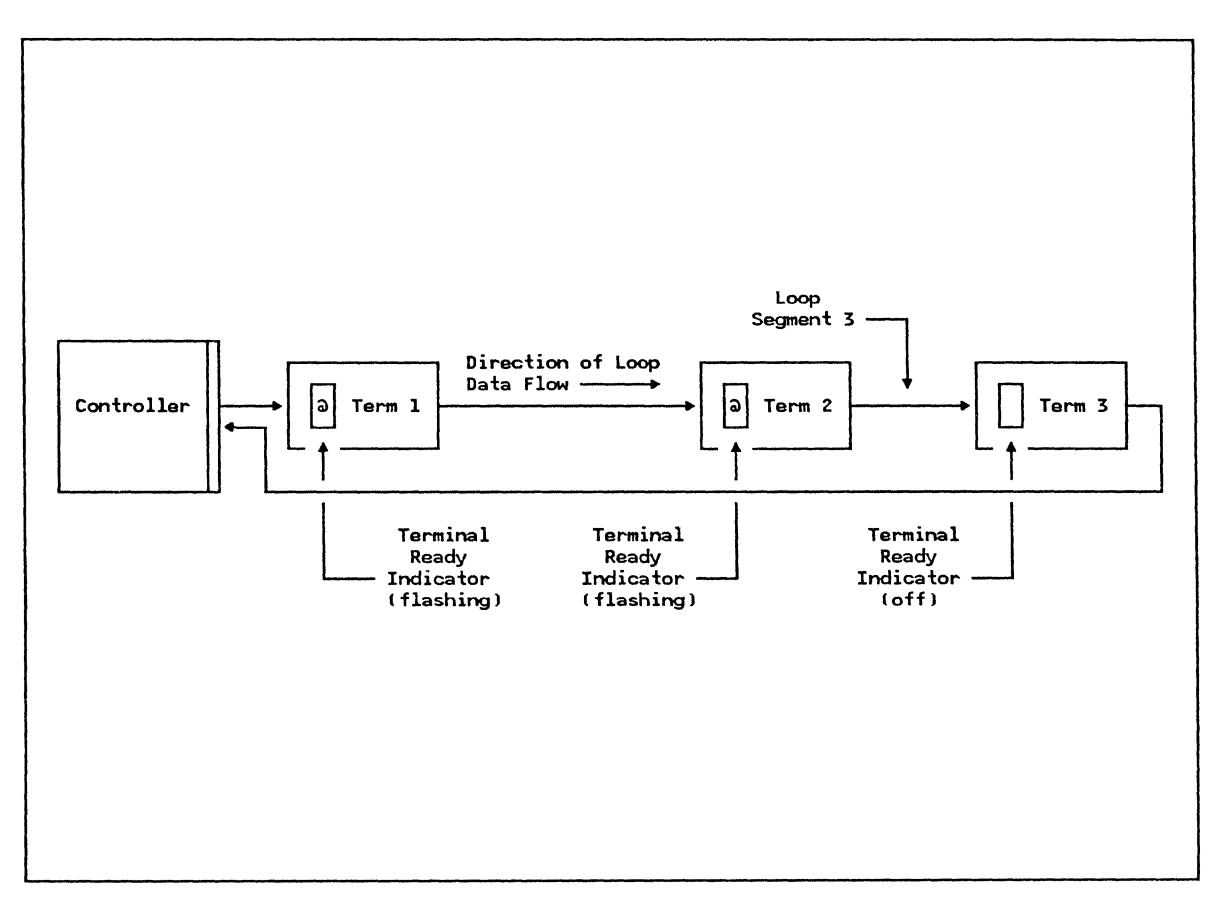

Figure 8. Example of a Local Loop Configuration With Some Terminal Ready Indicators Flashing

being used:

position.

1. Pull outward on the toggle switch

3. Ensure that the switch is not put

SYNC light comes on.

NORMAL position.

in the WRAP UNIT/LOOP position. 4. The 3603 tests successfully if the

5. Move the toggle switch back to the

Has the testing shown a modem or 3603 to be non-operational?

2. Move the toggle switch from the NORMAL position to the WRAP UNIT

handle to bypass the lock feature.

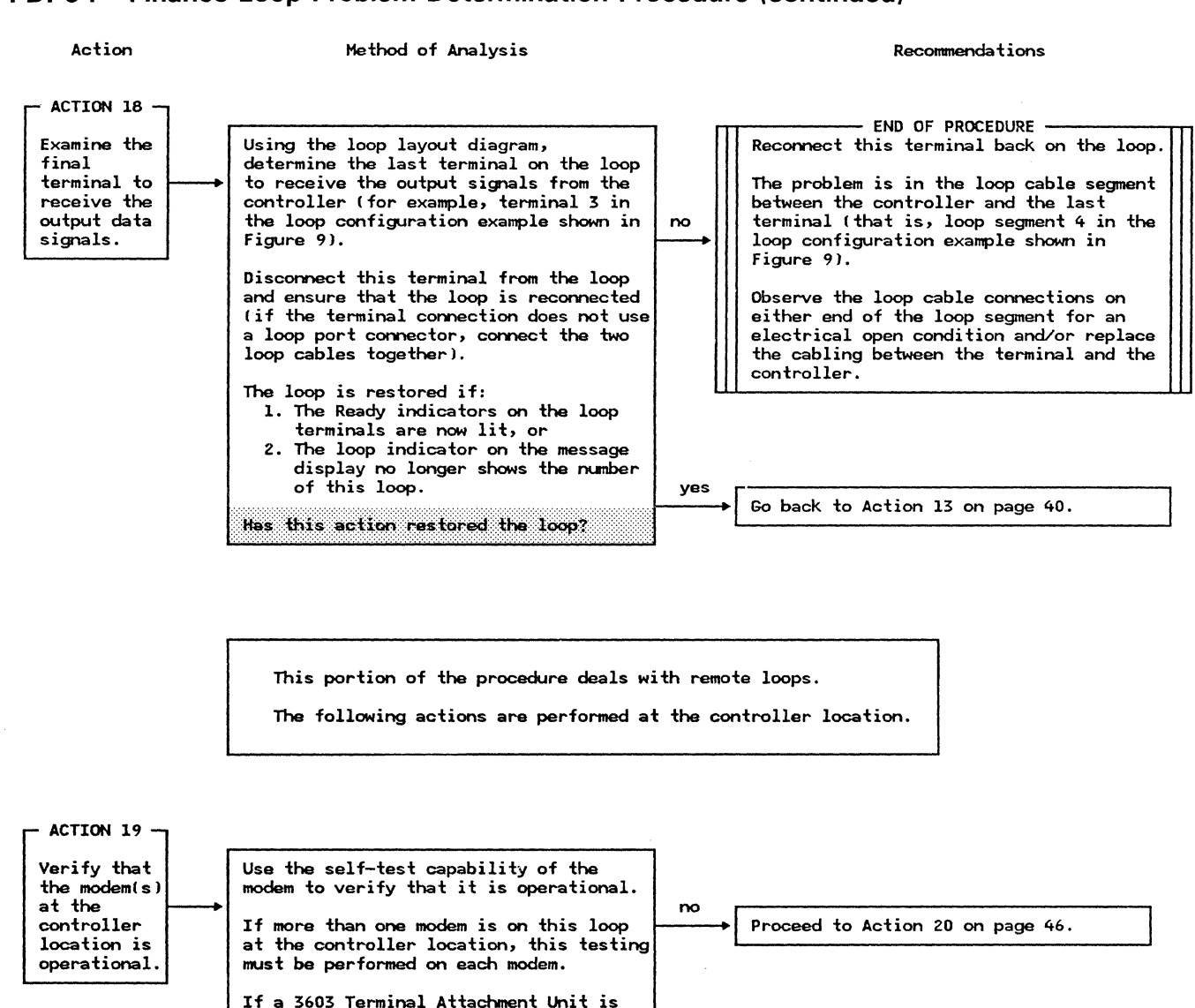

- END OF PROCEDURE -

Follow your institution's procedures for

If the loop indicator character on the

message display is not a plus sign (+)

after you have replaced the modem or 3603, go back to Action 1 of this

getting the defective modem or 3603

testina.

serviced.

procedure on page 35.

yes

Replace the modem or 3603 that failed the

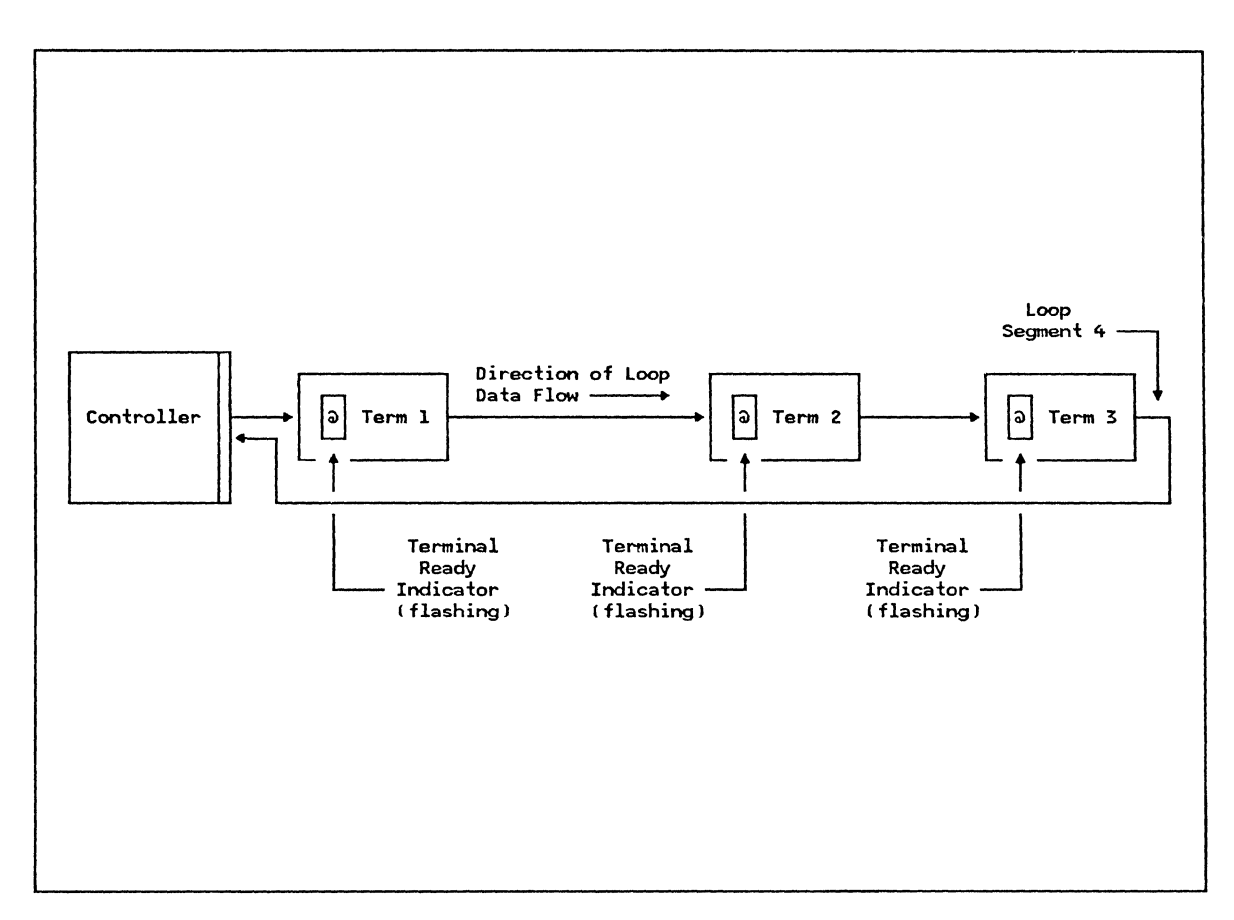

Figure 9. Example of a Local Loop Configuration With All Terminal Ready Indicators Flashing

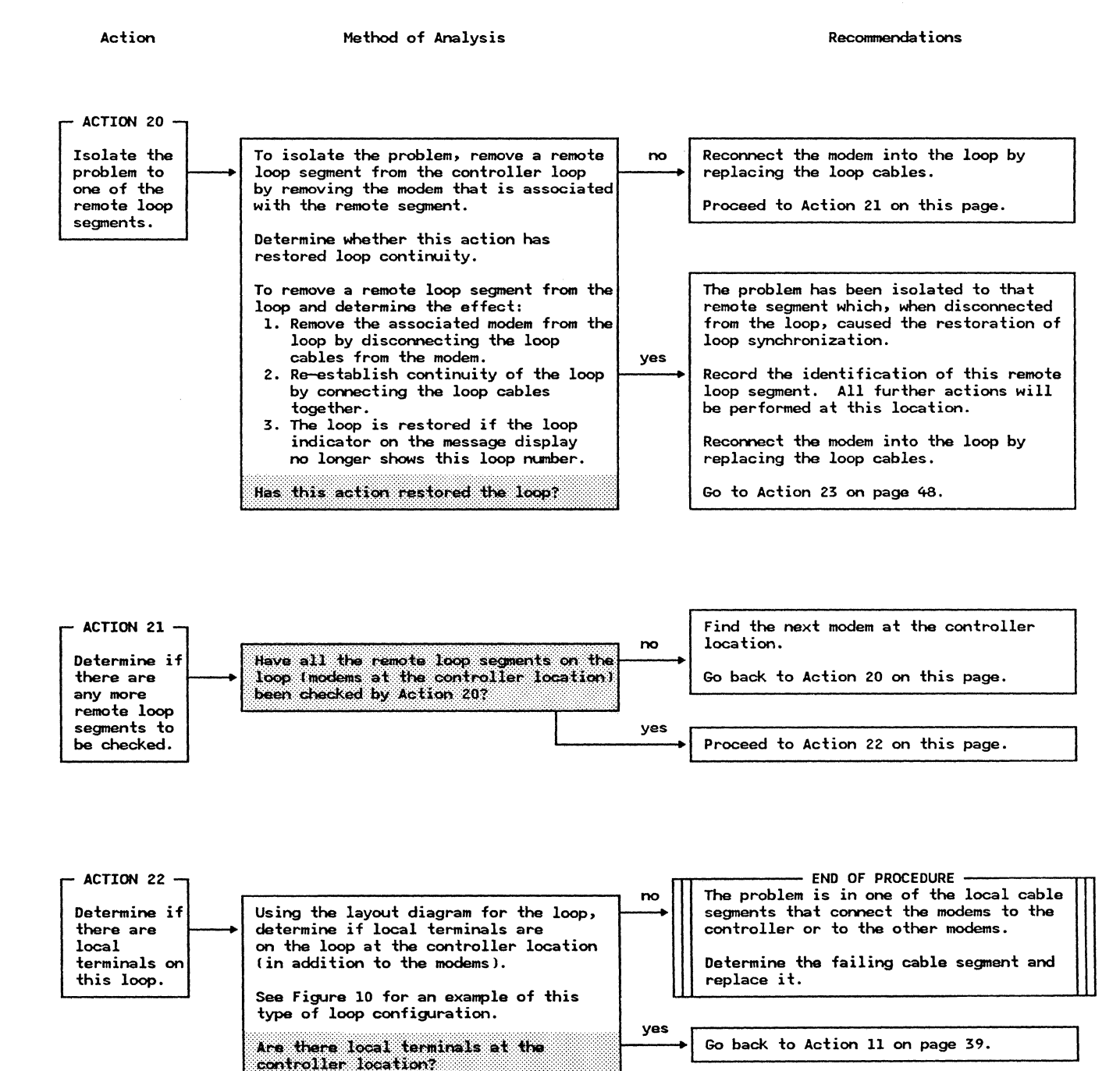

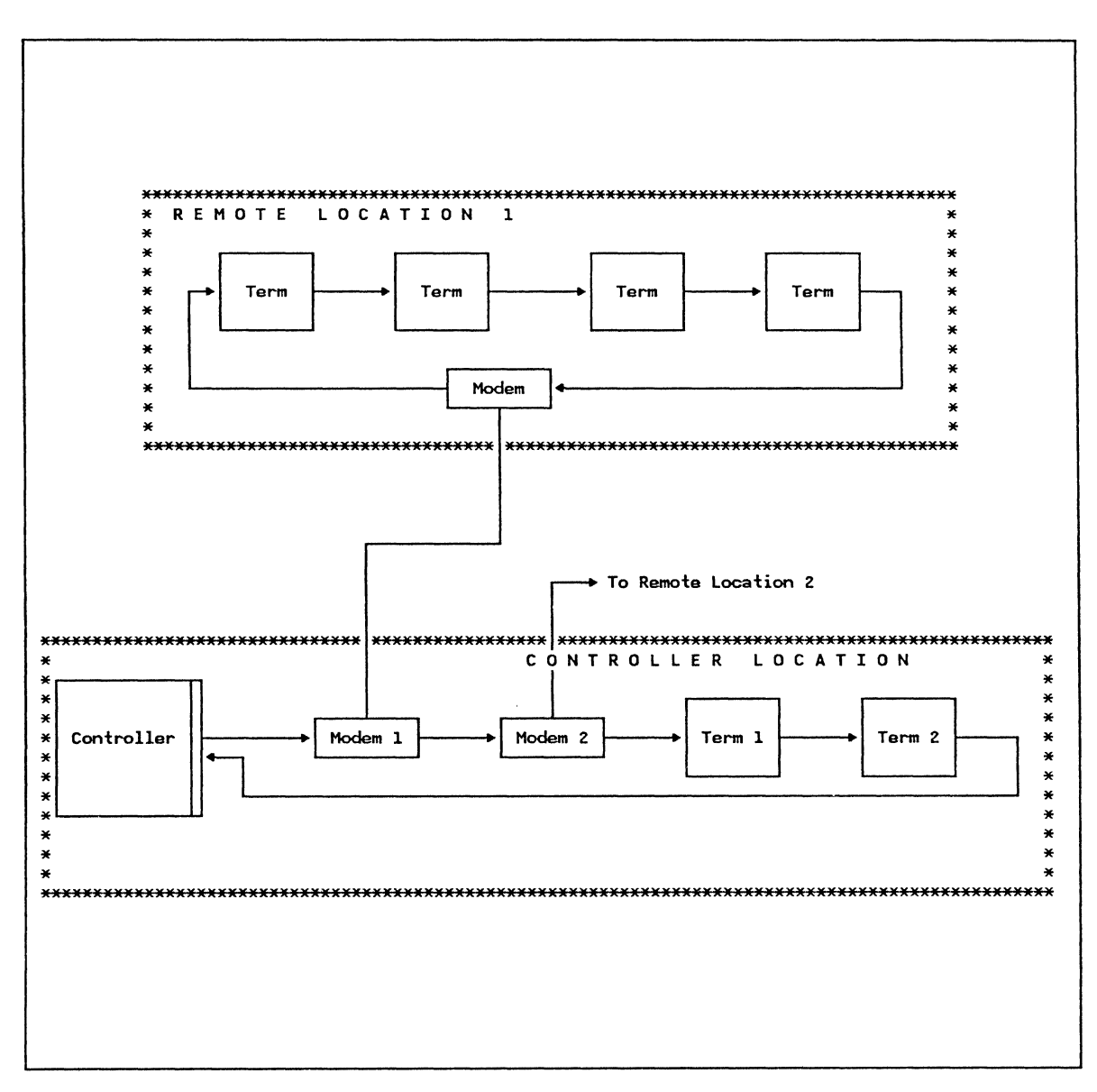

Figure 10. Example of a Remote Loop Configuration

Action

Method of Analysis

Recommendations

This portion of the procedure deals with remote loops.

The following actions are performed at the remote location.

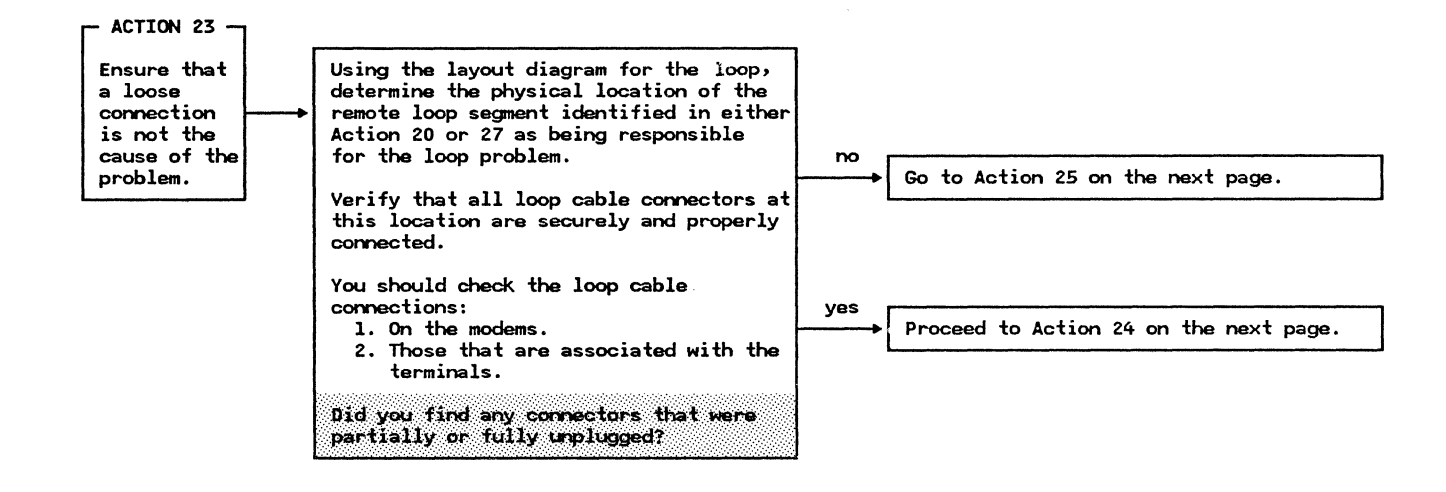

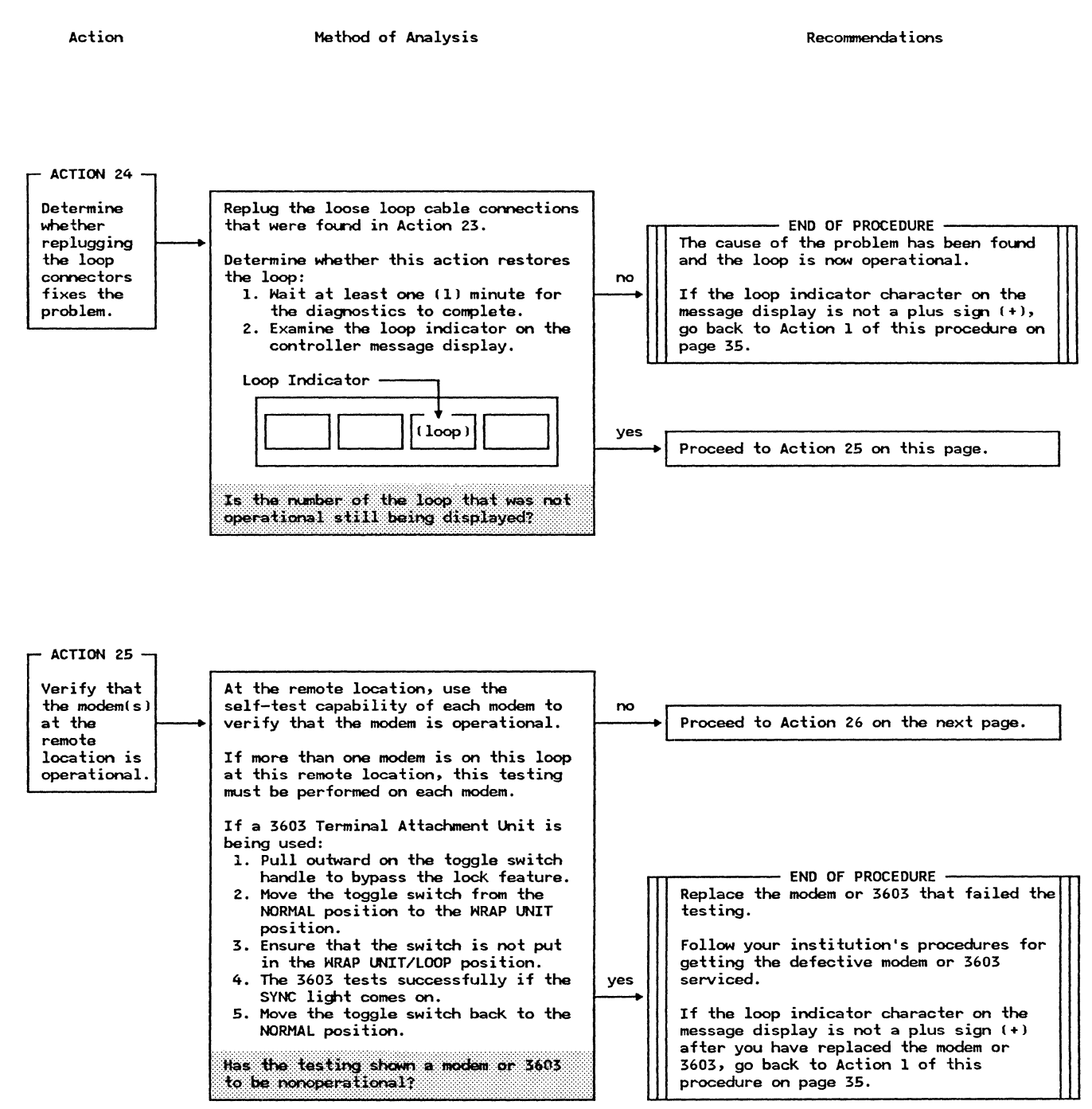

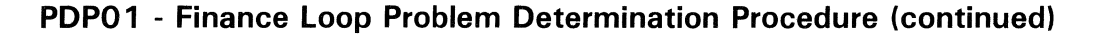

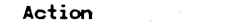

Method of Analysis

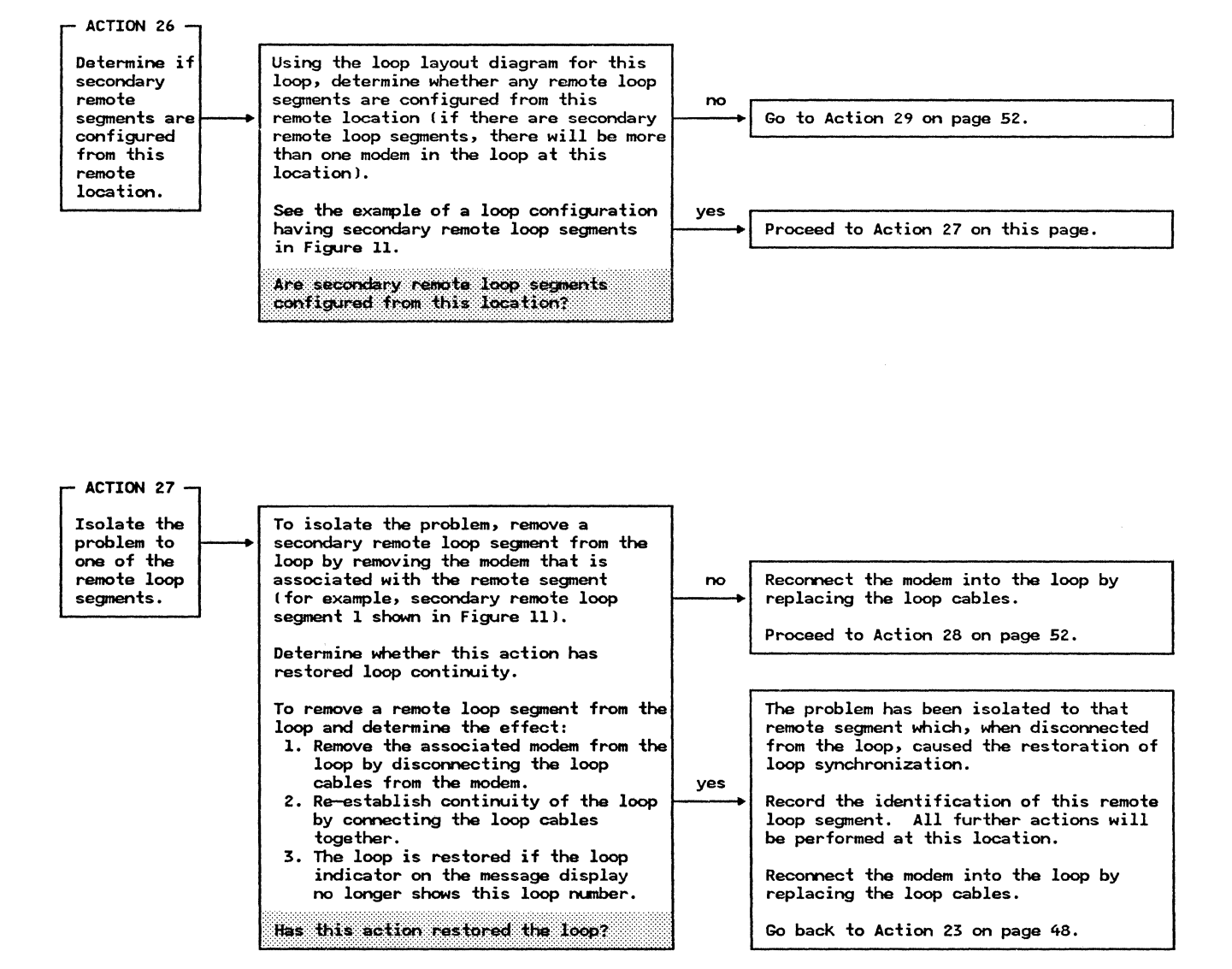

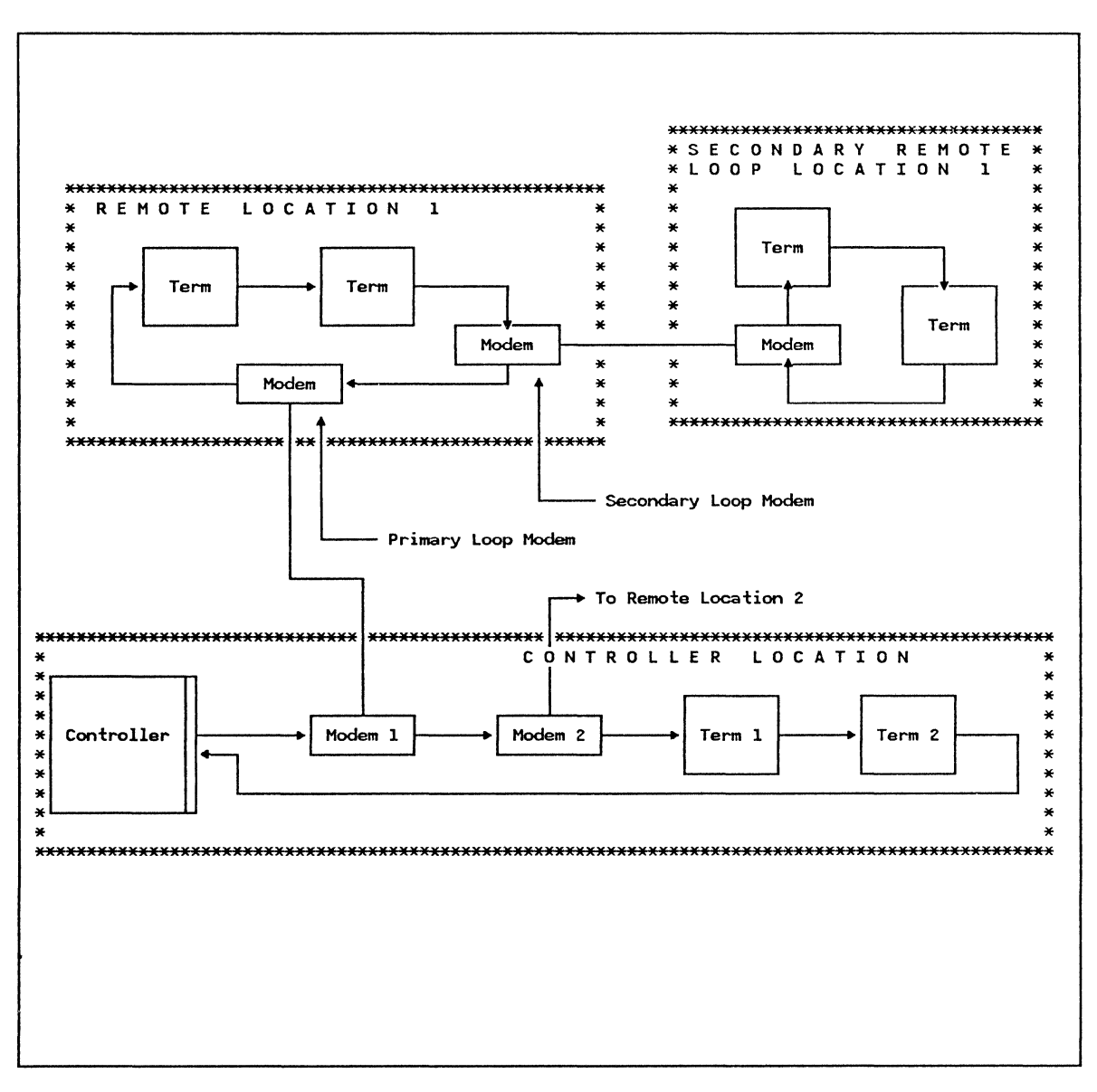

Figure 11. Example of a Remote Loop Configuration With Secondary Remote Loop Segments

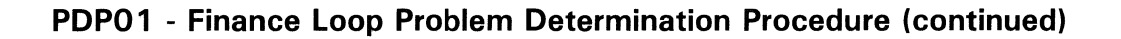

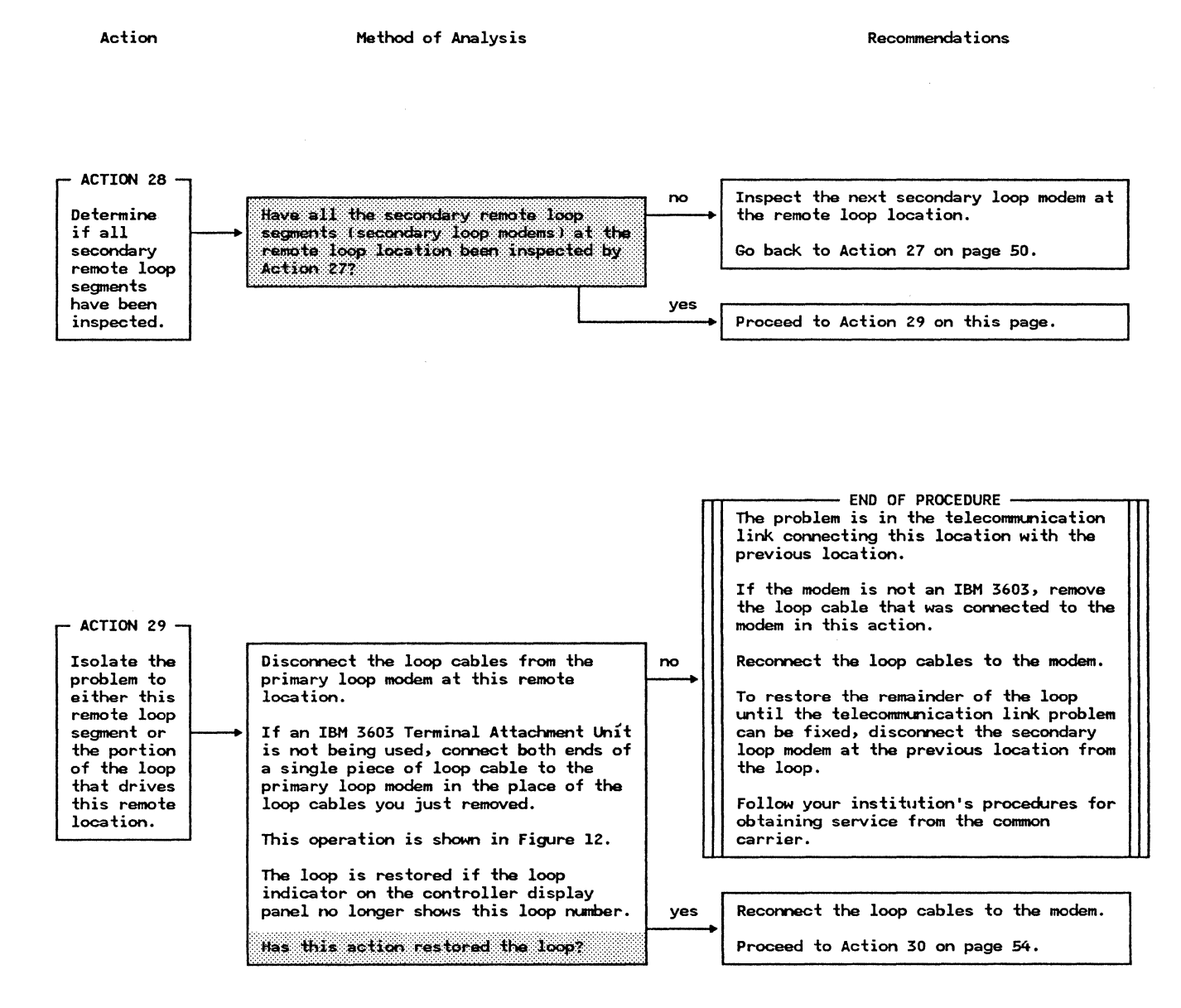

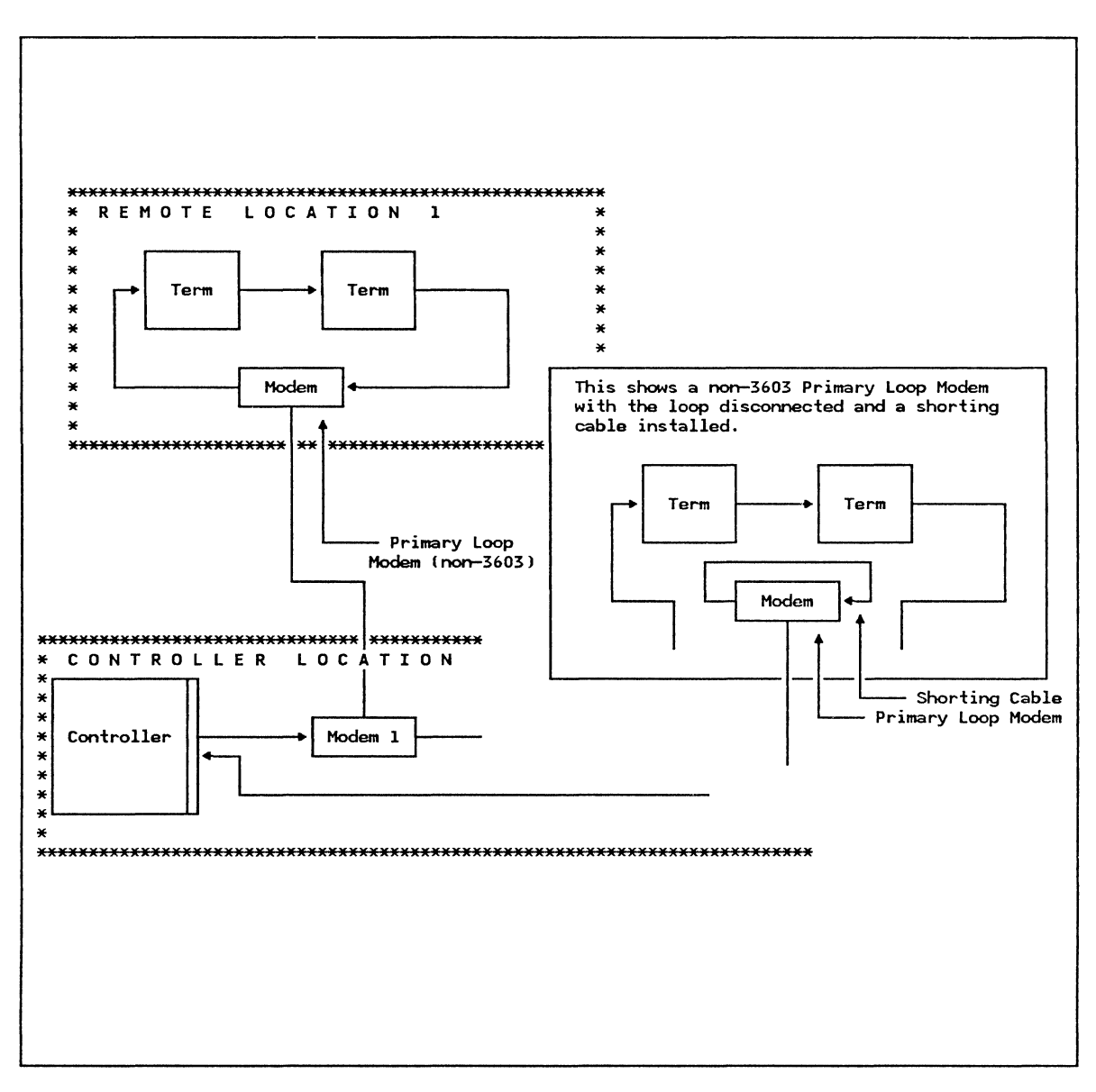

Figure 12. Example of a Remote Loop Configuration Showing the Loop Cables Disconnected From a Non-3603 Primary Loop Modem.

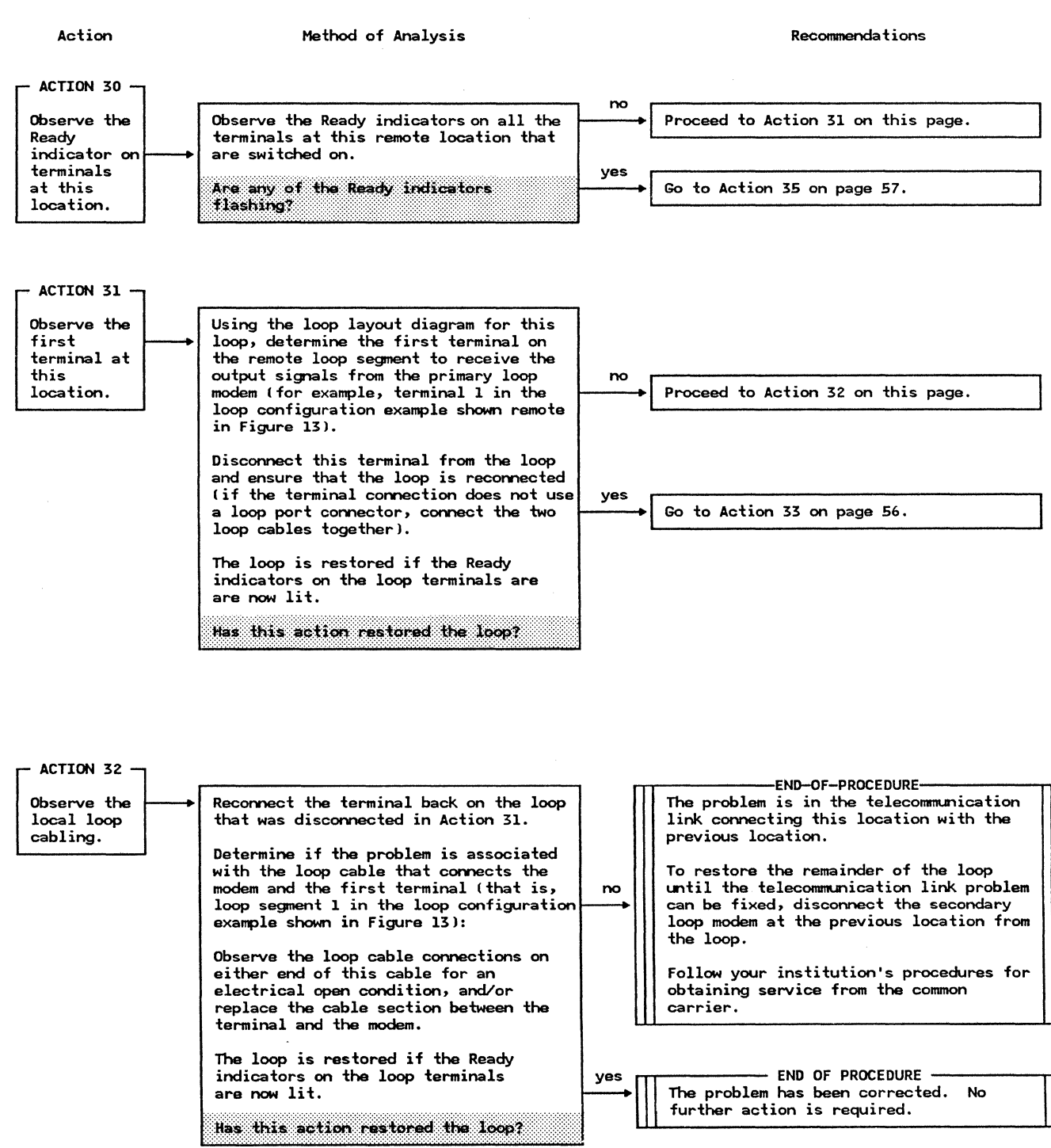

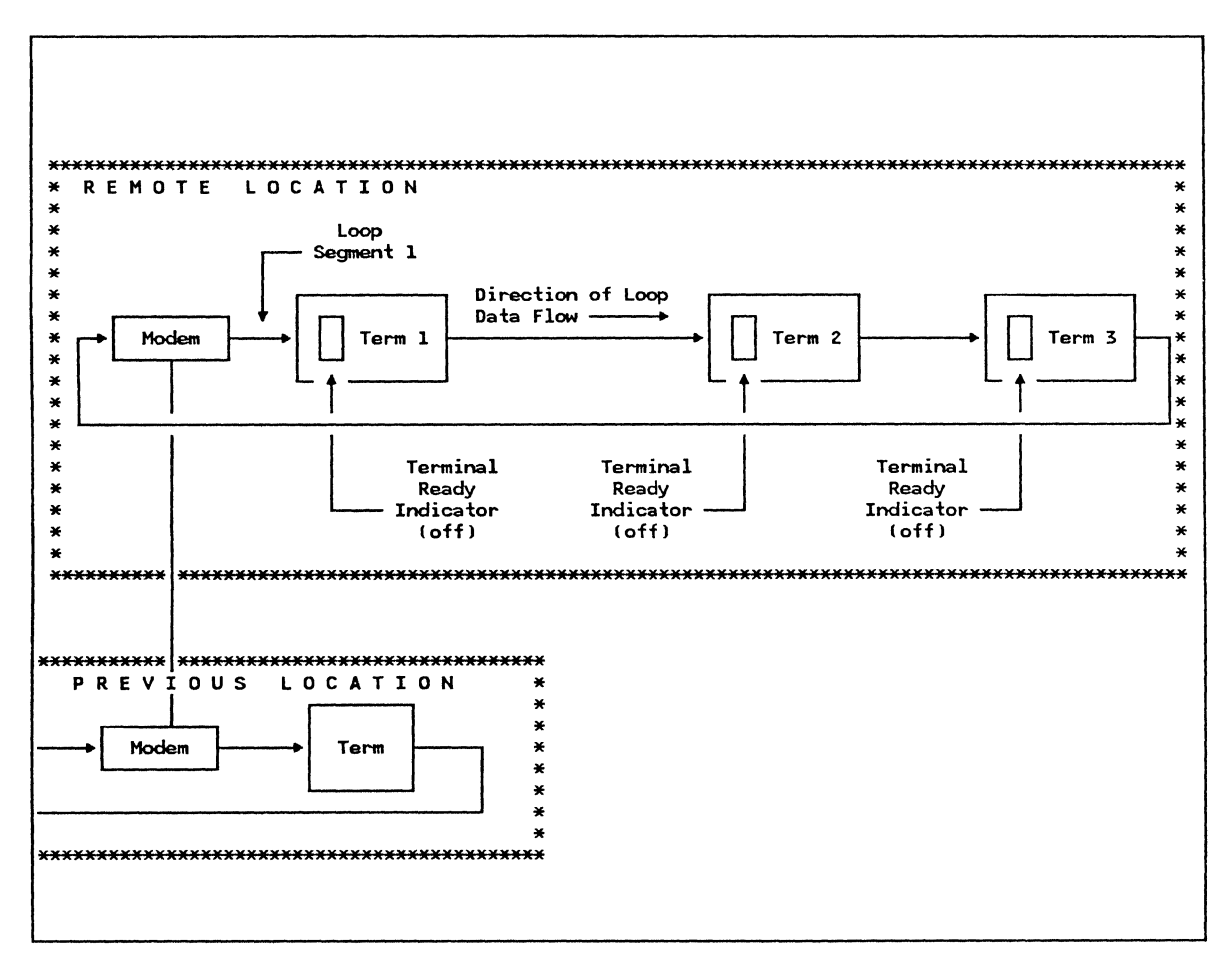

Figure 13. Example of a Remote Loop Configuration With No Ready Indicators Flashing

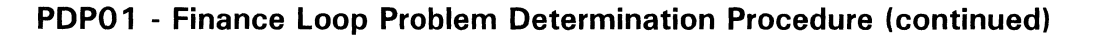

Action

#### Method of Analysis

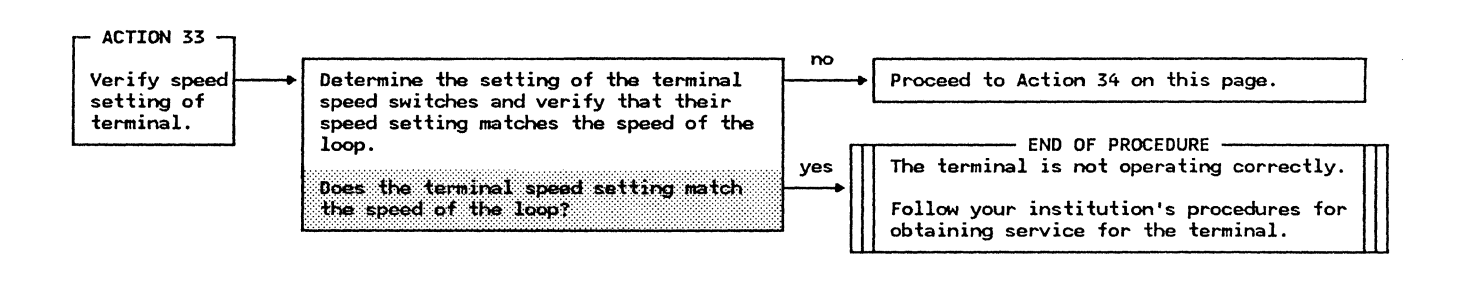

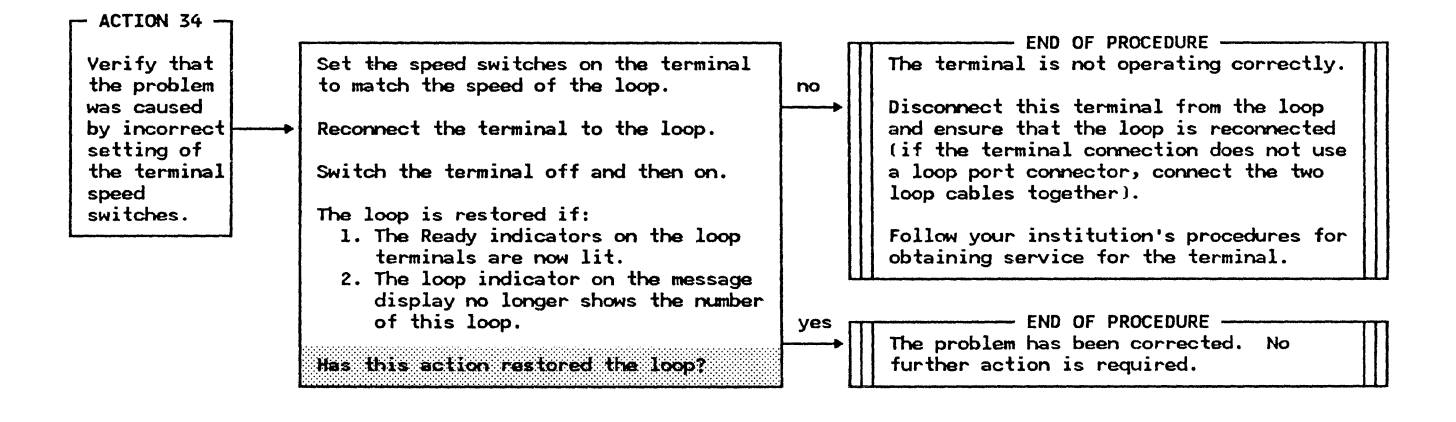

Action

Method of Analysis

Recommendations

At this point you should have at least one terminal that has a flashing Ready indicator.

The next action is to determine if all of the switched-on terminals have Ready indicators that are flashing.

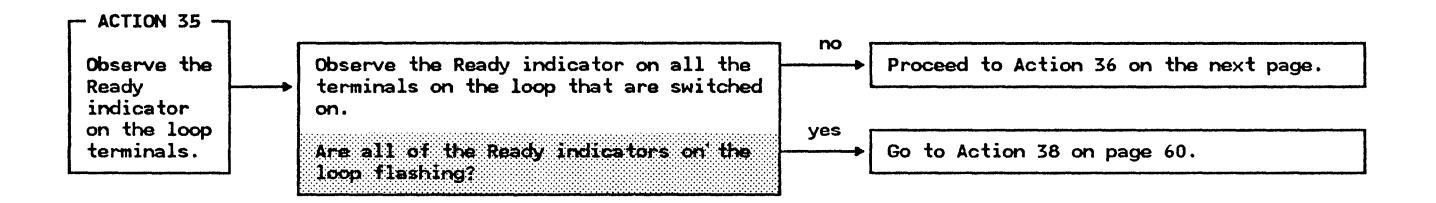

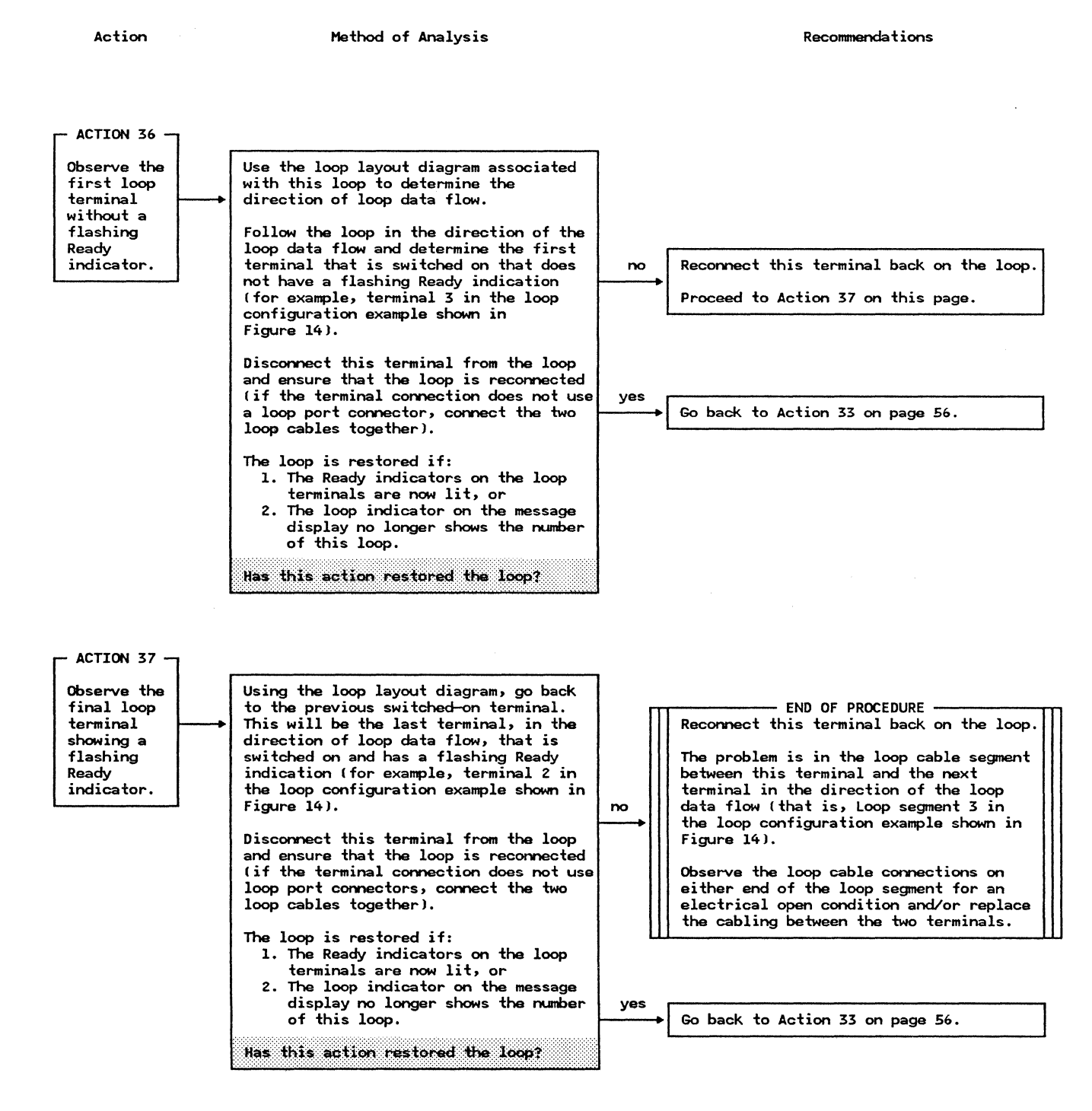

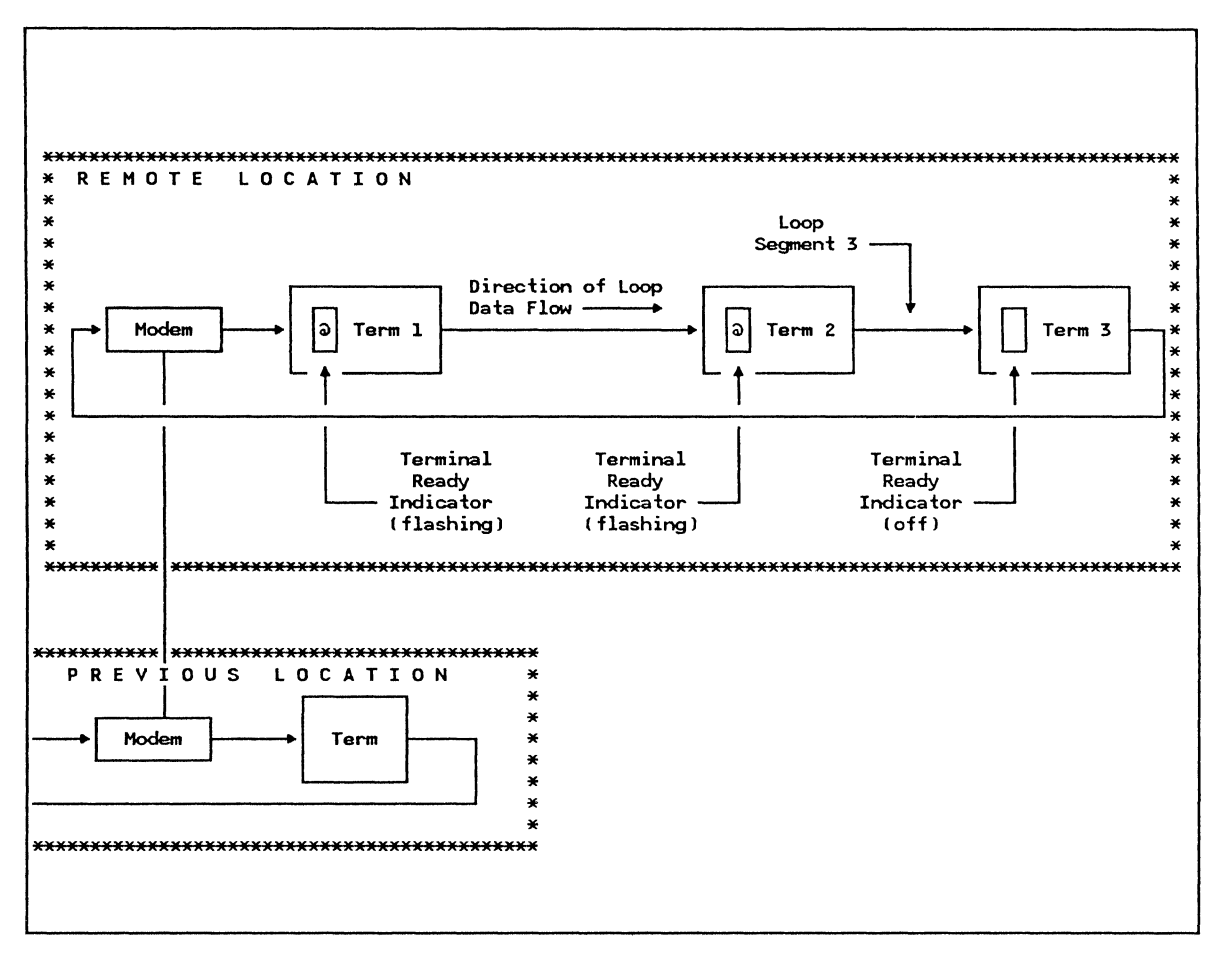

Figure 14. Example of a Remote Loop Configuration With Some Ready Indicators Flashing

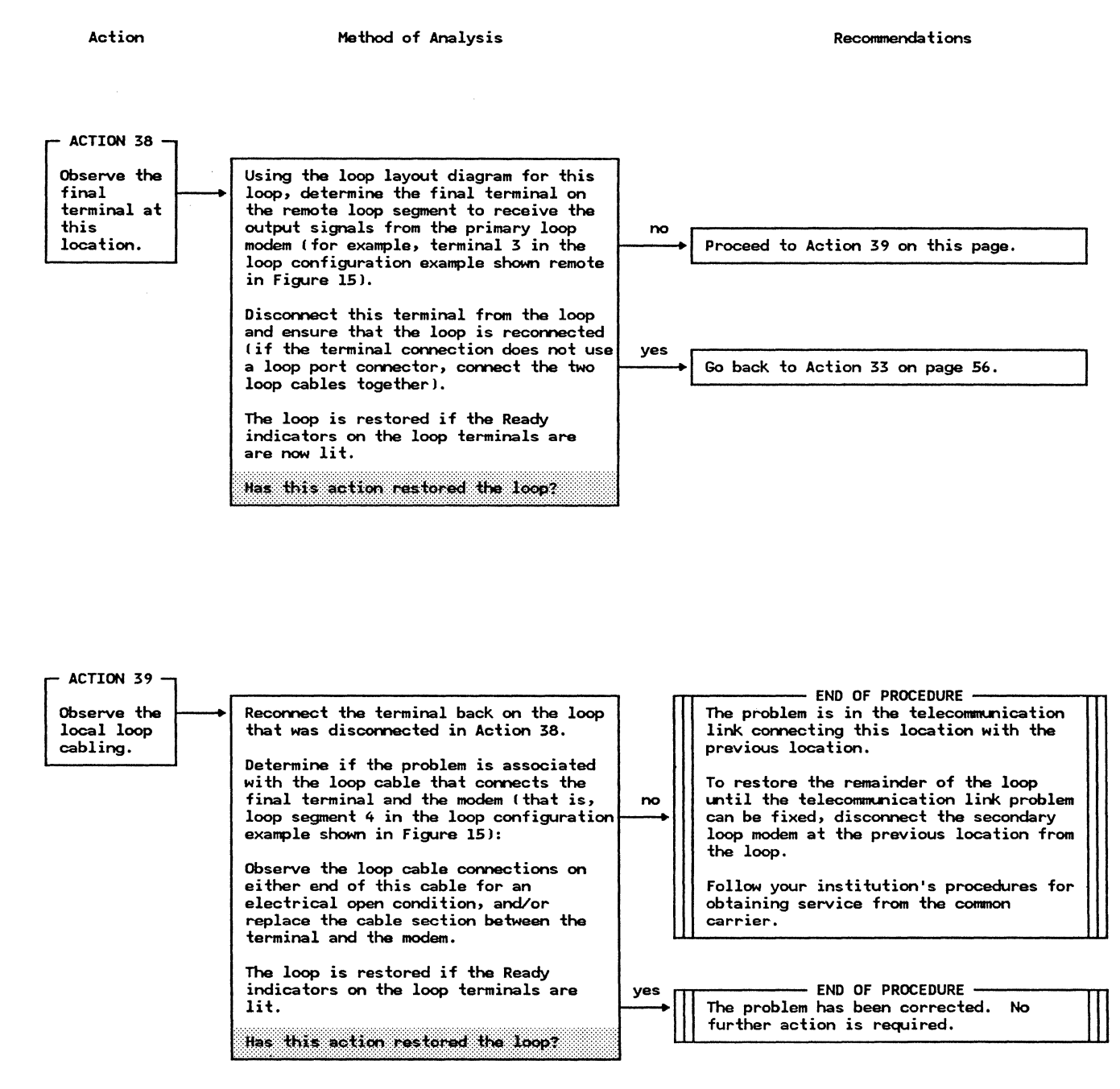

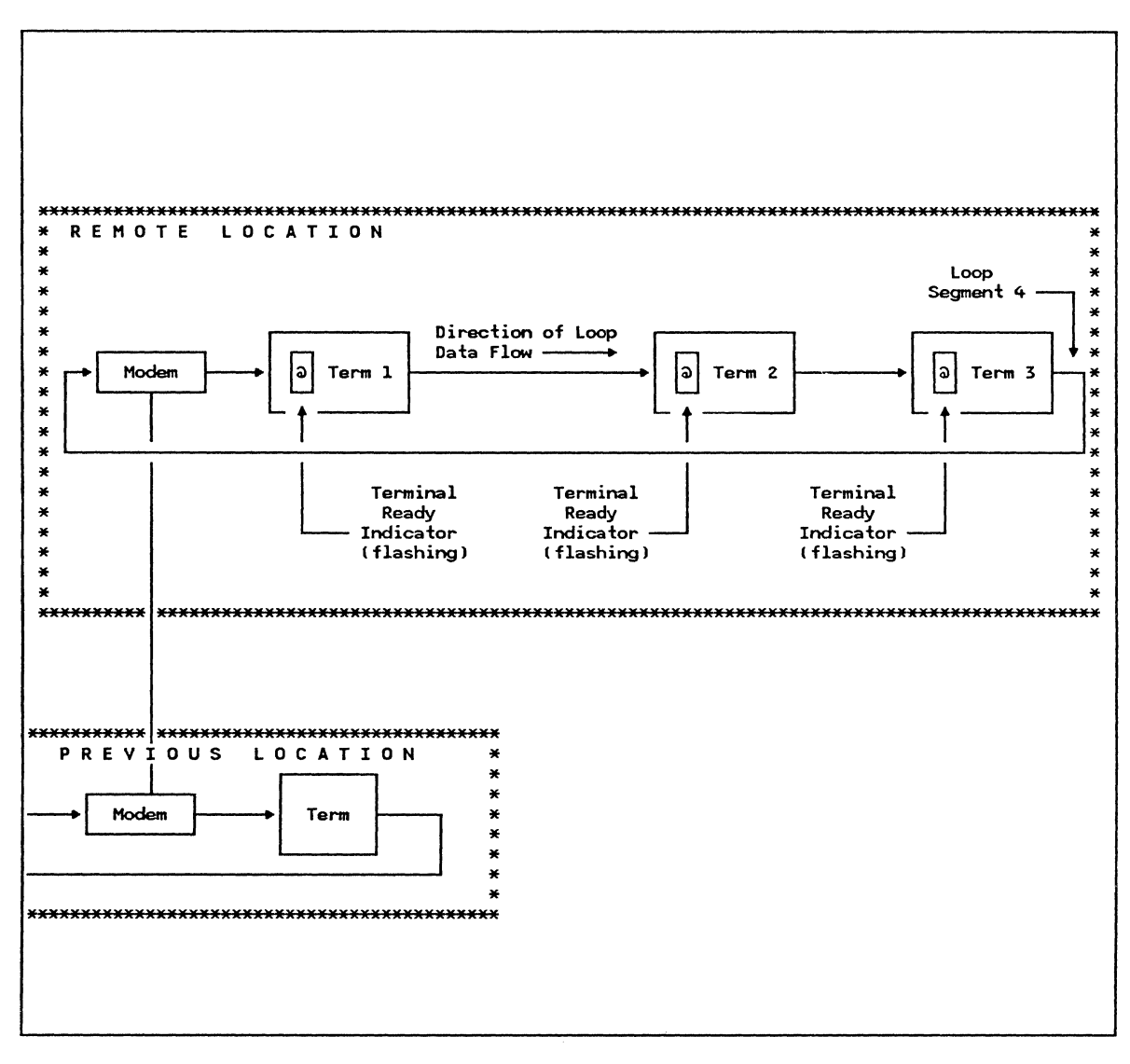

Figure 15. Example of a Remote Loop Configuration With All Ready Indicators Flashing

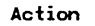

Method of Analysis

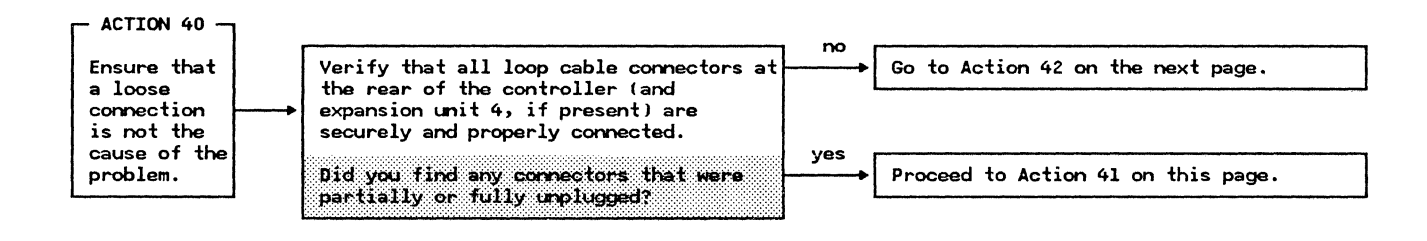

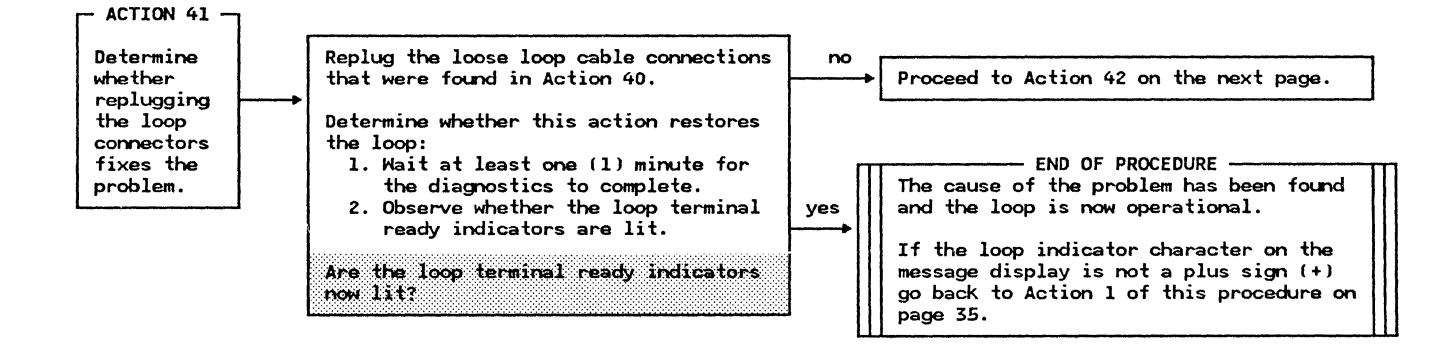

Action

Method of Analysis

Recommendations

This portion of the procedure deals with those loop problems that do not cause the loop to become inoperable but cause a terminal(s) to be unable to communicate with the controller.

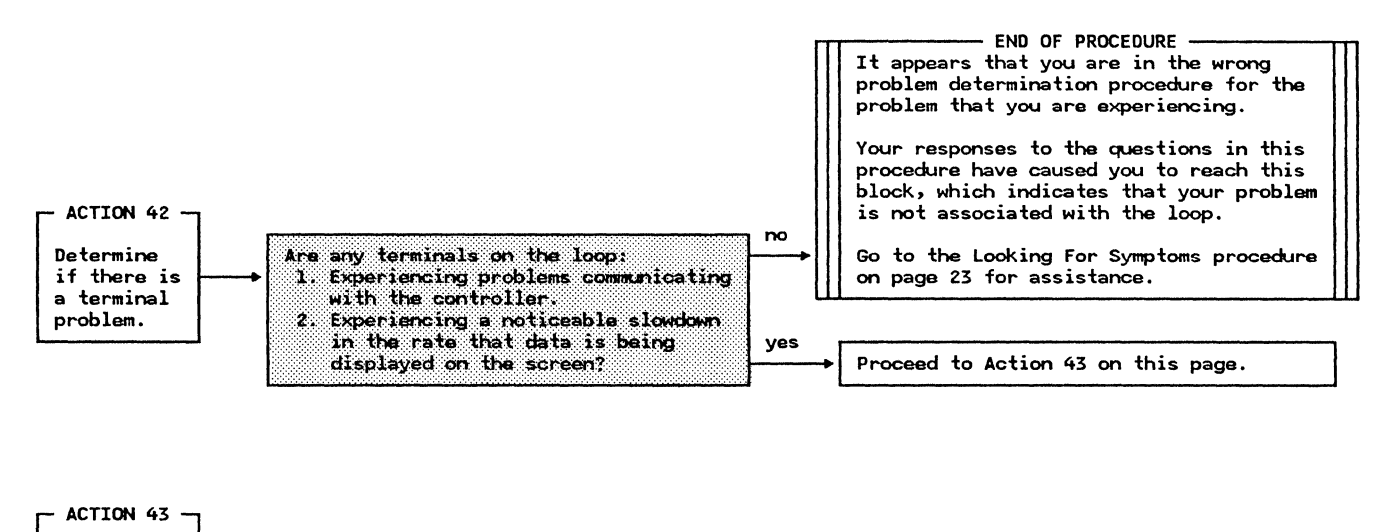

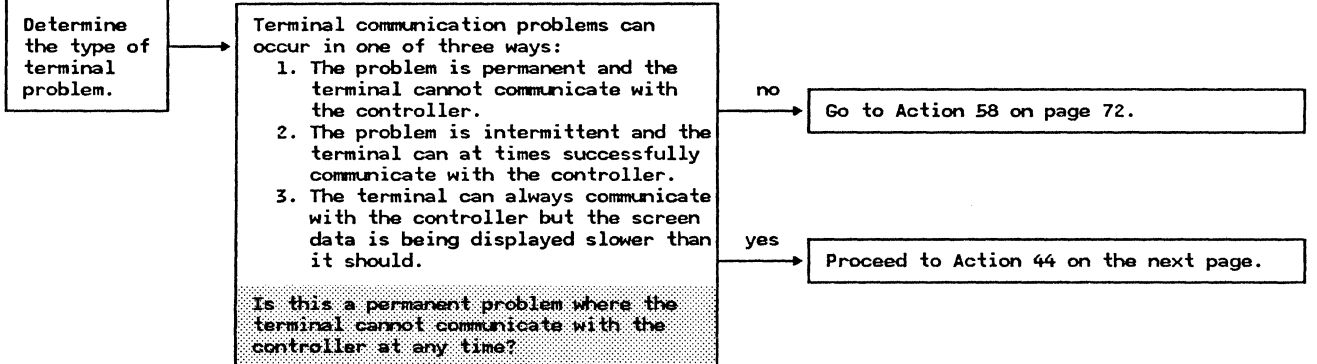

Method of Analysis

Action

ACTION 44 Using the system monitor Assign A Test Change the terminal Device command, place the output state to component of one of the terminals that Verify that the operands of the 007 Test mode. is experiencing problems communicating system monitor command were specified with the controller into Test mode. correctly and the requested component This command is requested by entering has been specified in the CPGEN. the following from the Control Operator 007 ..... terminal: The message that is displayed indicates no why the assignment was unsuccessful. Use Loop Number the IBM 4700 Finance Communication System Terminal Address -Operating Procedures Manual to interpret Component Address the meaning of the numeric code in the displayed message. The successful assignment of the Go to Action 56 on page 71. terminal component to Test mode is indicated by the following display: ..... **Component Address** Terminal Address ves Loop Number Proceed to Action 45 on this page. Has the assignment of the terminal component to Test mode successful?

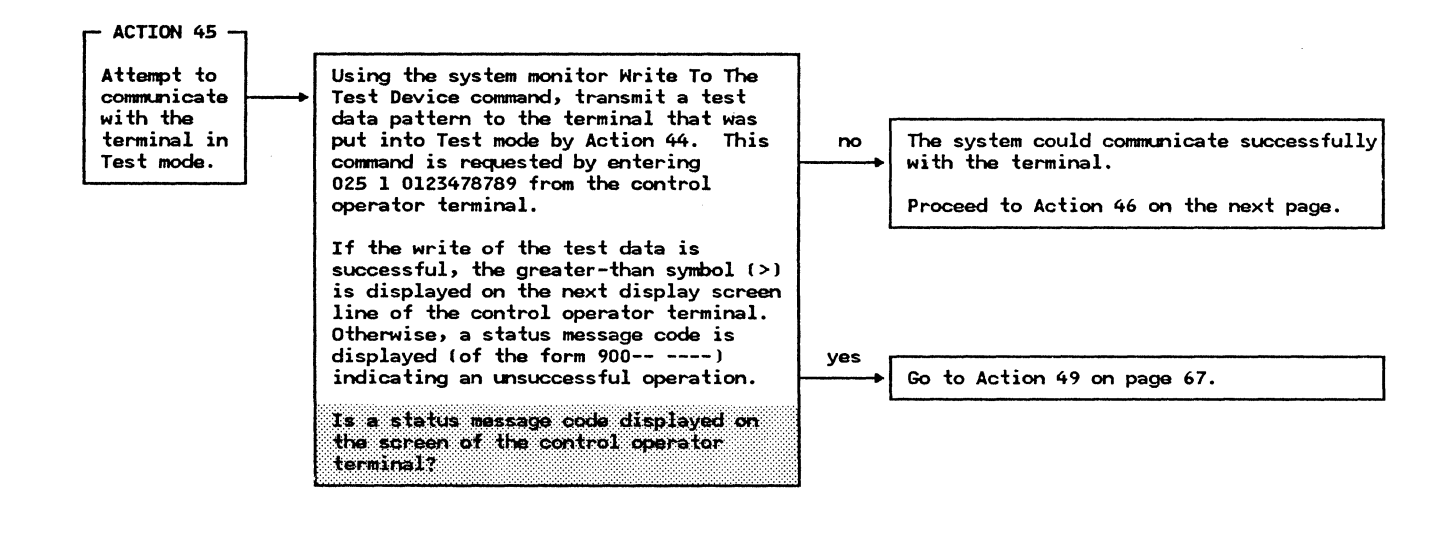

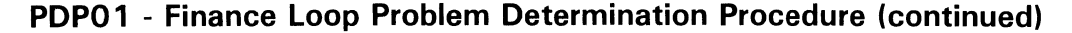

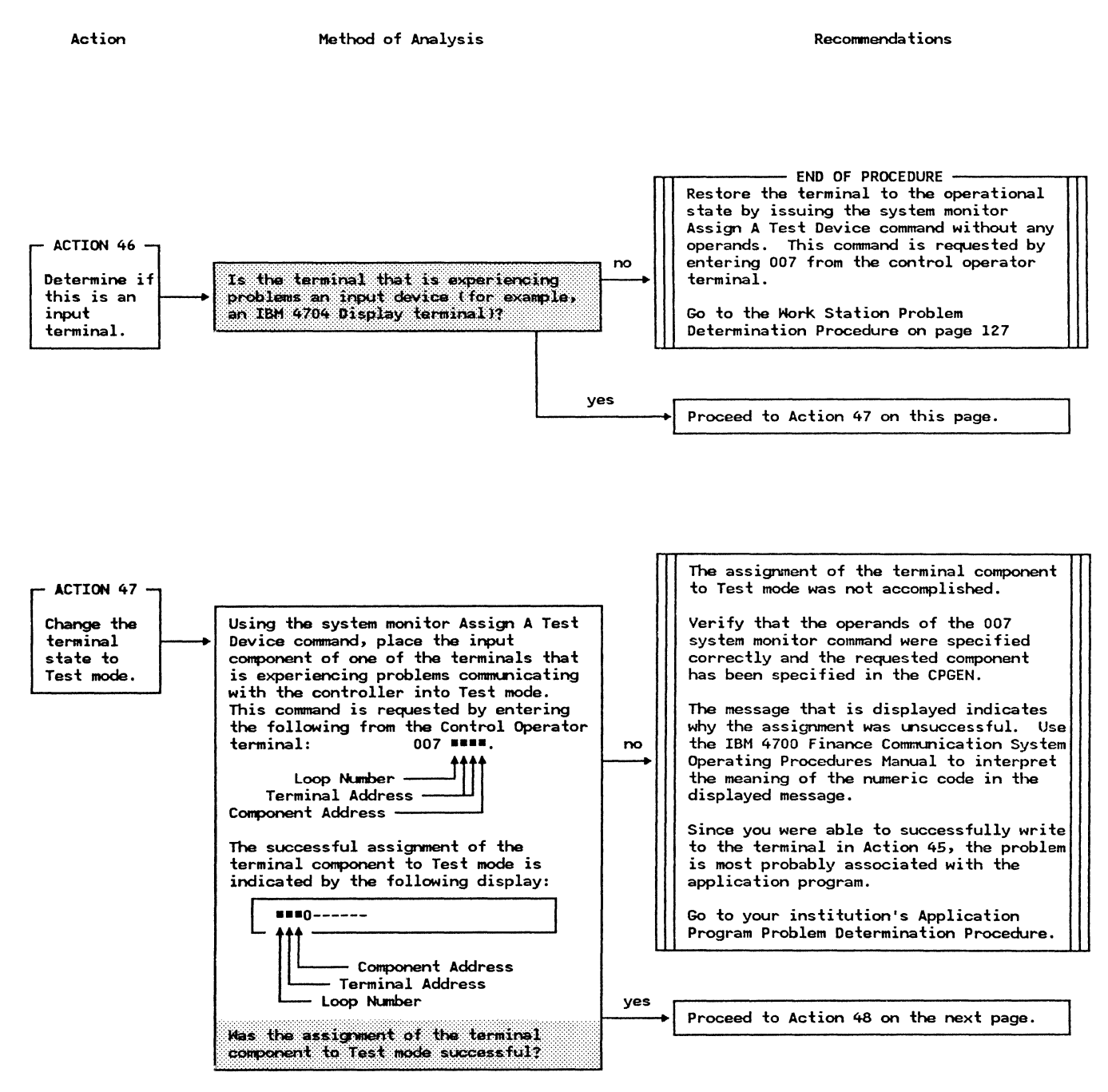

Action

Method of Analysis

| ACTION 48 | Cause a test data pattern to be<br>transmitted to the controller from the<br>terminal component placed in Test mode<br>by Action 47 (for example, on an IBM<br>4704 Display Terminal, enter 0123478789<br>from the keyboard and press the ENTER<br>key).<br>Using the system monitor Read From The<br>Test Device command, display the test<br>data pattern that was input from the<br>terminal. This command is requested by<br>entering 024 1 from the control operator<br>terminal. | no  | END OF PROCEDURE<br>The terminal could not communicate with<br>the controller. The terminal should<br>be suspected as being the cause of the<br>problem.<br>Restore the terminal to the operational<br>state by issuing the system monitor<br>Assign A Test Device command without any<br>operands. This command is requested by<br>entering 007 from the control operator<br>terminal.<br>Follow your institution's procedures for<br>obtaining service for this terminal.               |  |
|-----------|----------------------------------------------------------------------------------------------------|-----|----------------------------------------------------------------------------------------------------|--|
|           | The input data will be displayed on the<br>screen of the control operator terminal<br>if the read is successful. Otherwise,<br>a status message code is displayed (of<br>the form 900) indicating an<br>unsuccessful operation.<br>Verify that the data entered at the<br>terminal was successfully displayed on<br>the control operator terminal.<br>Mas the read of the input data<br>successful?                                                                                    | yes | END OF PROCEDURE<br>The system can successfully communicate<br>with the terminal in both output and<br>input mode. This indicates that the<br>terminal is not failing.<br>Restore the terminal to the operational<br>state by issuing the system monitor<br>Assign A Test Device command without any<br>operands. This command is requested by<br>entering 007 from the control operator<br>terminal.<br>Go to your institution's Application<br>Program Problem Determination Procedure. |  |

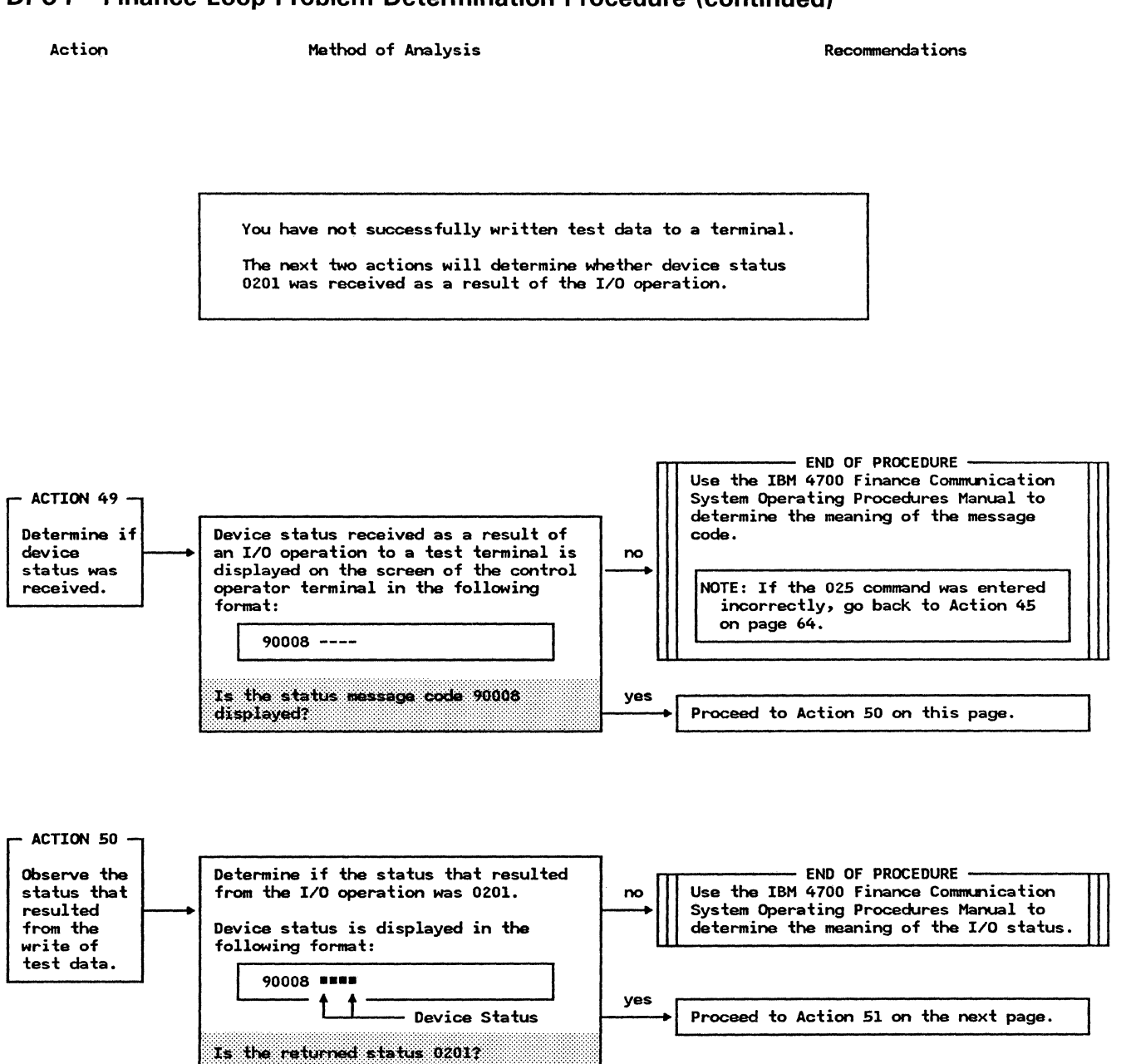
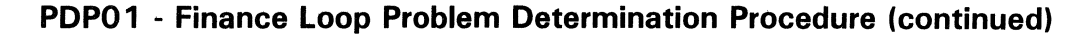

Action

Method of Analysis

Recommendations

This portion of the procedure determines whether the problem is caused by incorrect setting of the terminal switches.

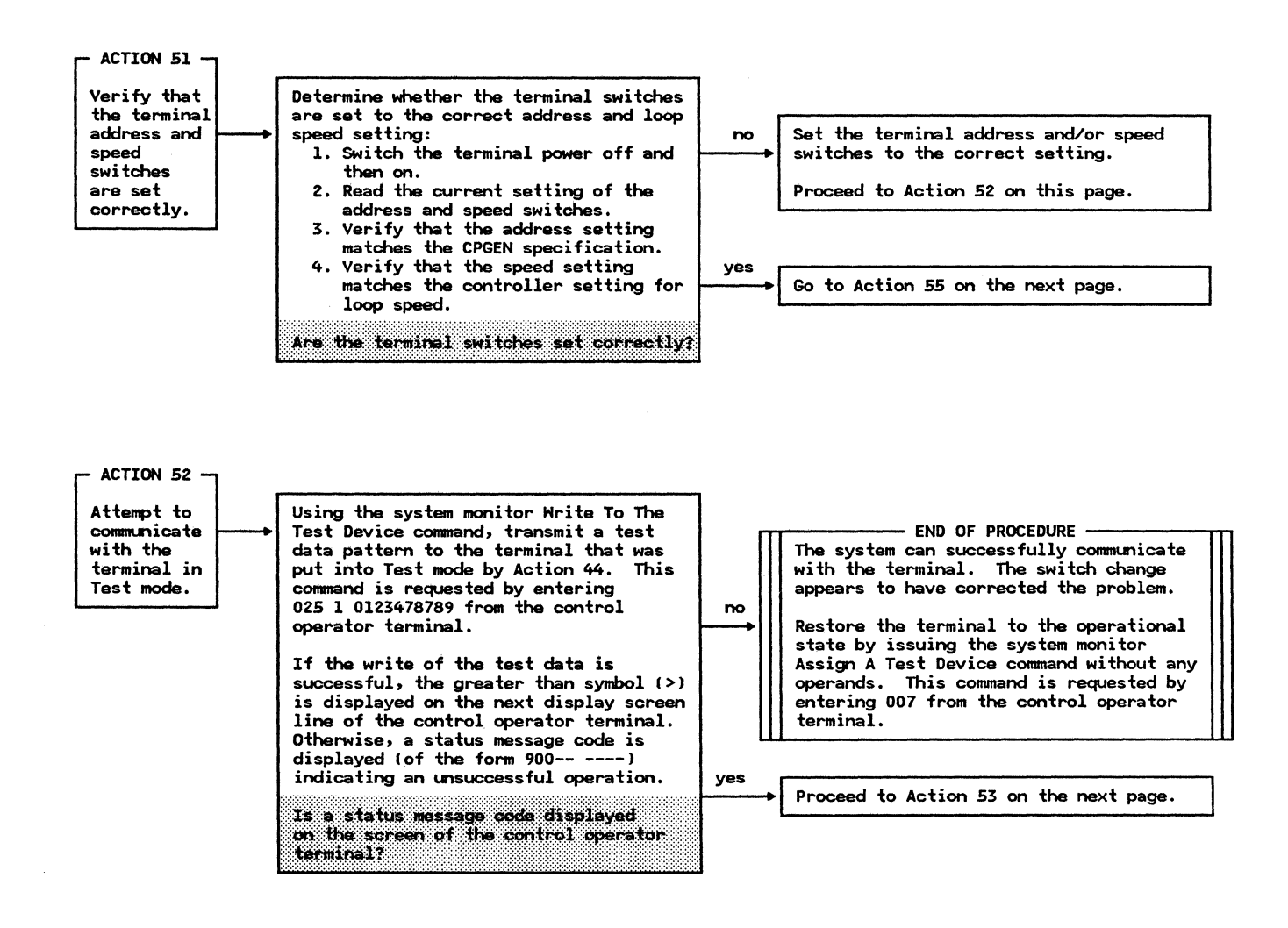

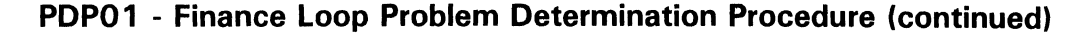

Action

Method of Analysis

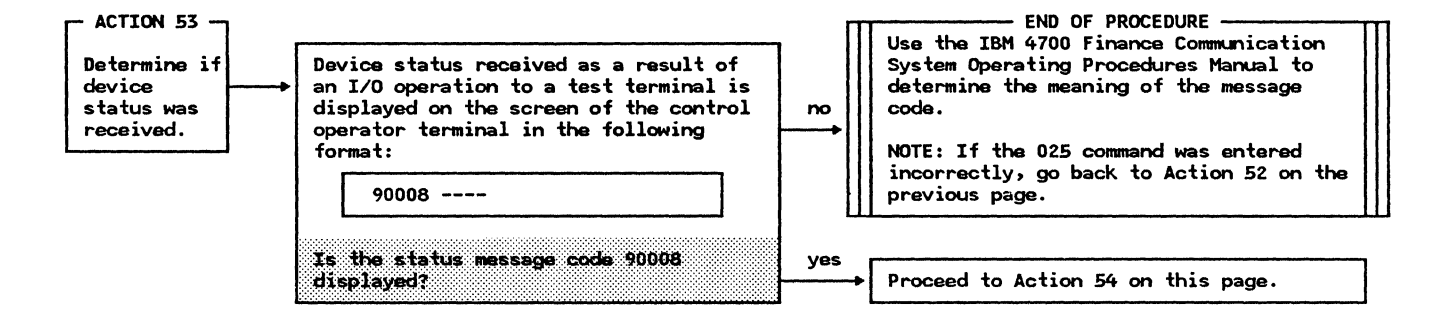

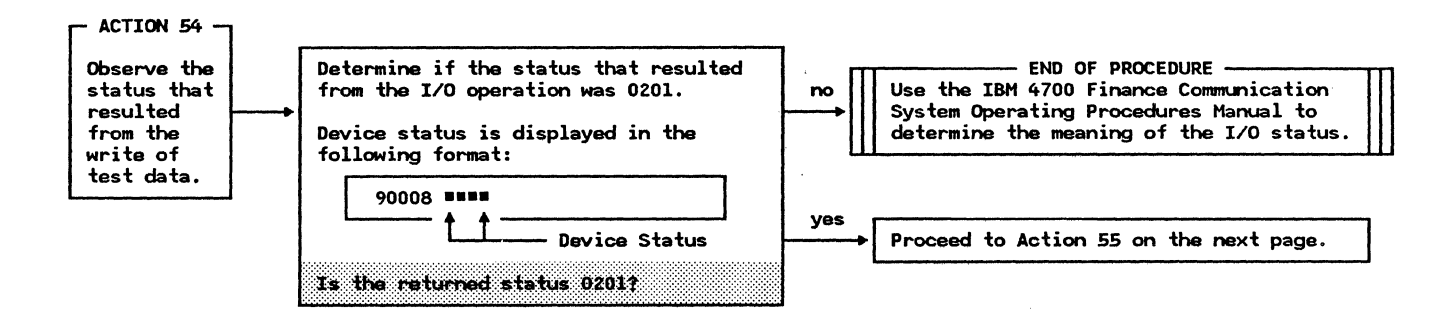

Action

Method of Analysis

Recommendations

This portion of the procedure checks for the possibility that more than one terminal has the same loop address (the same base slot assignment).

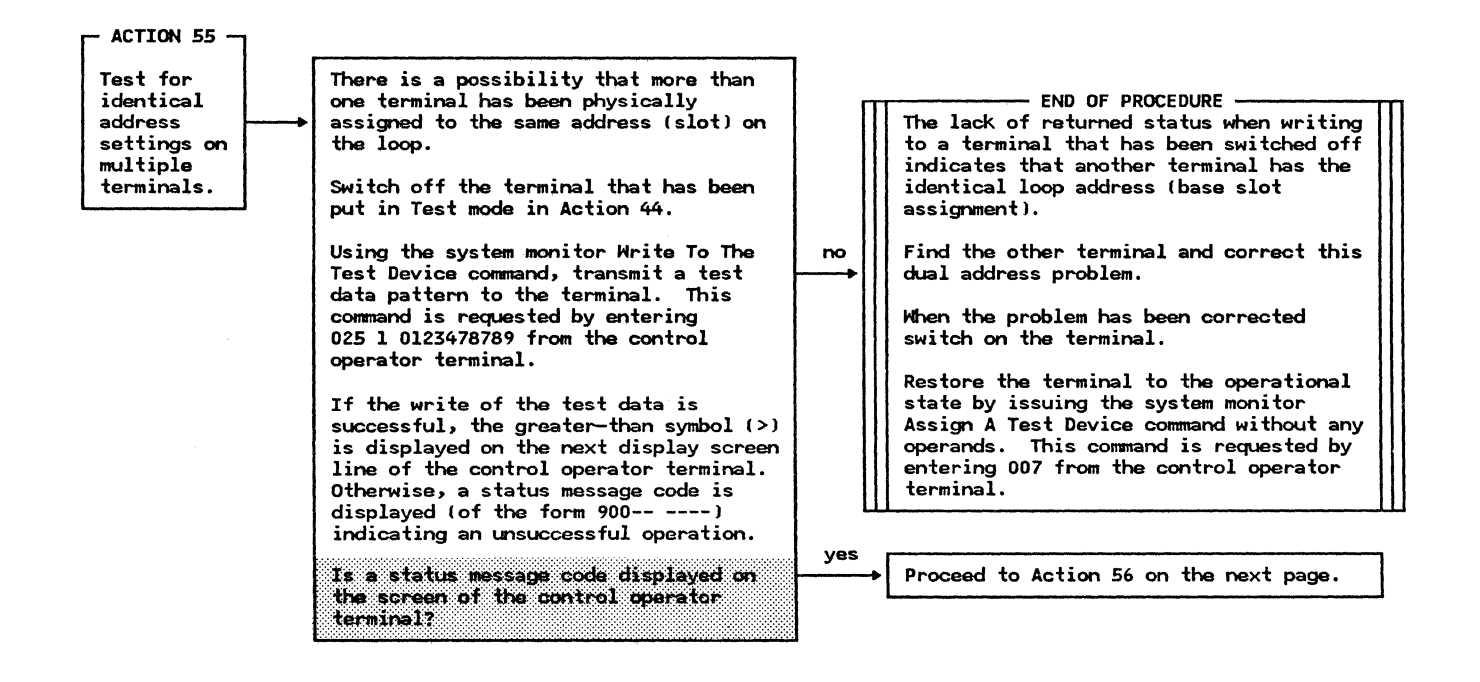

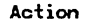

Method of Analysis

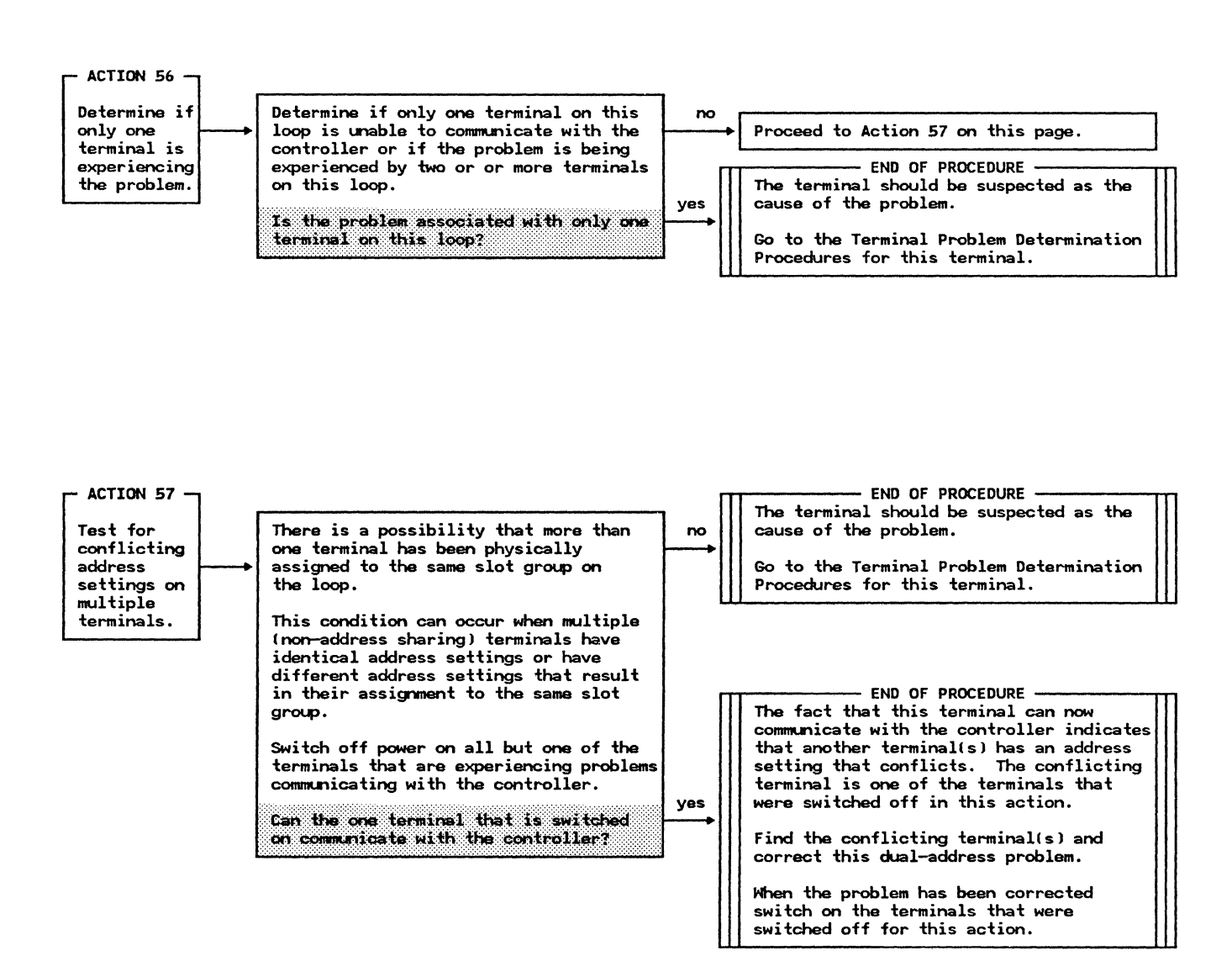

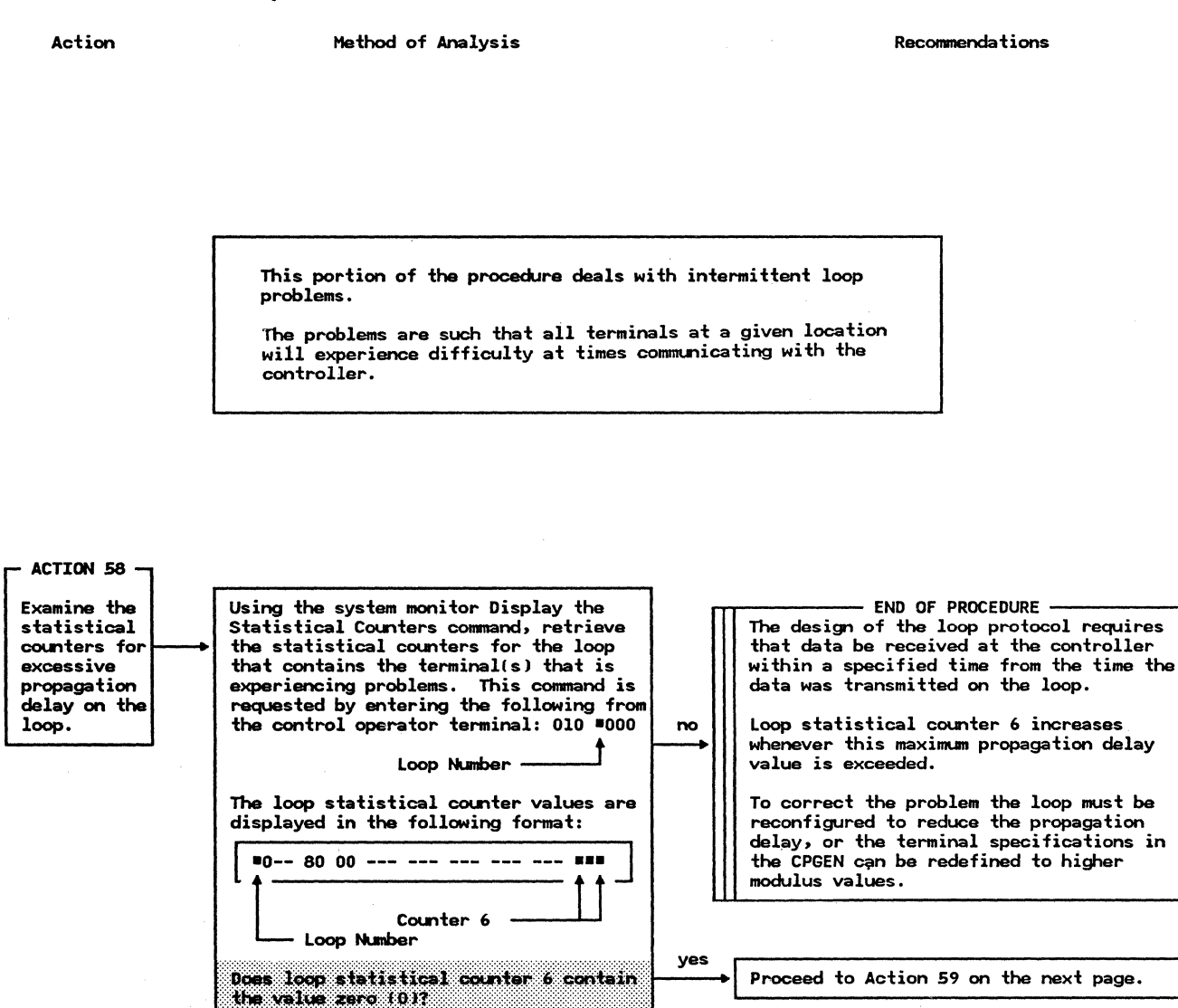

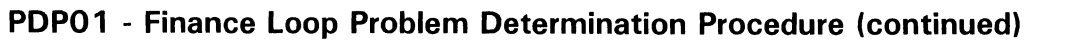

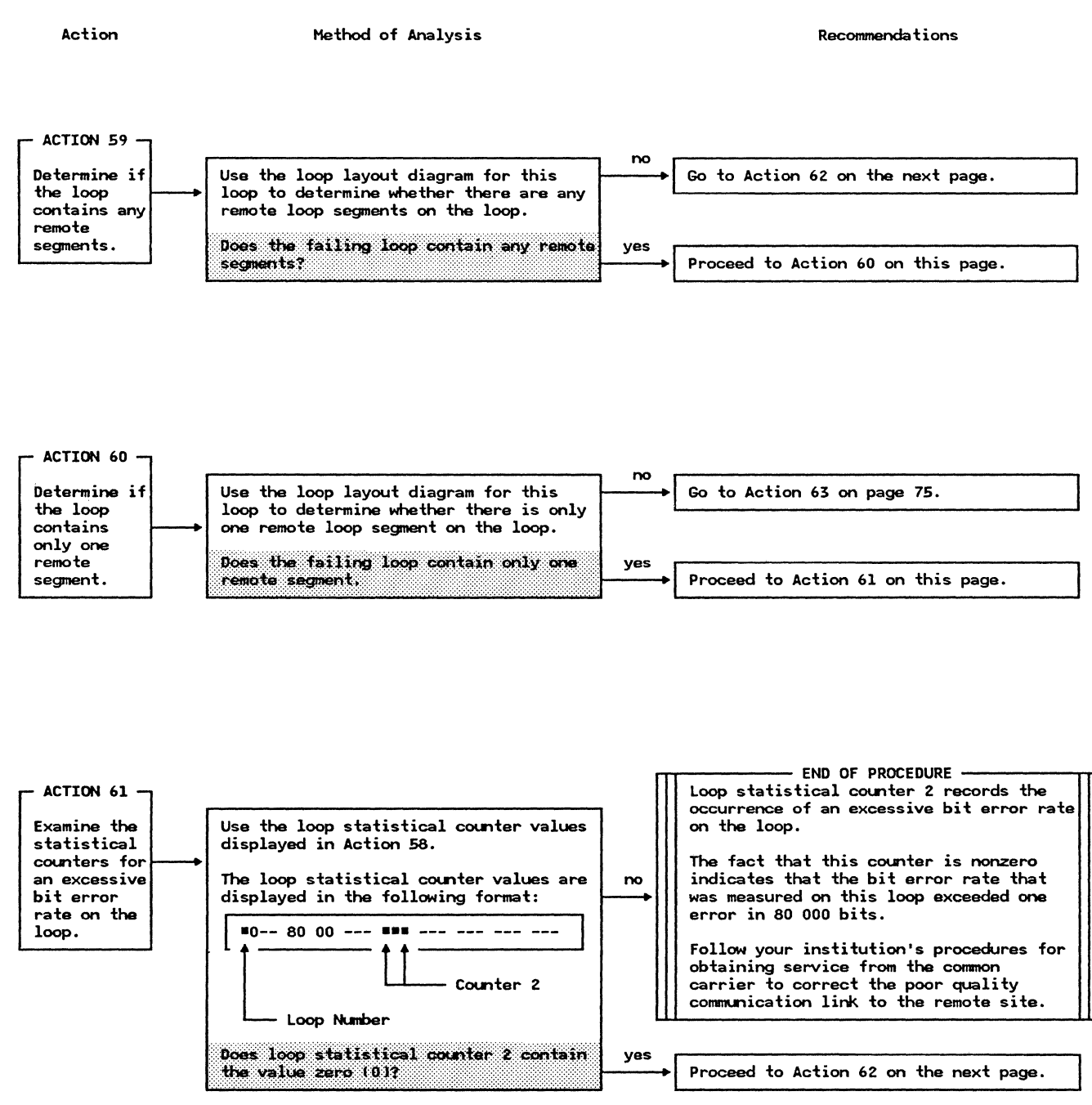

Action

Method of Analysis

Recommendations

- END OF PROCEDURE -

The source of this intermittent problem does not appear to be related to loop propagation delay, an excessive bit error - ACTION 62 rate on data transmission, a failing loop cable, or poor environmental conditions for the terminals. no Determine if Intermittent problems can cause the loop terminals to experience some of the symptoms of following symptoms: Go to the Work Station Problem the problem Determination Procedure on page 127 are apparent at the 1. The terminal Ready indicators are terminals? flashing intermittently. 2. Display screens are being blanked - END OF PROCEDURE intermittently. Intermittent problems can be caused by any of a number of conditions: 3. Printer forms are being ejected intermittently. 1. Other terminals on the loop being switched on and off. 4. Display screens show erroneous information intermittently. 2. Electrostatic discharges resulting yes from environmental conditions that Are the terminals on the loop experiencing any of these symptoms? cause high static electrical charges to be built up on people (under these conditions people feel shocks when they touch something). 3. Improperly installed local loop cables or a partially broken loop. 4. Electromagnetic disturbance from equipment in close proximity to the terminals (for example, coin changers or mechanical adding machines). 5. A malfunctioning terminal. Determine whether any of the above conditions apply to your installation and, if so, correct the condition that is responsible for the intermittent problem. If the cause of the intermittent problem

cannot be determined, follow your institution's procedures for obtaining

service assistance.

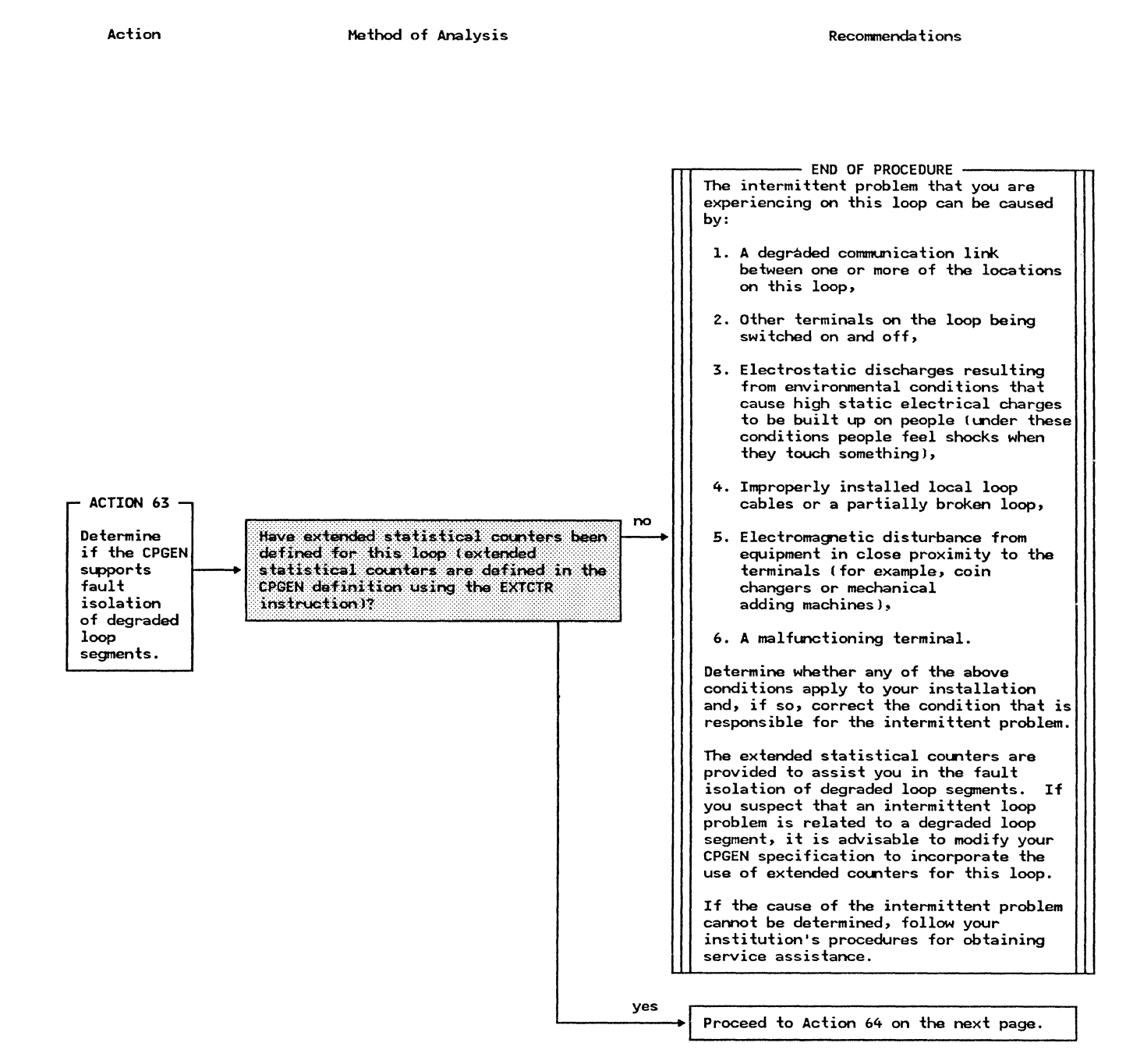

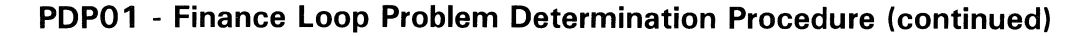

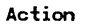

Method of Analysis

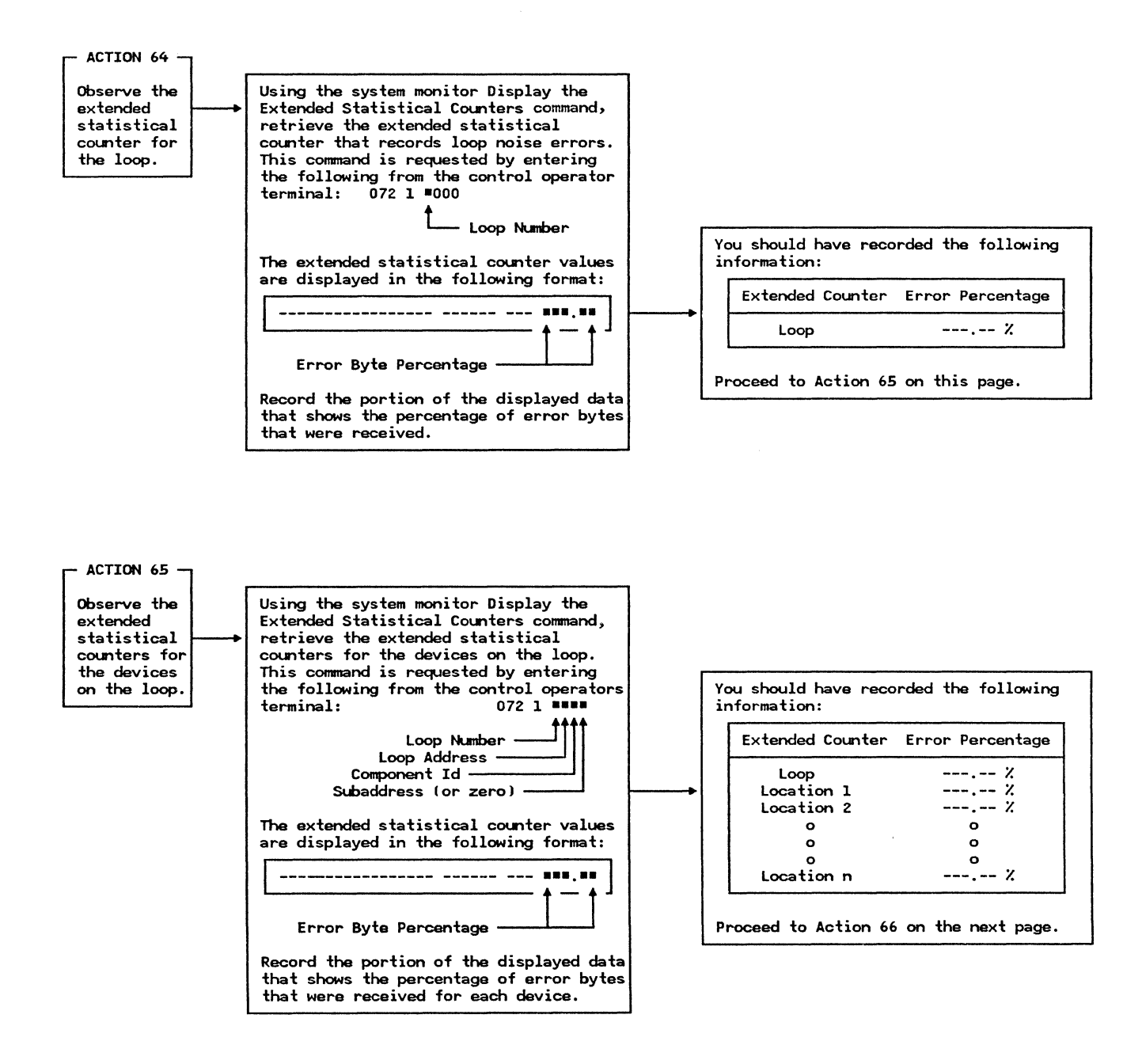

Action

Method of Analysis

Recommendations

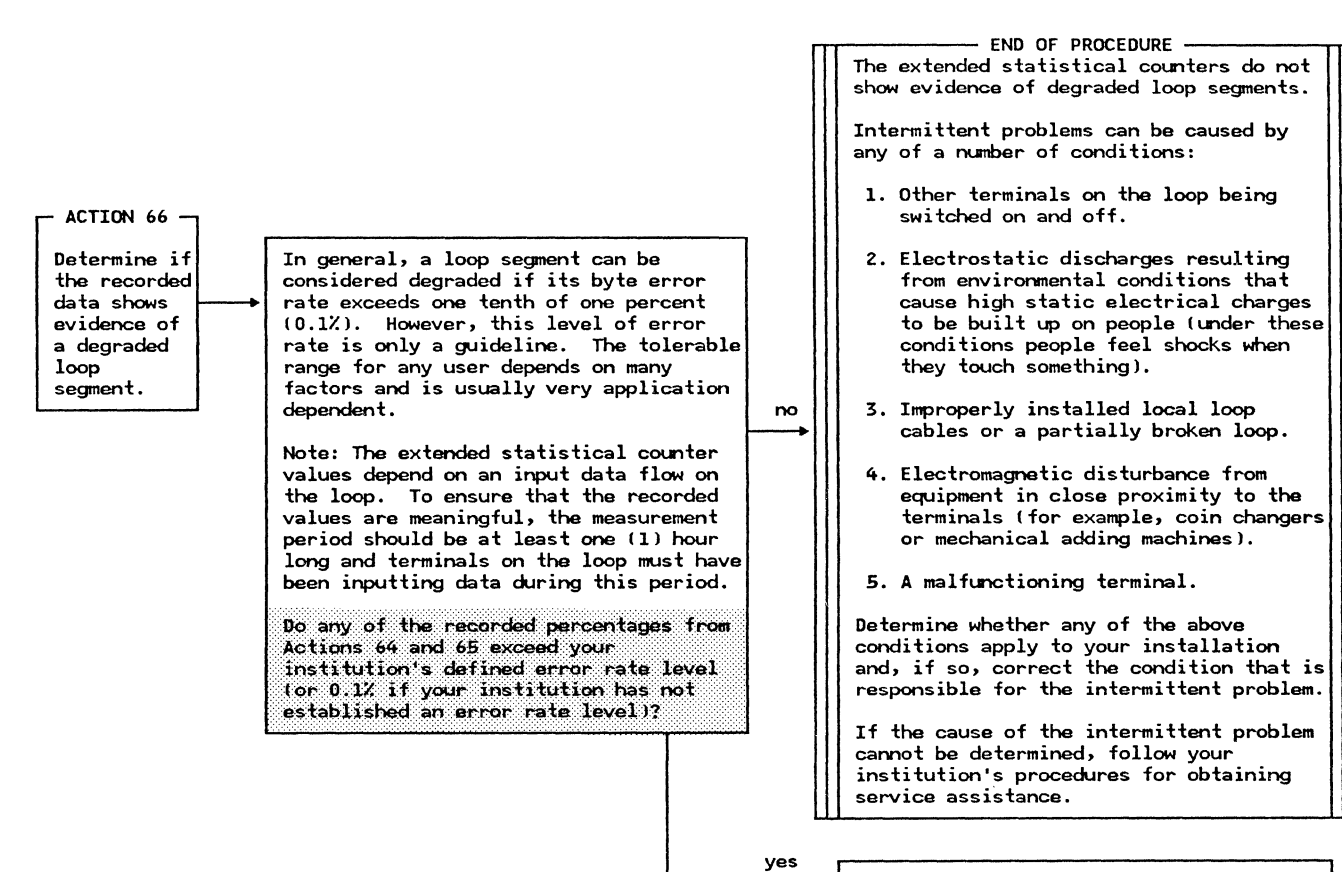

Proceed to Action 67 on page 79.

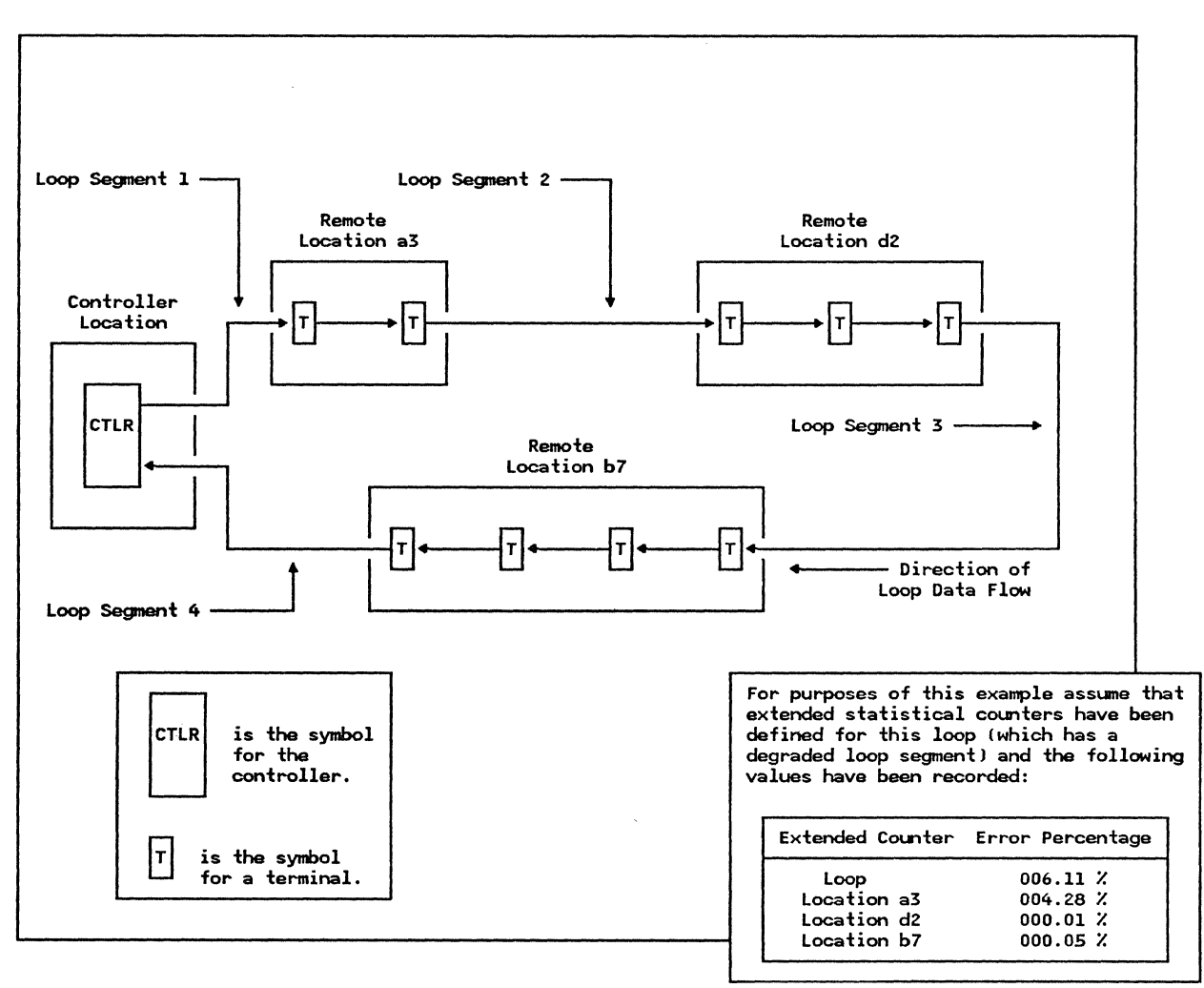

Figure 16. Example of a Multilocation Loop Configuration With a Degraded Loop Segment (loop segment 2)

Action

Method of Analysis

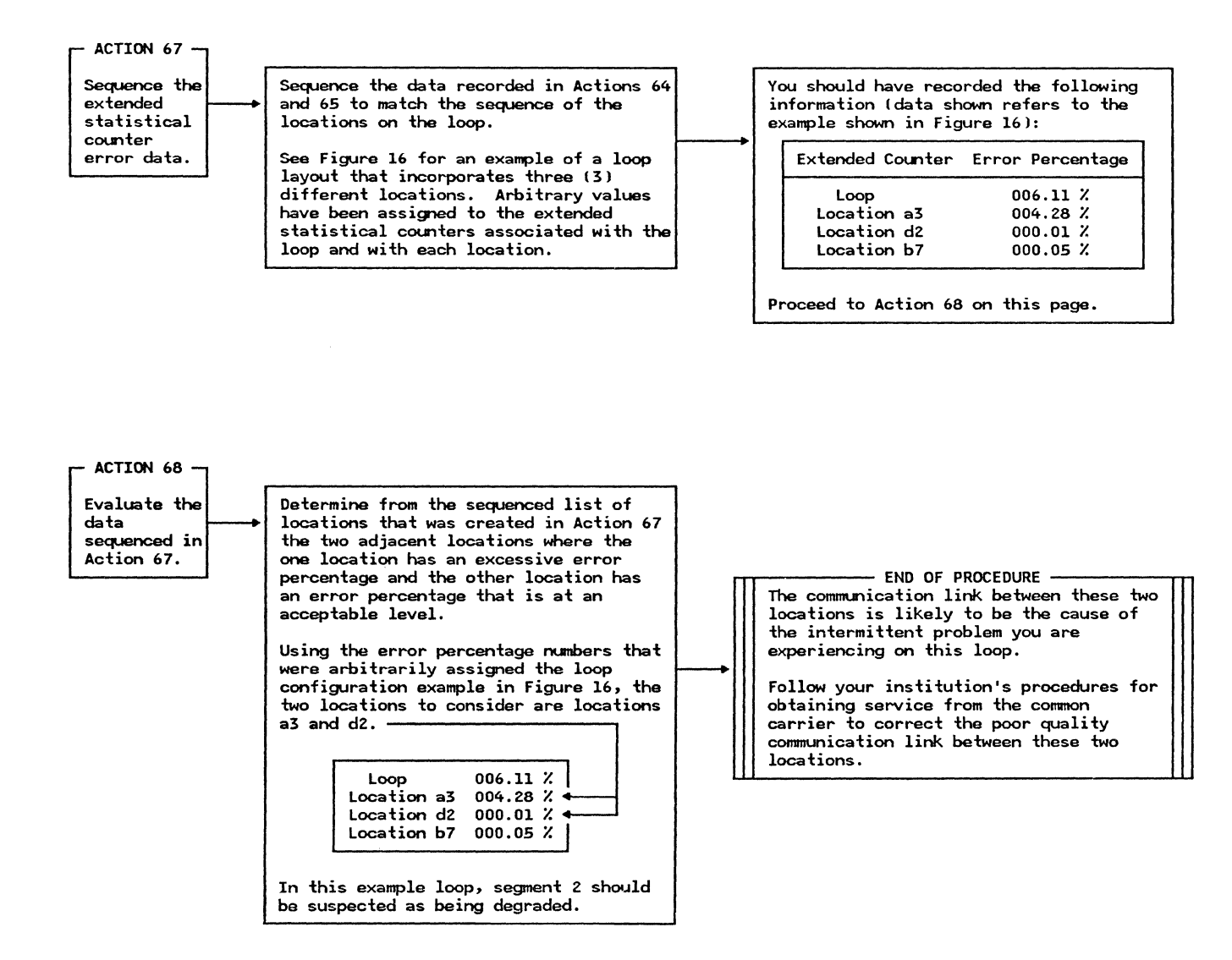

This Page Intentionally Left Blank

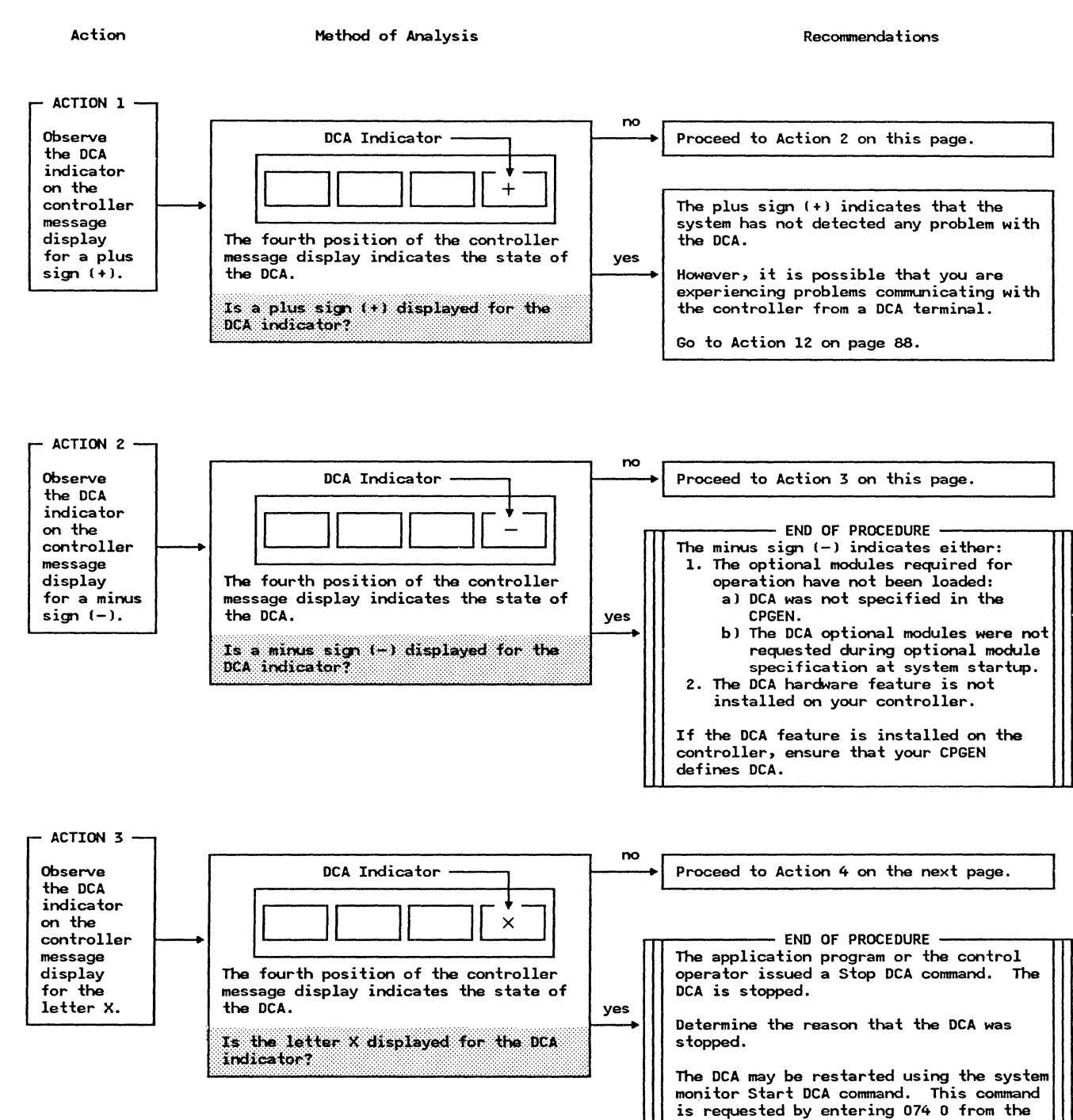

## **PDP02 - DCA Problem Determination Procedure**

Control Operator terminal.

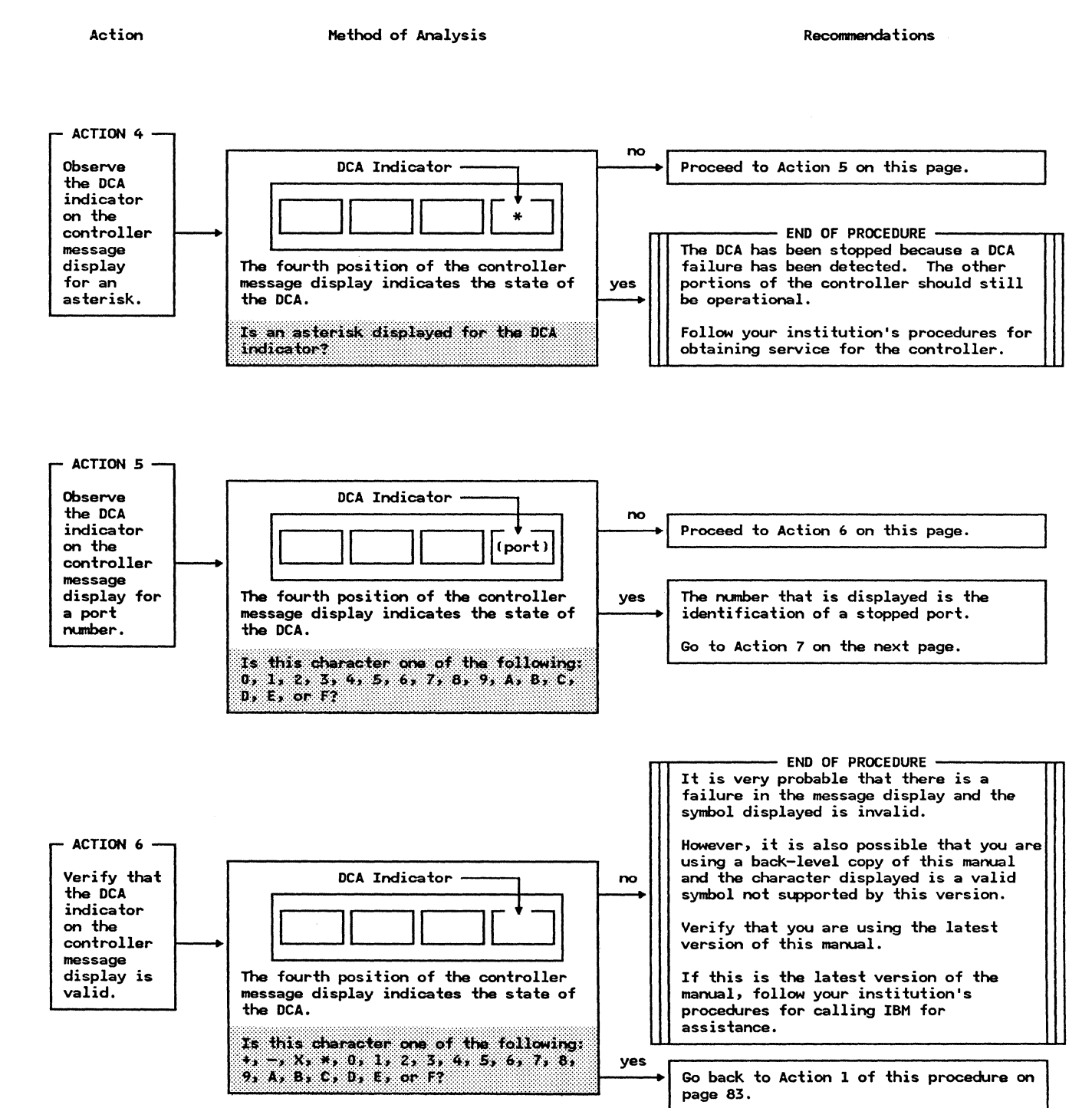

Action

Method of Analysis

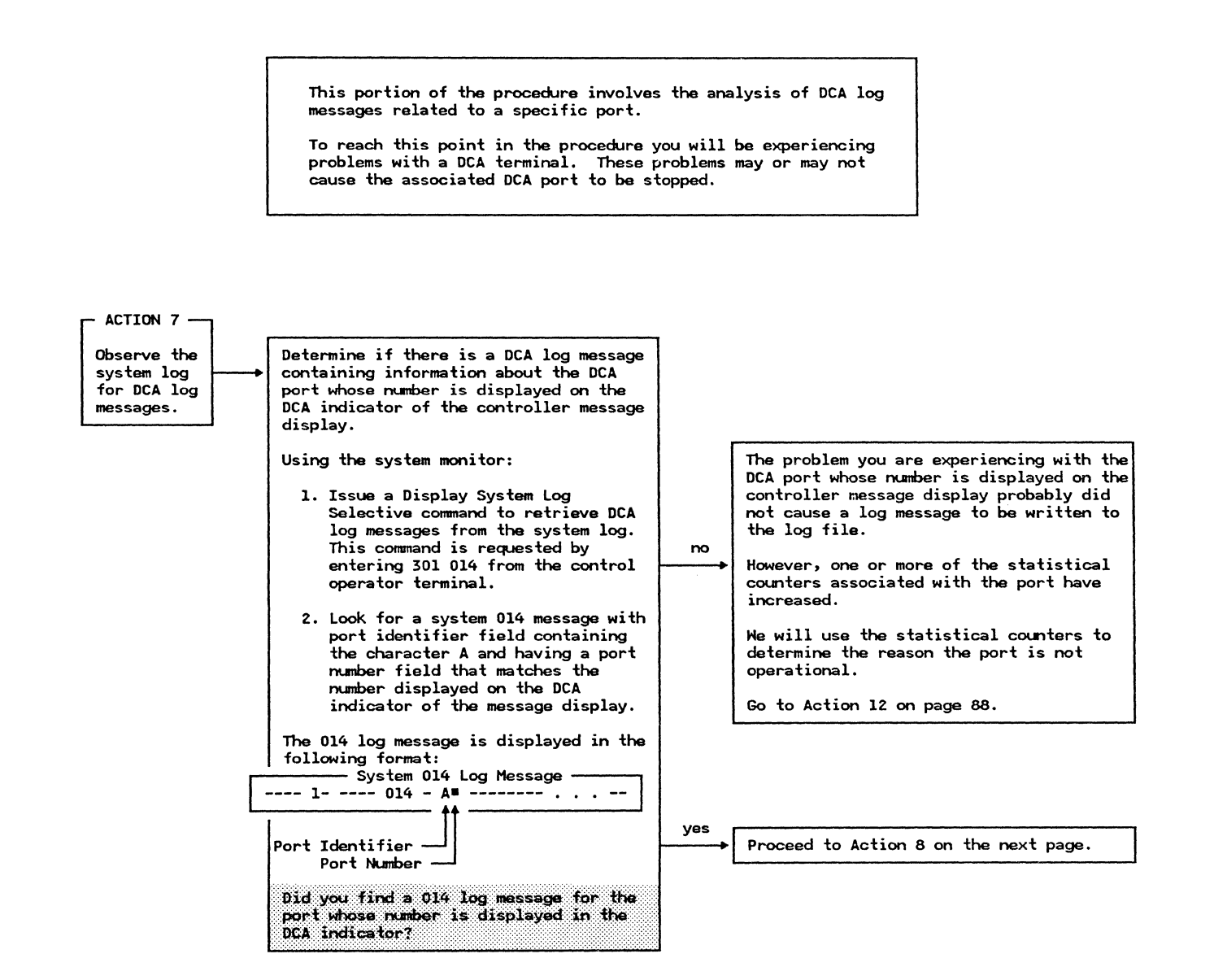

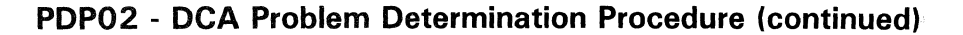

Action

Method of Analysis

Is the Log Reason Code the letter A?

Recommendations

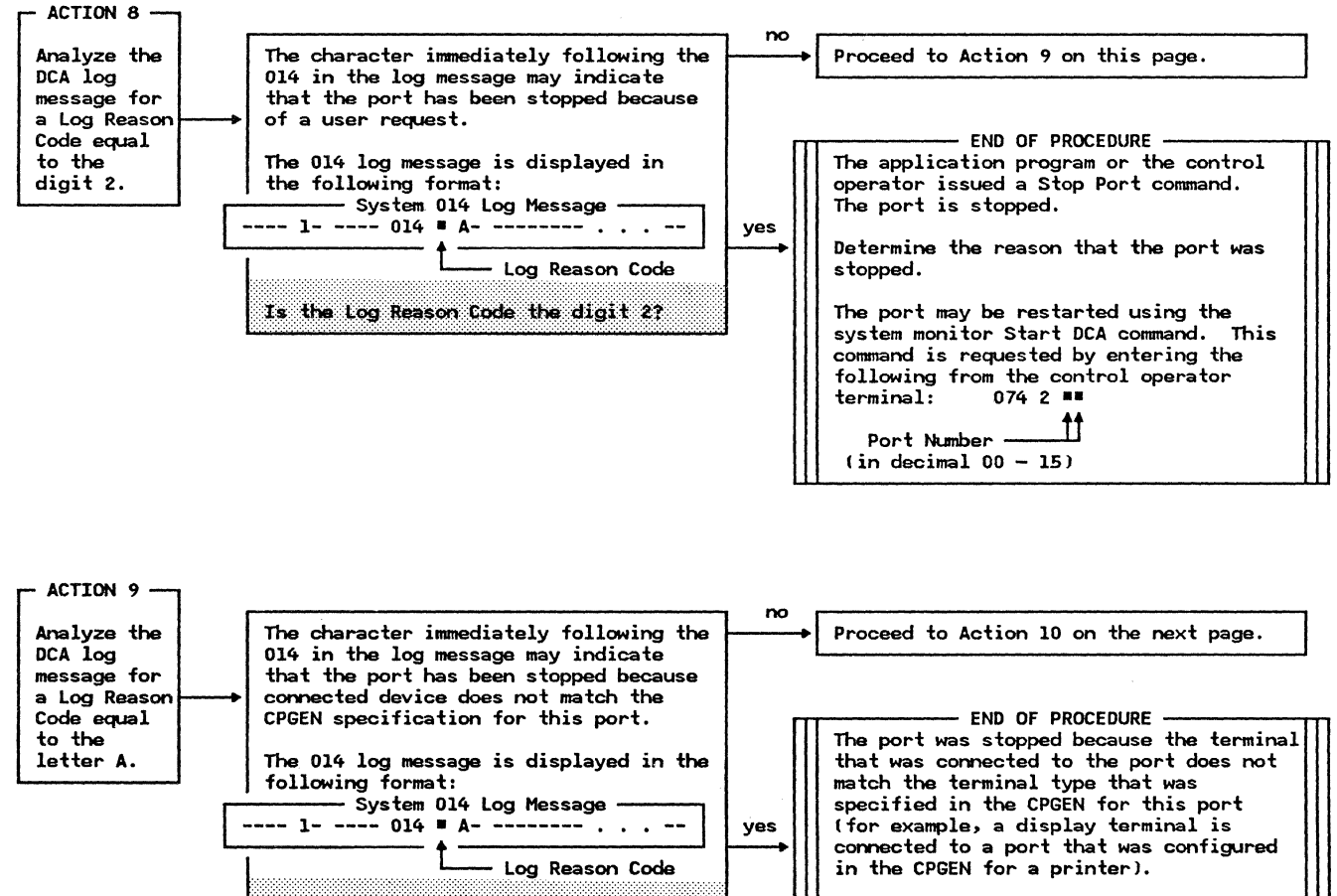

Correct the CPGEN specification for this port or connect a terminal type that matches the CPGEN specification.

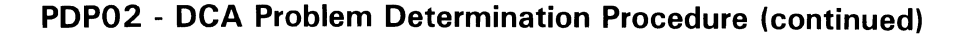

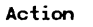

Method of Analysis

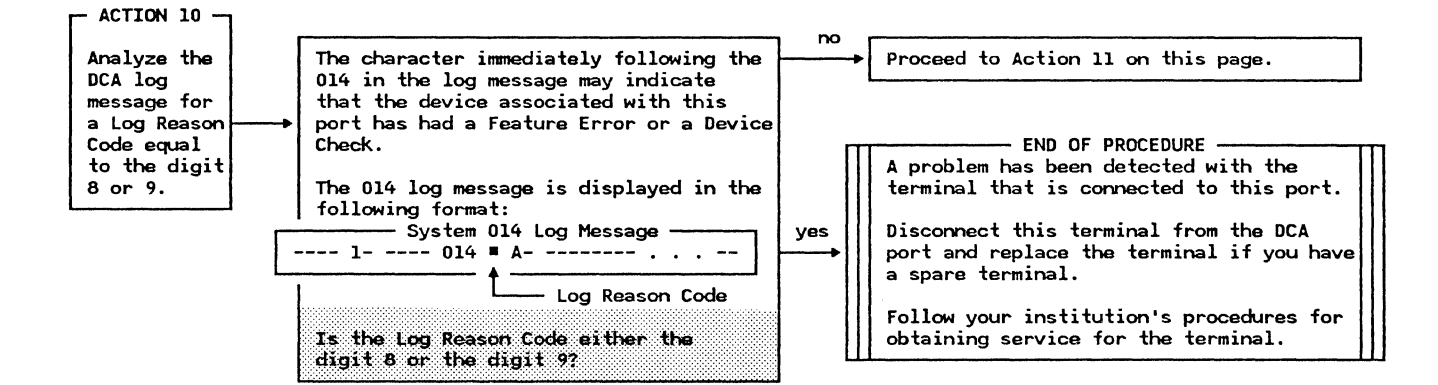

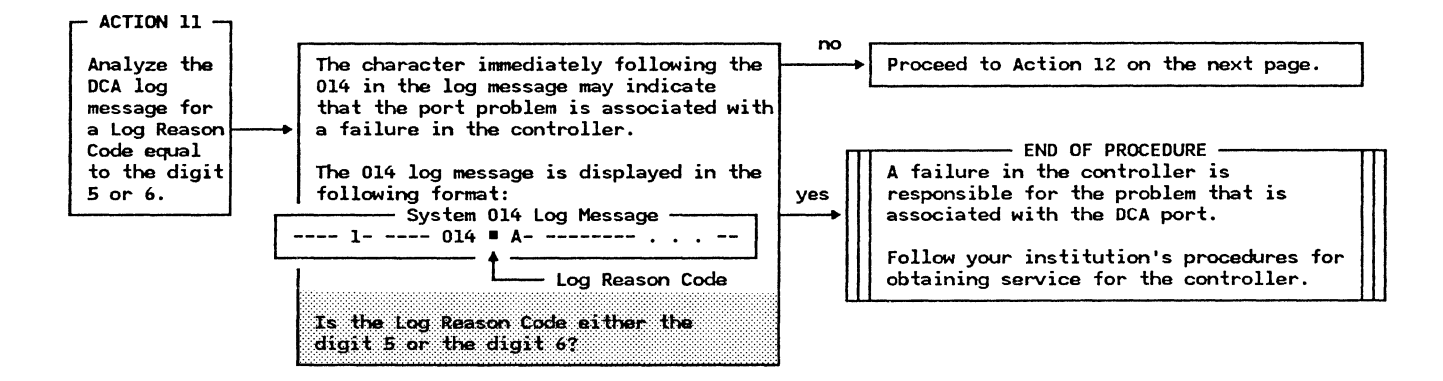

Action

Method of Analysis

Recommendations

This portion of the procedure involves the analysis of the DCA statistical counters associated with a specific port.

To reach this point in the procedure you will probably be experiencing problems with a DCA terminal that have not caused the port to be stopped.

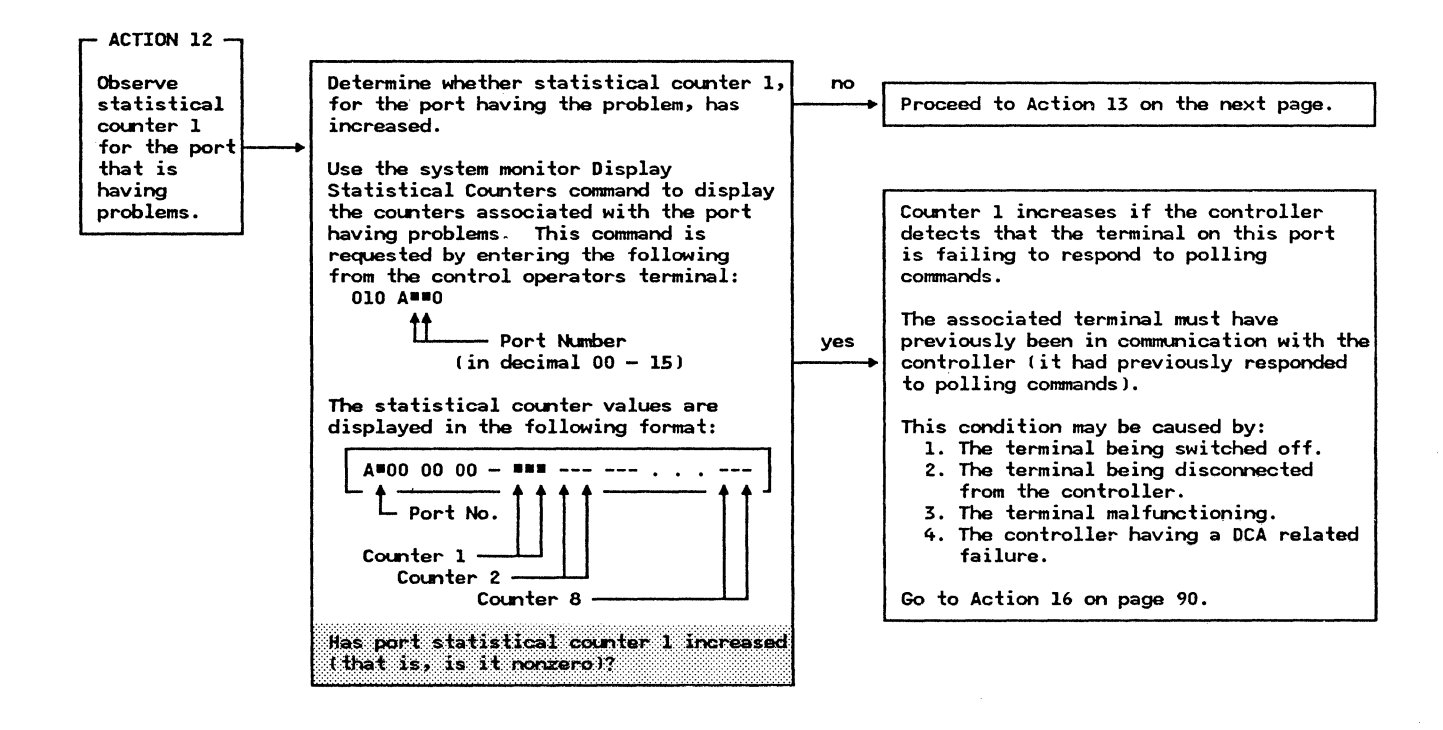

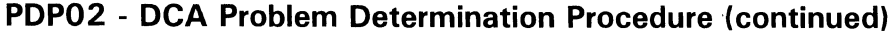

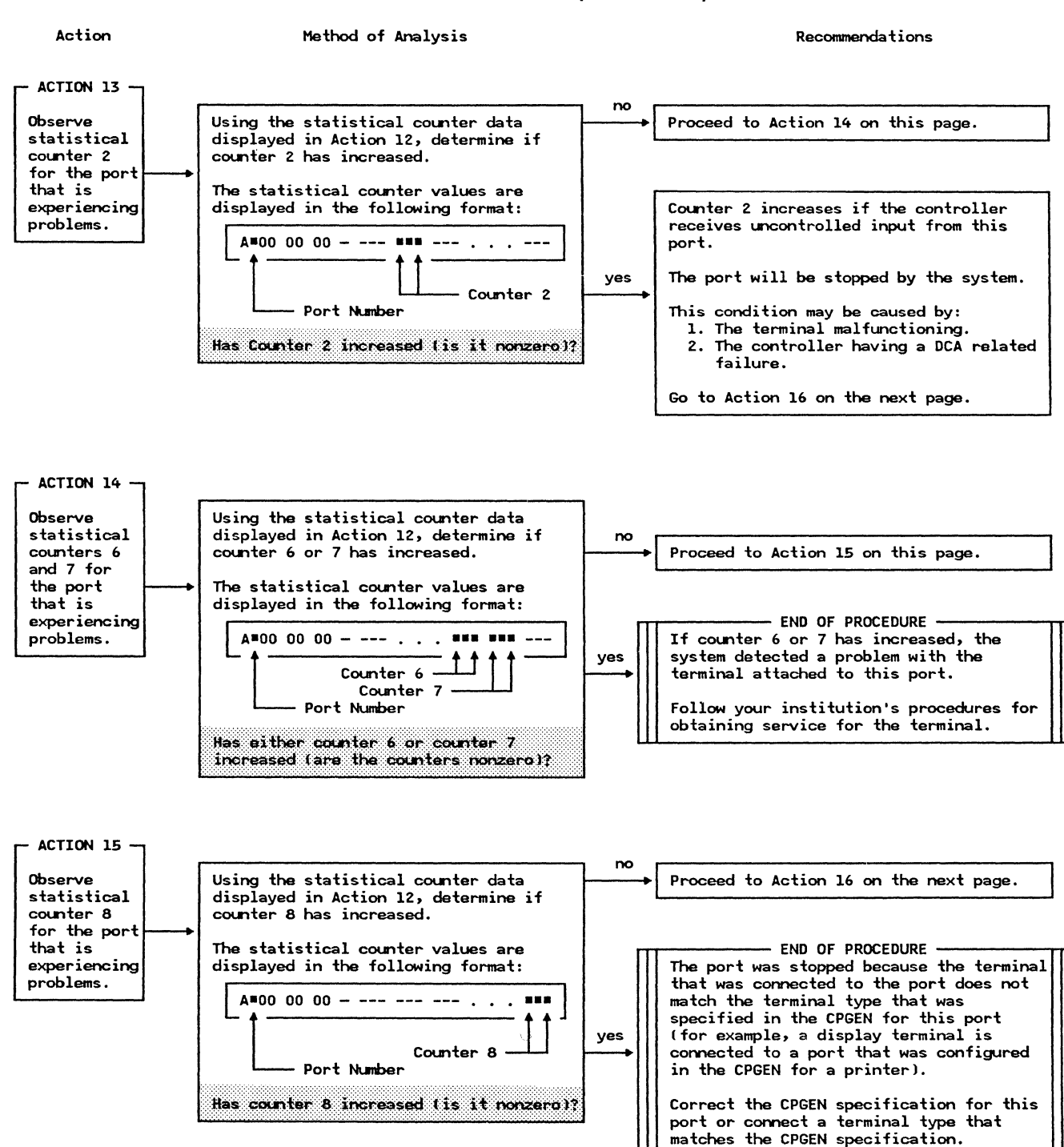

Action

Method of Analysis

Recommendations

We will verify that the problem with the DCA port is not caused by a loose or open coaxial cable connection at the controller or the terminal.

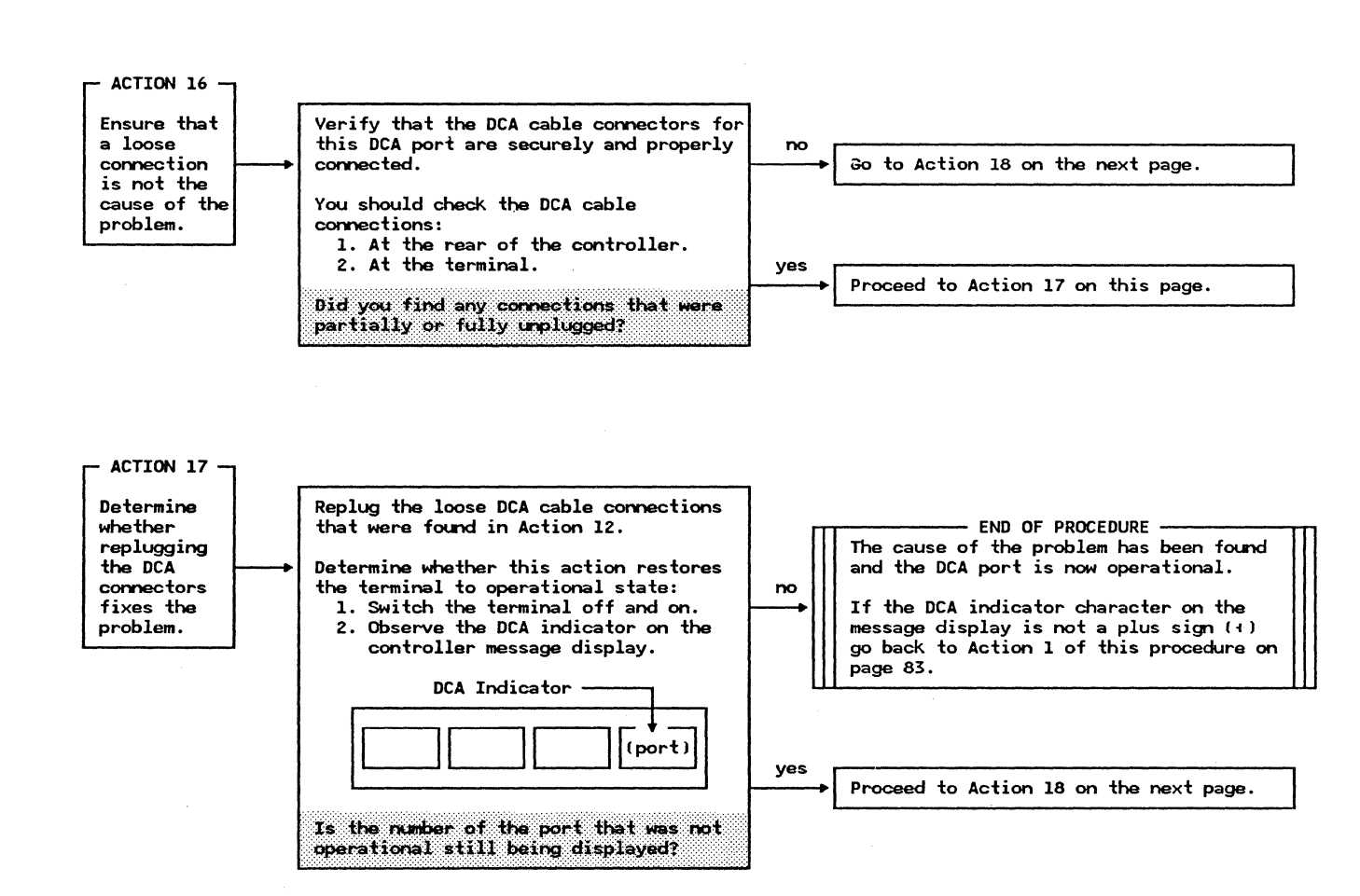

Action

Method of Analysis

Recommendations

In this portion of the procedure we shall determine the source of the problem by using a substitute terminal of the same type, if one is available, or by trying the inoperable terminal on a different DCA port.

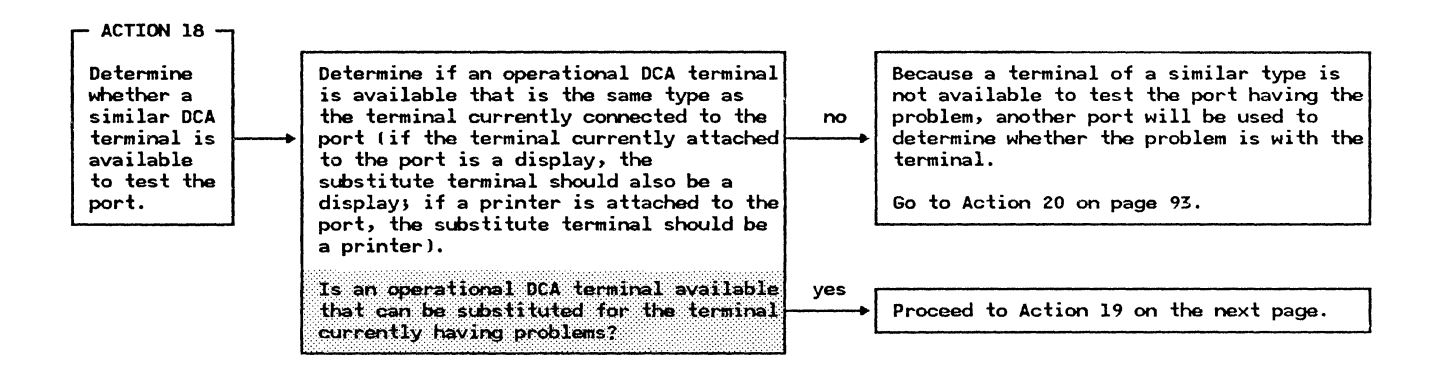

Action

Method of Analysis

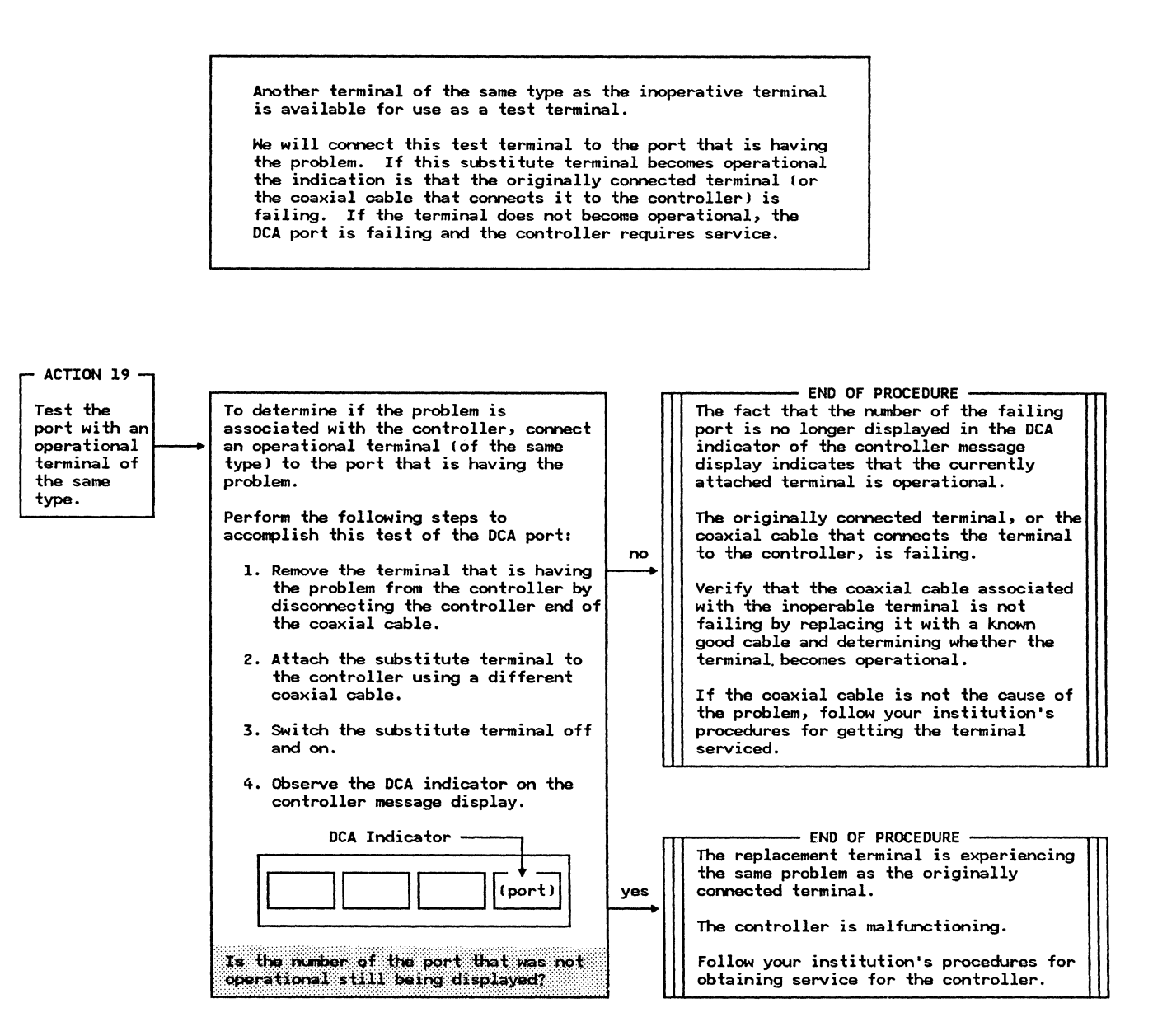

Action

Method of Analysis

Recommendations

A terminal that can be used as a test terminal (of the same type as the inoperable terminal) is not available.

The inoperable terminal will be connected to a different port (if there is a properly configured port available) to test the terminal. If the terminal become operational, the port that it was previously connected to is failing and the controller requires service. If the terminal does not become operational, the problem is with the terminal.

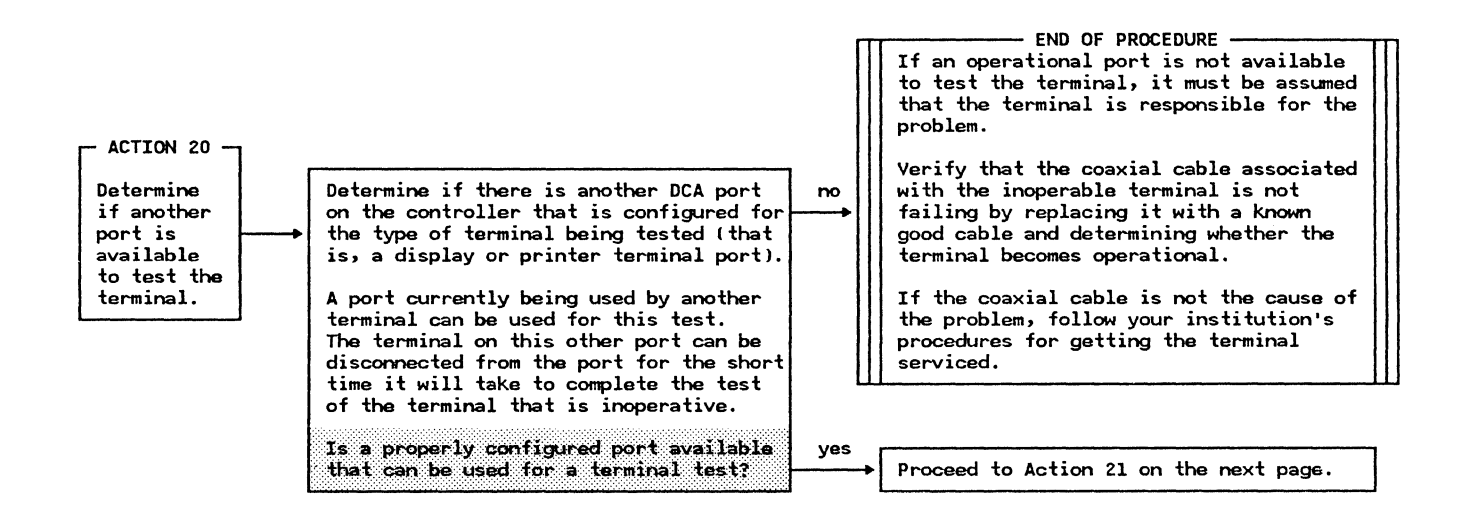

Action

Method of Analysis

Recommendations

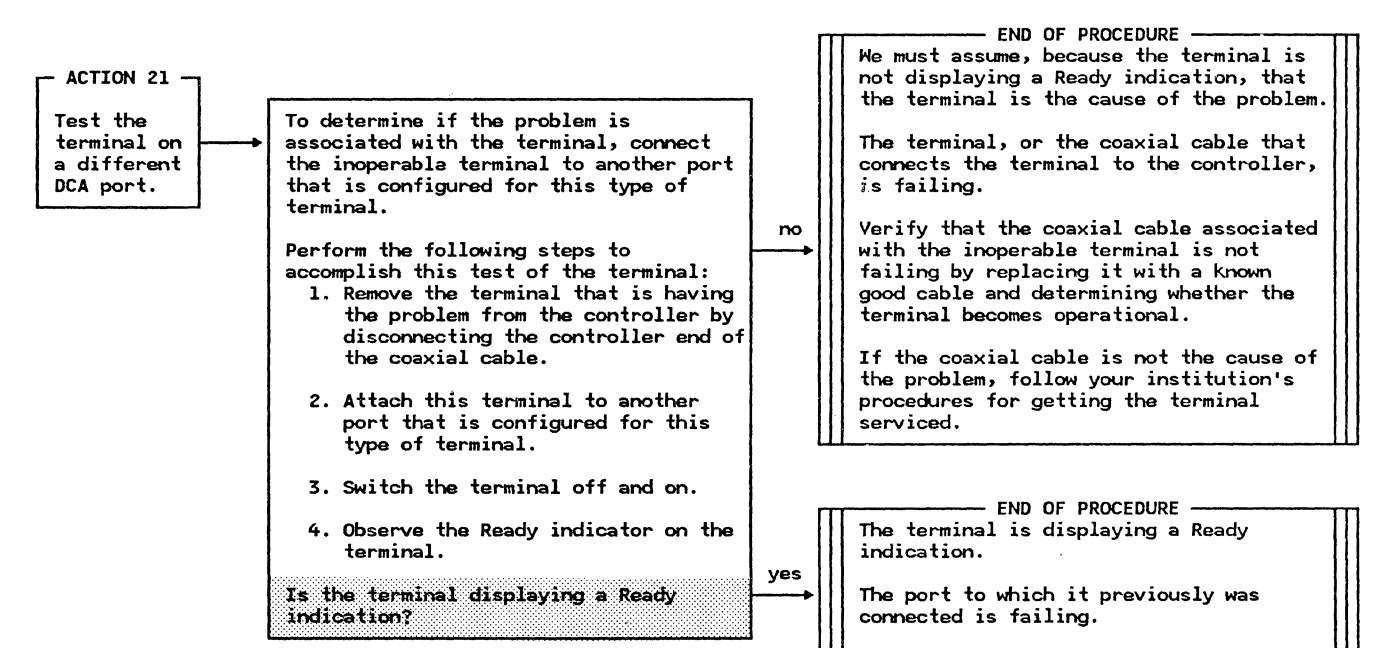

Follow your institution's procedures for obtaining service for the controller.

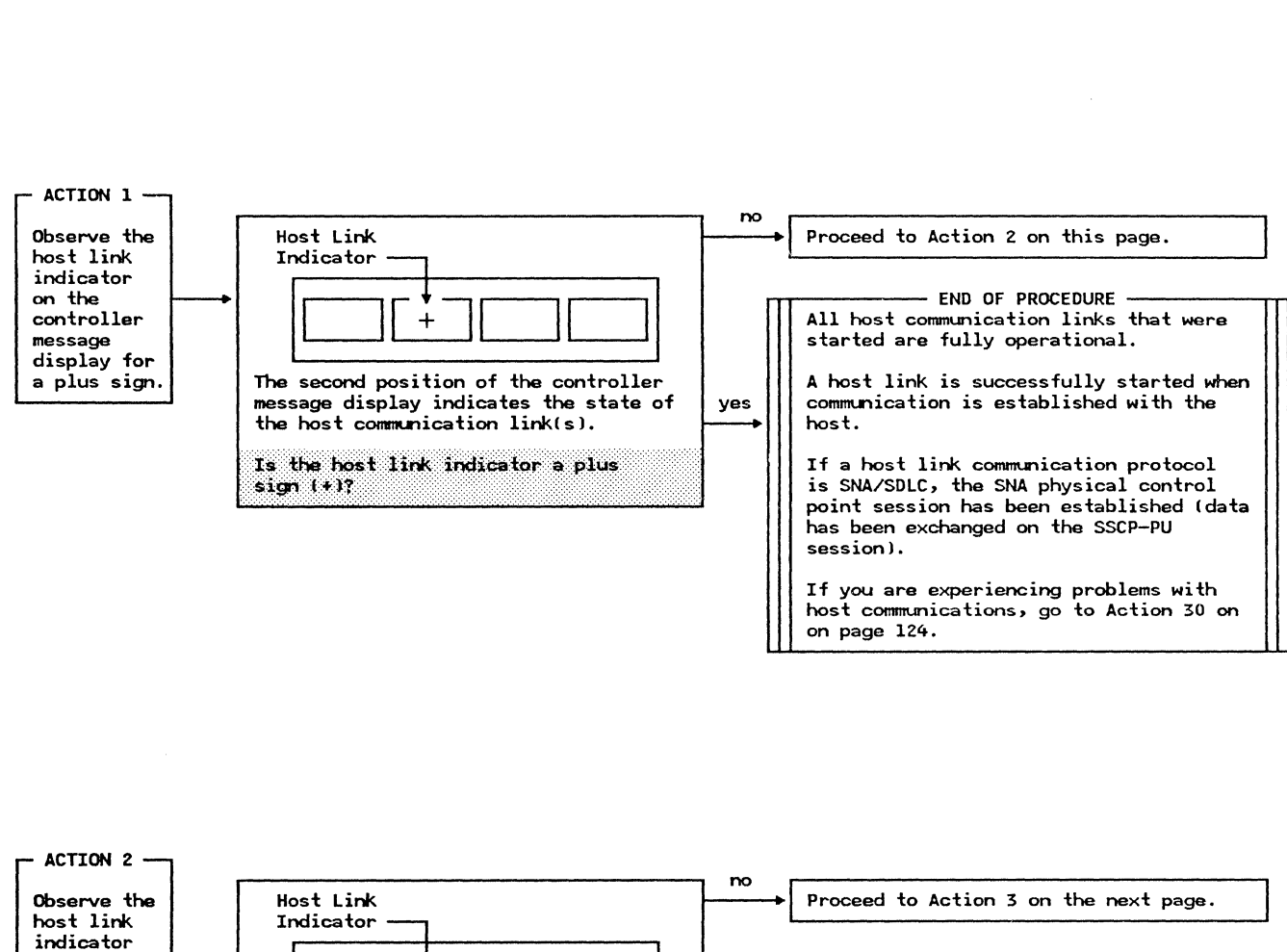

yes

links.

## **PDP03 - Host Link Problem Determination Procedure**

=

the host communication link(s)

sign (=)?

The second position of the controller

Is the host link indicator an equal

message display indicates the state of

Action

on the

message display for

an equal

sign.

controller

Method of Analysis

Recommendations

- END OF PROCEDURE -

host link hardware and the generated

There is a mismatch between the physical

system support programming for all host

Ensure that the host link specification

in the CPGEN (or the default if none has

been specified) matches the host link feature(s) on the controller.

| Action                                                                                          | Method of Analysis                                                                                                    | Recommendations                                                                                                    |
|-------------------------------------------------------------------------------------------------|----------------------------------------------------------------------------------------------------|----------------------------------------------------------------------------------------------------|
| ACTION 3                                                                                        | Host Link<br>Indicator<br>The second position of the controller<br>message display indicates the state of<br>the host communication link(s).<br>Is the host link indicator a minus<br>sign (-32 | Proceed to Action 4 on this page. Froceed to Action 4 on this page. END OF PROCEDURE All host communication links are in the stopped state because the controller has not received a request to start any of the links. A host link is started by: <ol> <li>A predefined automatic startup response during system startup, or</li> <li>An operator response to the startup message that specified a host link start, or</li> <li>A request from the application to start the host link, or</li> <li>A system monitor Start Host Link command.</li> </ol> Determine why the start request was never initiated. NOTE: If you desire to start the host link, use the system monitor to perform the following steps: <ol> <li>Issue the system monitor Assign Host Link command to identify the host link to be started. This command to identify the host link command to start the host link. This command to start the host link. This command to start the host link. This command is requested by entering the following from the following from the control operator terminal: 041 0 *********************************</li></ol> |
| host link<br>indicator<br>on the<br>controller<br>message<br>display for<br>a numeric<br>digit. | The second position of the controller<br>message display indicates the state of<br>the host communication link(s).<br>Is a number currently being displayed<br>for the host indicator?          | no<br>Go to Action 6 on page 100.                                                                                                    |

.

Action

#### Method of Analysis

Recommendations

The display of a digit in the Host Indicator position of the controller message display indicates that there is more than one host link on the controller and the link associated with the digit is not fully operational.

Because only one position on the controller message display is allocated to the host links, the number displayed is associated with the first link that becomes not fully operational. The status of the the other link(s) is not displayed until the first link beomes operational or is stopped. However, you can determine the status of all the links using the system monitor Display Operator Control Panel command (see Action 5 for details).

The following action (Action 5) will retrieve the state symbol associated with the host link whose number is displayed on the message display. The state symbol will define the operational state of that link.

This state symbol will be referenced in the remainder of this procedure.

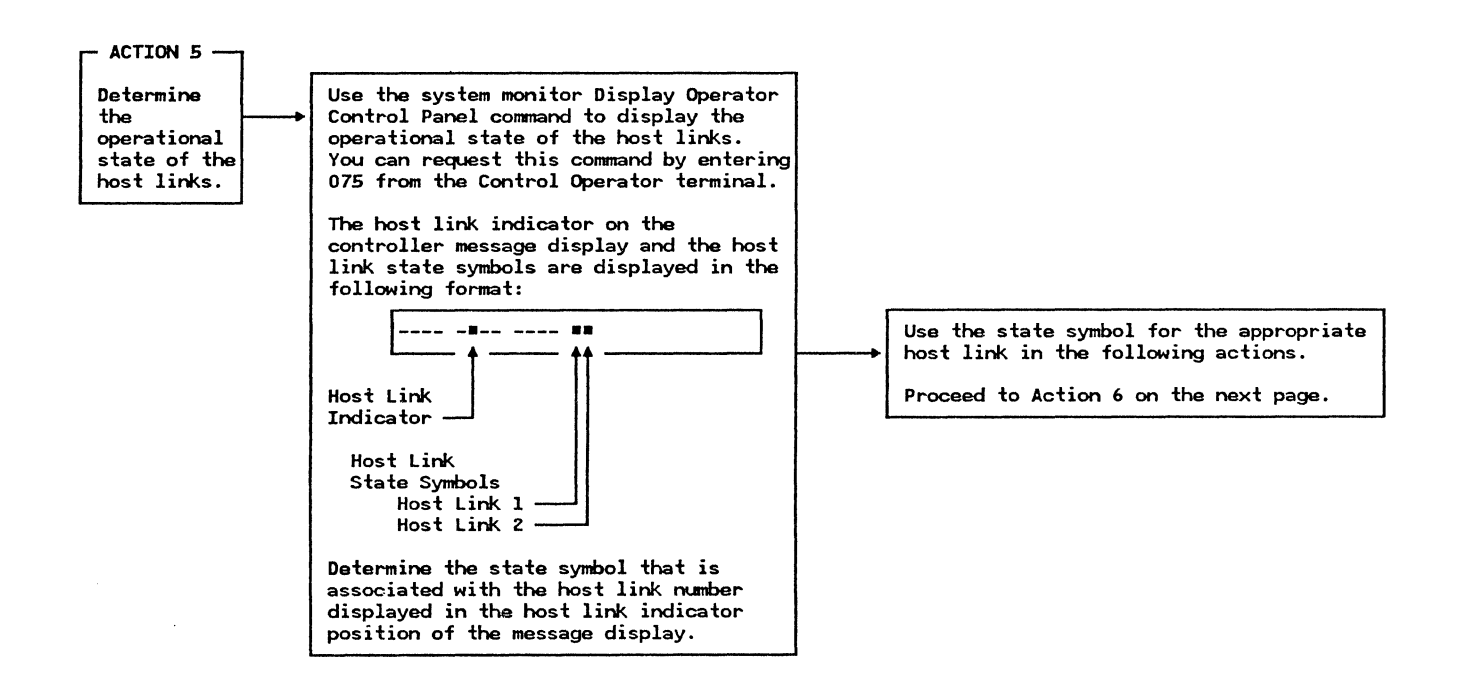

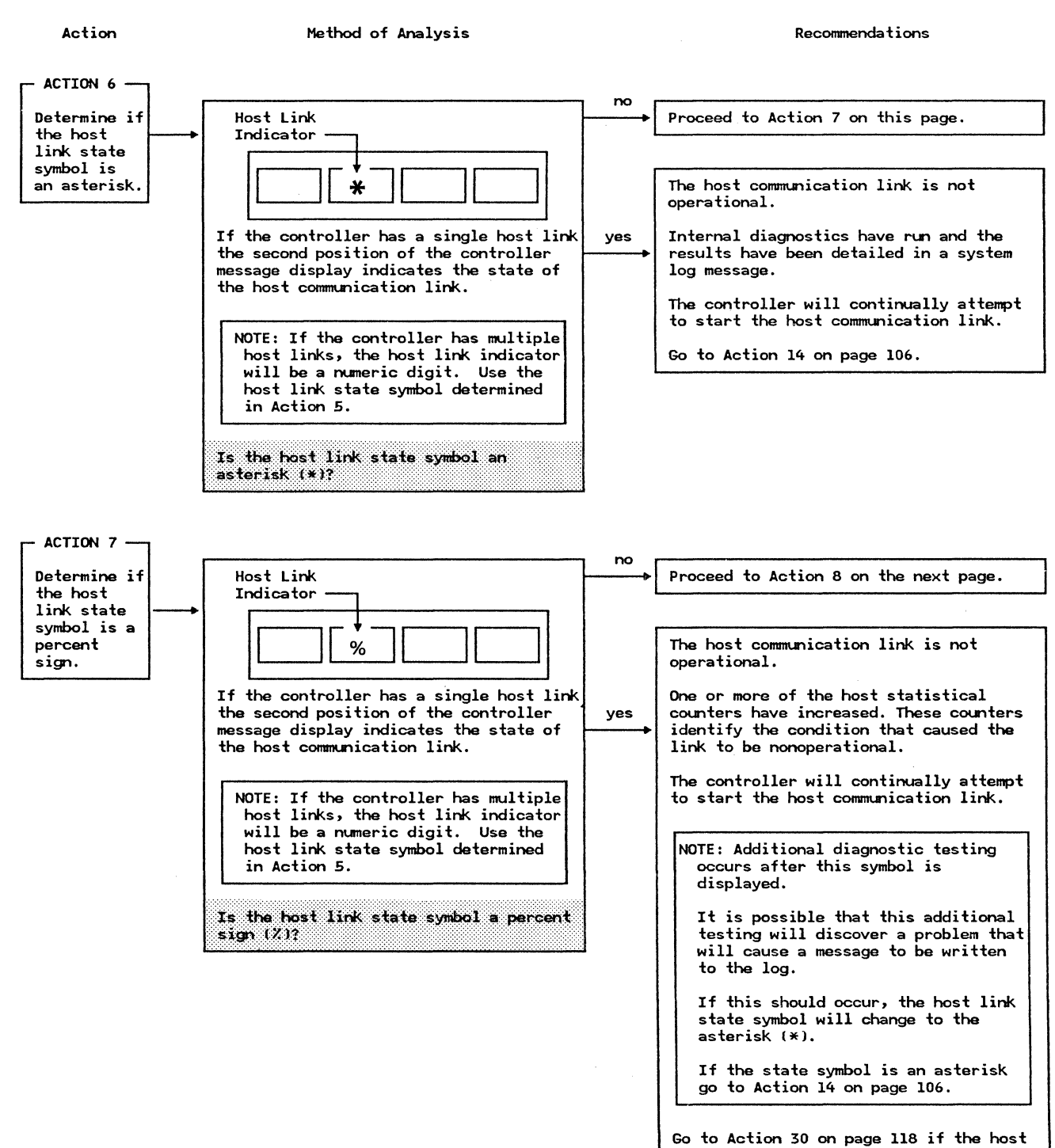

IBM 4700 Finance Communication System

link symbol is the percent sign (%).

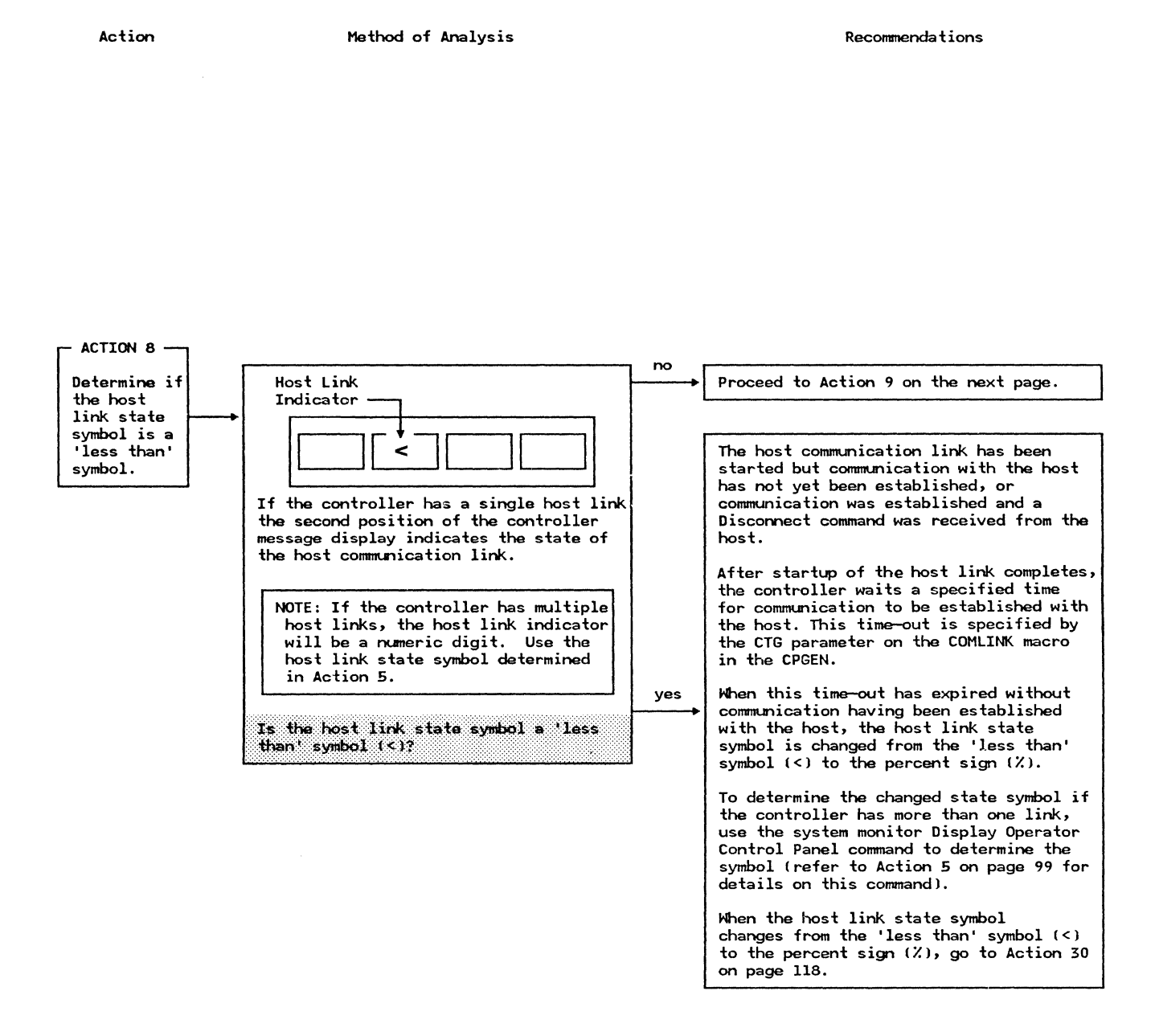

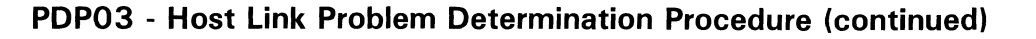

Action

Method of Analysis

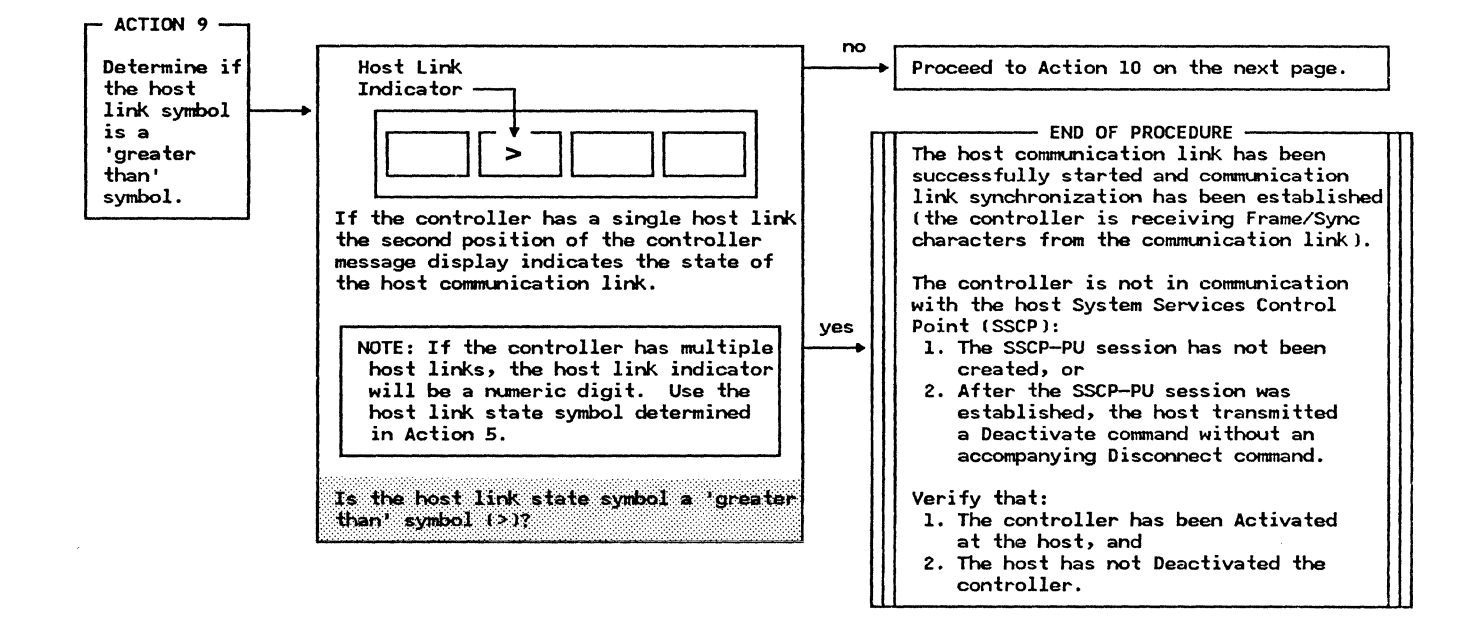

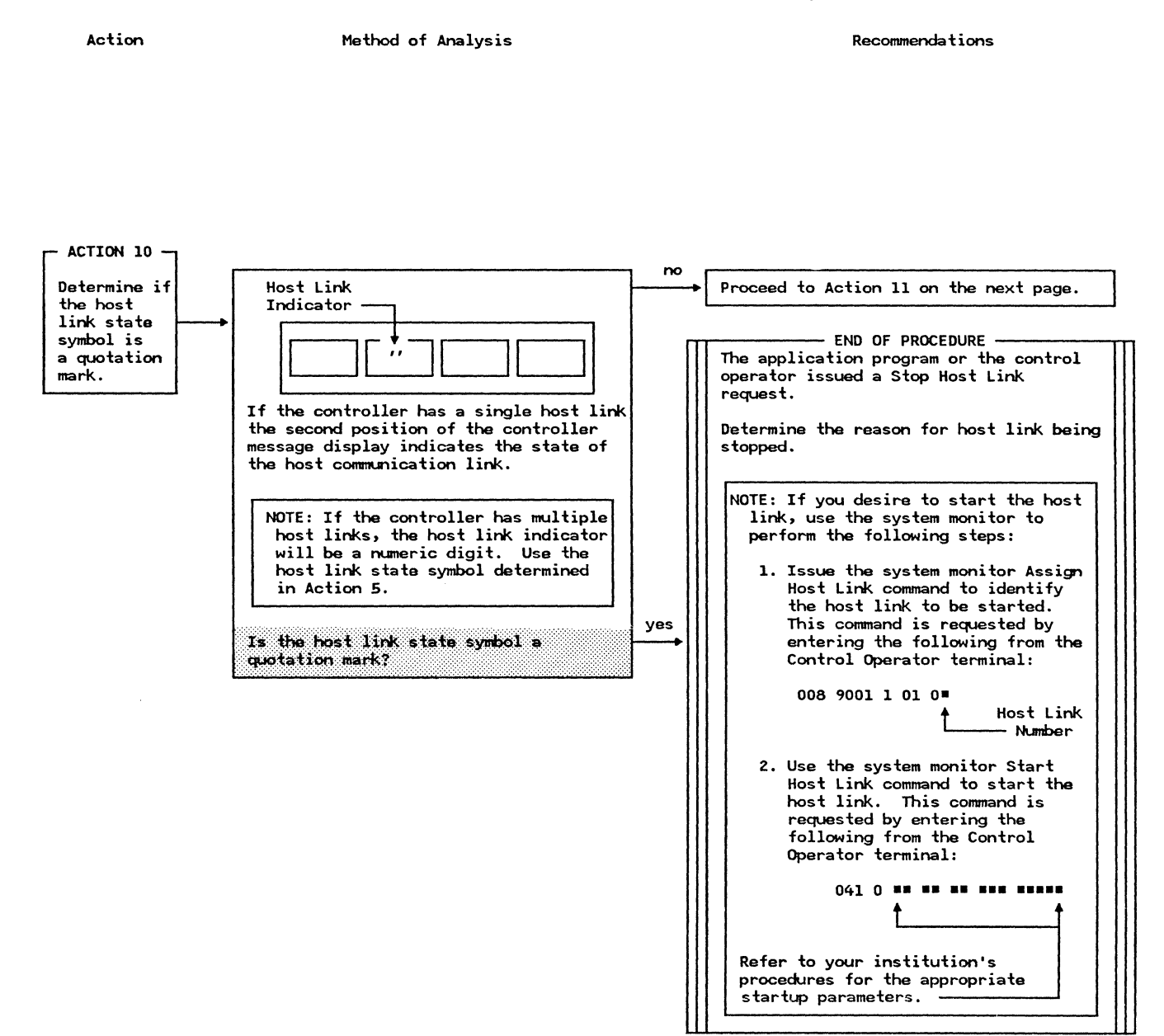

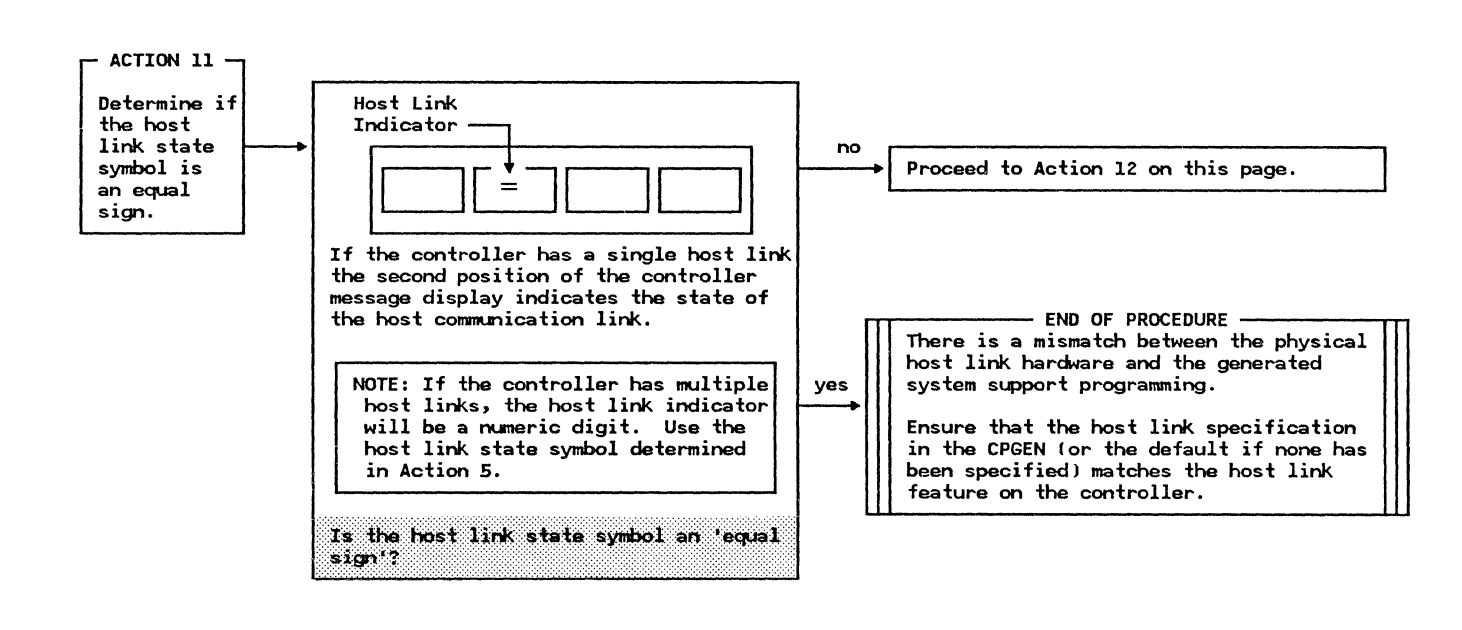

Action

Method of Analysis

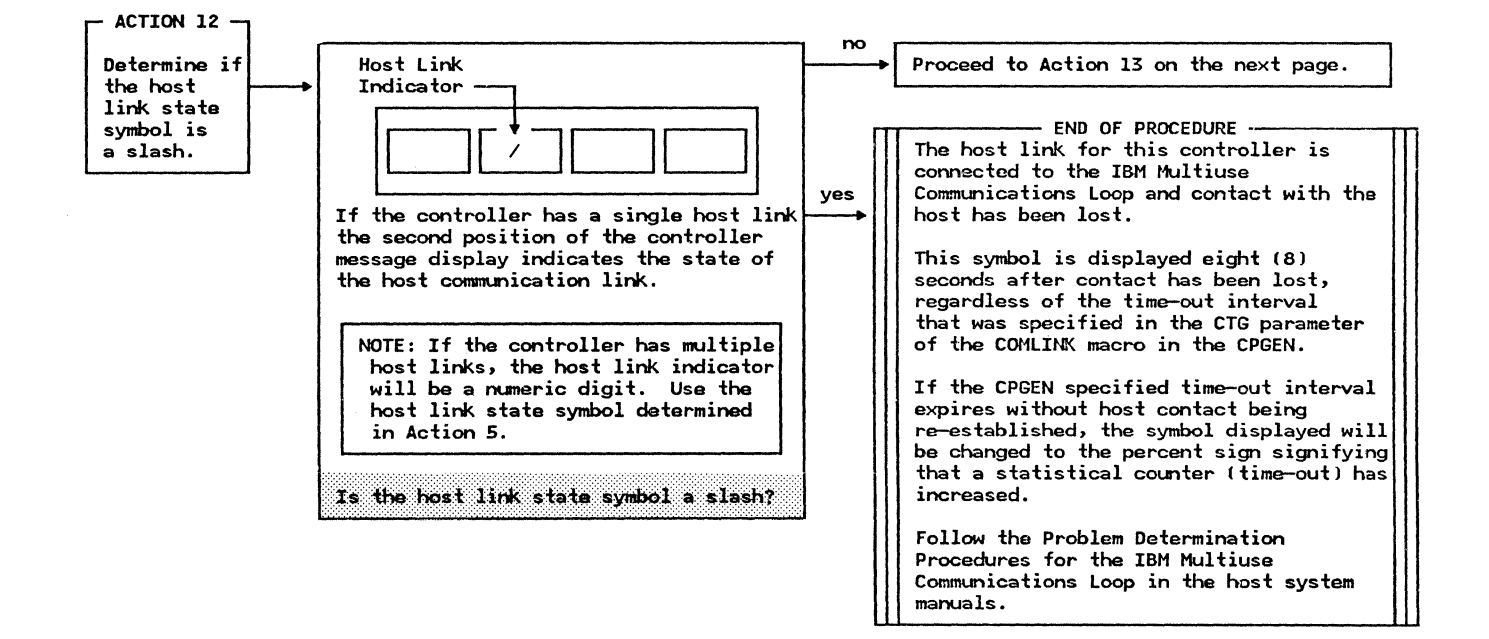

Action

Method of Analysis

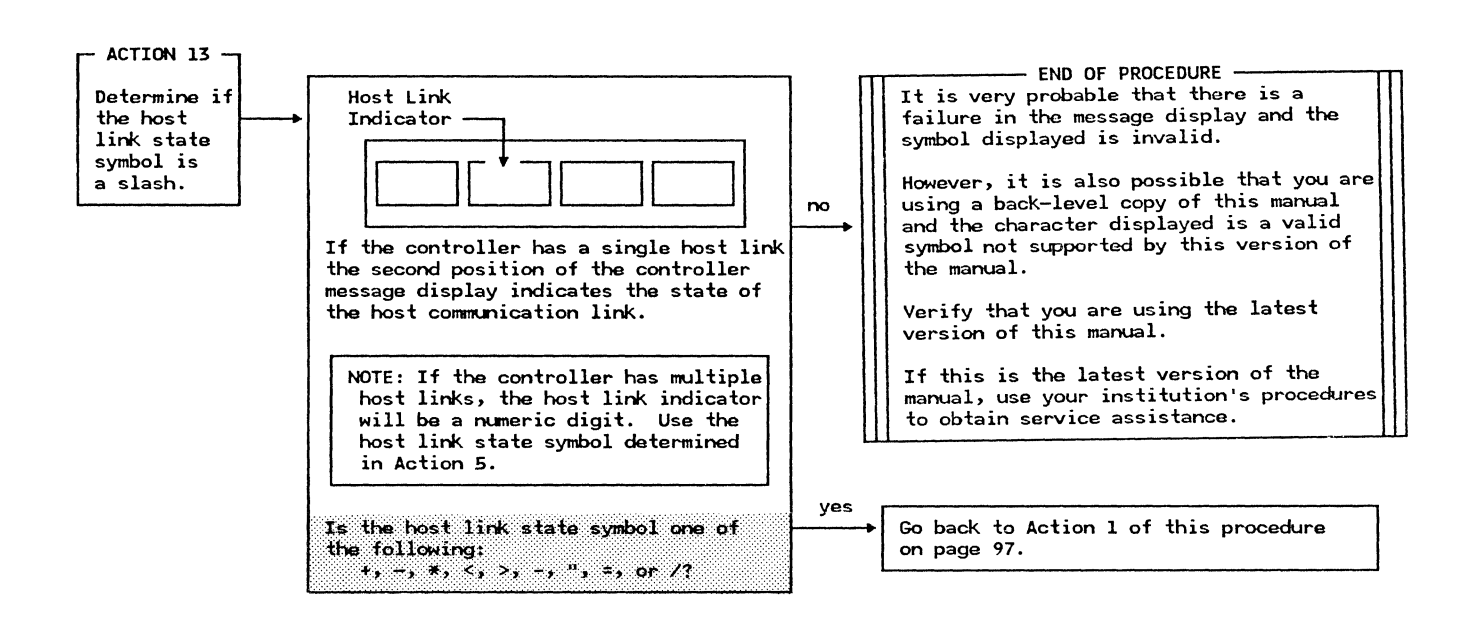

Action

Method of Analysis

Recommendations

This portion of the procedure involves the analysis of the host related system log messages.

You should now have an asterisk (\*) for the høst link state symbol.

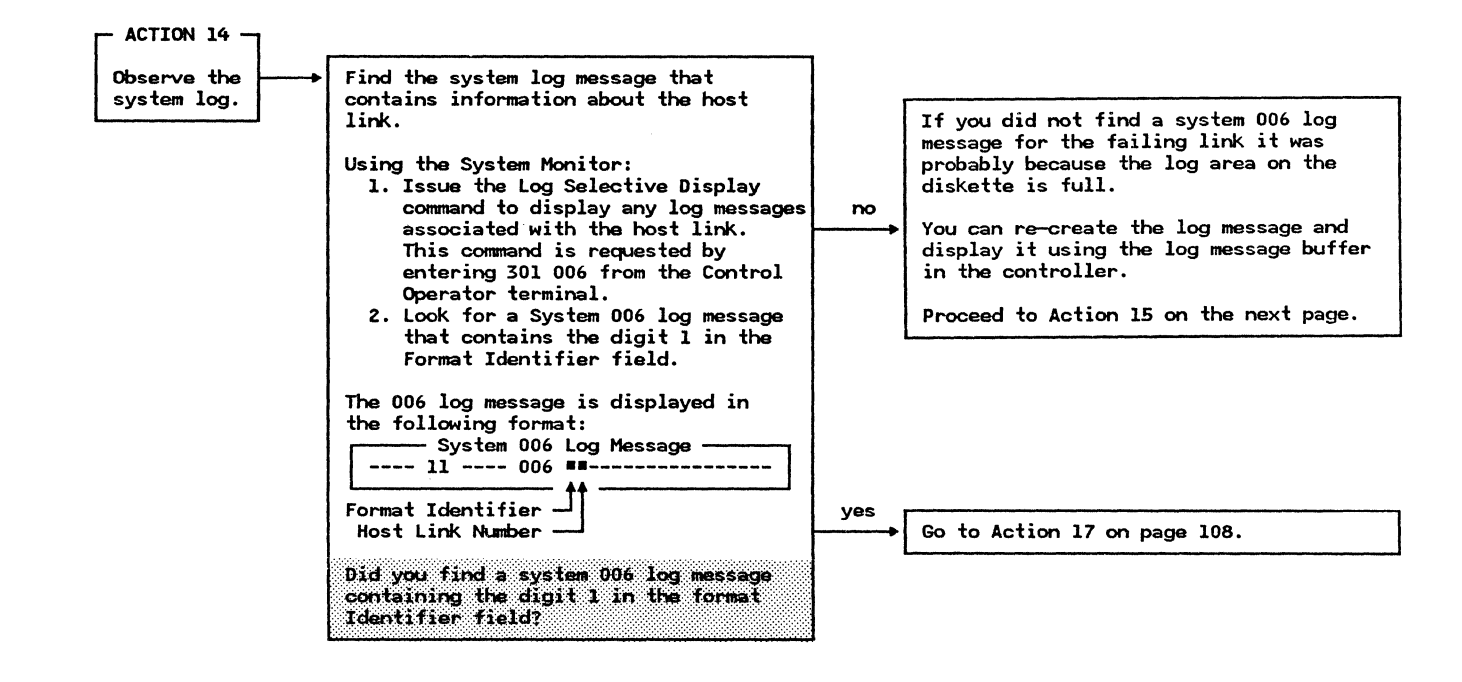

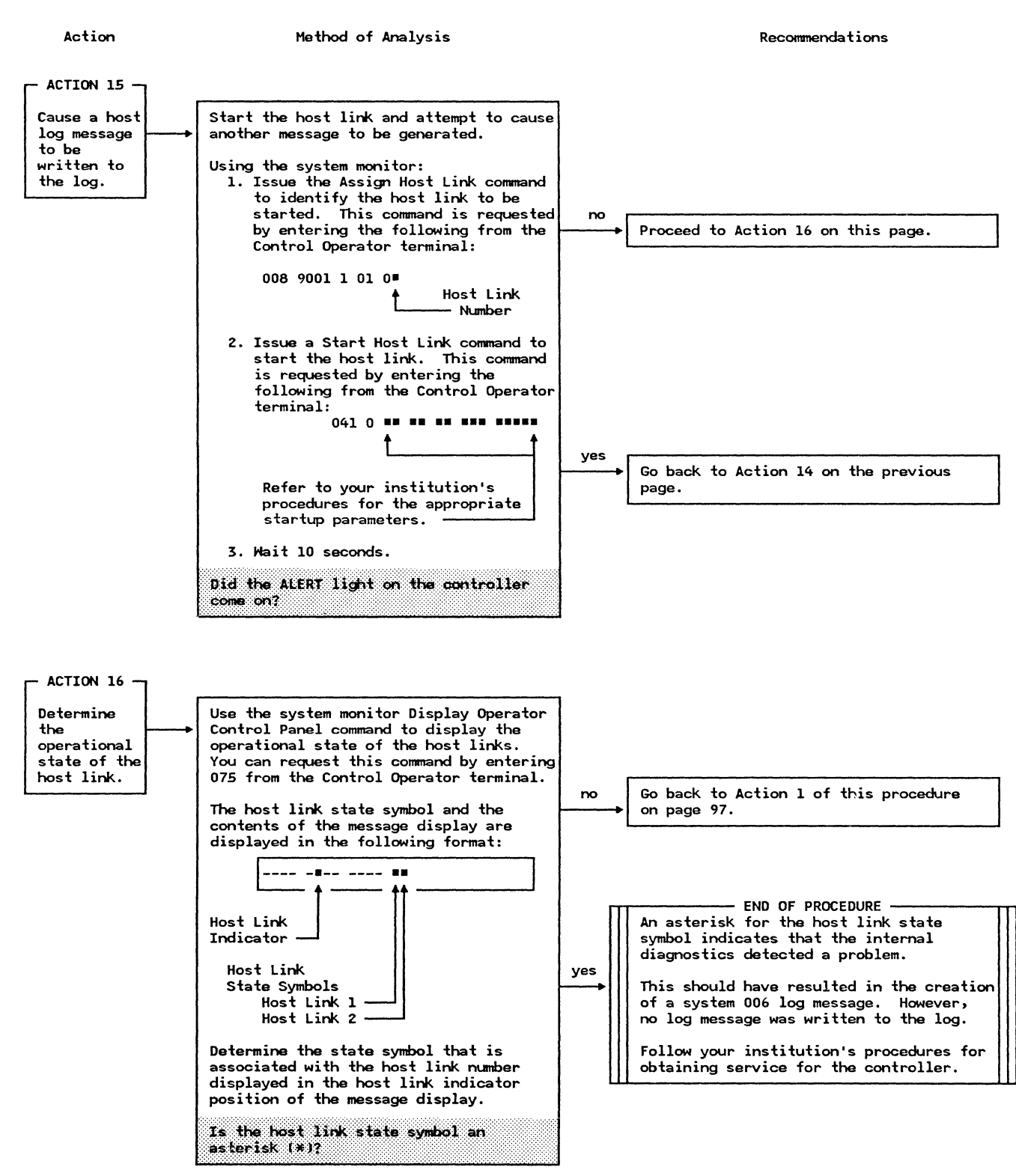
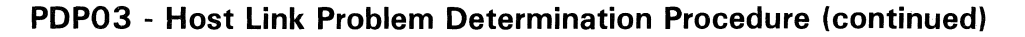

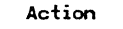

Method of Analysis

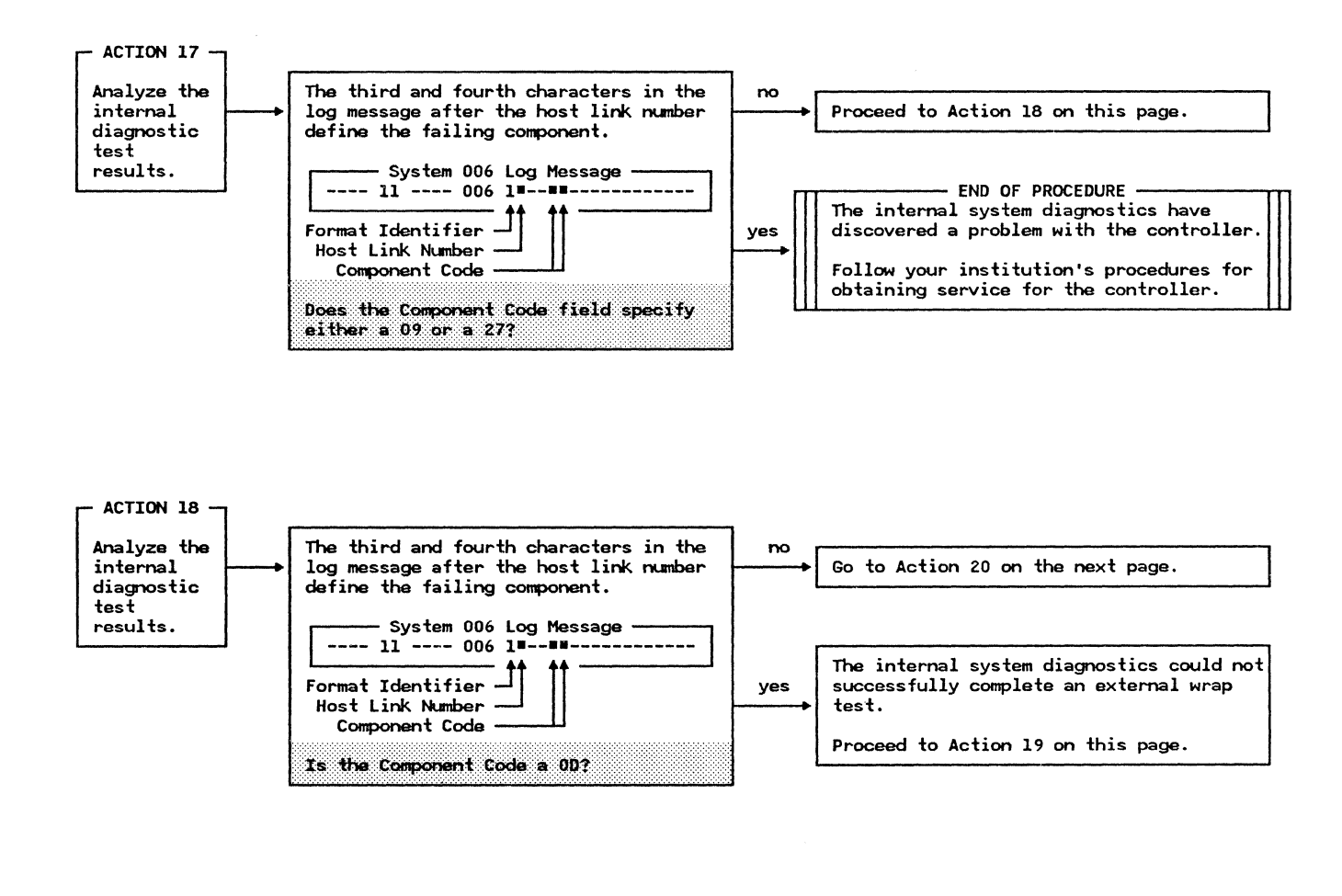

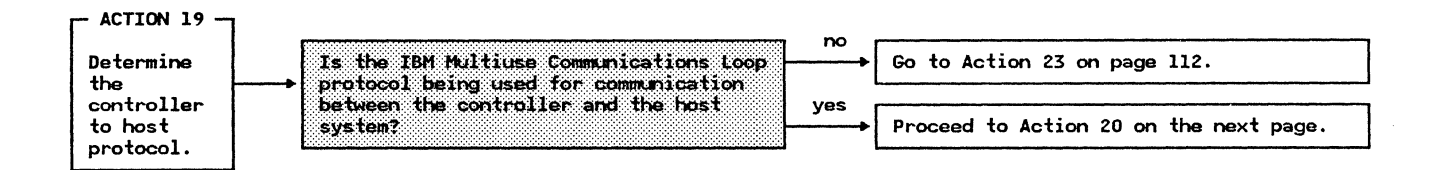

Action

Method of Analysis

Recommendations

It was determined in Action 19 that the IBM Multiuse Communications Loop is used for the link between the controller and the host.

The following action (Action 20) further analyzes the 006  $\log$  message.

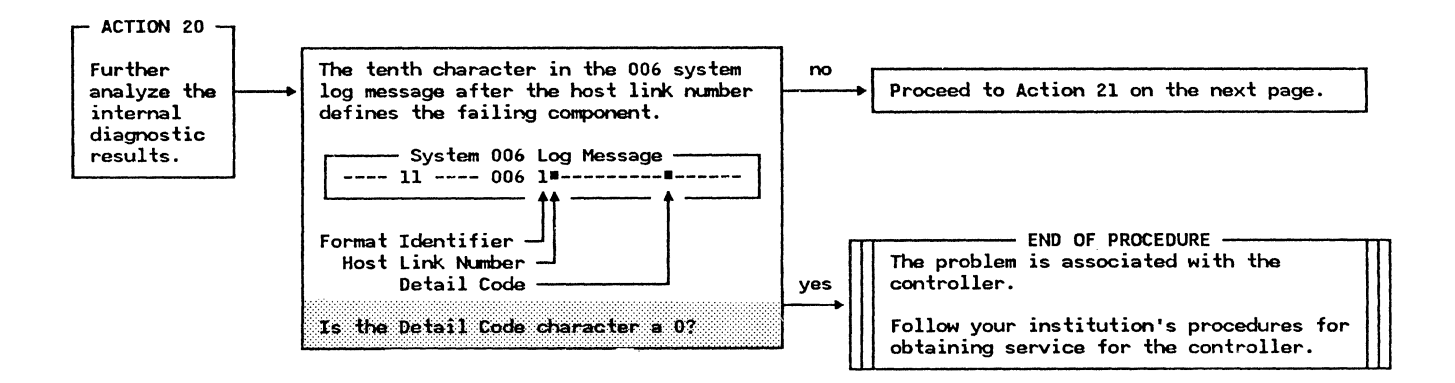

Action

Method of Analysis

Recommendations

- ACTION 21 Ensure that the cable connecting the Perform a controller and the LSC is operational. diagnostic wrap test on the cable to the LSC. Using the system monitor to initiate the test, perform the following steps to test the cable: 1. Disconnect the cable from the LSC and install a wrap plug on the end of the cable. 2. Issue the system monitor Assign Host Link command to identify the host link to be wrapped. This command is requested by entering the following from the Control Operator terminal: 008 9001 1 01 0= Host Link - Number 3. Issue a system monitor Stop Host Link command to cause the host link to be stopped. This command is requested by entering 041 1 from the Control Operator terminal. 4. Turn off the ALERT light on the operator control panel by issuing the system monitor Display Log Messages command. This command is requested by entering 001 from the Control Operator terminal. 5. Issue a system monitor Start Host Link command to cause a diagnostic wrap test to be performed. This command is requested by entering 041 0 40 from the Control Operator terminal. 6. Wait thirty (30) seconds for the diagnostic routines to complete the test. The test has completed when the ALERT light on the controller display panel is turned on indicating that a message containing the result of the test has been written to the log.

Proceed to Action 22 on the next page.

Action

Method of Analysis

| ACTION 22<br>Determine<br>the results<br>of the<br>diagnostic<br>wrap test. | The result of the diagnostic wrap test<br>of the cable to the LSC can be<br>determined by examining the last host<br>link log message.<br>Using the system monitor:<br>1. Enter the 301 006 command from the<br>Control Operator terminal. This<br>command displays the log message<br>containing the results of the test.<br>2. Observe the Format Identifier field<br>of the most recent message for the<br>result of the test (the digit 0<br>indicates a successful wrap test;<br>the digit 1 indicates the wrap<br>test failed). | no  | The diagnostic wrap test of the cal<br>did not complete successfully.<br>Replace the cable and restart the h<br>link.<br>The host link should be started usi<br>system monitor Start Host Link comm<br>with the appropriate parameters<br>specified. This command is request<br>entering the following from the Cor<br>Operator terminal:<br>041 0                                                                                                    | ng the<br>hand<br>ed by<br>htrol |
|-----------------------------------------------------------------------------|----------------------------------------------------------------------------------------------------|-----|----------------------------------------------------------------------------------------------------|----------------------------------|
|                                                                             | The 006 log message is displayed in<br>the following format:<br>                                                                                                    | yes | END OF PROCEDURE<br>The problem is external to the cont<br>and may be in the IBM Multiuse<br>Communication Loop.<br>Verify that the loop station connec<br>(LSC), associated with the host lin<br>identified in the Log Message, is<br>correctly connected to the IBM Mult<br>Communication Loop.<br>If the LSC connection is intact, re<br>to the Problem Determination Proceed<br>for the IBM Multiuse Communication<br>found in the host system manuals. | tor<br>k<br>iuse<br>fer<br>Loop  |

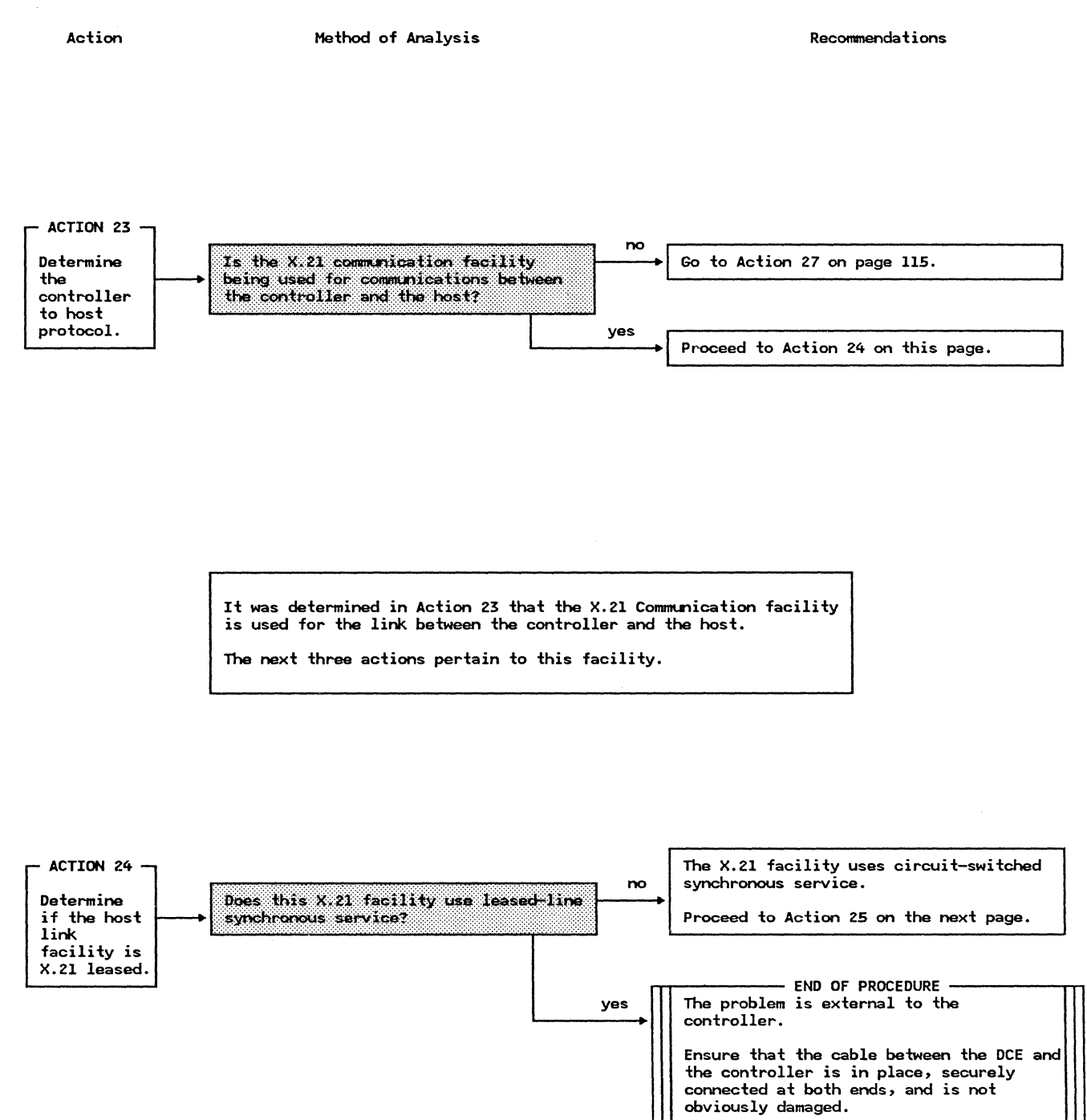

Action

Method of Analysis

Recommendations

- ACTION 25 -Ensure that the X.21 control logic in Perform a the controller is fully operational by diagnostic performing a wrap test on the wrap test on the X.21 appropriate host link. control logic in the Using the system monitor to initiate the test, perform the following steps to test the host link logic: controller. 1. Disconnect, at the rear of the controller, the cable that connects the controller to the appropriate DCE. 2. Insert the host link wrap plug in the controller in the place of the host link cable connector. 3. Issue the system monitor Assign Host Link command to identify the host link to be wrapped. This command is requested by entering the following from the Control Operator terminal: Proceed to Action 26 on the next page. 008 9001 1 01 0= Host Link - Number 4. Issue a system monitor Stop Host Link command to cause the host link to be stopped. This command is requested by entering 041 1 from the Control Operator terminal. 5. Turn off the ALERT light on the operator control panel by issuing the system monitor Display Log Messages command. This command is requested by entering 001 from the Control Operator terminal. 6. Issue a system monitor Start Host Link command to cause a diagnostic wrap test to be performed. This command is requested by entering 041 0 40 from the Control Operator terminal. 7. Wait thirty (30) seconds for the diagnostic routines to complete the test. The test has completed when the ALERT light on the controller display panel is turned on indicating that a message containing the result of the test has been written to the log.

Action

Method of Analysis

| ACTION 26                                                      |                                                                                                    |     |                                                                                                    |
|----------------------------------------------------------------|----------------------------------------------------------------------------------------------------|-----|----------------------------------------------------------------------------------------------------|
| Determine<br>the results<br>of the<br>diagnostic<br>wrap test. | The result of the diagnostic wrap test<br>of the X.21 control logic can be<br>determined by examining the last host<br>link log message.<br>Using the system monitor to initiate<br>the test, perform the following steps to<br>test the host link logic:                                                                                                    | no  | END OF PROCEDURE<br>The problem is associated with the<br>controller.<br>Follow your institution's procedures for<br>obtaining service for the controller.                                                                                                    |
|                                                                | <ol> <li>Issue the system monitor Log<br/>Selective Display command to display<br/>the log message containing the<br/>result of the test. This command is<br/>requested by entering 301 006 from<br/>from the Control Operator terminal.</li> <li>Observe the Format Identifier field<br/>of the most recent message for the<br/>result of the test (the digit 0<br/>indicates a successful wrap test;<br/>the digit 1 indicates the wrap<br/>test failed).</li> <li>The 006 log message is displayed in<br/>the following format:</li> <li>System 006 Log Message</li> <li>Format Identifier</li> <li>Host Link Number</li> <li>Does the Format Identifier field contain<br/>the digit 0 ?</li> </ol> | yes | END OF PROCEDURE         The wrap test completed successfully.         The problem is located outside of the controller.         Ensure that the cable connection to the DCE is in place, securely connected at both ends, and that the cable has not been obviously damaged.         Remove the host link wrap plug and reconnect the cable to the controller.         NOTE: If the controller has a single host link, the host indicator on the message display will show a quotation mark (") signifying the host link is stopped.         If there are multiple host links on the controller, the number of the host link that was just tested will no longer be displayed in the host link is currently not operational. If the host link even though the physical link is currently not operational. If the host link is started, the controller will continually monitor the state of the link and when the link becomes operational the controller will controller will controller will controller will controller will controller will controller will controller will control the state of the link should be started using the system monitor Start Host Link command with the appropriate parameters         Out 0 0 0 0 0 0 0 0 0 0 0 0 0 0 0 0 0 0 0 |

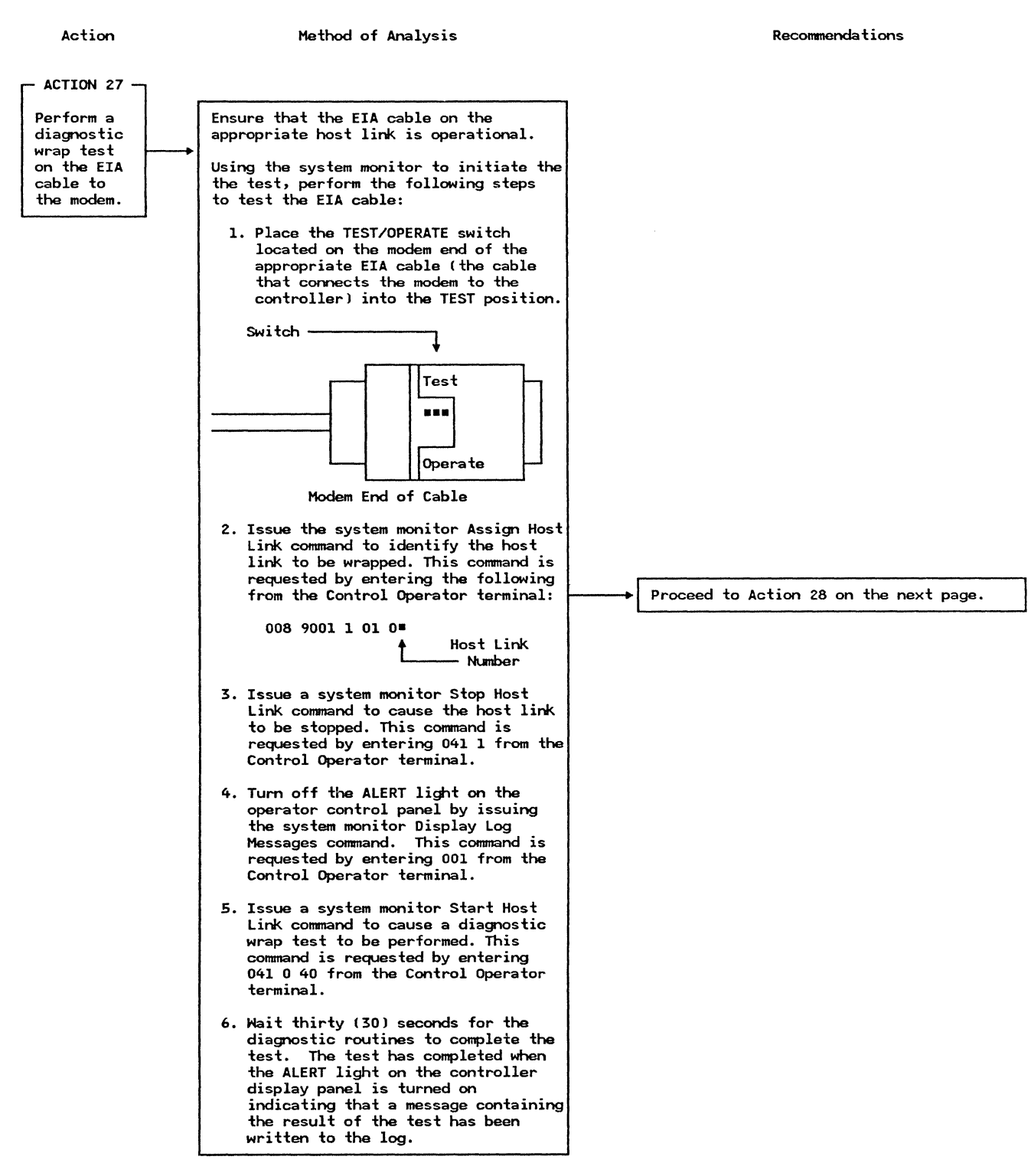

| Action                                                         | Method of Analysis                                                                                                    |     | Recommendations                                                                                                    |
|----------------------------------------------------------------|----------------------------------------------------------------------------------------------------|-----|----------------------------------------------------------------------------------------------------|
| ACTION 28 -                                                    |                                                                                                    |     |                                                                                                    |
| Determine<br>the results<br>of the<br>diagnostic<br>wrap test. | The result of the diagnostic wrap test of<br>the EIA cable can be determined by<br>examining the last host link log message.                                                                                                    | no  | The diagnostic wrap test of the EIA cable<br>did not complete successfully.                                                                                                    |
|                                                                | Using the system monitor to initiate<br>the test, perform the following steps to<br>test the host link logic:                                                                                                    |     | cable that is known to be operational.<br>Proceed to Action 29 on the next page.                                                                                                    |
|                                                                | <ol> <li>Issue the system monitor Log<br/>Selective Display command to display<br/>the log message containing the<br/>result of the test. This command is<br/>requested by entering 301 006 from<br/>from the Control Operator terminal.</li> </ol>                                                                                                    |     |                                                                                                    |
|                                                                | <ul> <li>2. Observe the Format Identifier field of the most recent message for the result of the test (the digit 0 indicates a successful wrap test; the digit 1 indicates the wrap test failed).</li> <li>The 006 log message is displayed in the following format: <ul> <li>System 006 Log Message</li> <li>System 006 Log Message</li> </ul> </li> <li>Format Identifier</li></ul> | yes | END OF PROCEDURE<br>The EIA cable tested successfully.<br>The problem is associated with the modem.<br>Ensure that the modem is fully<br>operational and that the modem, if not<br>wrappable, has not been incorrectly<br>specified as wrappable in the CPGEN.<br>Place the TEST/OPERATE switch on the<br>EIA cable in the OPERATE position.<br>NOTE: If the controller has a single<br>host link, the host indicator on the<br>message display will show a quotation<br>mark (") signifying the host link is<br>stopped.<br>If there are multiple host links on<br>the controller, the number of the<br>host link that was just tested will<br>no longer be displayed in the host<br>indicator on the message display.<br>You may elect, at this point, to restart<br>the host link is started, the<br>controller will continually monitor the<br>state of the link and when the link<br>becomes operational the controller will<br>complete the start procedure.<br>The host link should be started using the<br>system monitor Start Host Link command<br>with the appropriate parameters<br>specified. This command is requested by<br>entering the following from the Control<br>Operator terminal:<br>041 0 |

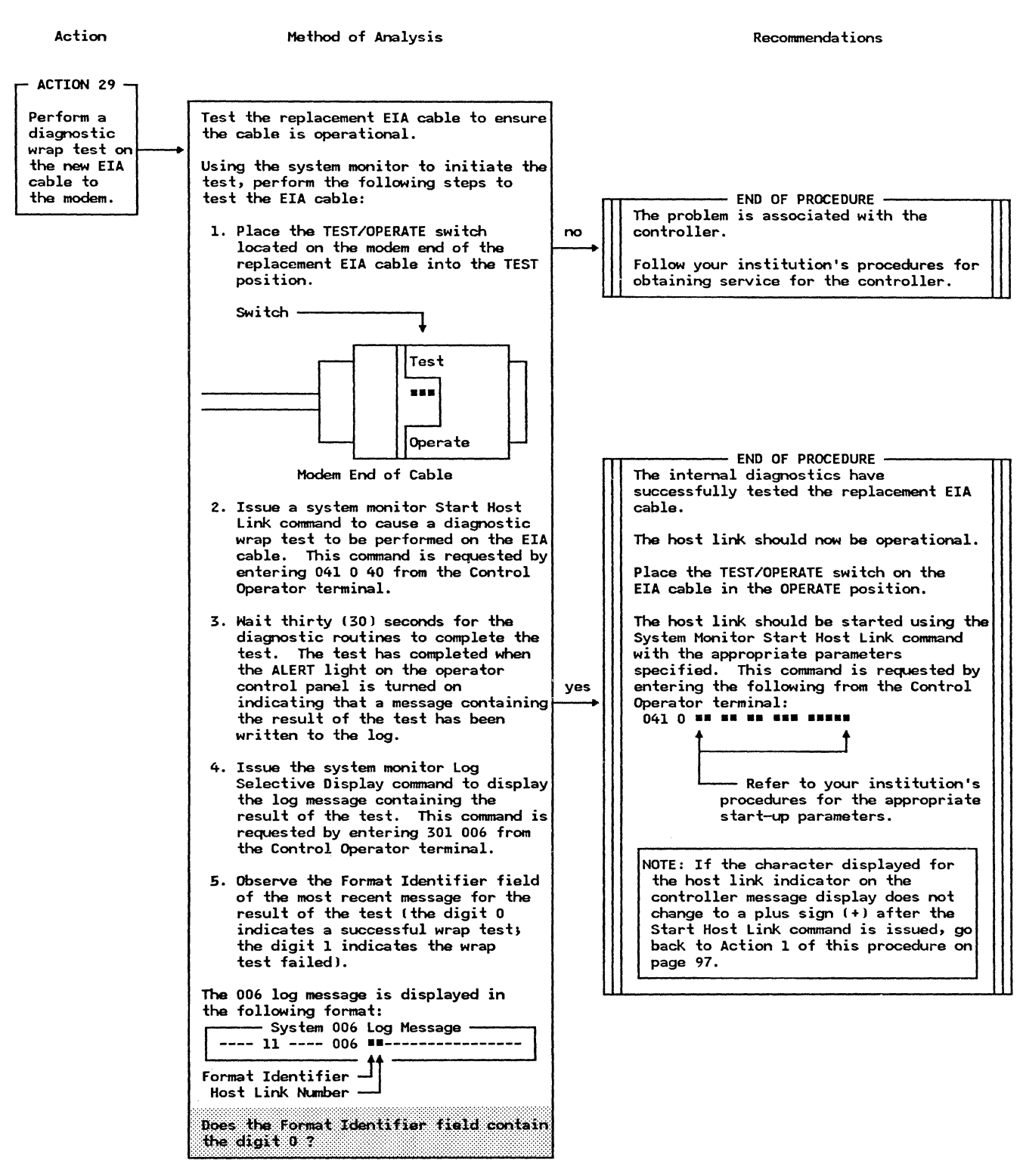

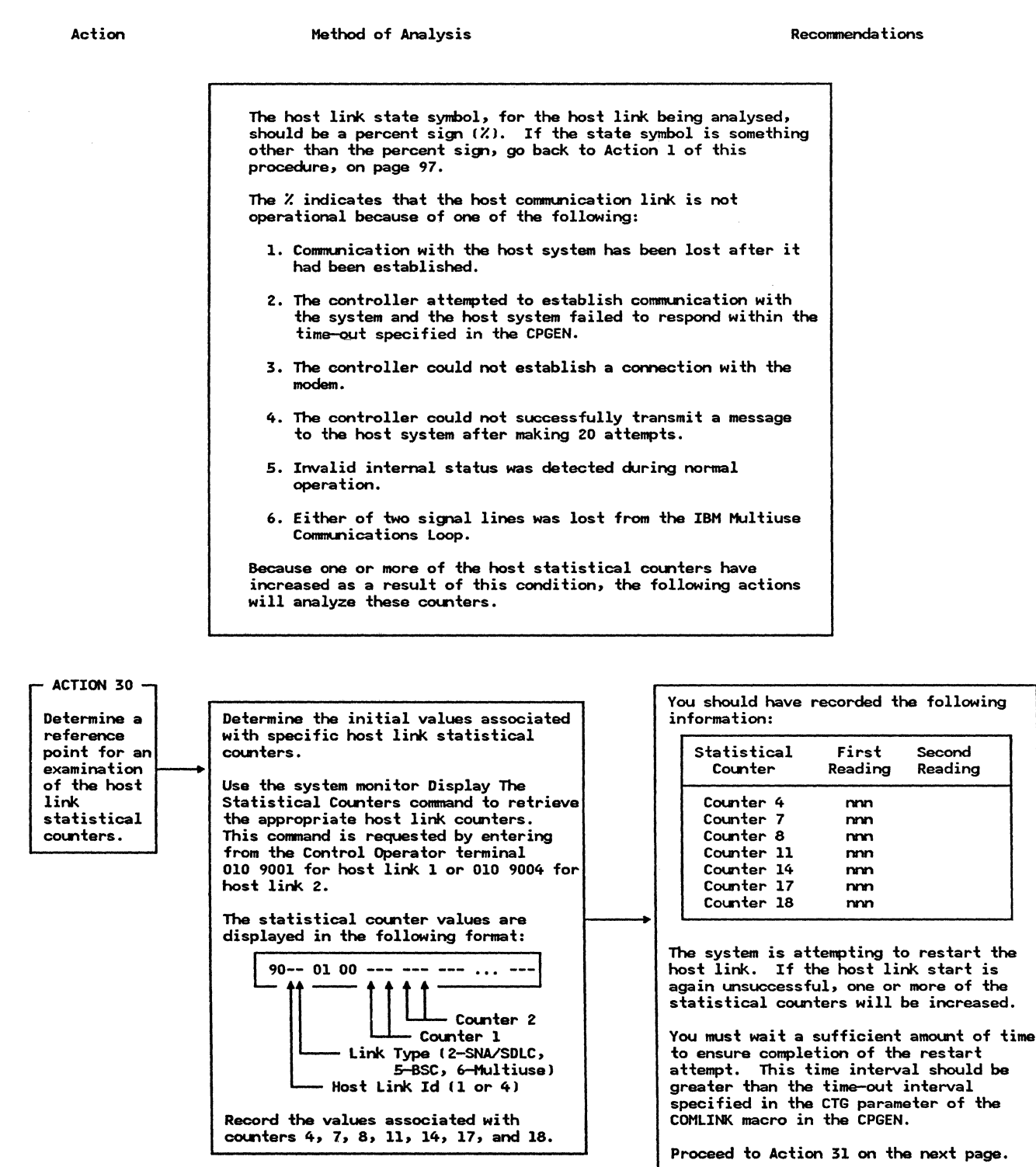

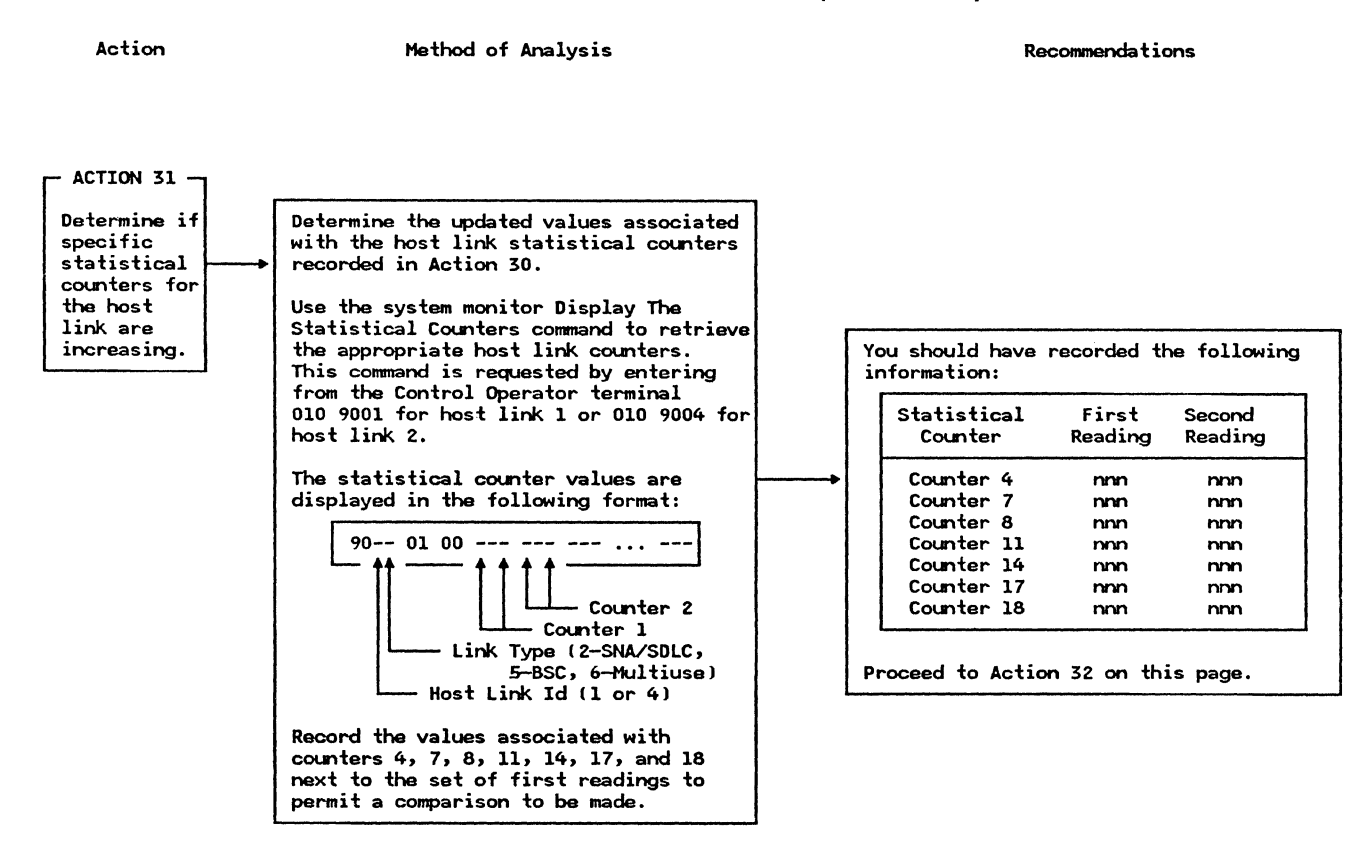

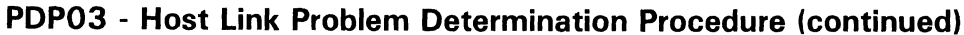

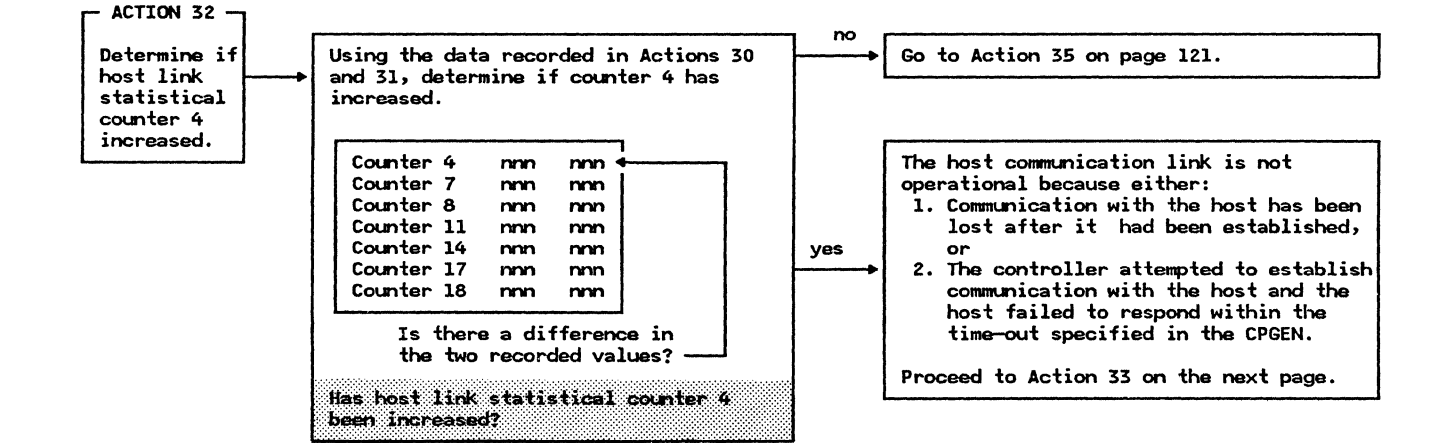

Action

Method of Analysis

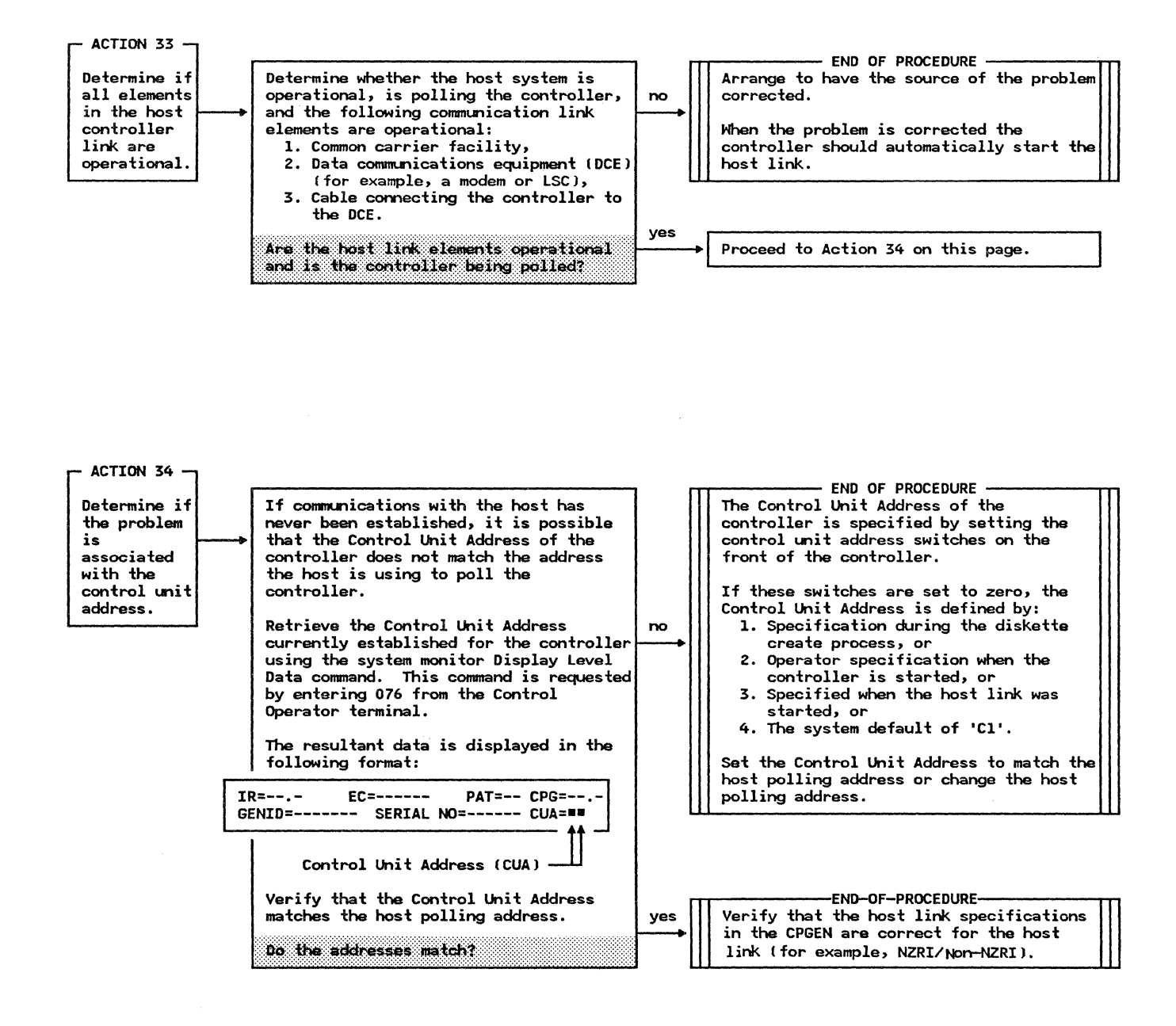

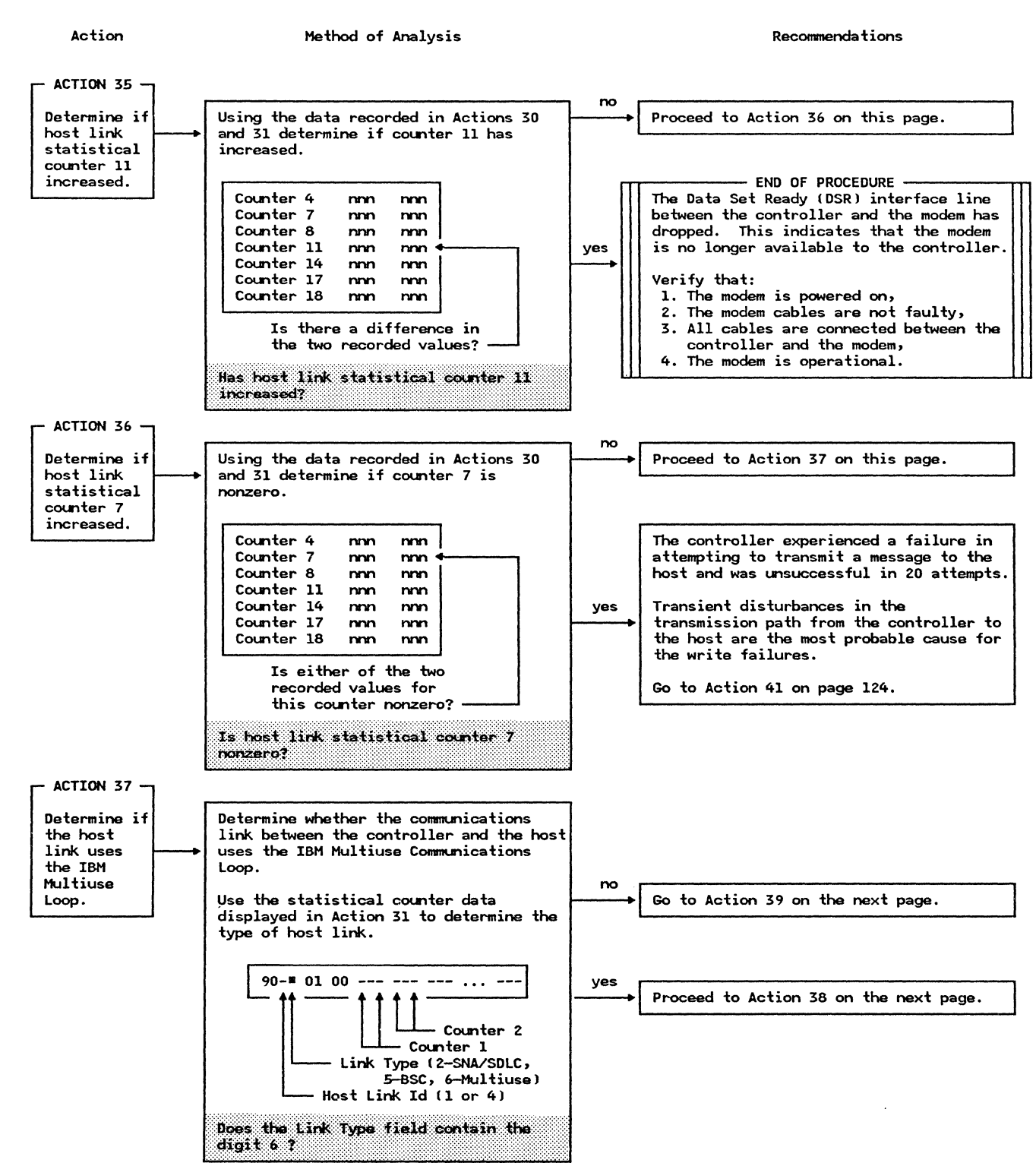

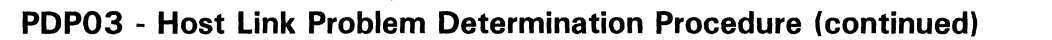

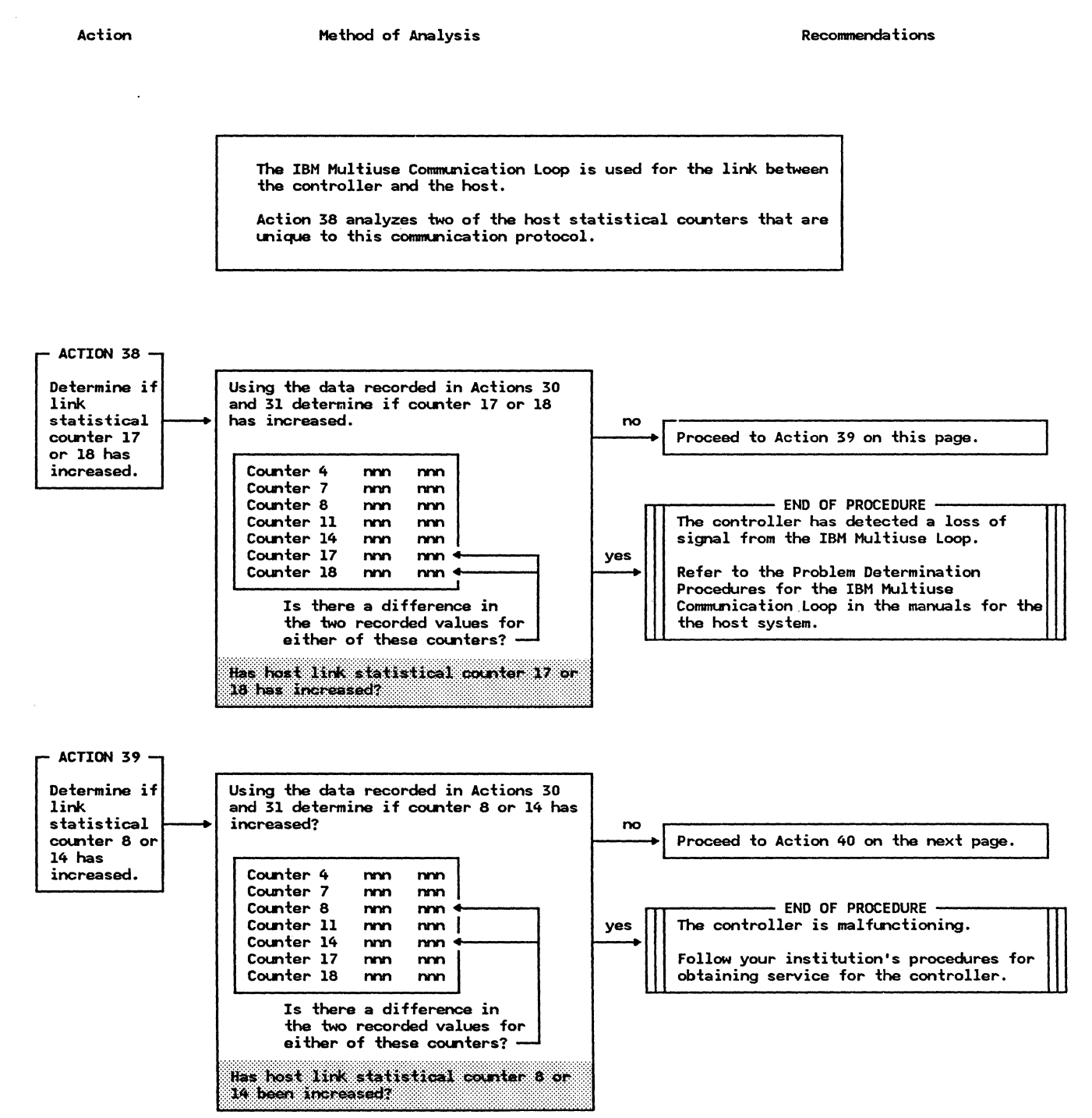

Action

Method of Analysis

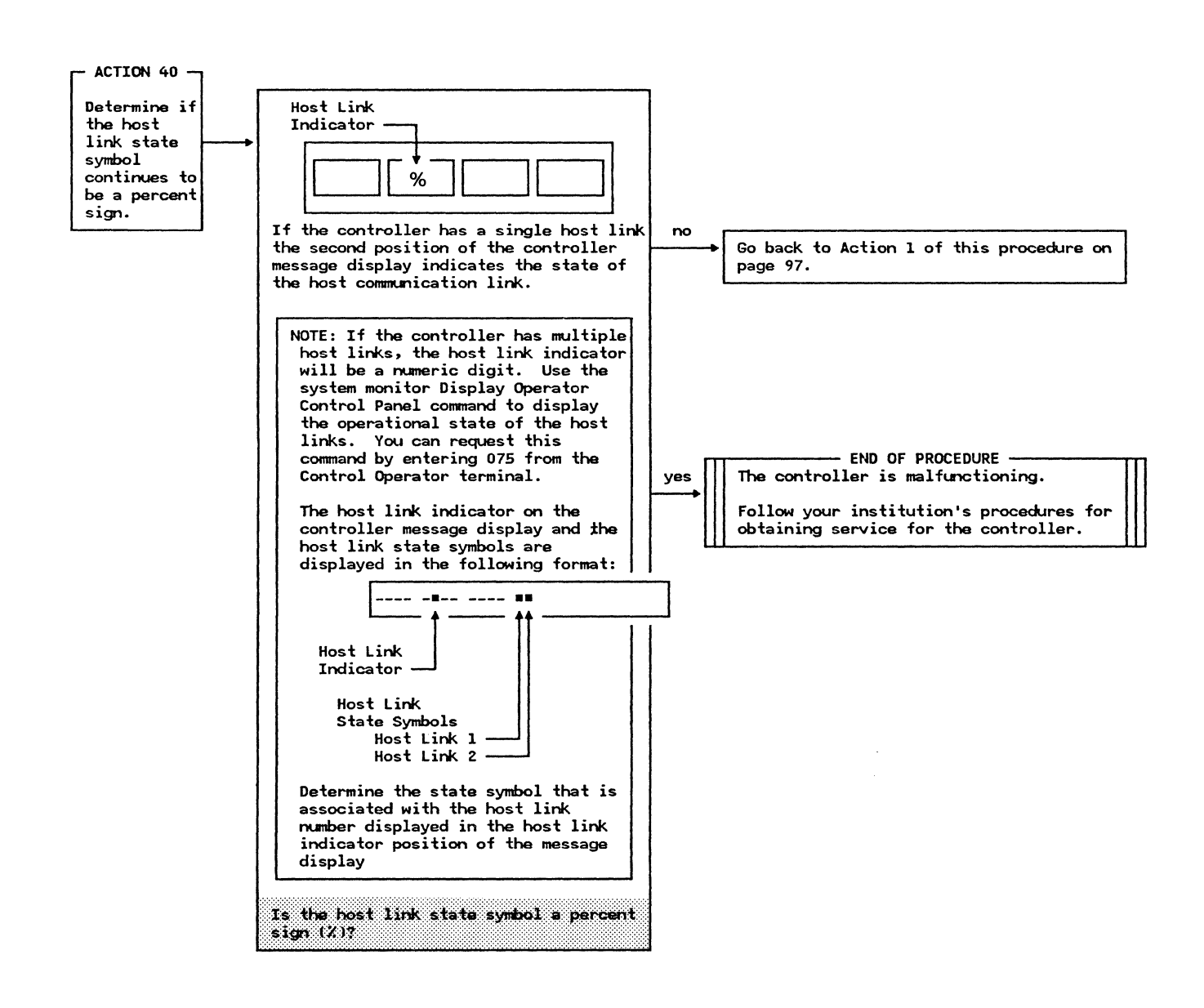

Action

Method of Analysis

Recommendations

This portion of the procedure determines whether the bit error rate on the host communication facility is excessive.

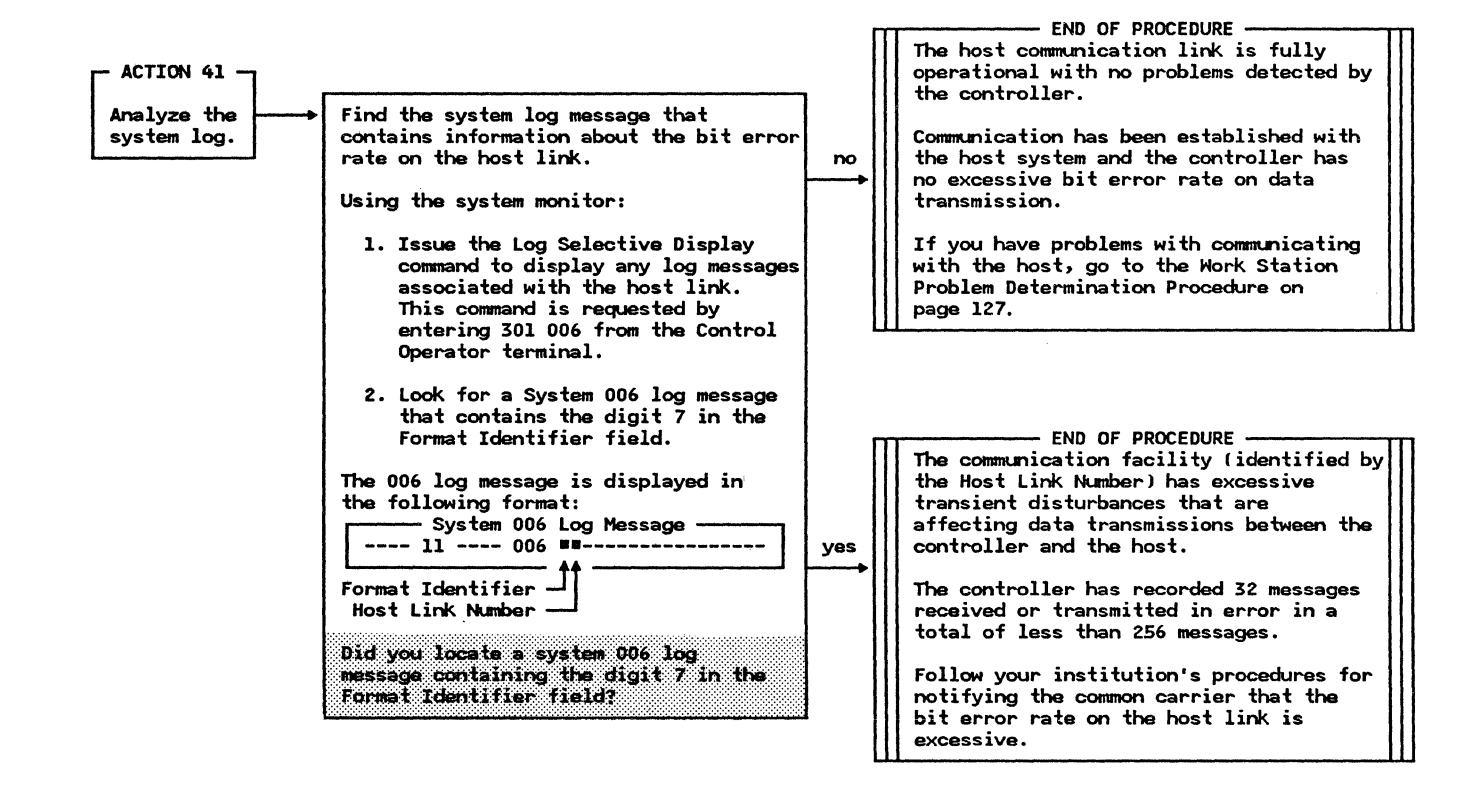

### **PDP04** - Work Station Problem Determination Procedure

Action

Method of Analysis

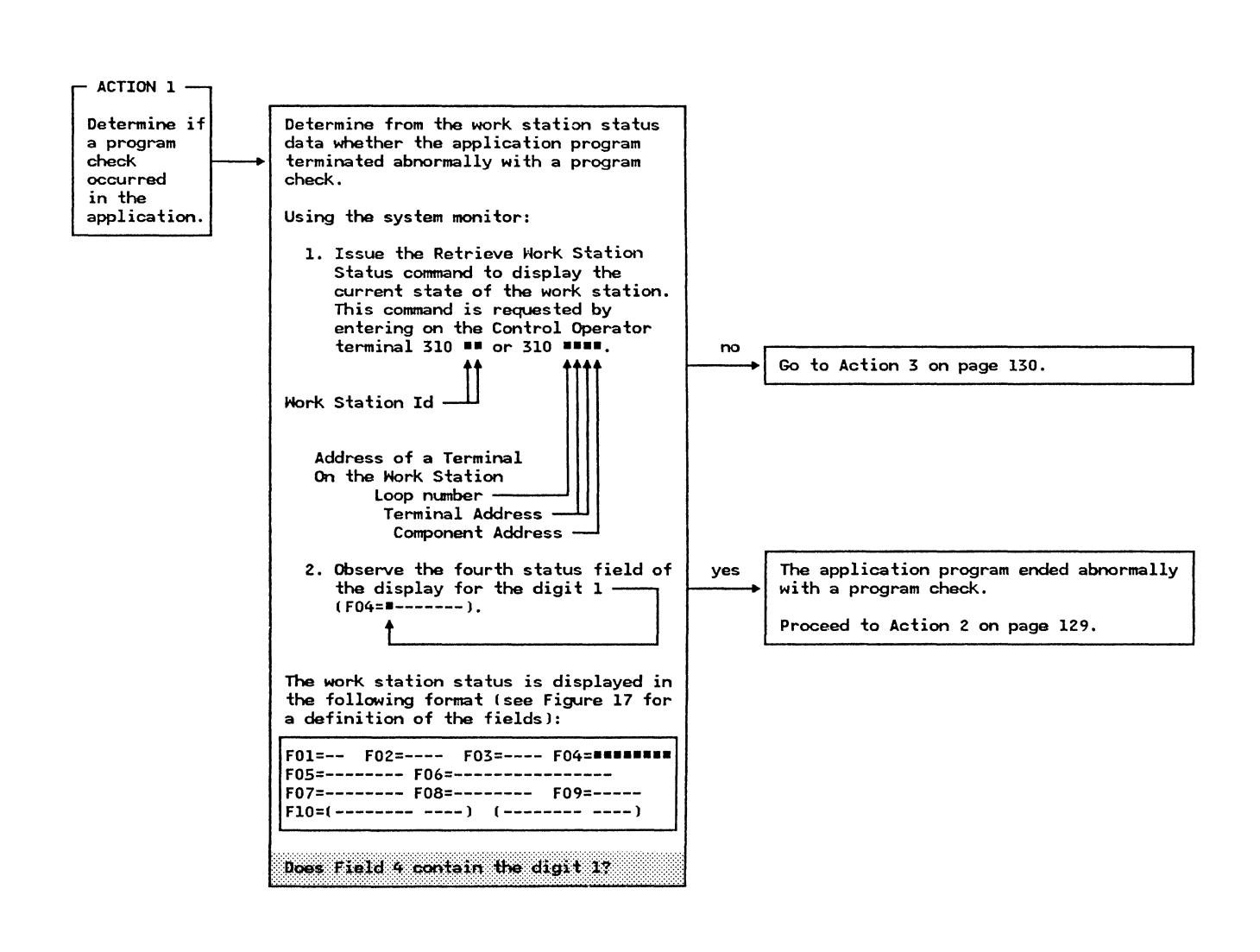

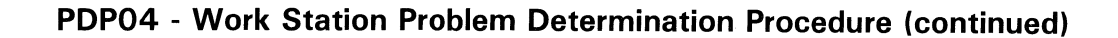

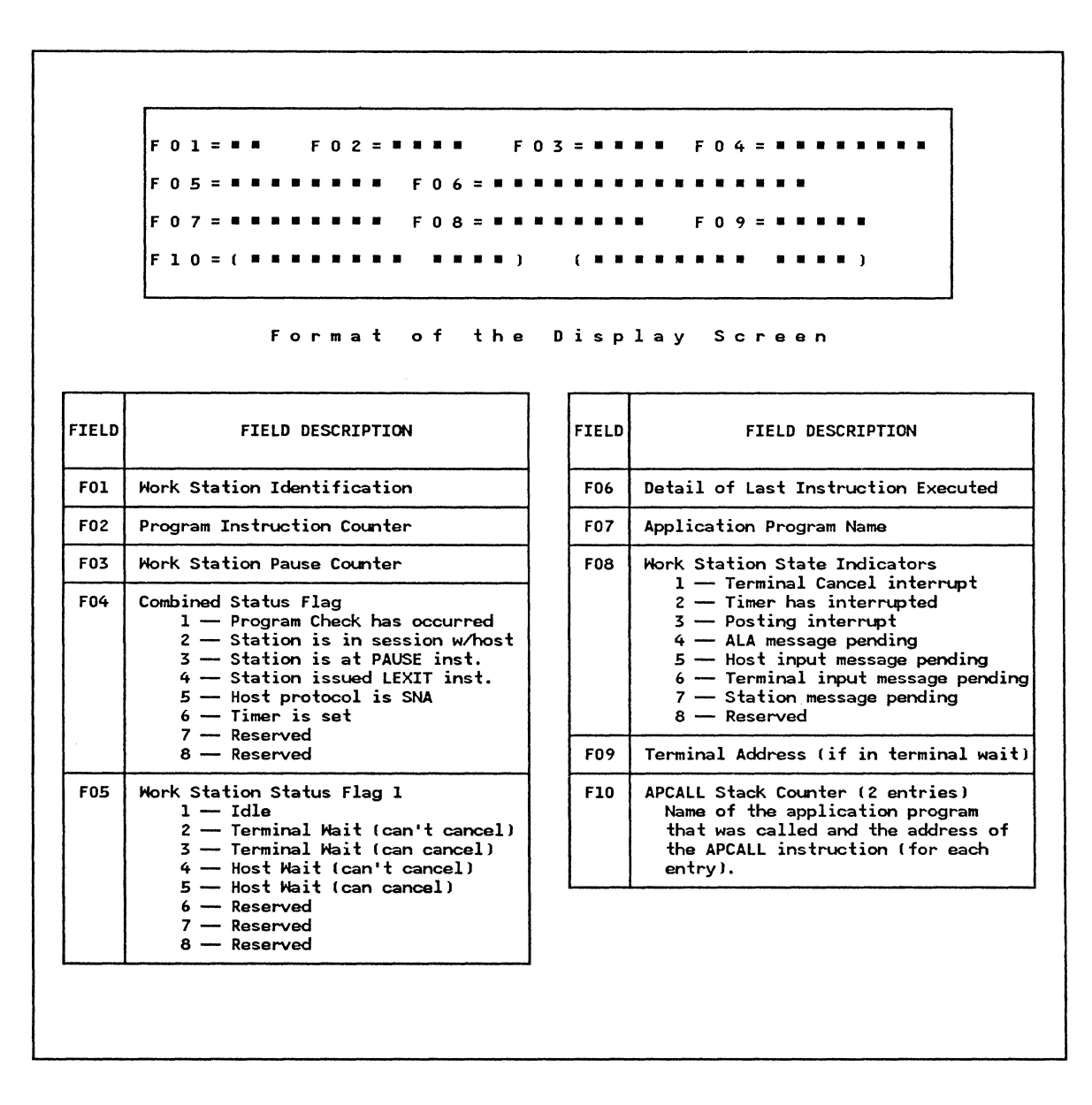

Figure 17. The Display Associated With the System Monitor Display Work Station Status Command.

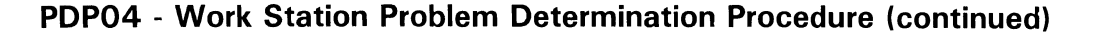

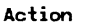

Method of Analysis

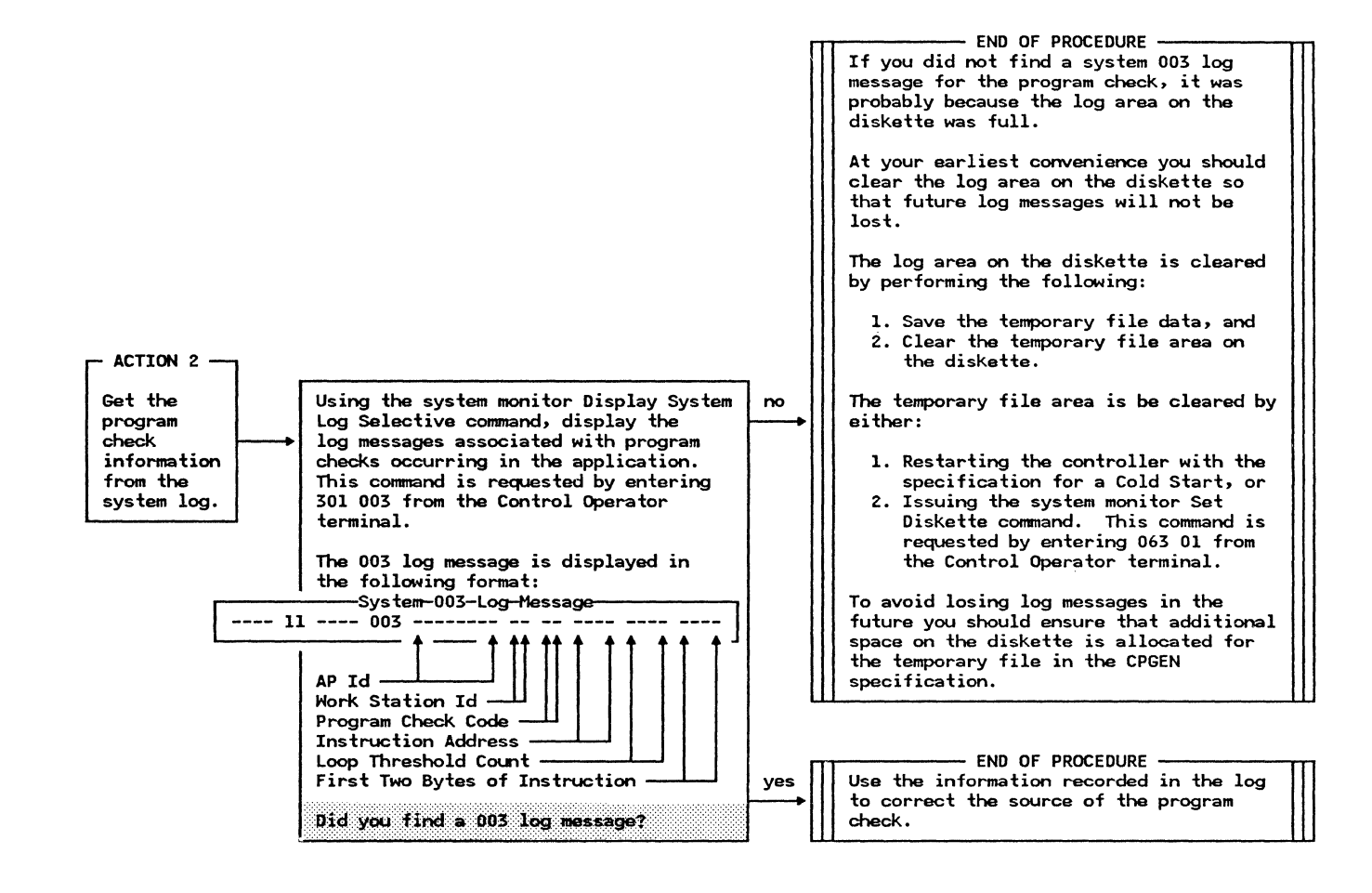

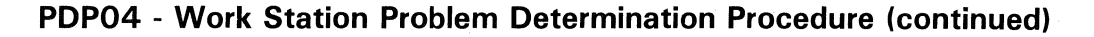

Action

Method of Analysis

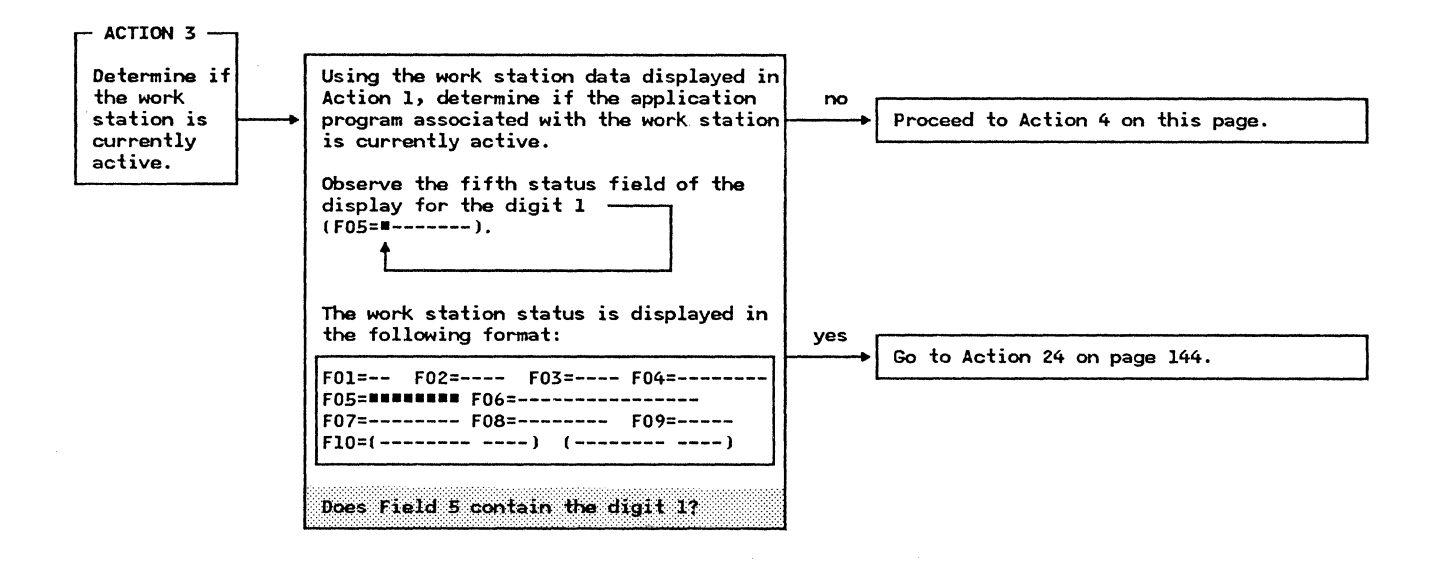

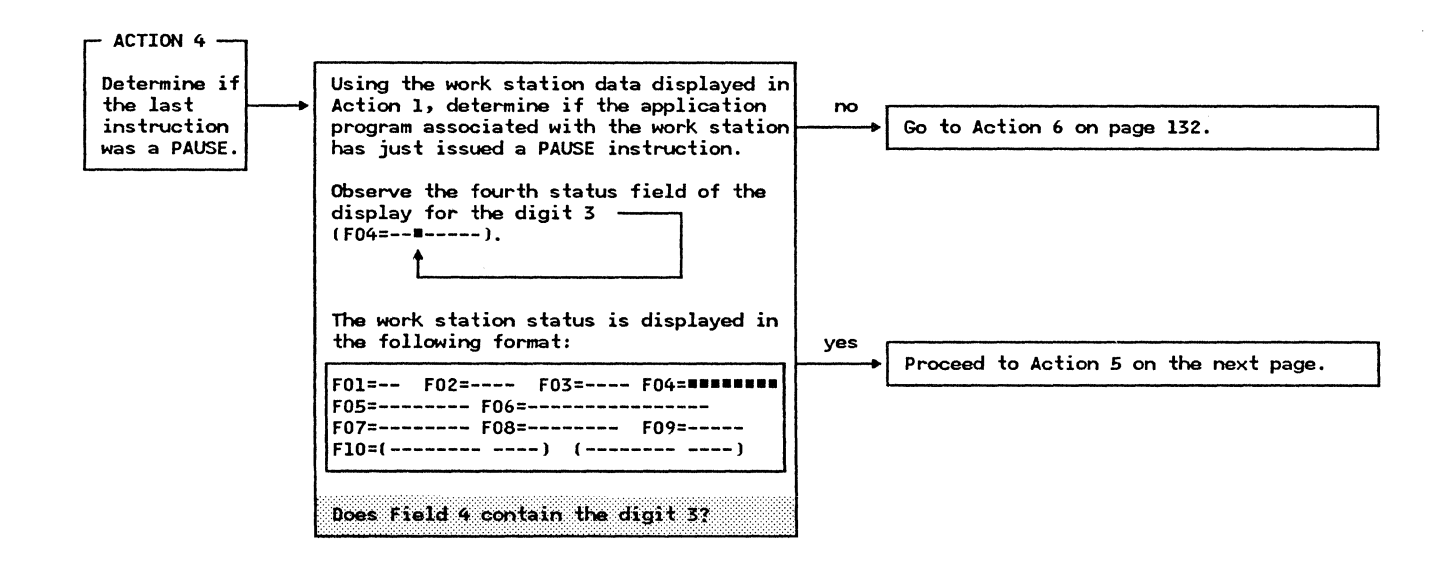

The last application instruction executed was a PAUSE. We shall determine whether the work station executed an

unusually large number of PAUSE instructions.

Action

Method of Analysis

Recommendations

- ACTION 5 -Determine if The last instruction executed was a the work PAUSE instruction. station is Using the work station data displayed in Action 1, determine if the work station executing a large number is executing an unusually large number of PAUSE of PAUSE instructions. instructions Note: Executing a large number of PAUSE instructions may be a no legitimate occurrence based on the Proceed to Action 6 on the next page. design of the application. However, a large number may indicate that the work station is waiting for a system resource that is not becoming available. - END OF PROCEDURE -Using the data in the third status field The work station executed an unusually large number of PAUSE instructions. of the display, determine the number (in hexadecimal notation) of PAUSE instructions that have been executed Using the instruction counter address displayed in the second status field since the work station became active yes (this count is reset to zero whenever (F02=====) and the application program the application executes an LEXIT listing whose name is displayed in the instruction) (F03=====). seventh status field (F07=======), determine why the application is The work station status is displayed in executing this large number of PAUSE the following format: instructions and correct the problem. F01=-- F02=---- F03==== F04=-----F05=----- F06=-----F07=----- F08=----- F09=----F10=(-----) (-----) Is the value in Field 3 unusually large?

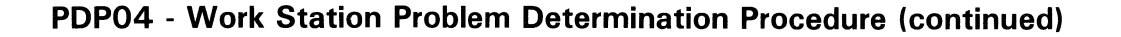

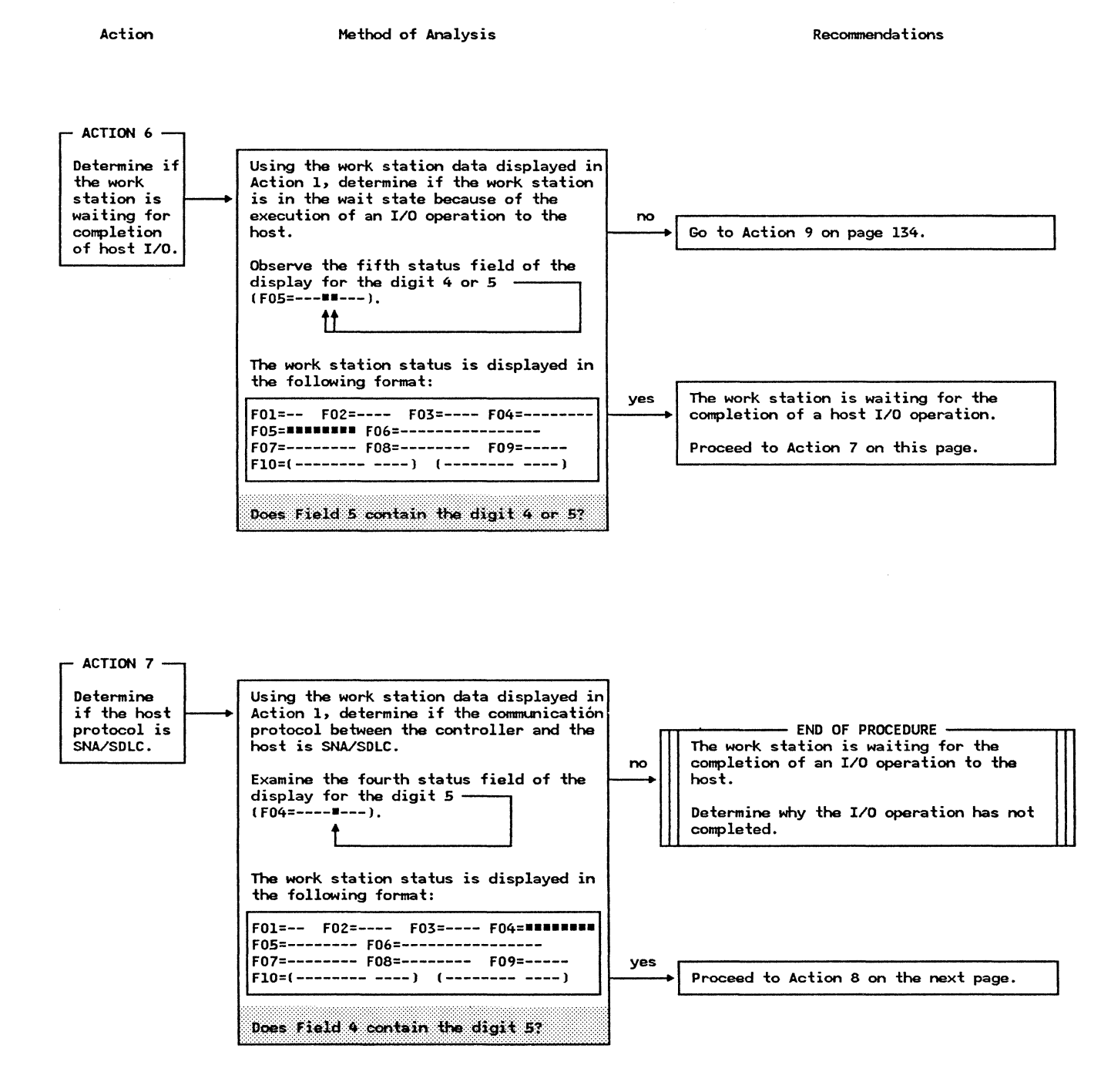

Action

Method of Analysis

Recommendations

The work station is waiting for the completion of a host directed I/O operation and the host communication protocol is SNA/SDLC.

The next action will determine if the work station is in session with the host.

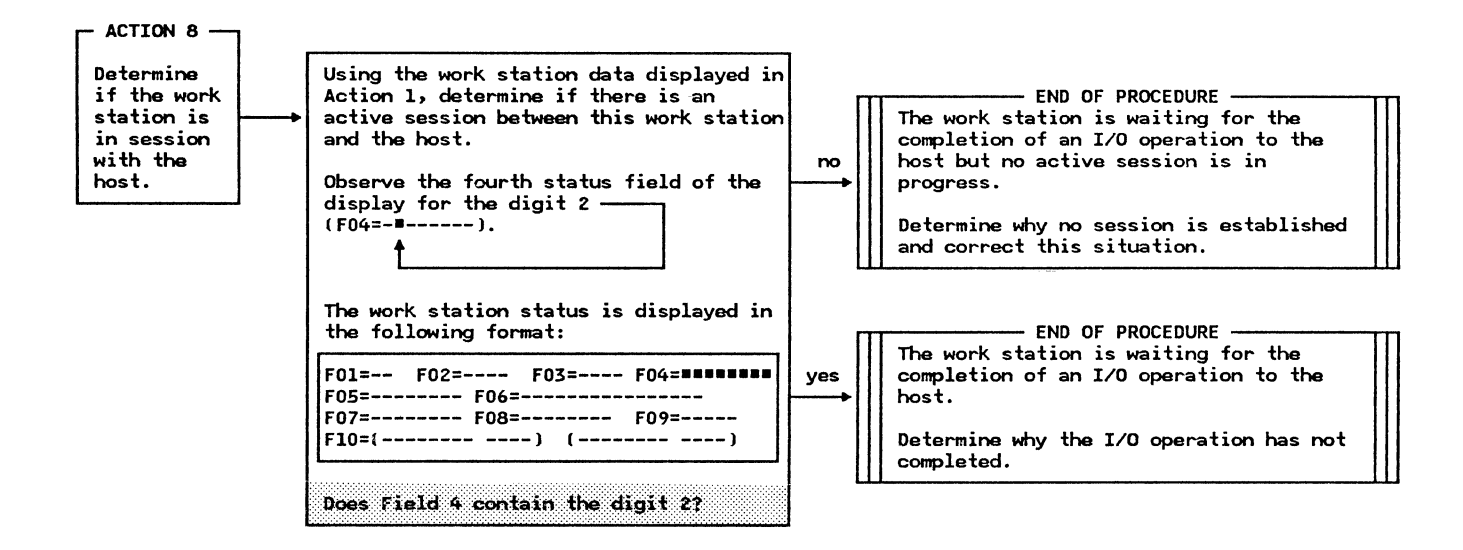

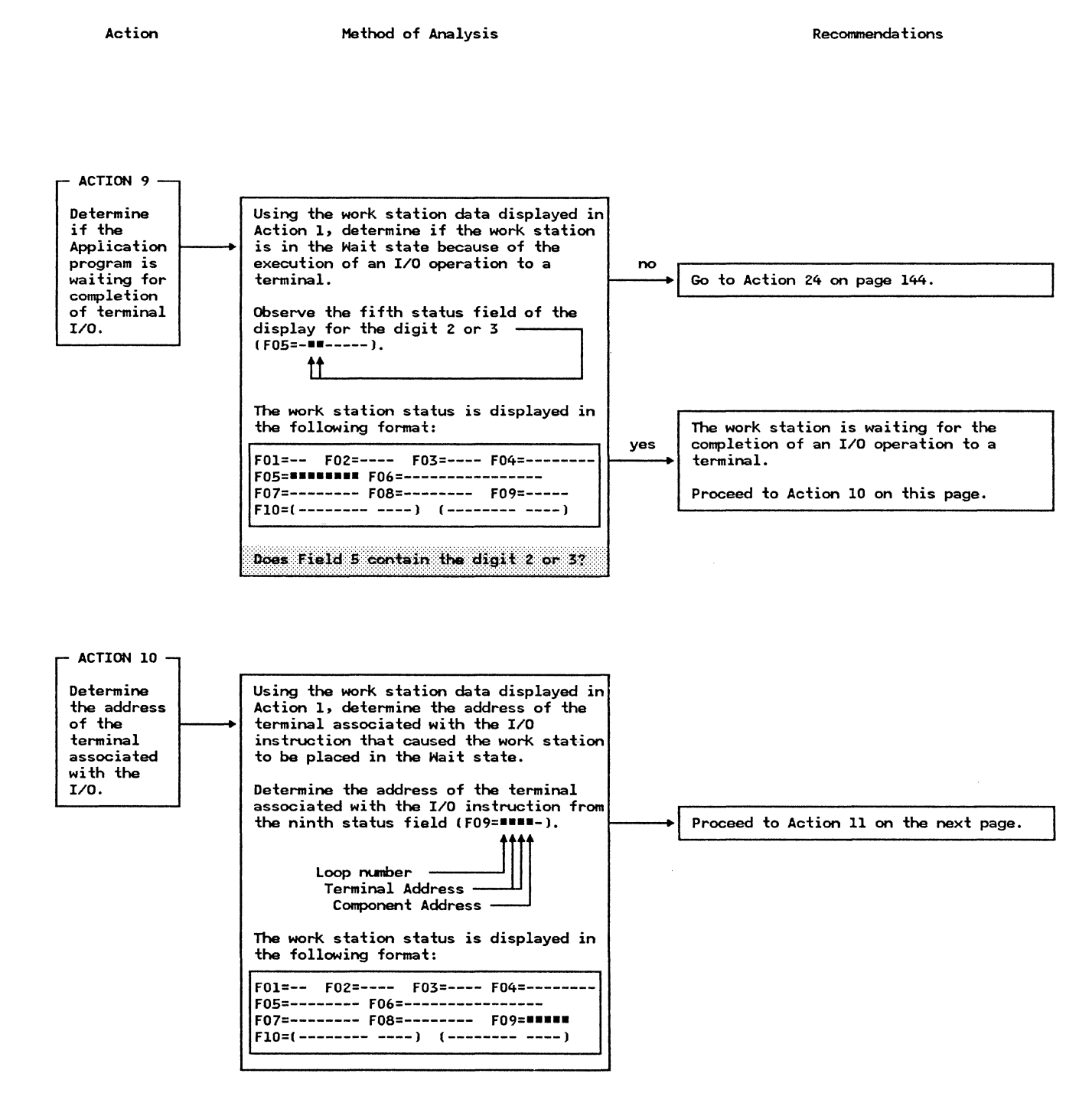

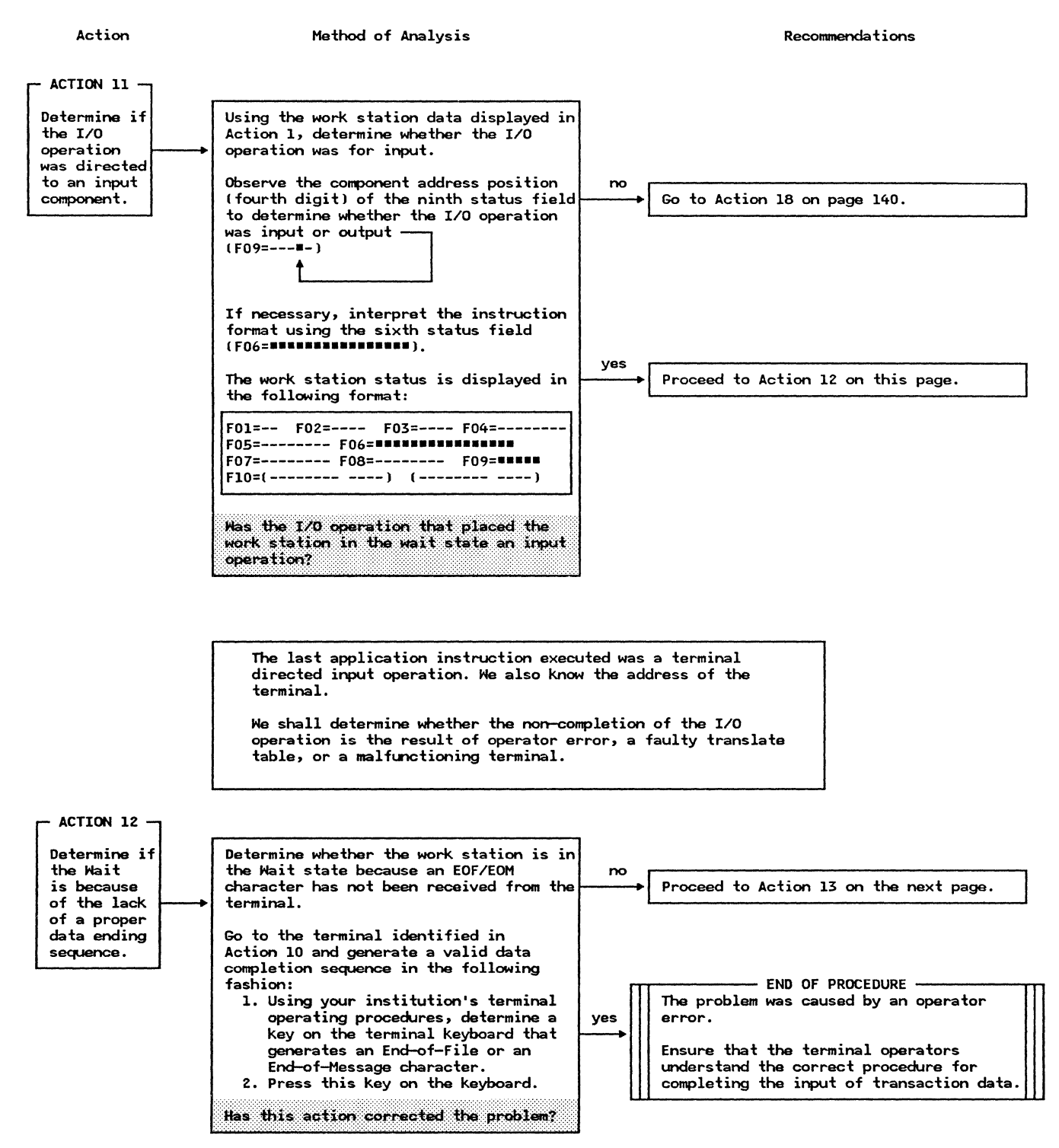

Action

Method of Analysis

```
Recommendations
```

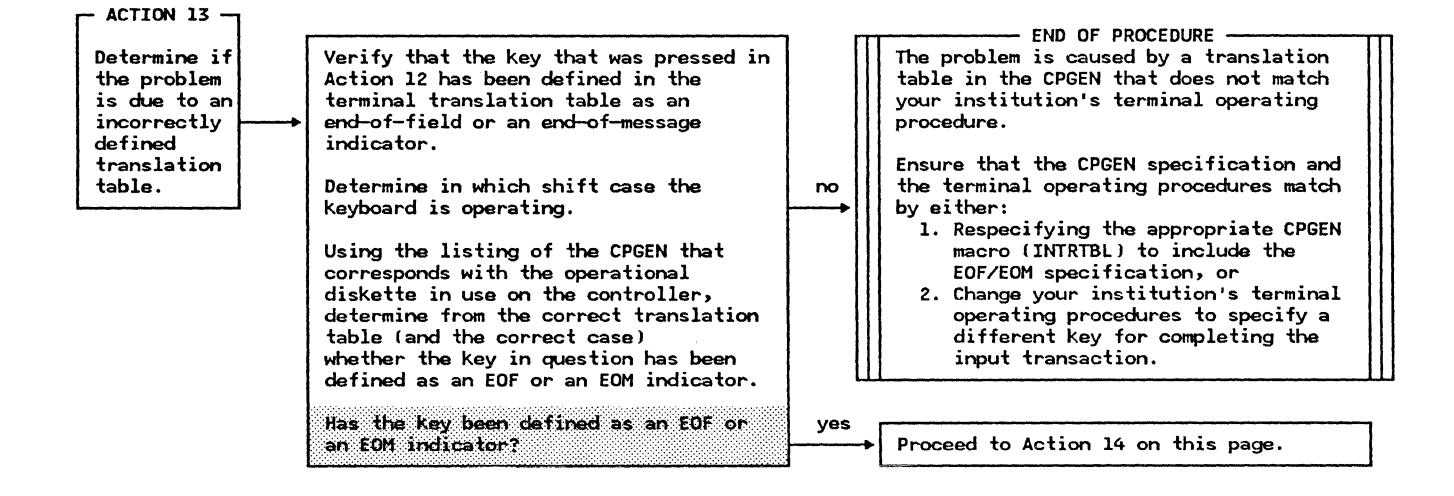

- ACTION 14 -

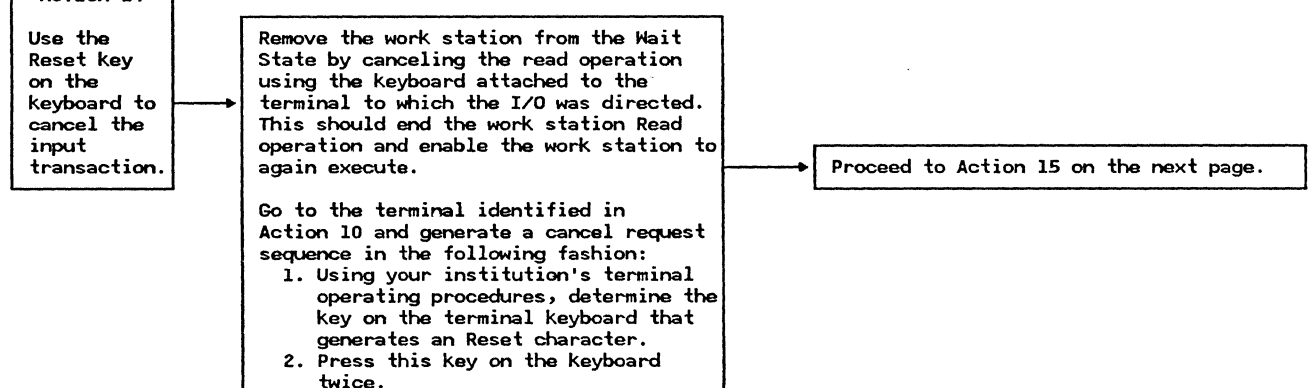

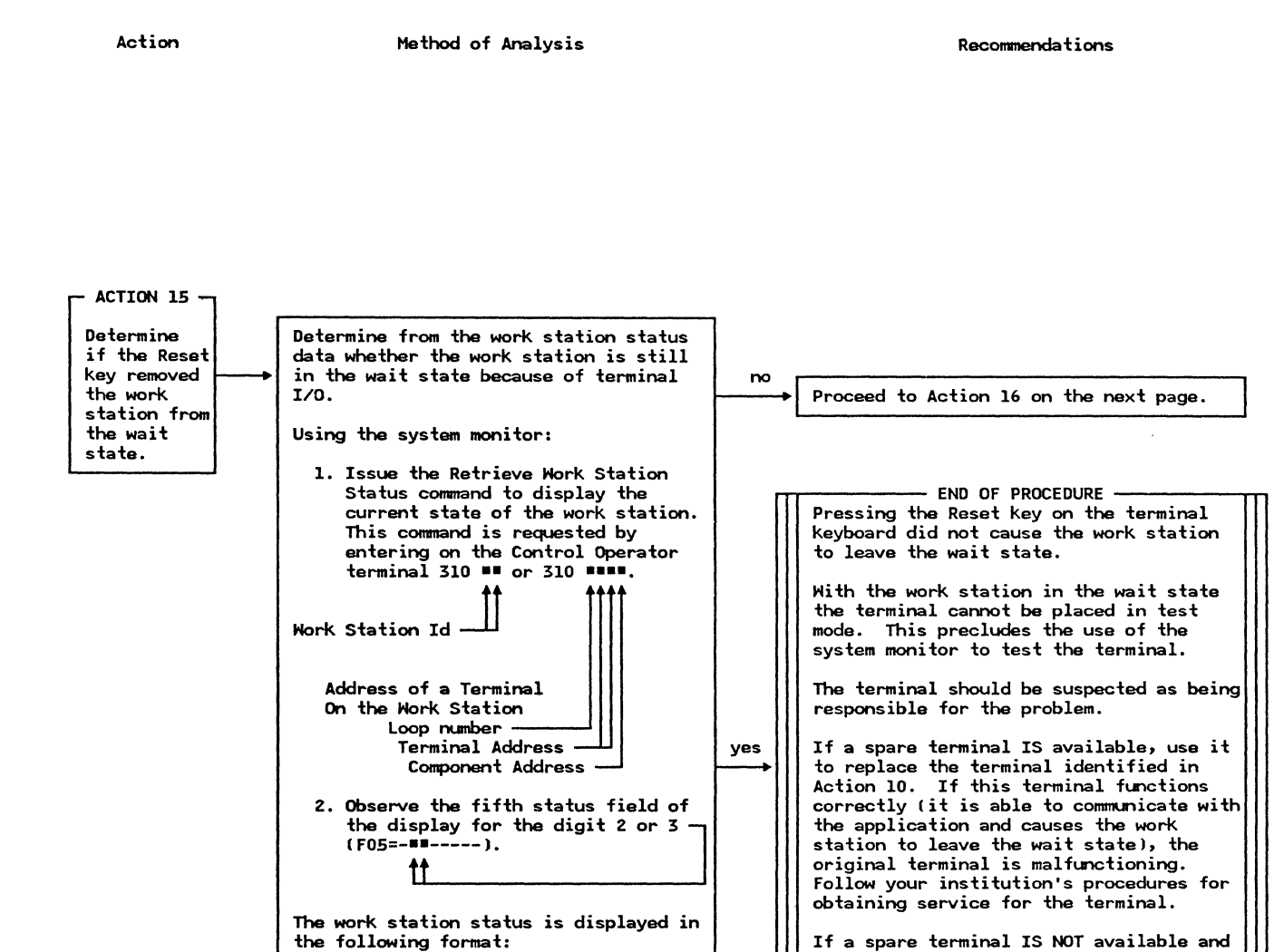

F01=-- F02=---- F03=---- F04=------

F05=####### F06=-----

F07=----- F08=----- F09=-----F10=(------ ----) (-----------------)

Does Field 5 contain the digit 2 or 3?

no other terminal is experiencing a

controller, follow your institution's procedures for obtaining service for the

problem communicating with the

terminal.

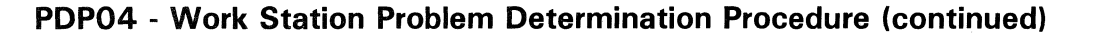

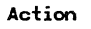

Method of Analysis

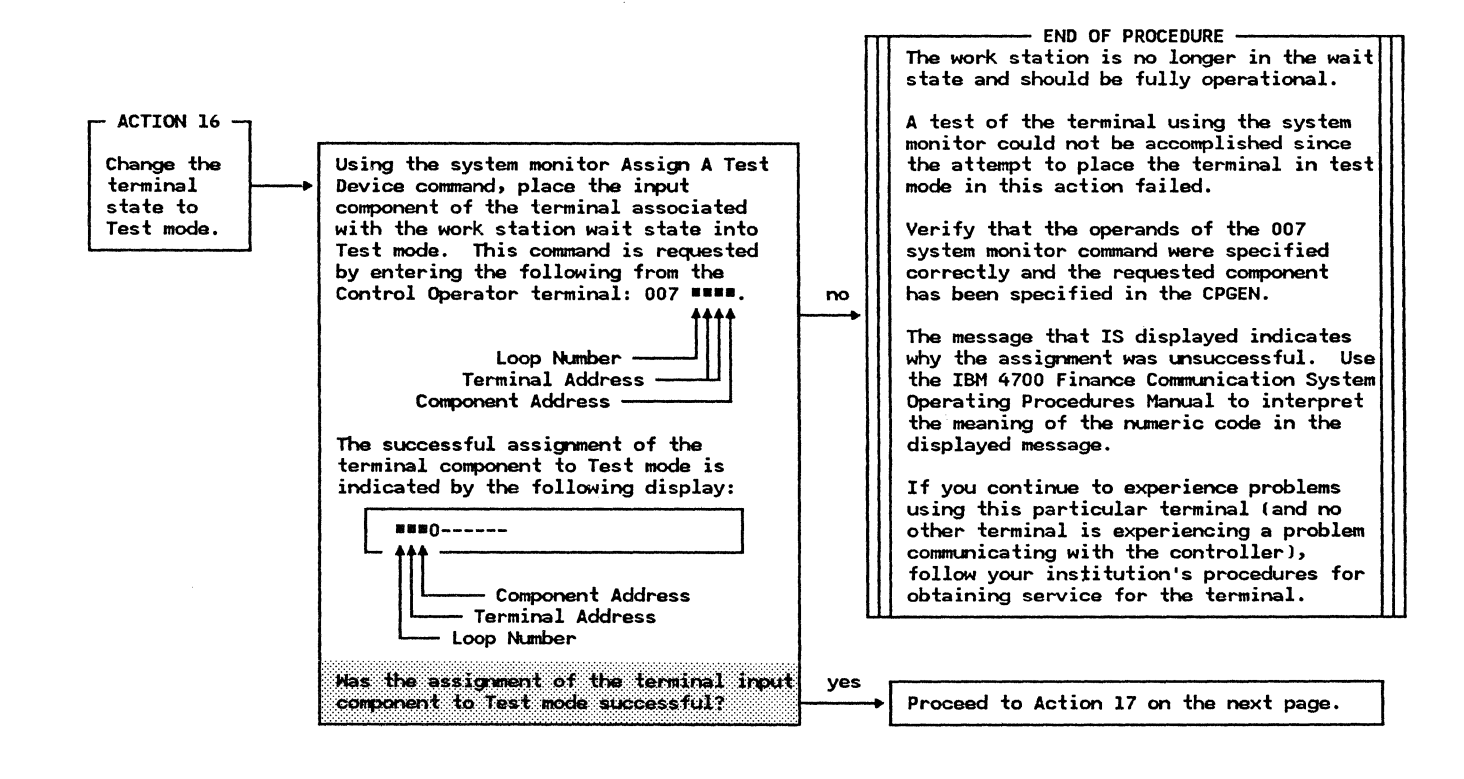

Action

Method of Analysis

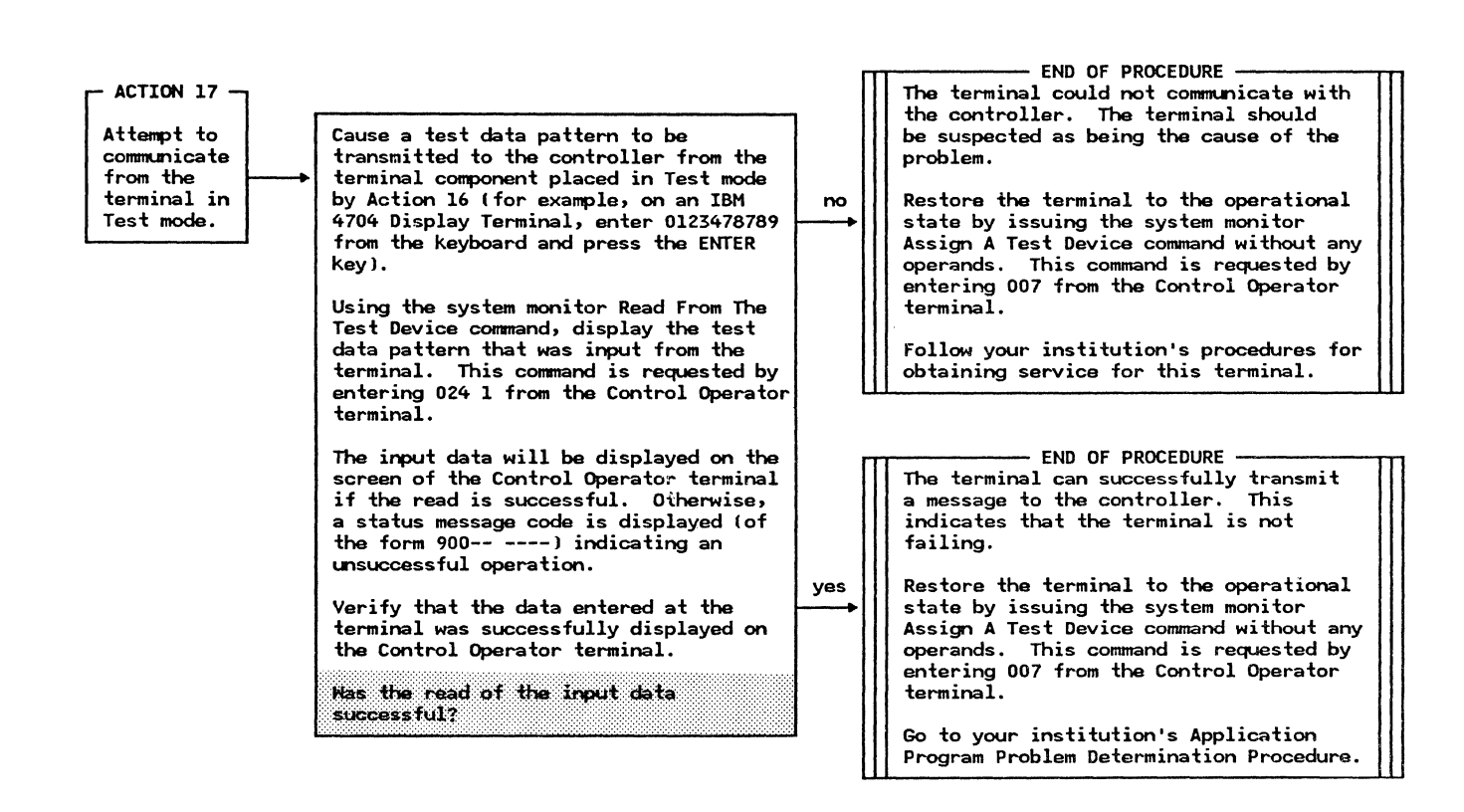

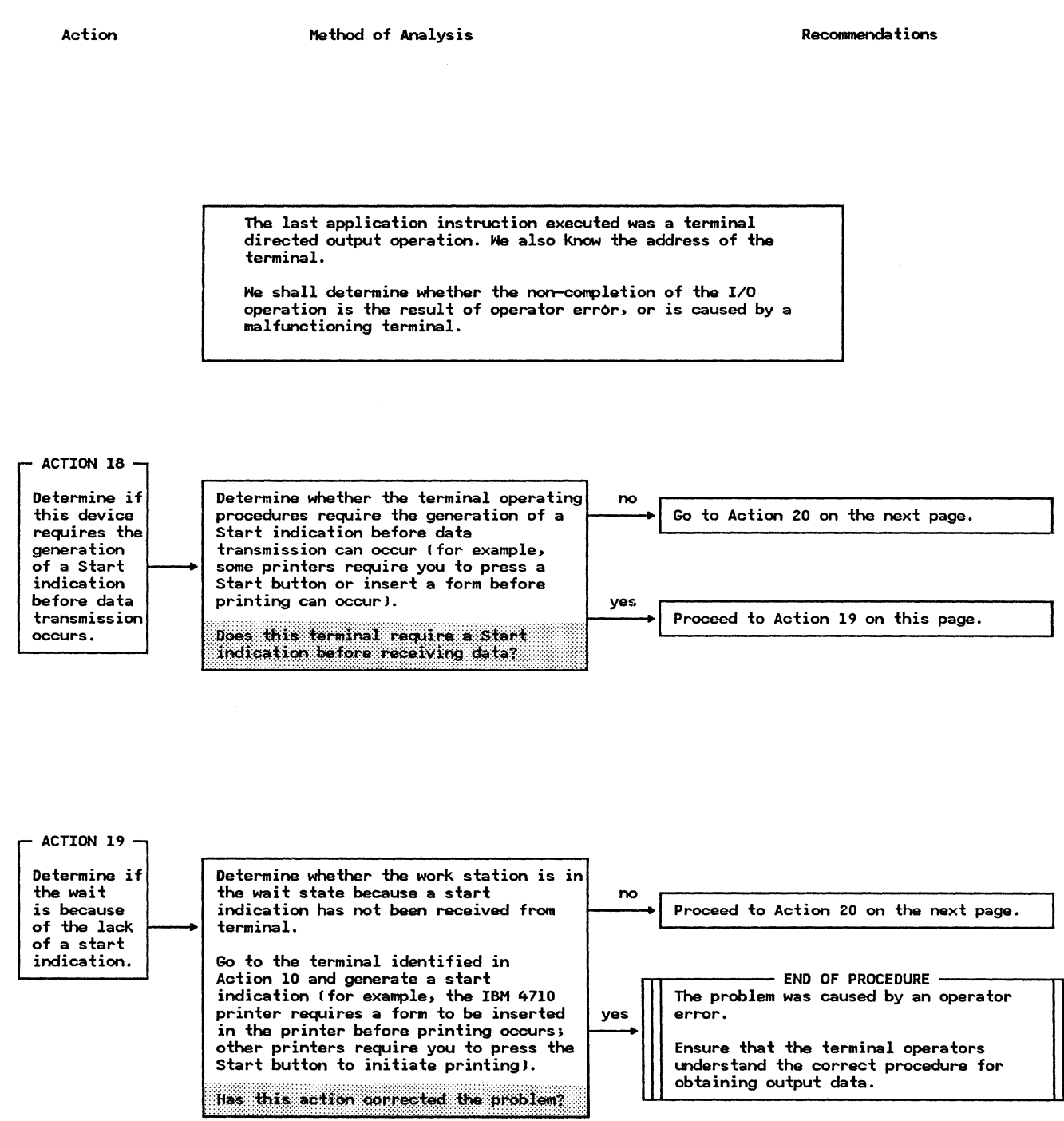

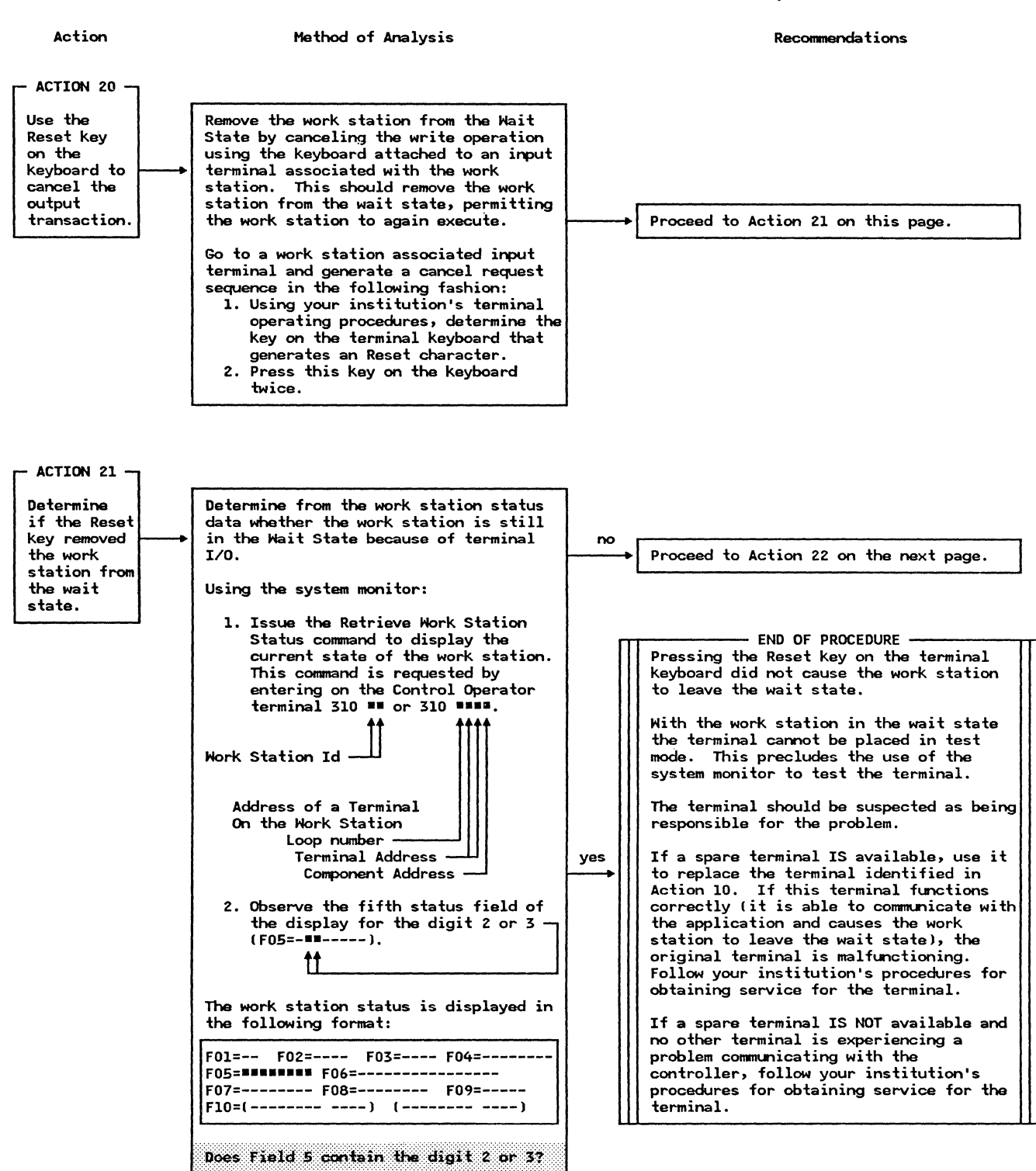

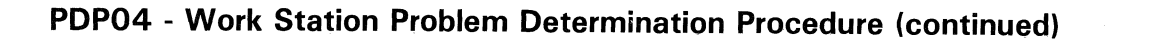

Method of Analysis

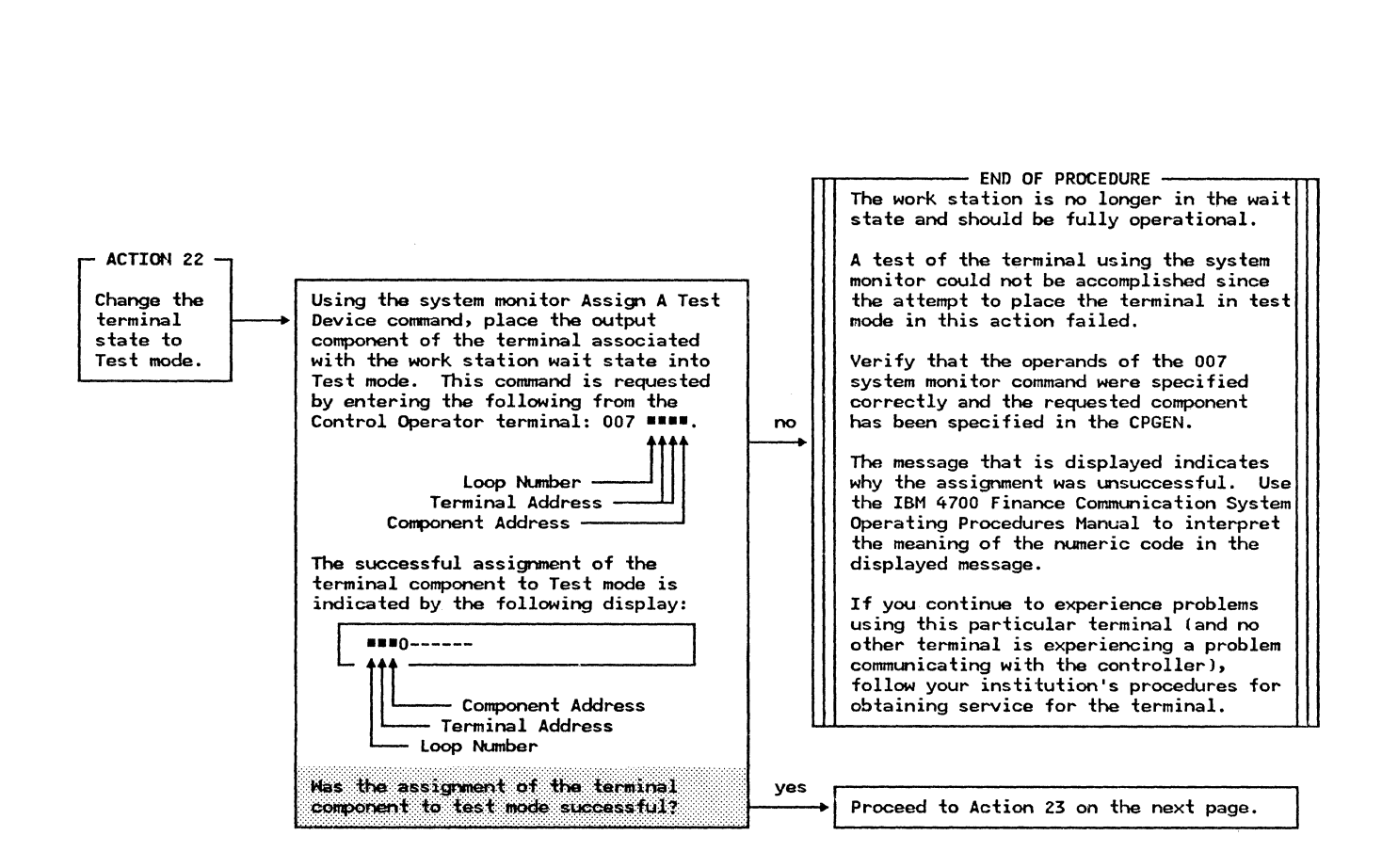

Recommendations

Action

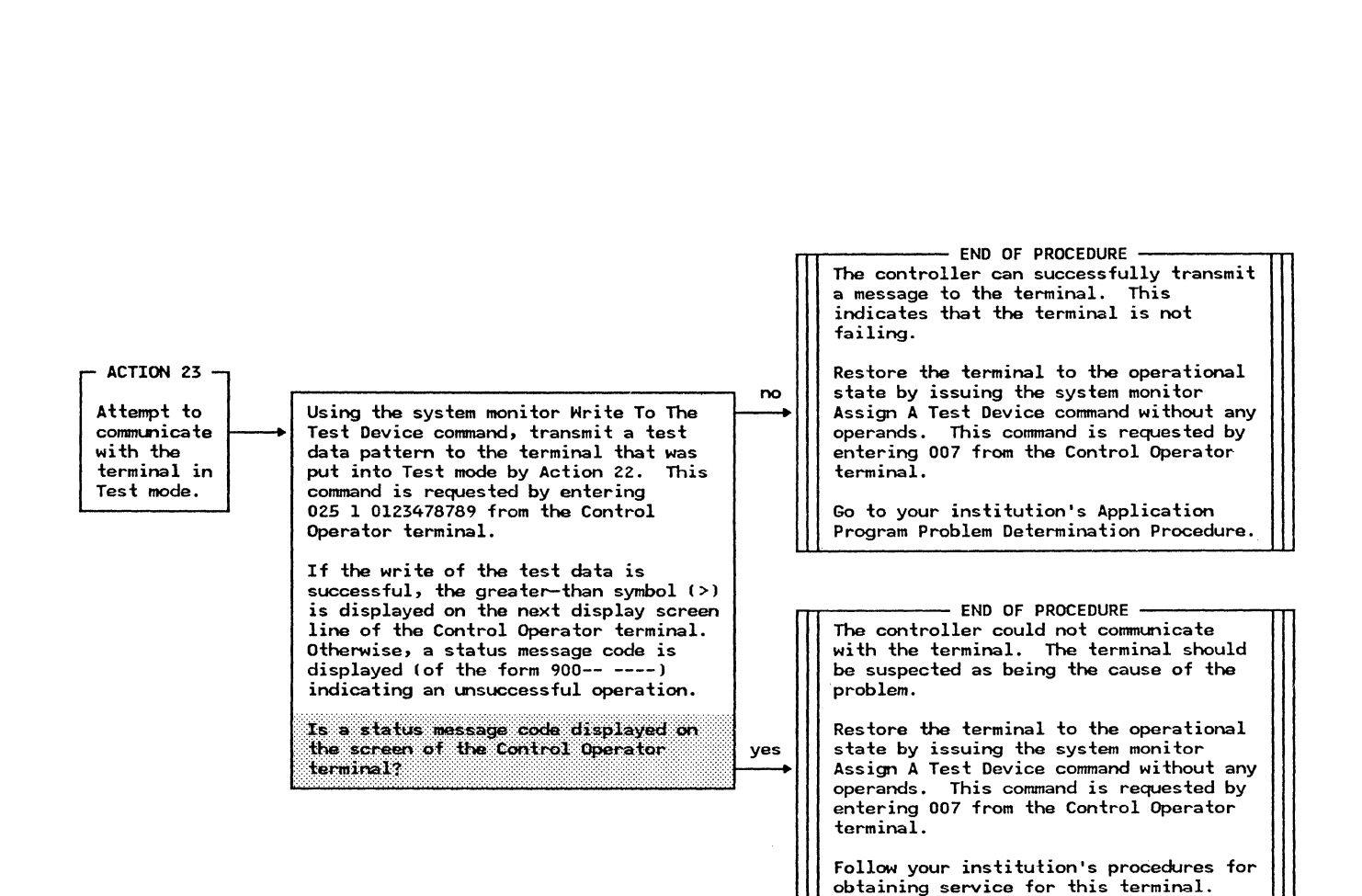

Recommendations

### PDP04 - Work Station Problem Determination Procedure (continued)

Method of Analysis

Action

Action

Method of Analysis

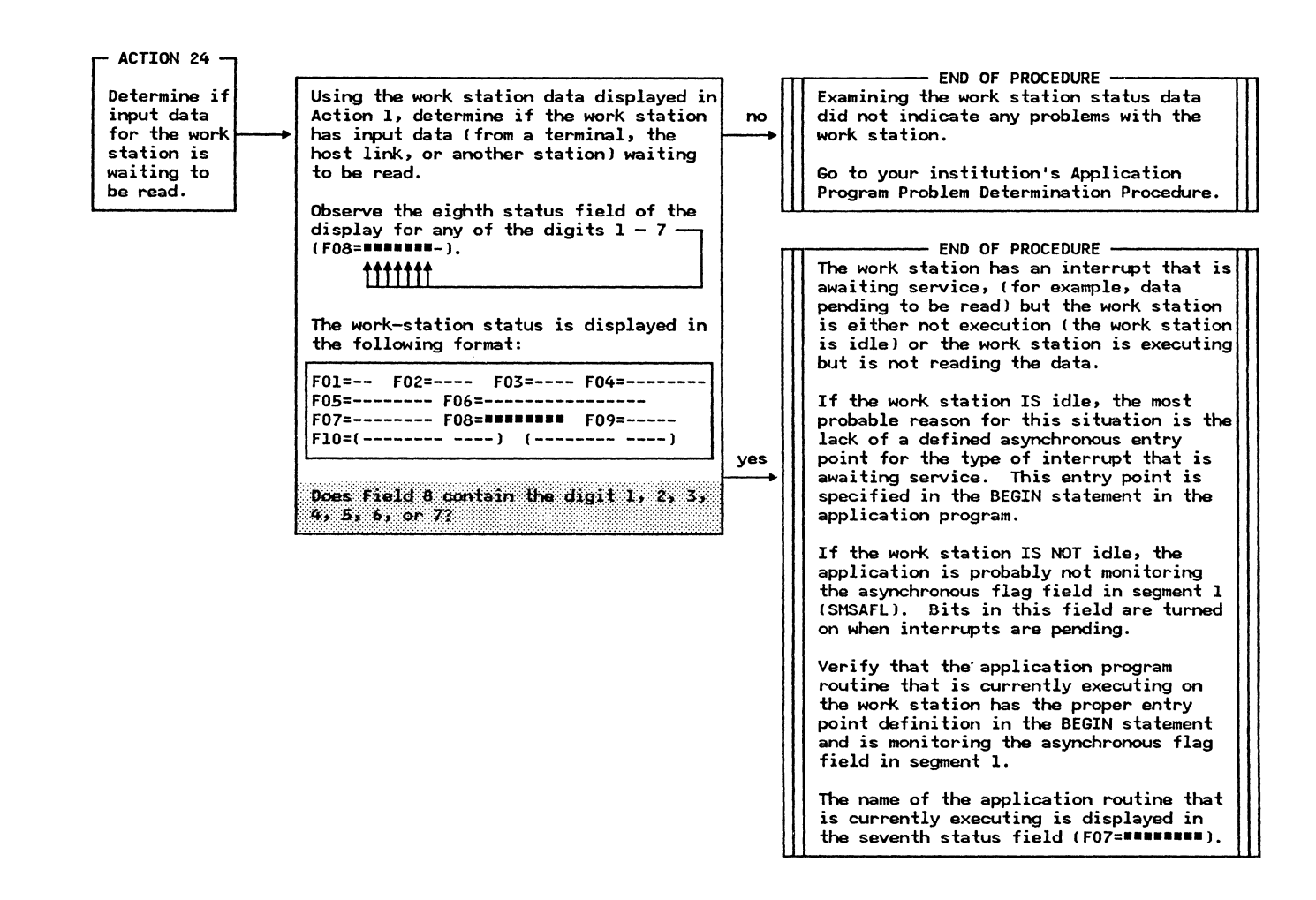

### PDP05 - Device Problem Determination Procedure for the Controller

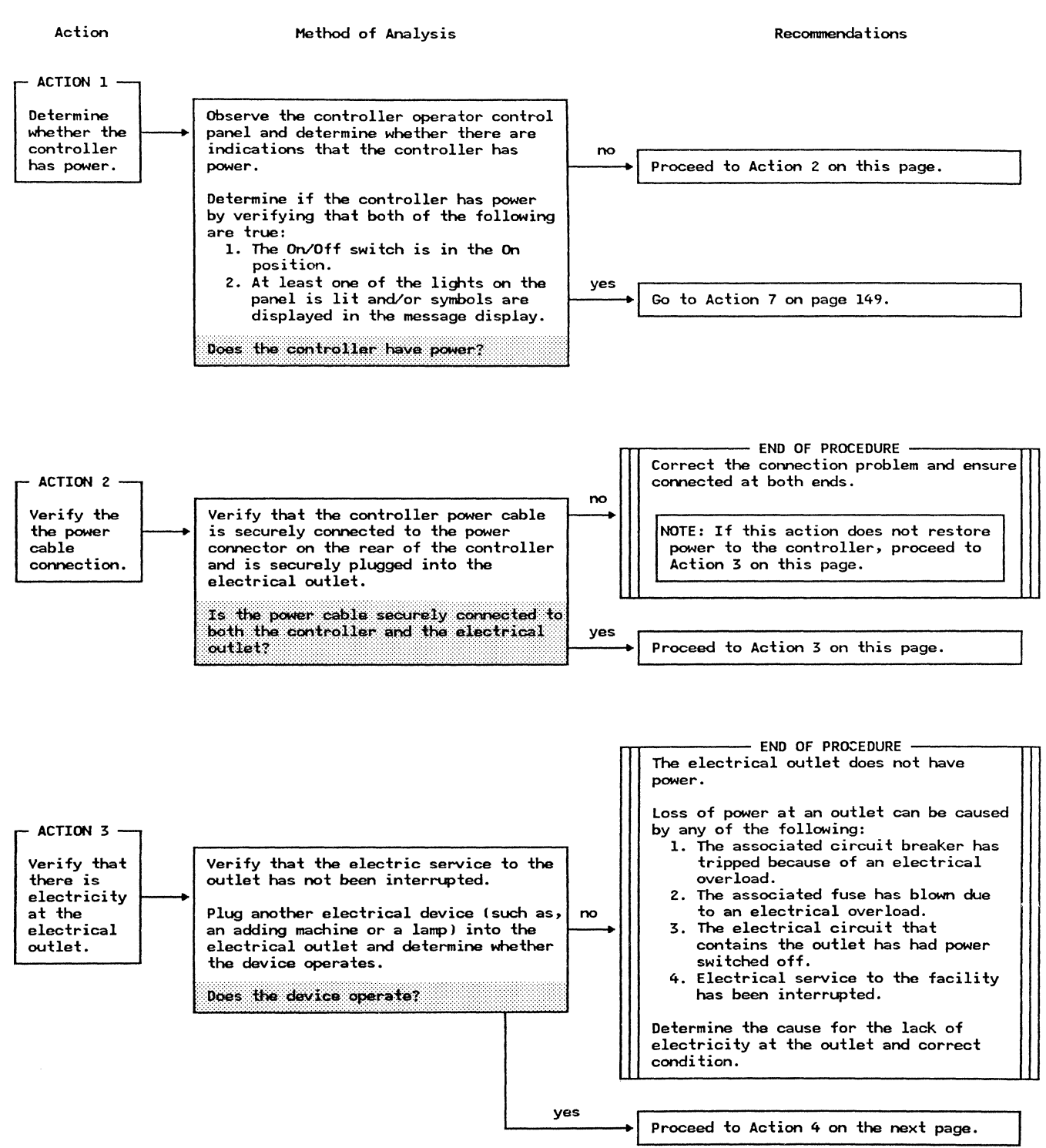
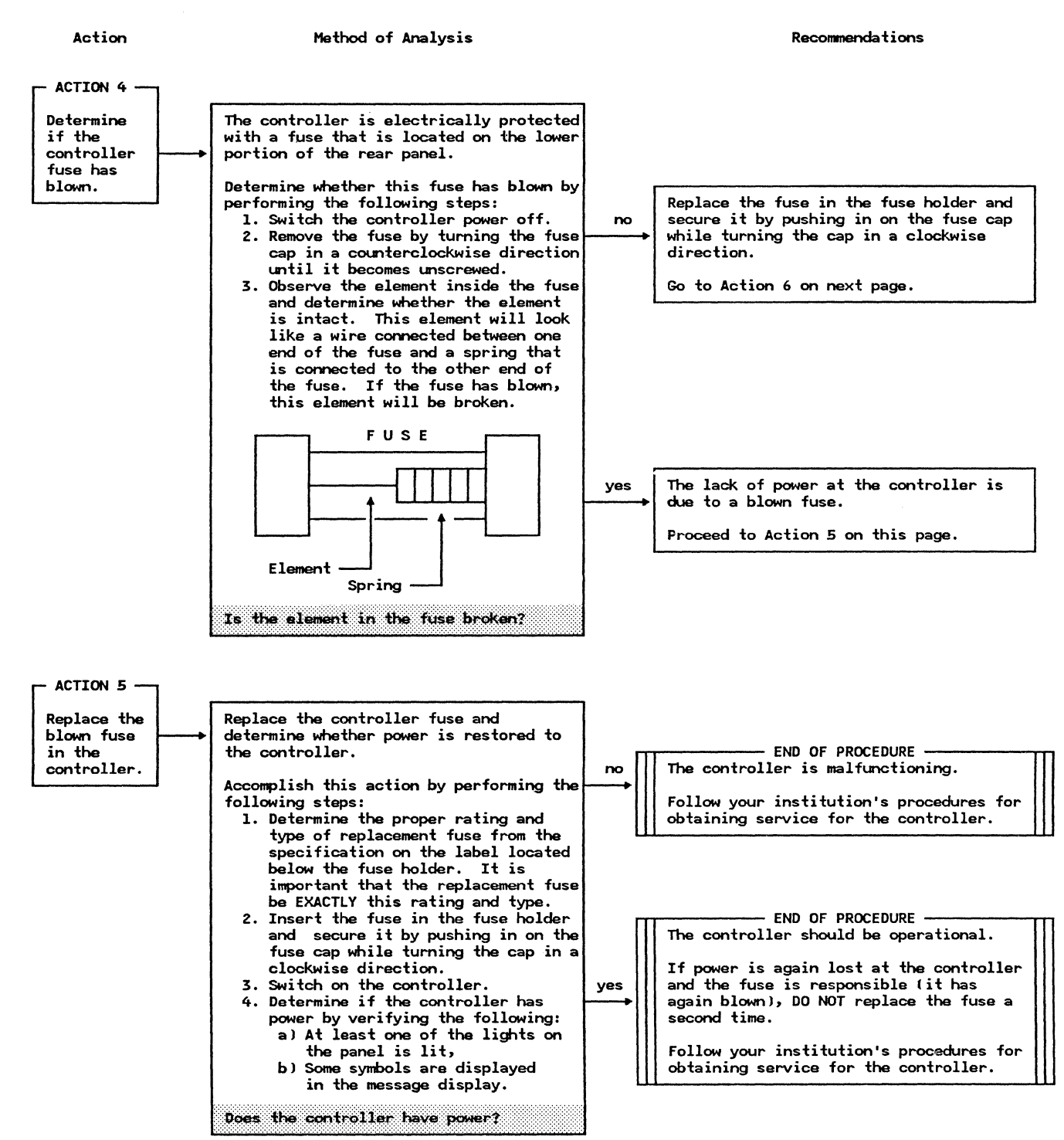

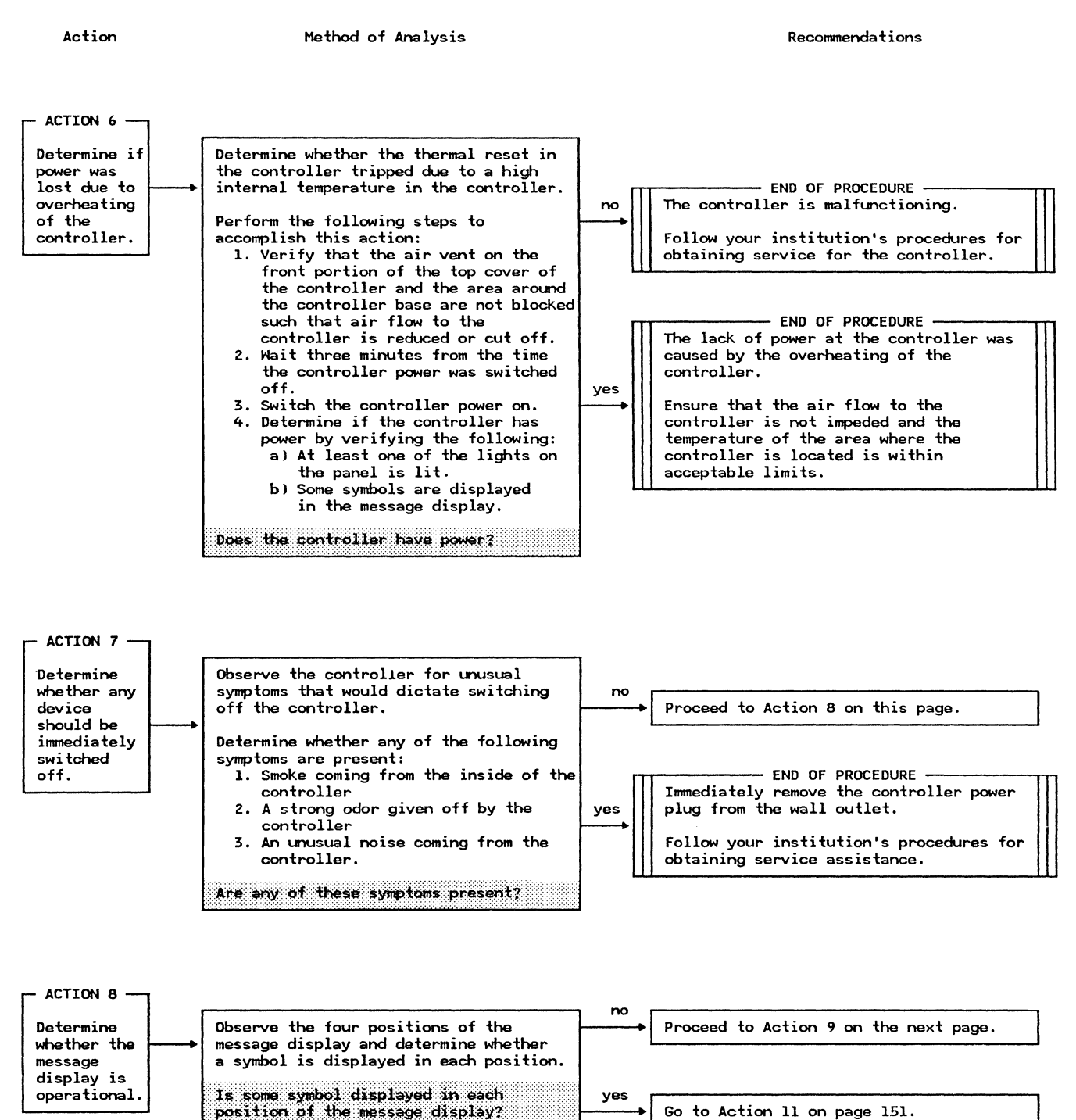

Method of Analysis

- ACTION 9 -Determine The message display on the controller The controller is not operational and the current contents of the message display the correct operator panel is probably failing since some of the positions are not displaying cannot be determined. contents of no a symbol. the message The controller should be restarted. display. The contents of the display can be Proceed to Action 10 on this page. determined using the system monitor Display Operator Control Panel command. This command is requested by entering 075 from the control operator terminal. The state of the operator control panel Use the control operator terminal display indicator lights and the contents of the (rather than the message display on the message display are displayed in the controller) when performing the actions in the remainder of this procedure. following format: \*\*\*\* NOTE: If the message display is the Contents of the only failing component on the ves controller, you may elect to defer Message Display Status of Indicator obtaining service until it is Lights (0--Off, 1--On) convenient to stop the controller. The controller can function Mere you able to communicate with the successfully without an operational system monitor and display the state of message display. the operator control panel? Go to Action 11 on the next page.

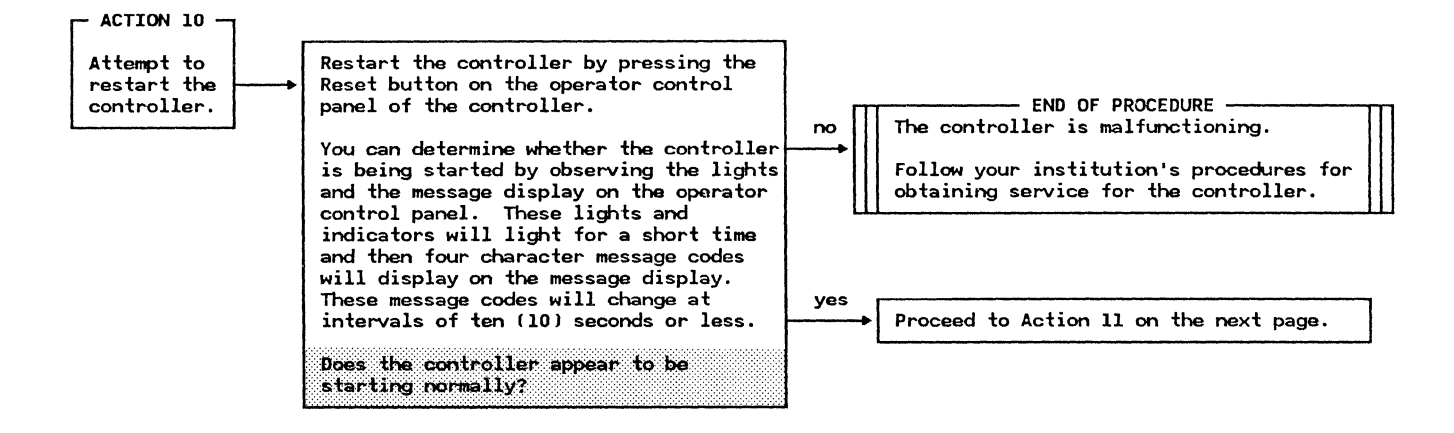

Recommendations

Action

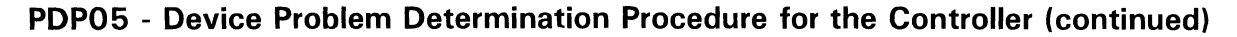

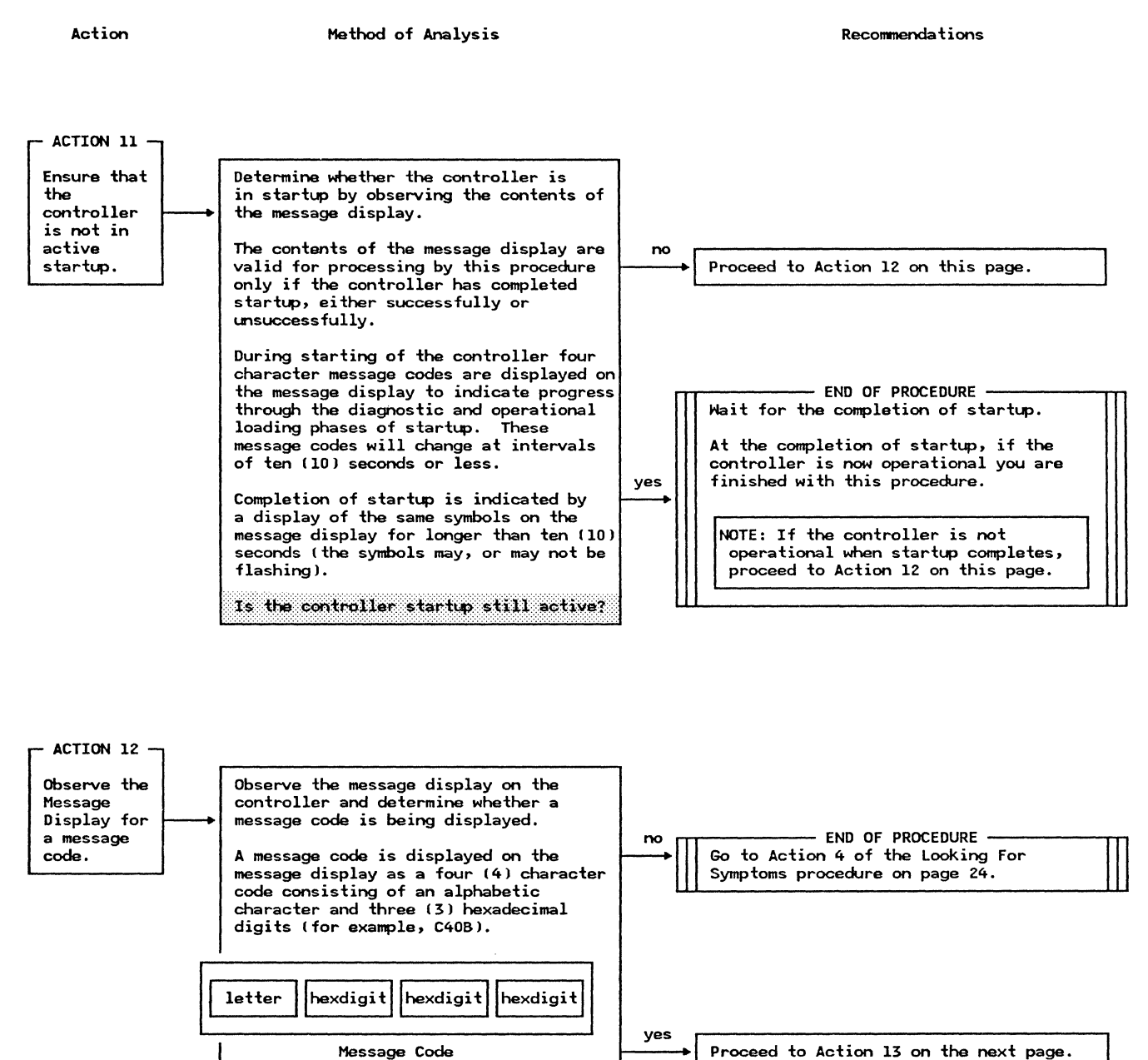

On the Message Display Is a message code being displayed on

the message display?

Action

#### Method of Analysis

| A message code is displayed on the message display.                                                                                                    |                                   |
|----------------------------------------------------------------------------------------------------|-----------------------------------|
| To rapidly determine the appropriate action in this procedure that<br>deals with this message code, use the following chart to determine<br>the next action to perform: |                                   |
| Message Code                                                                                                    | Action                            |
| c                                                                                                    | Go to Action 49 on page 172.      |
| D                                                                                                    | Go to Action 41 on page 168.      |
| E                                                                                                    | Go to Action 33 on page 165.      |
| F                                                                                                    | Go to Action 16 on page 154.      |
| I                                                                                                    | Go to Action 14 on the next page. |
| T                                                                                                    | Go to Action 53 on page 174.      |
| X                                                                                                    | Go to Action 55 on page 175.      |
|                                                                                                    |                                   |

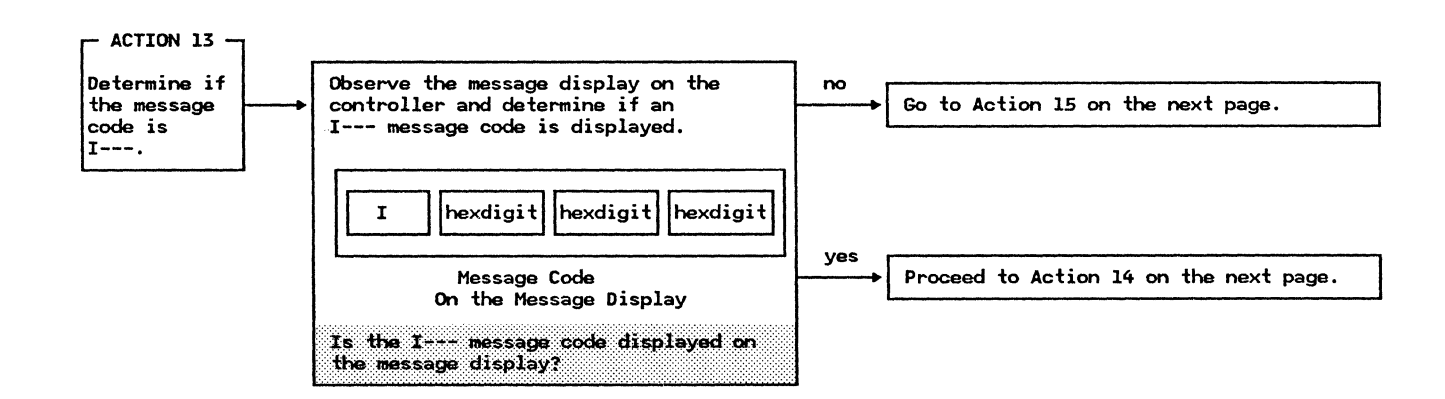

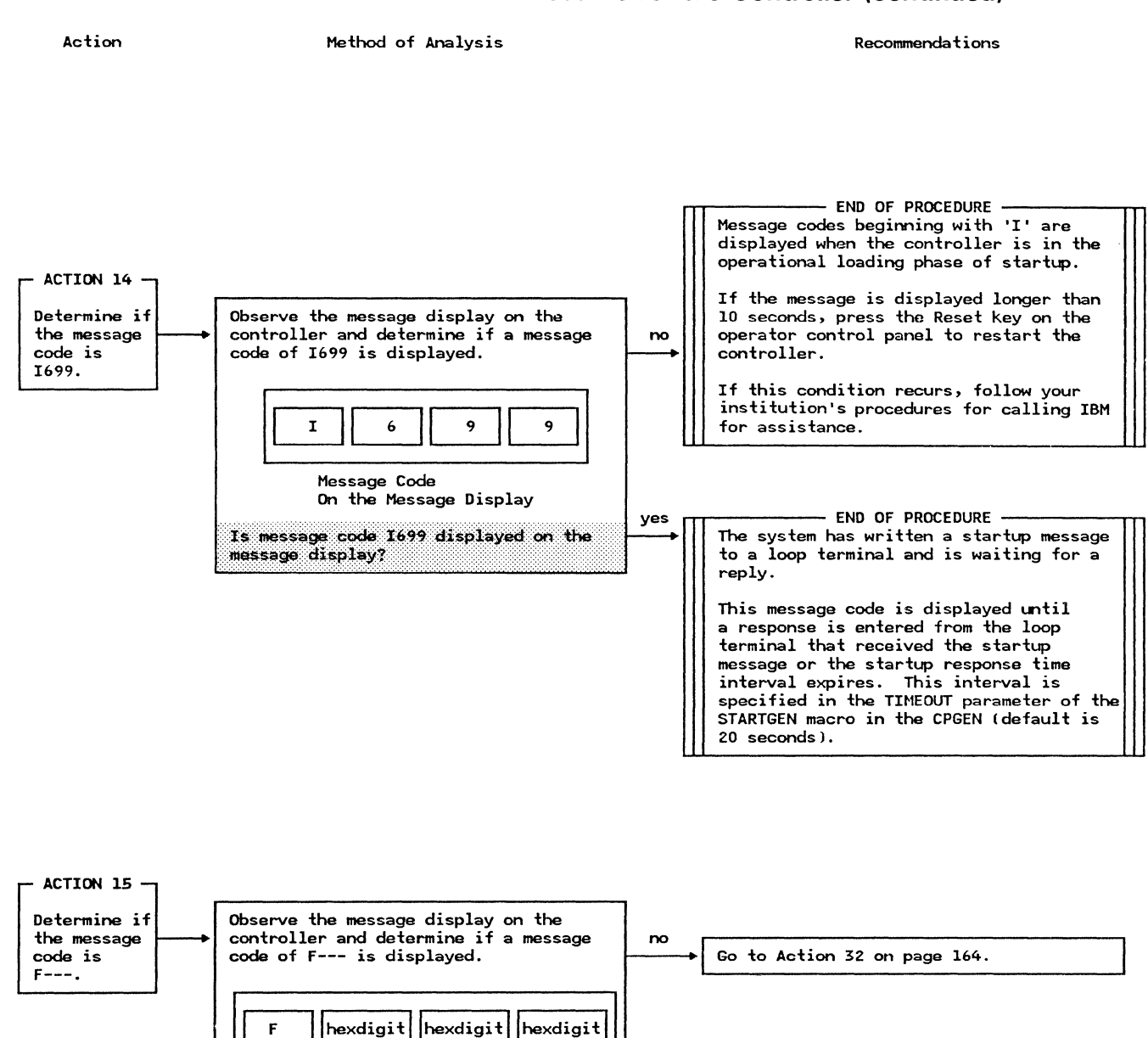

yes

Proceed to Action 16 on the next page.

# PDP05 - Device Problem Determination Procedure for the Controller (continued)

Message Code

message display?

On the Message Display Is message code F--- displayed on the

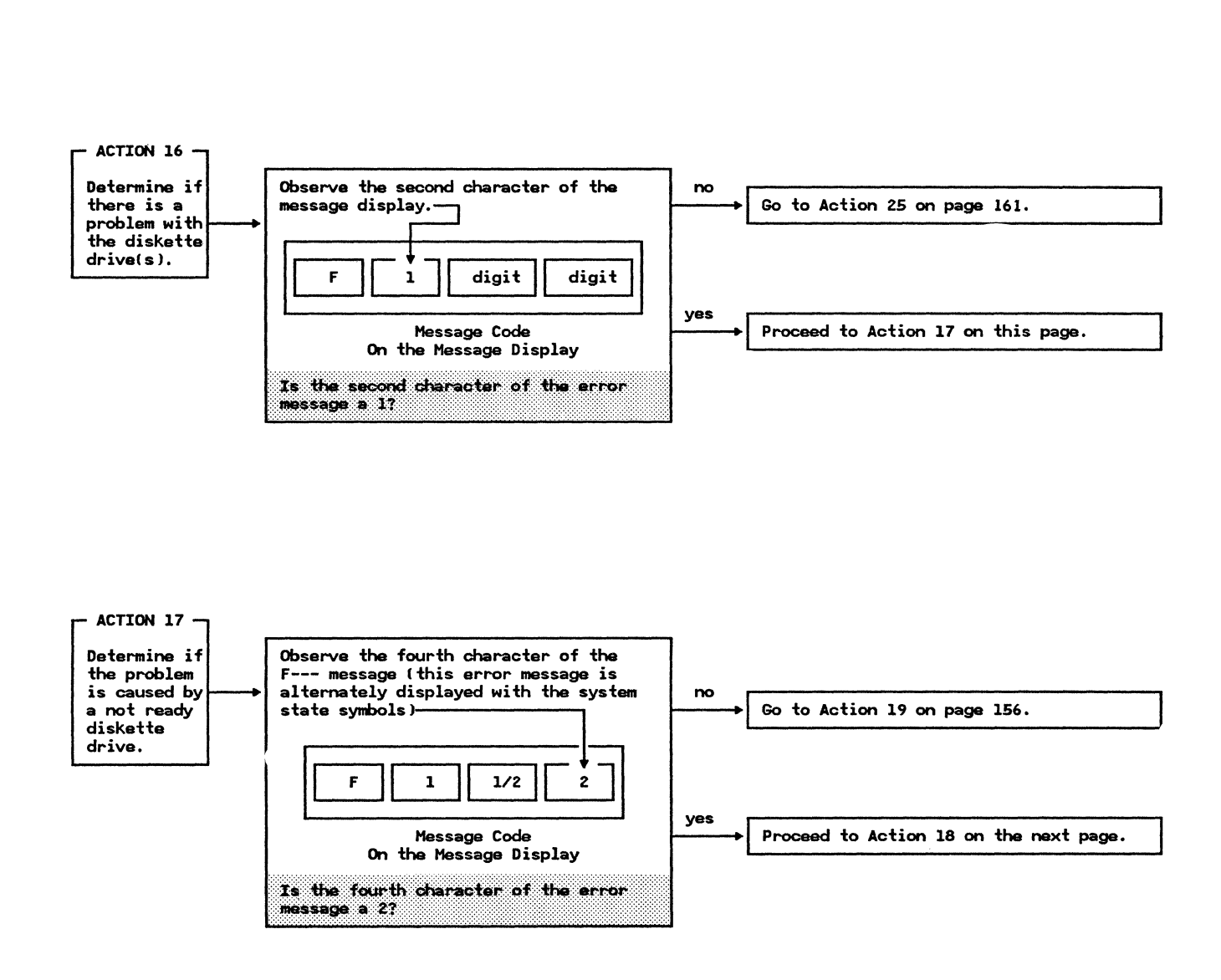

Method of Analysis

Recommendations

Action

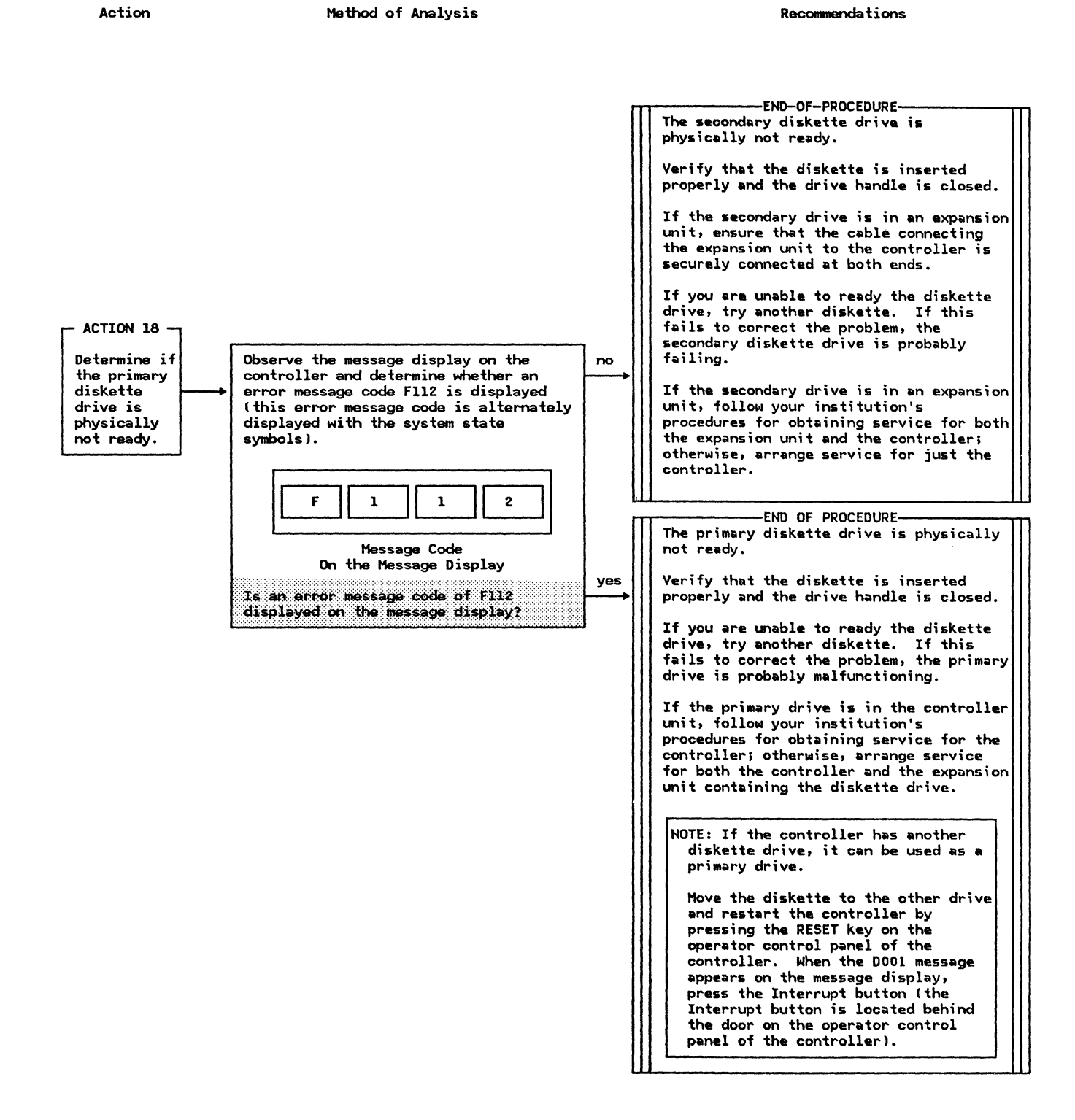

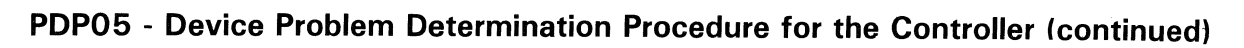

Action

Method of Analysis

S

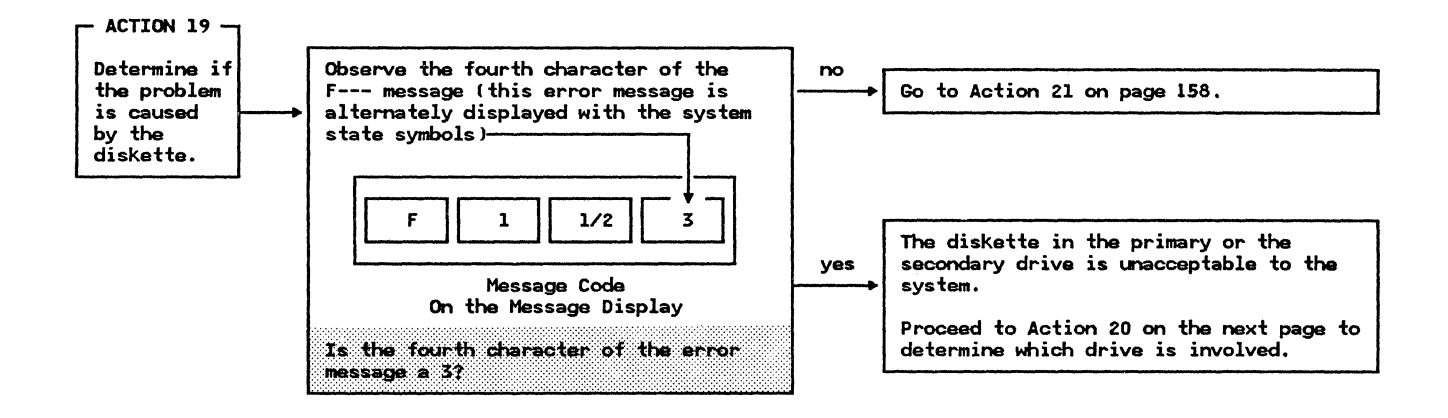

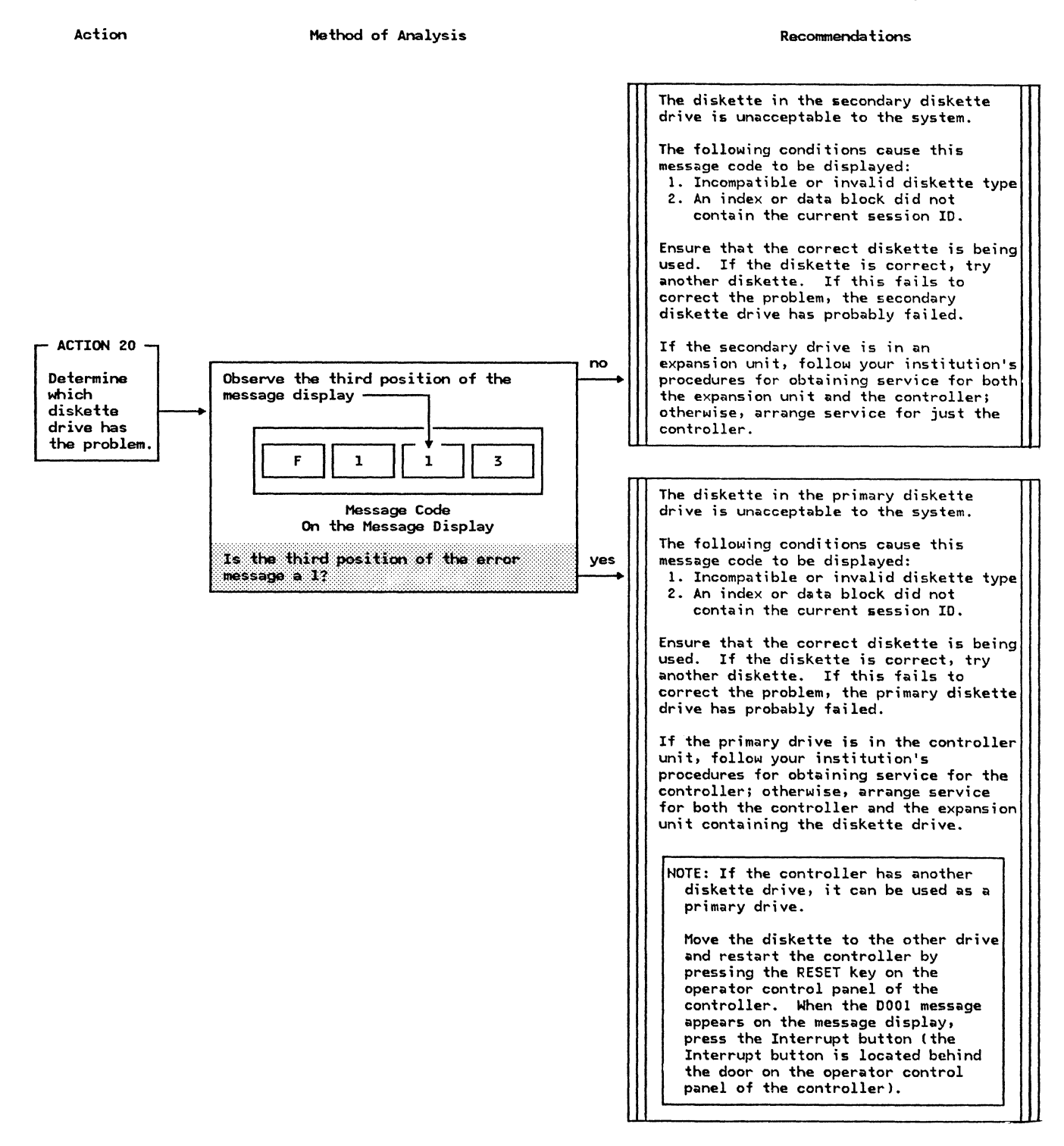

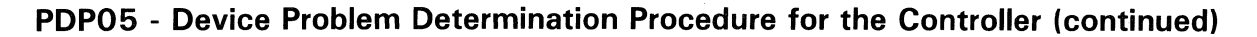

Action

Method of Analysis

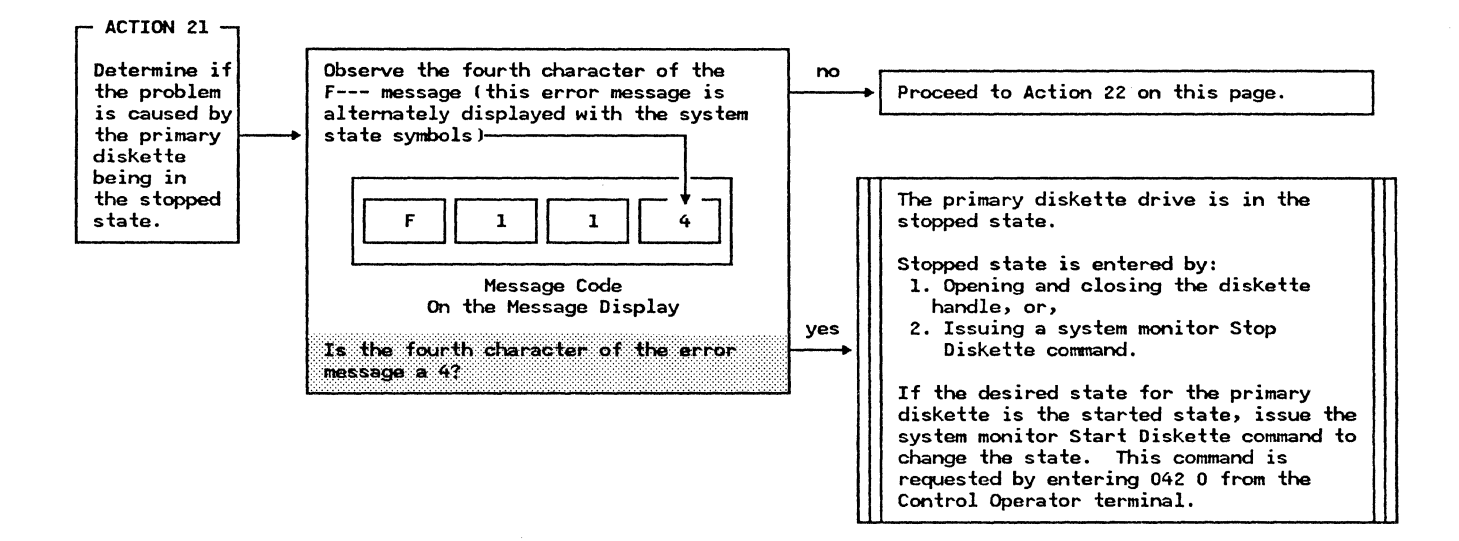

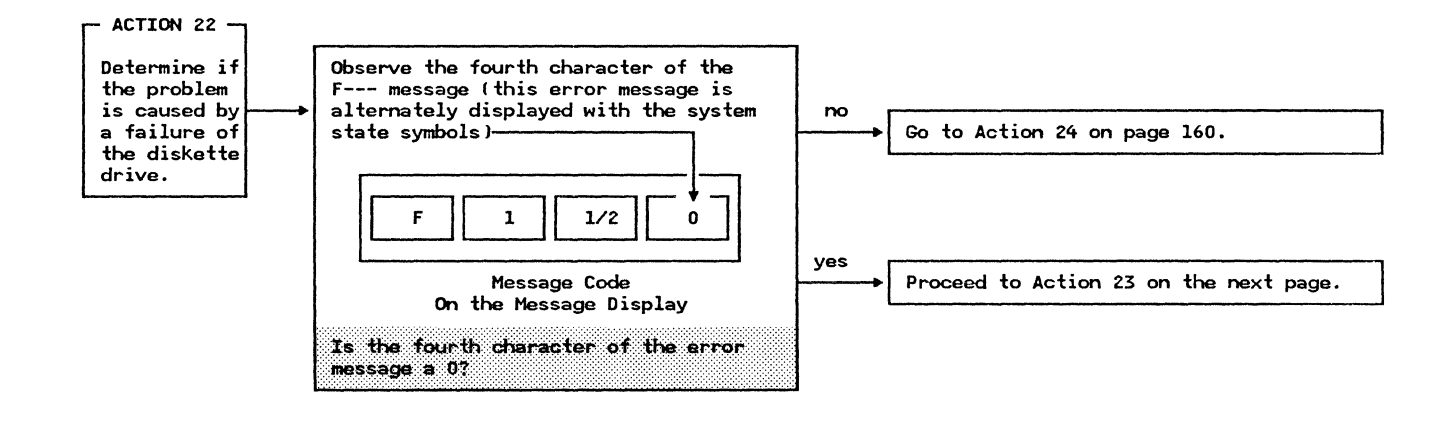

Action

Method of Analysis

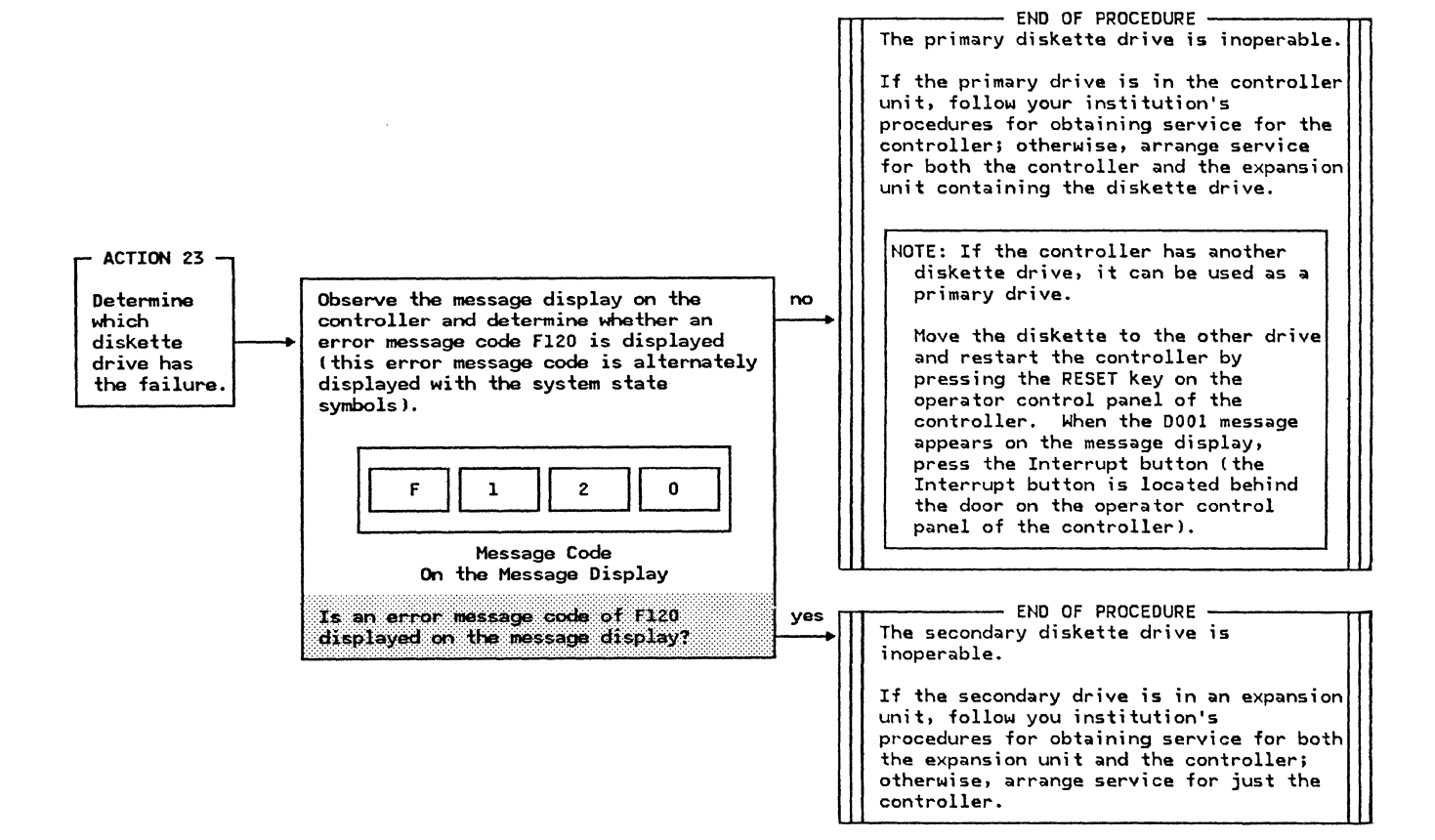

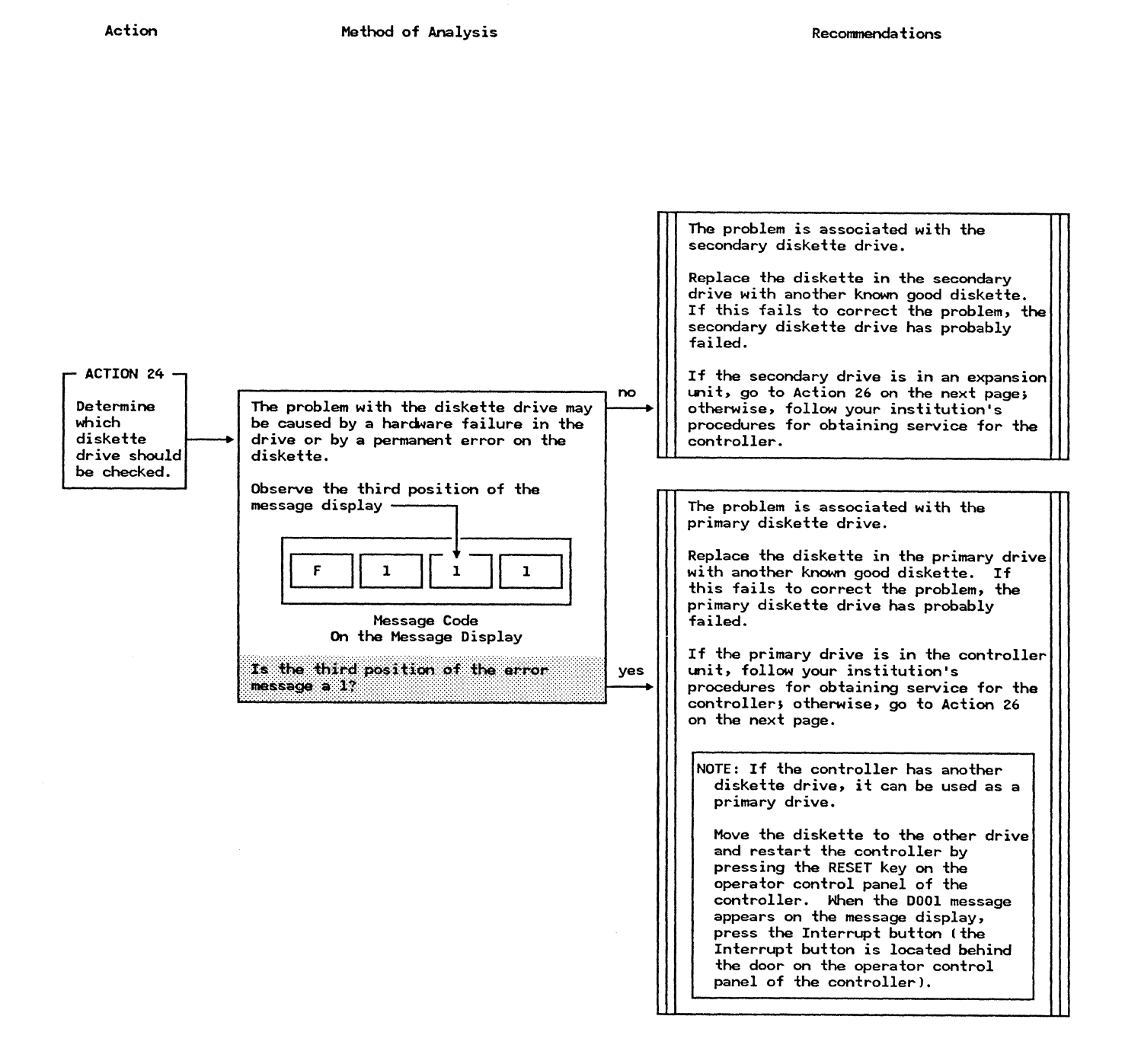

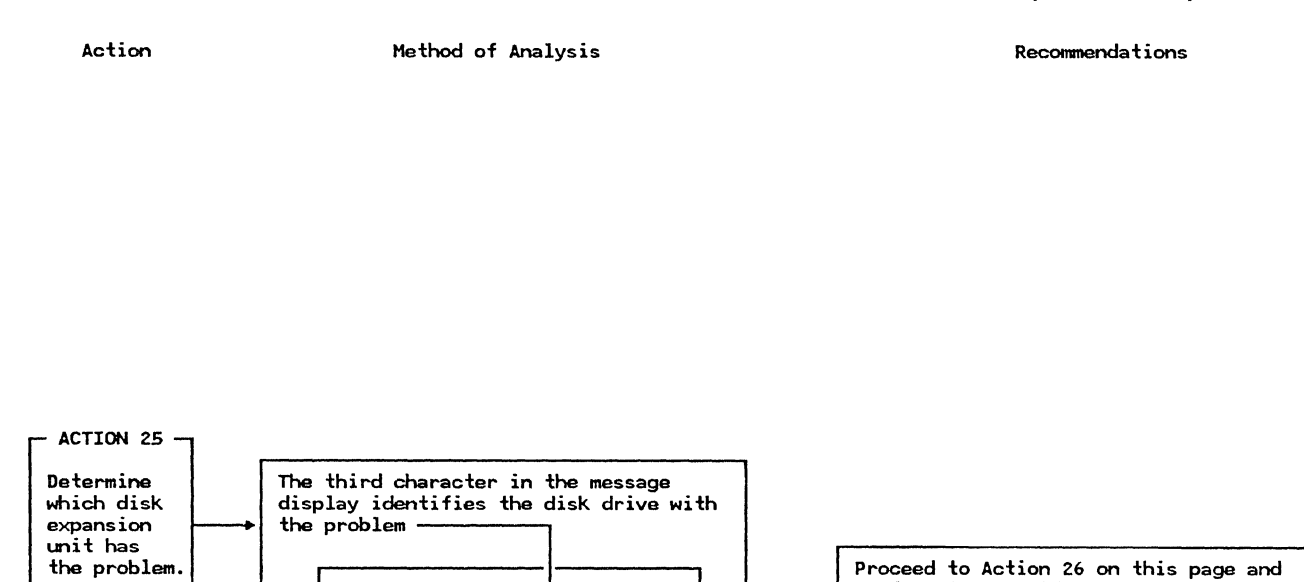

0

(disk)

F

2

Use the disk number to identify the appropriate expansion unit.

perform the specified actions on the

expansion unit containing the problem

disk drive.

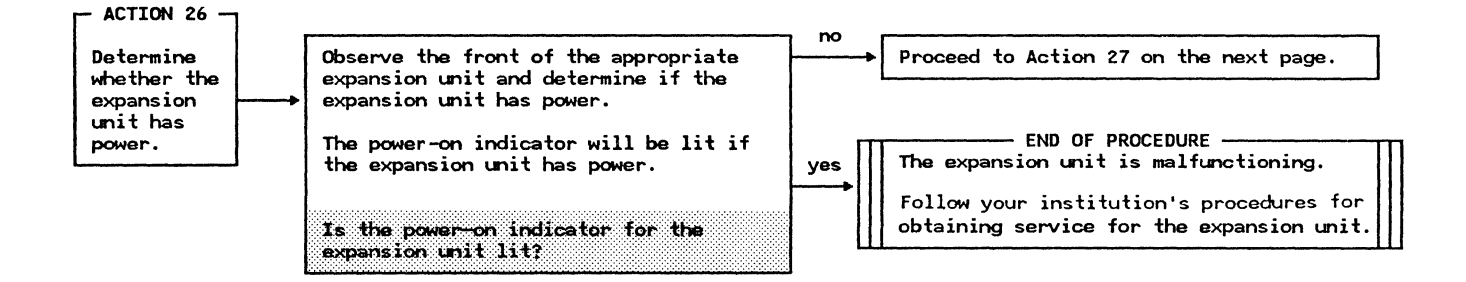

Action

Method of Analysis

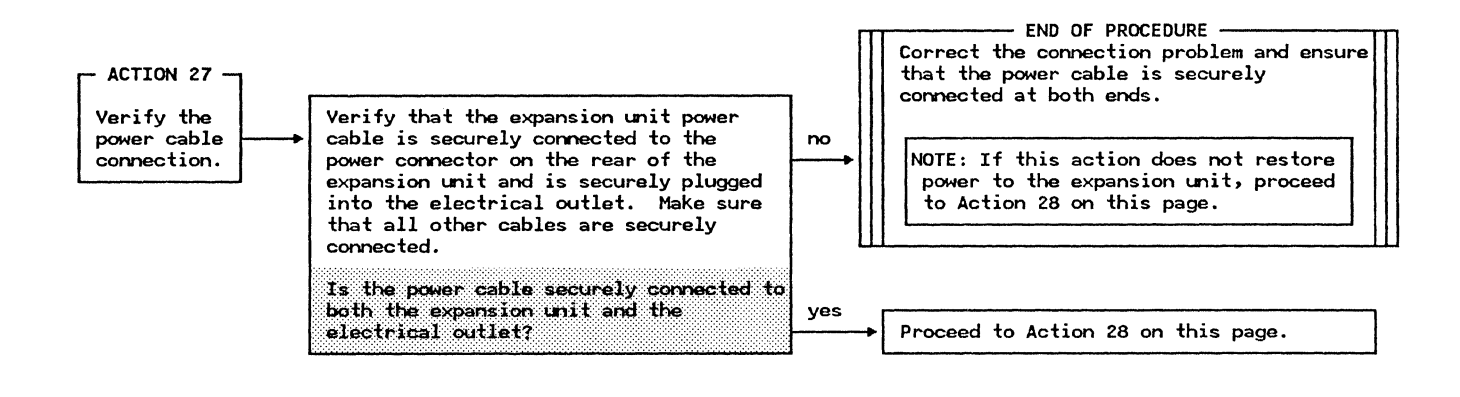

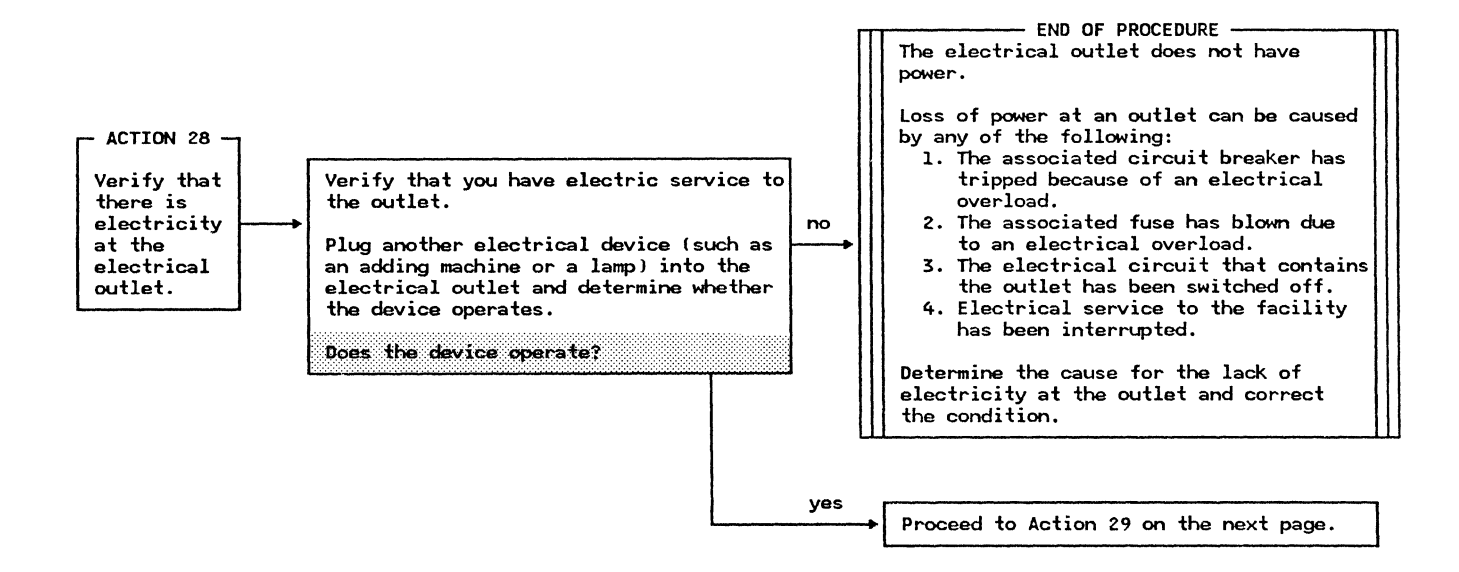

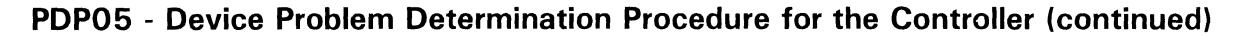

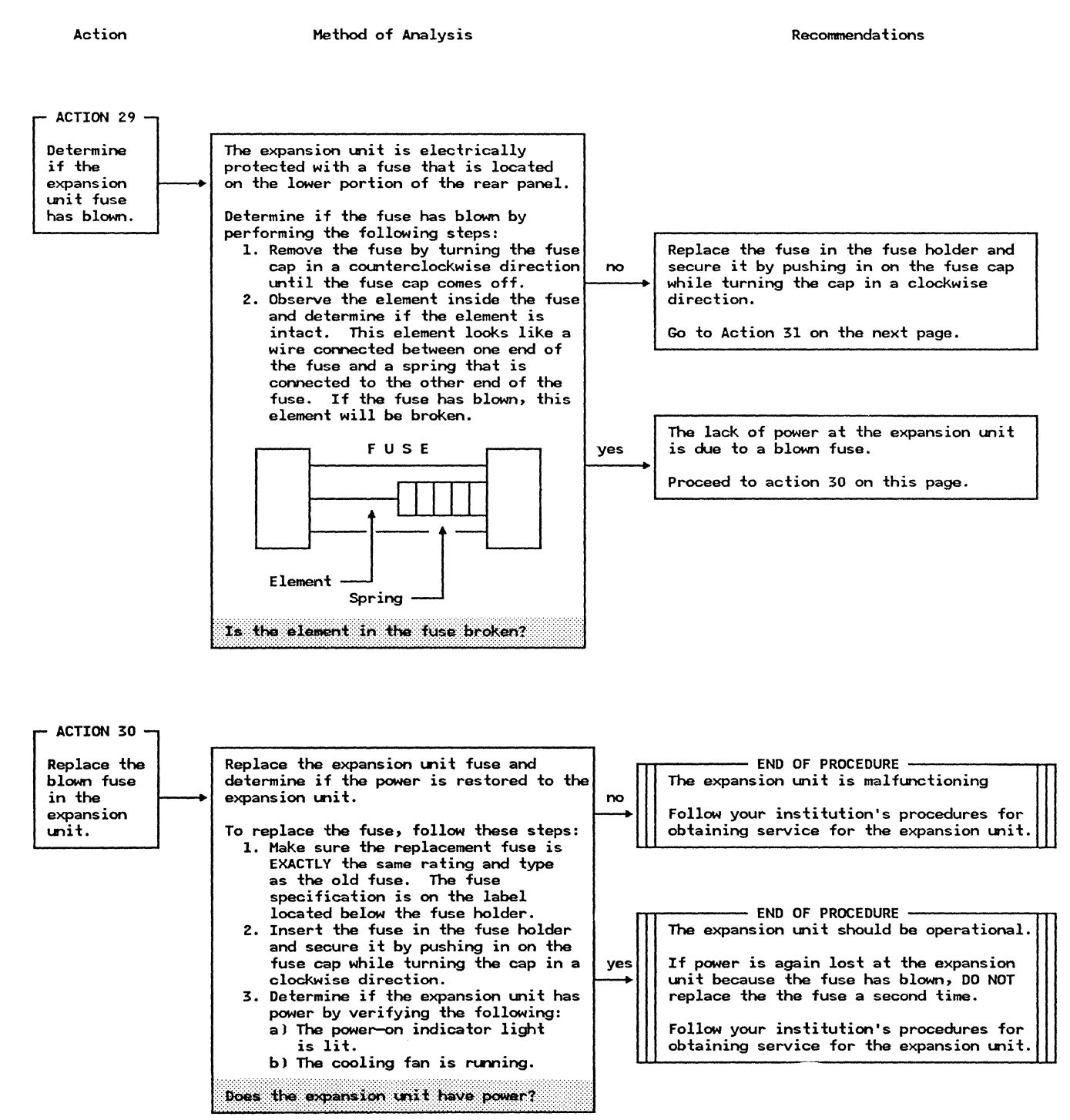

Action

Method of Analysis

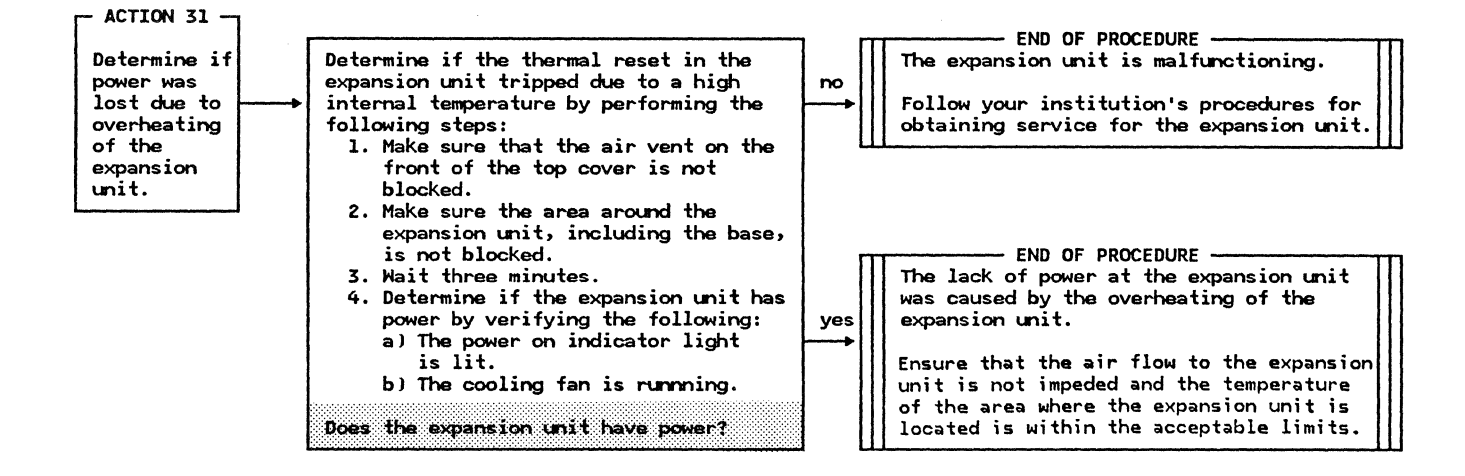

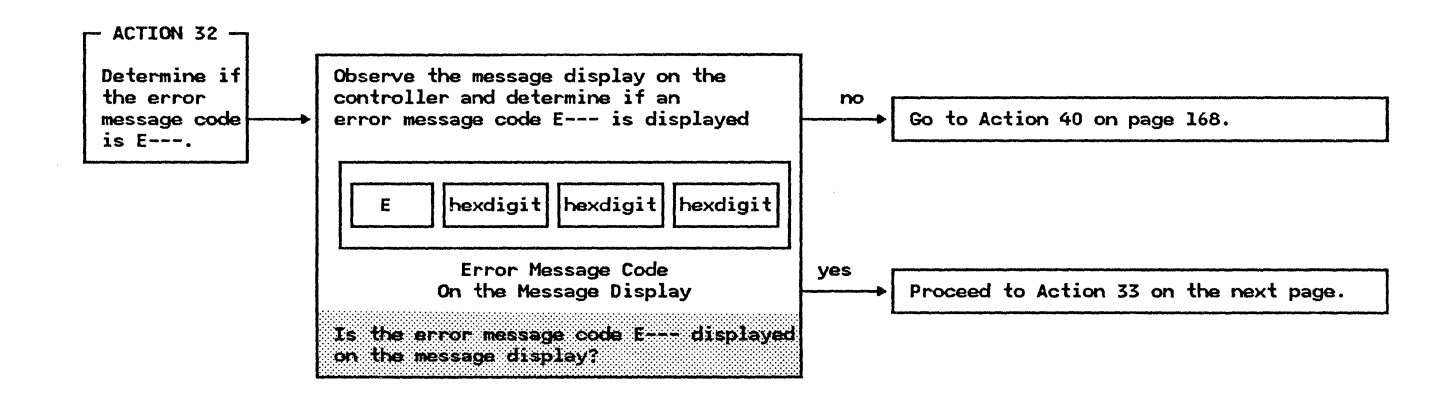

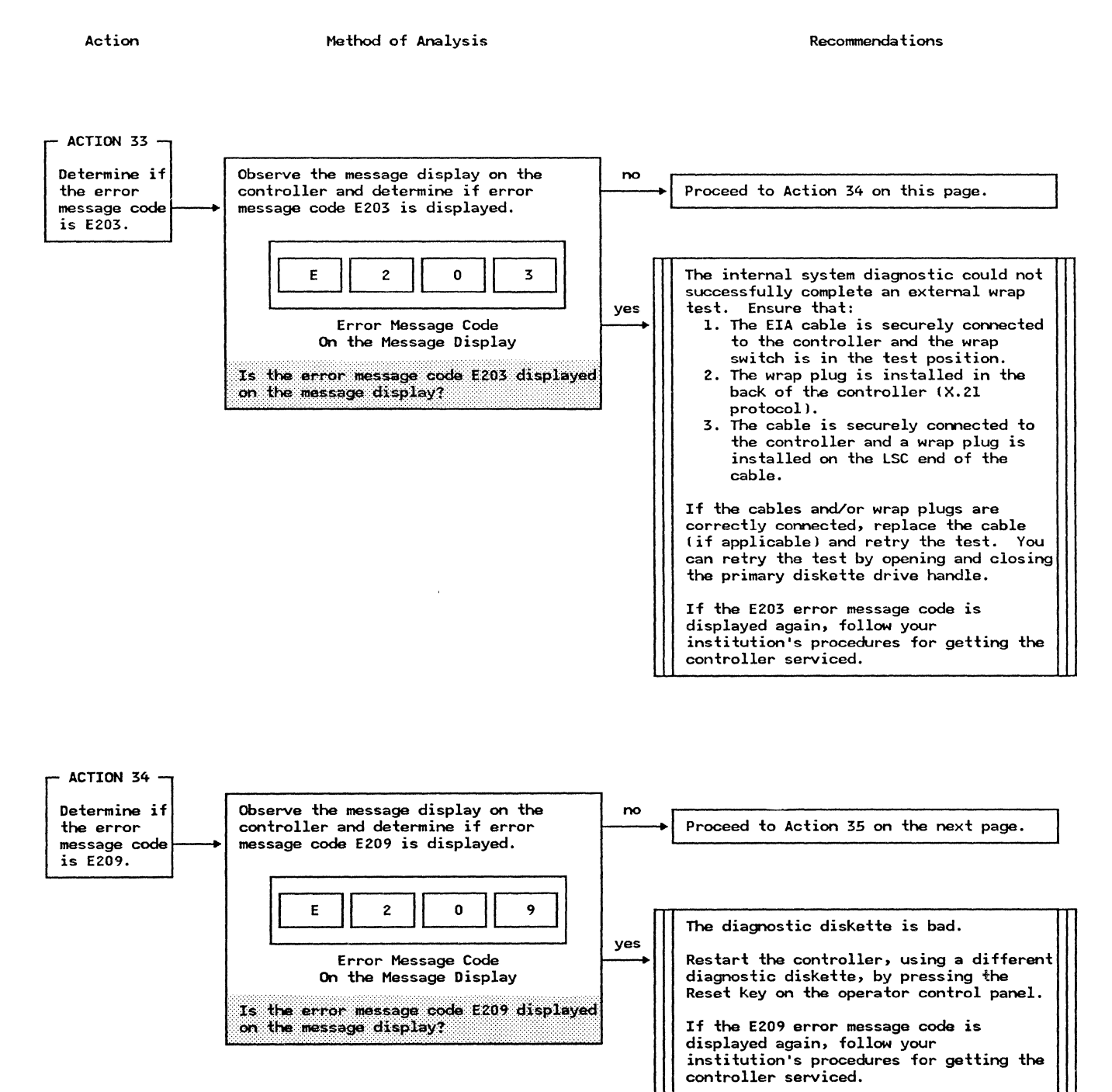

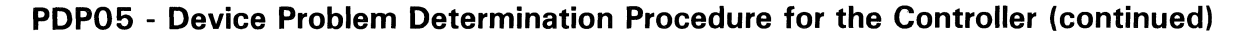

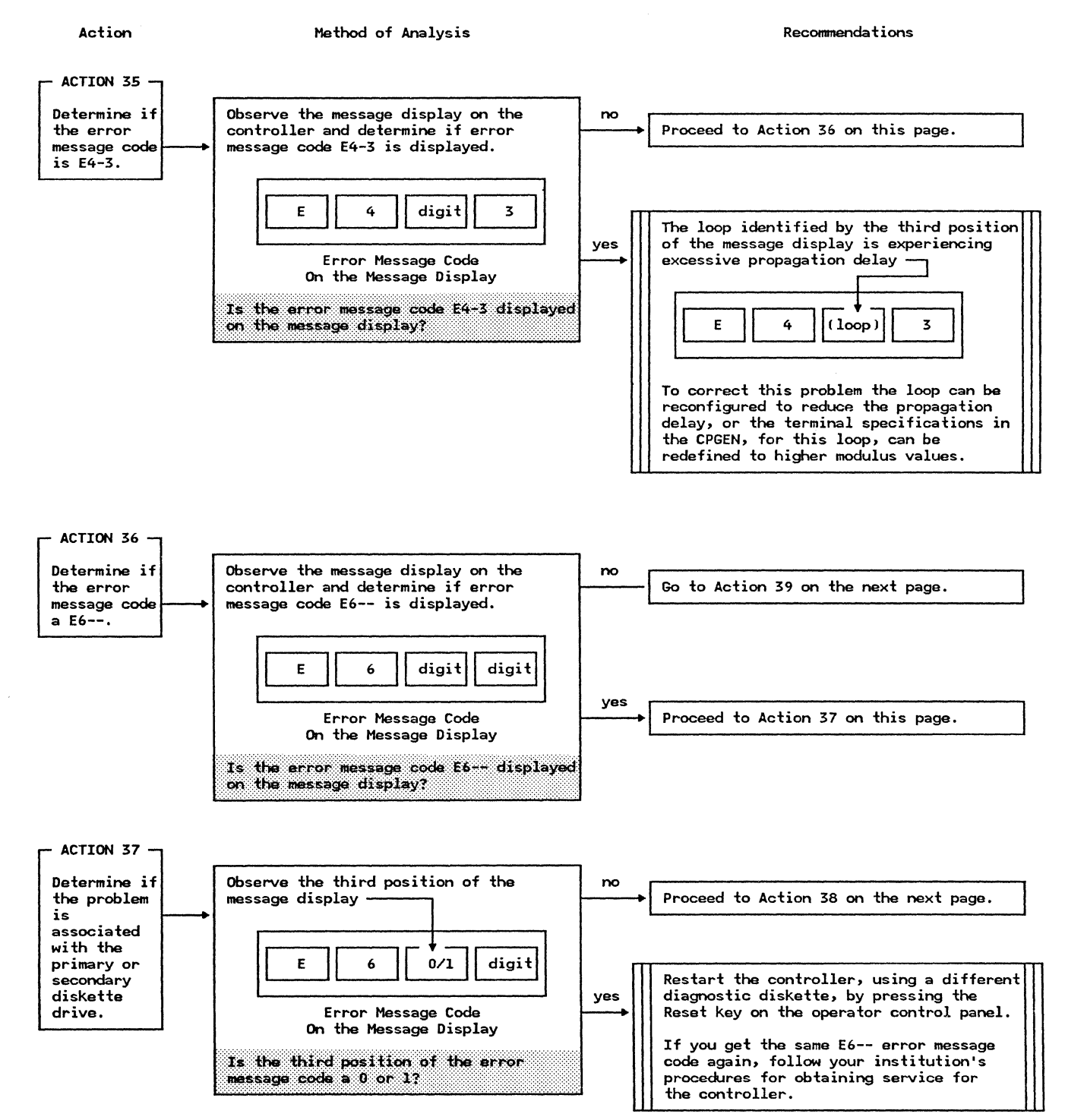

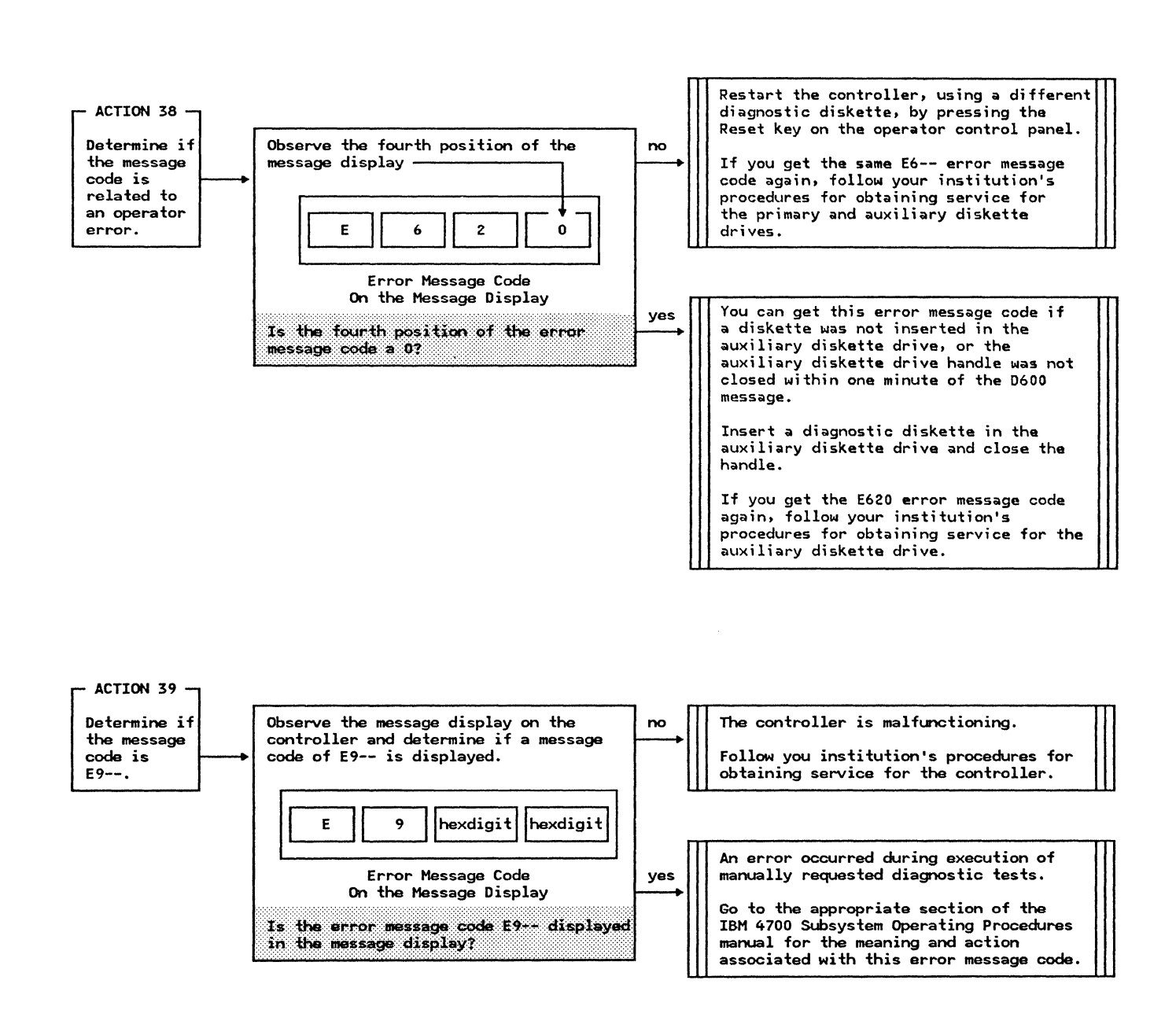

Action

Method of Analysis

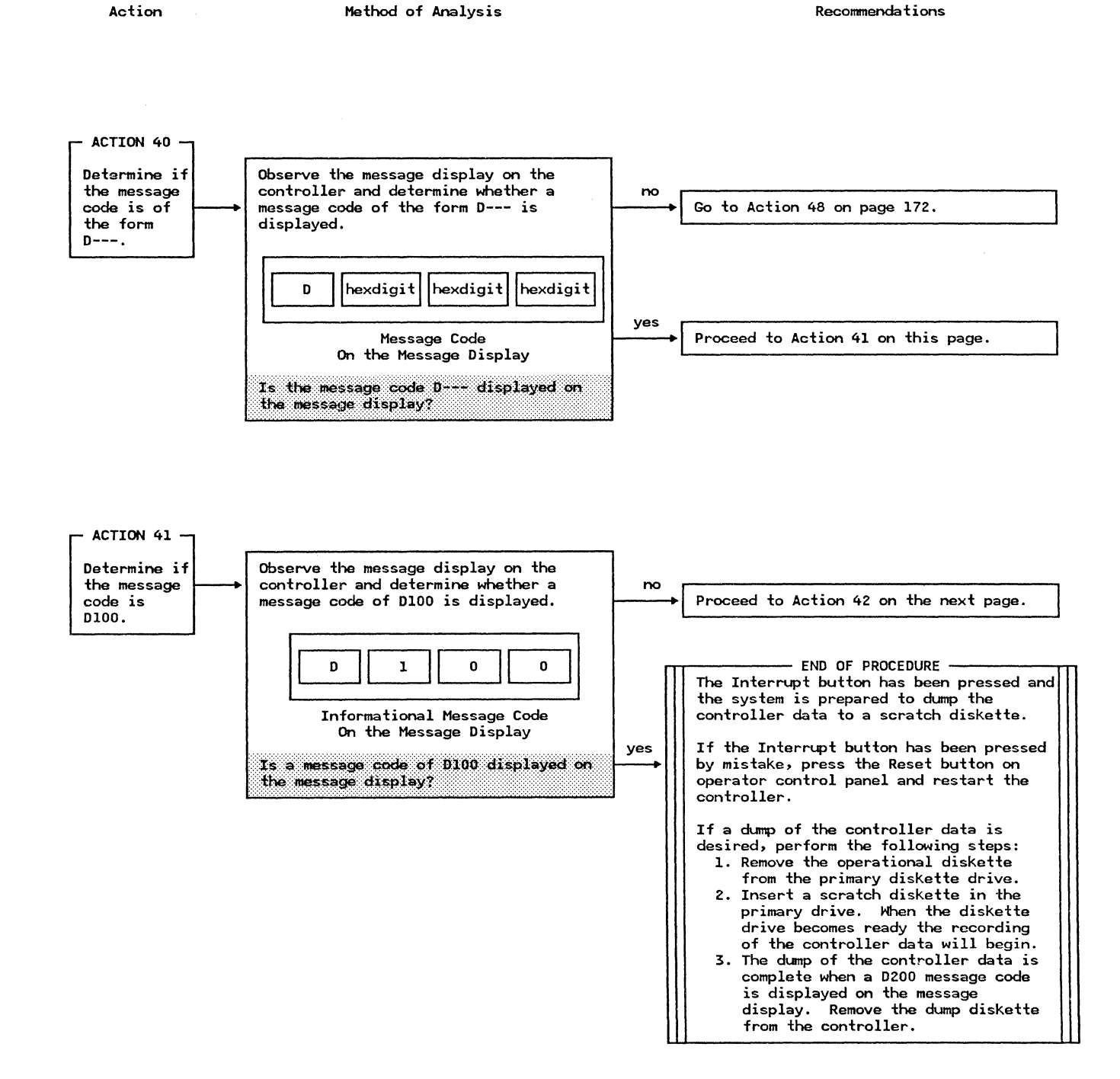

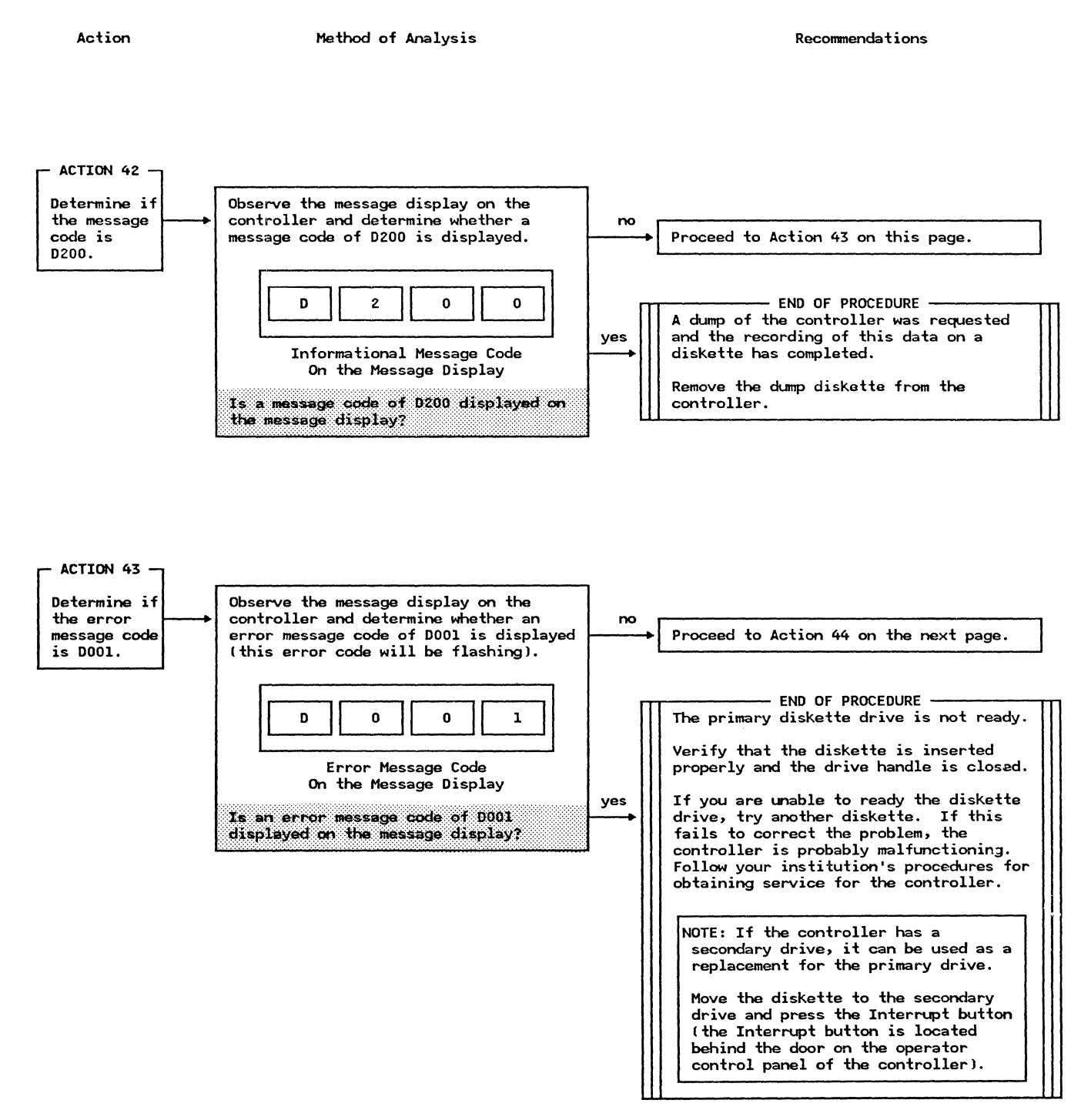

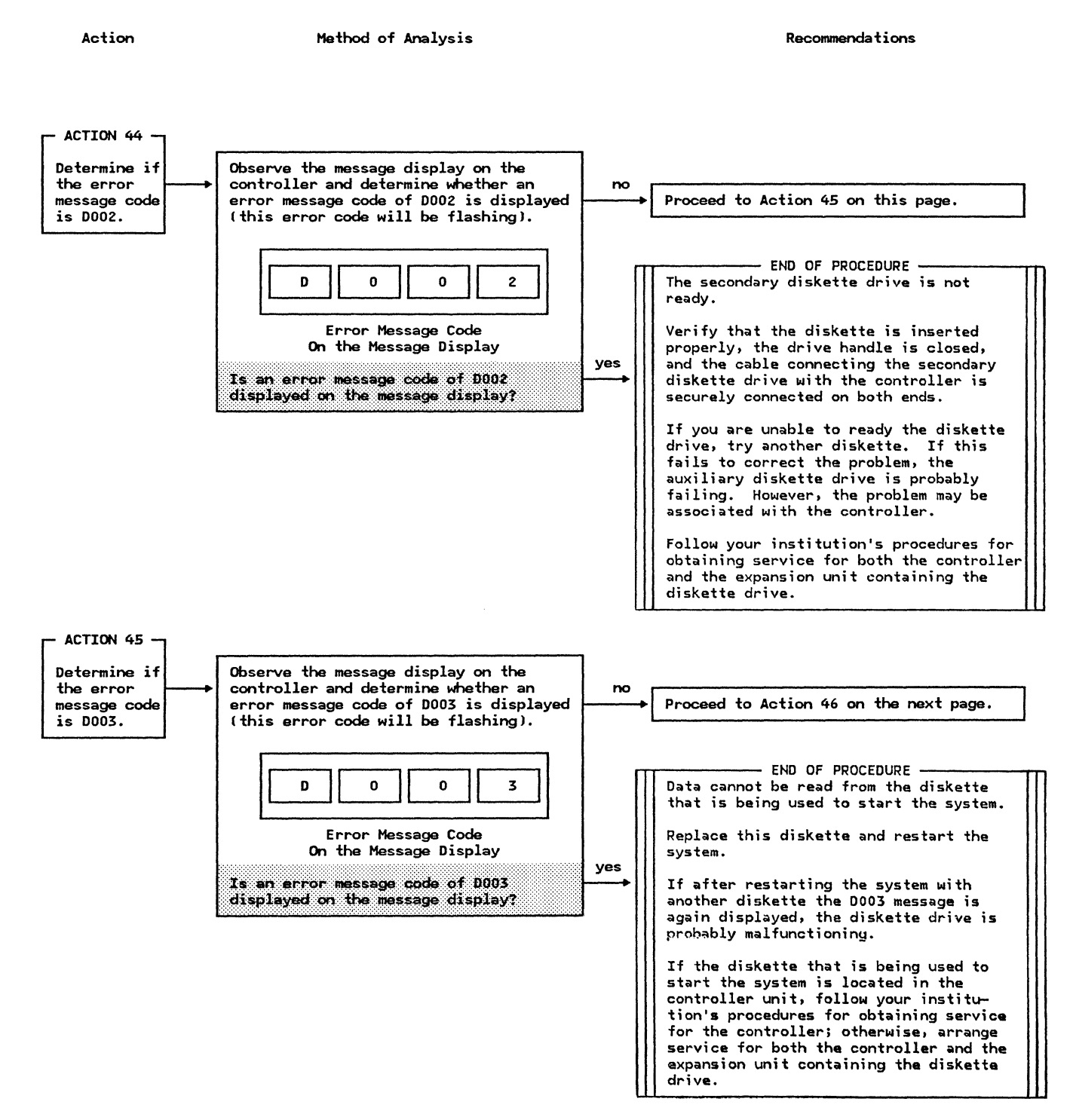

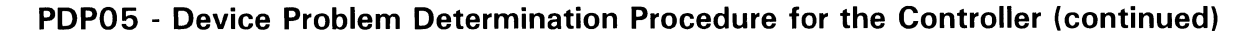

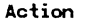

Method of Analysis

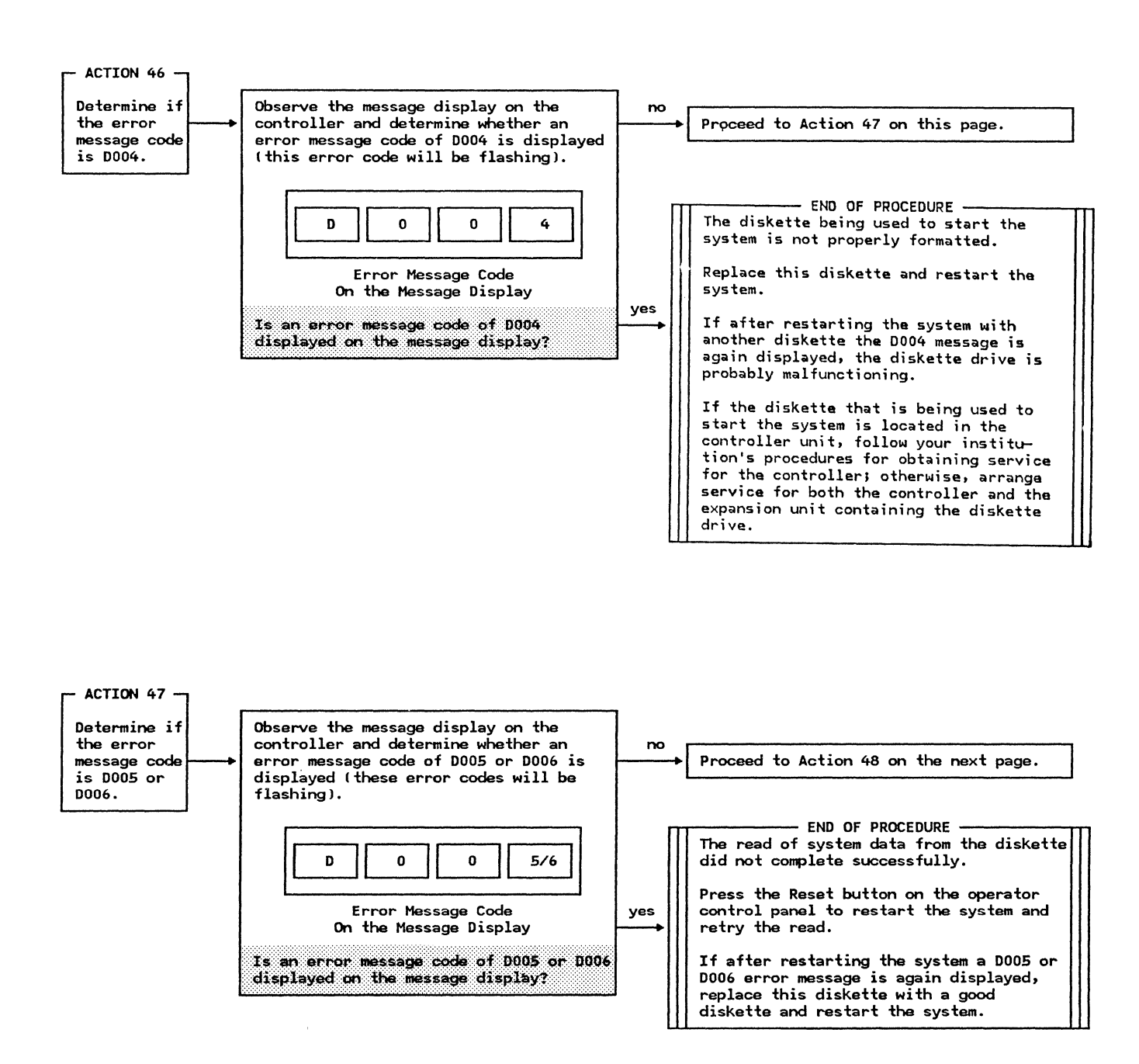

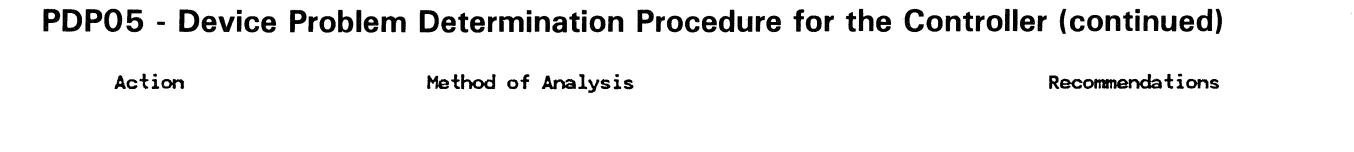

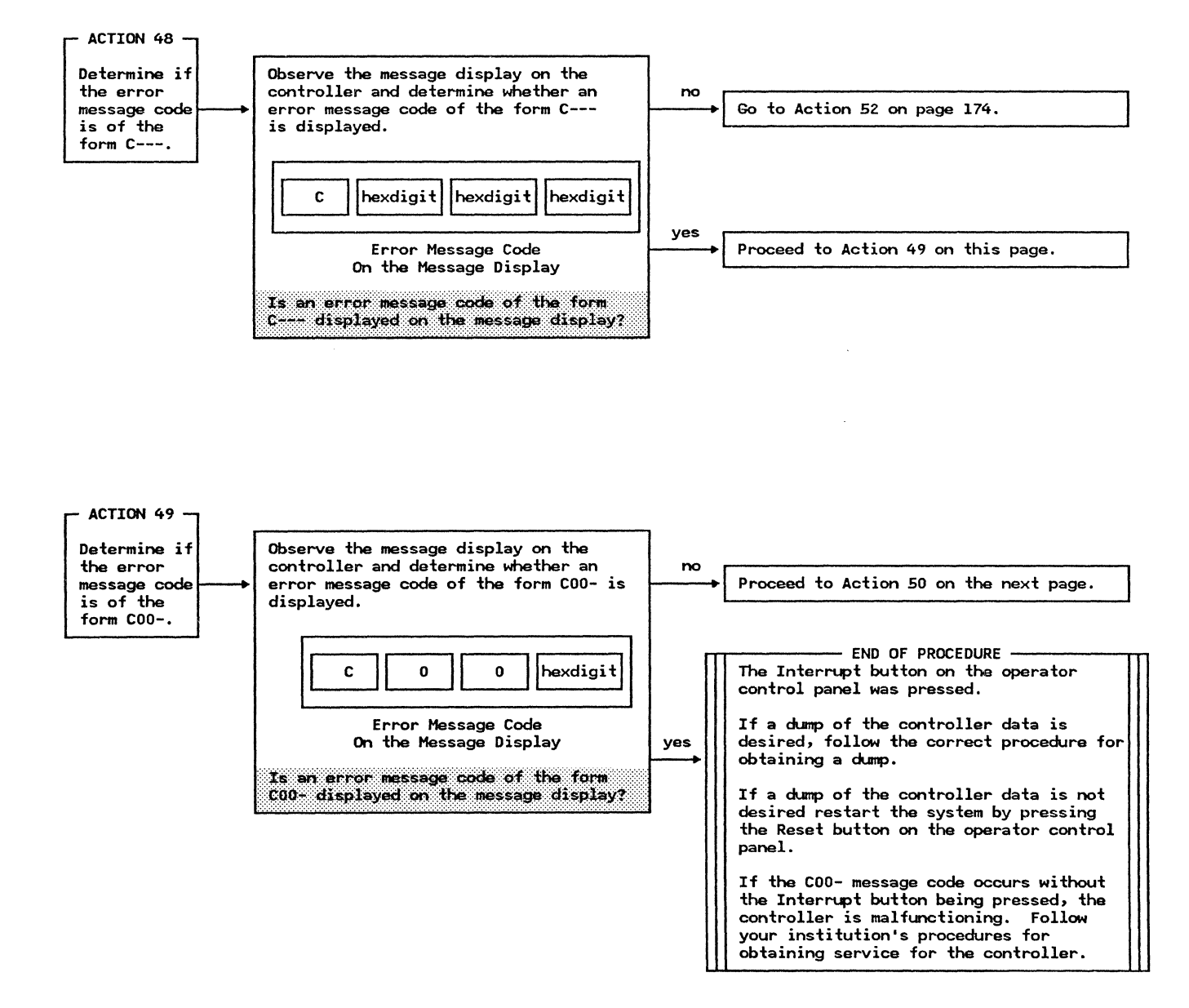

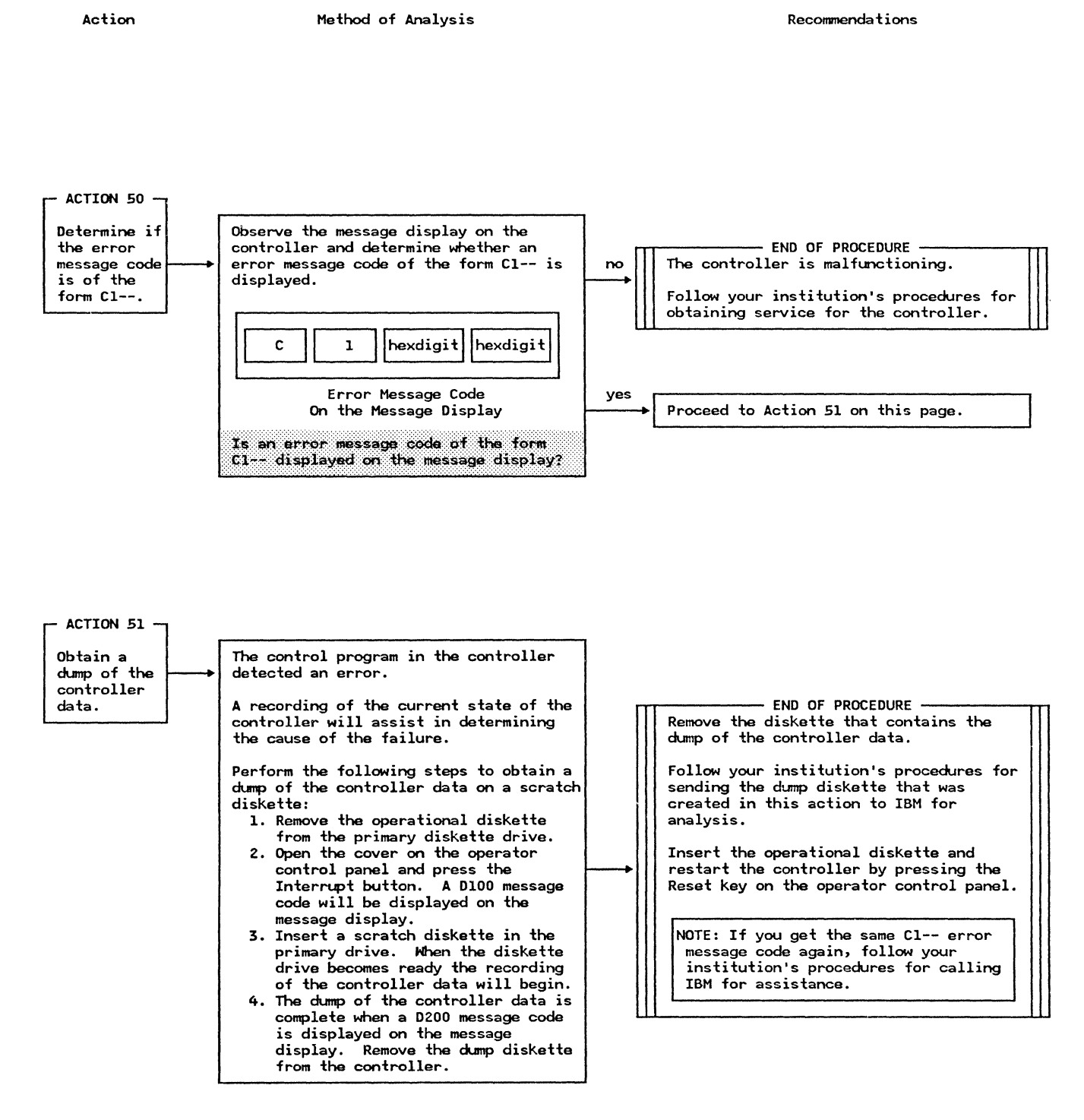

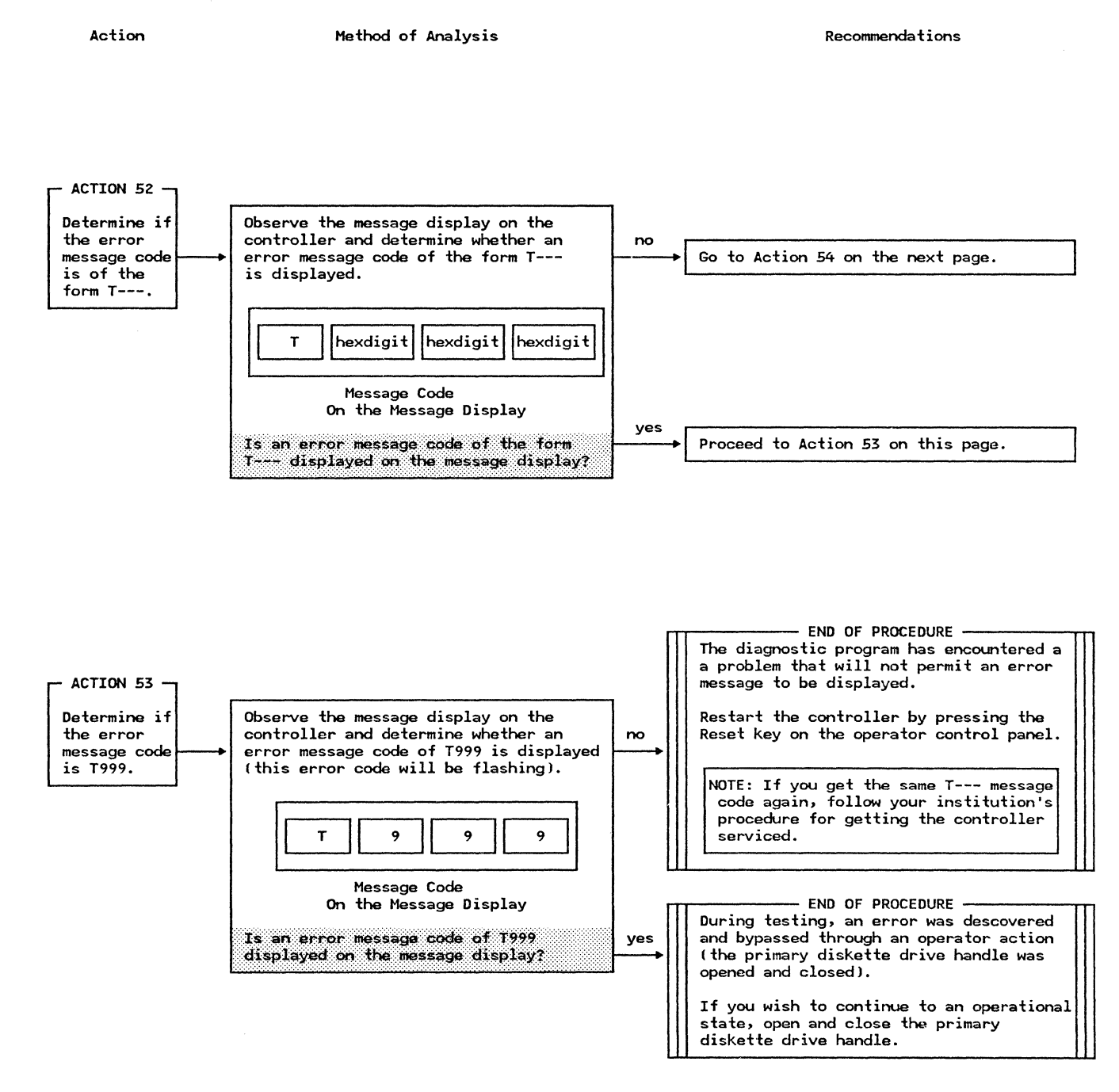

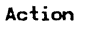

Method of Analysis

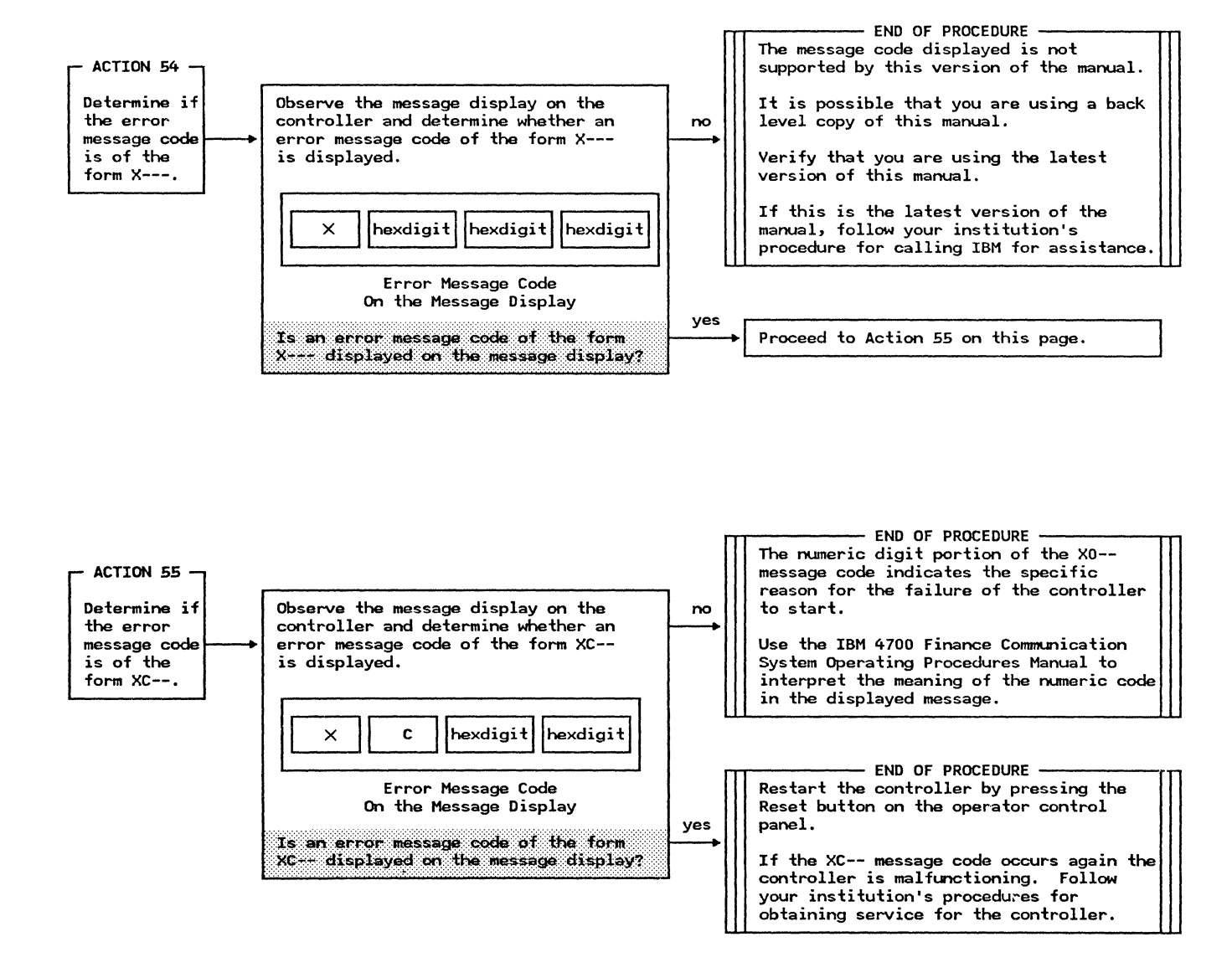

This Page Intentionally Left Blank

# **PDP06** - Cryptographic Facility Problem Determination Procedure

Action

Method of Analysis

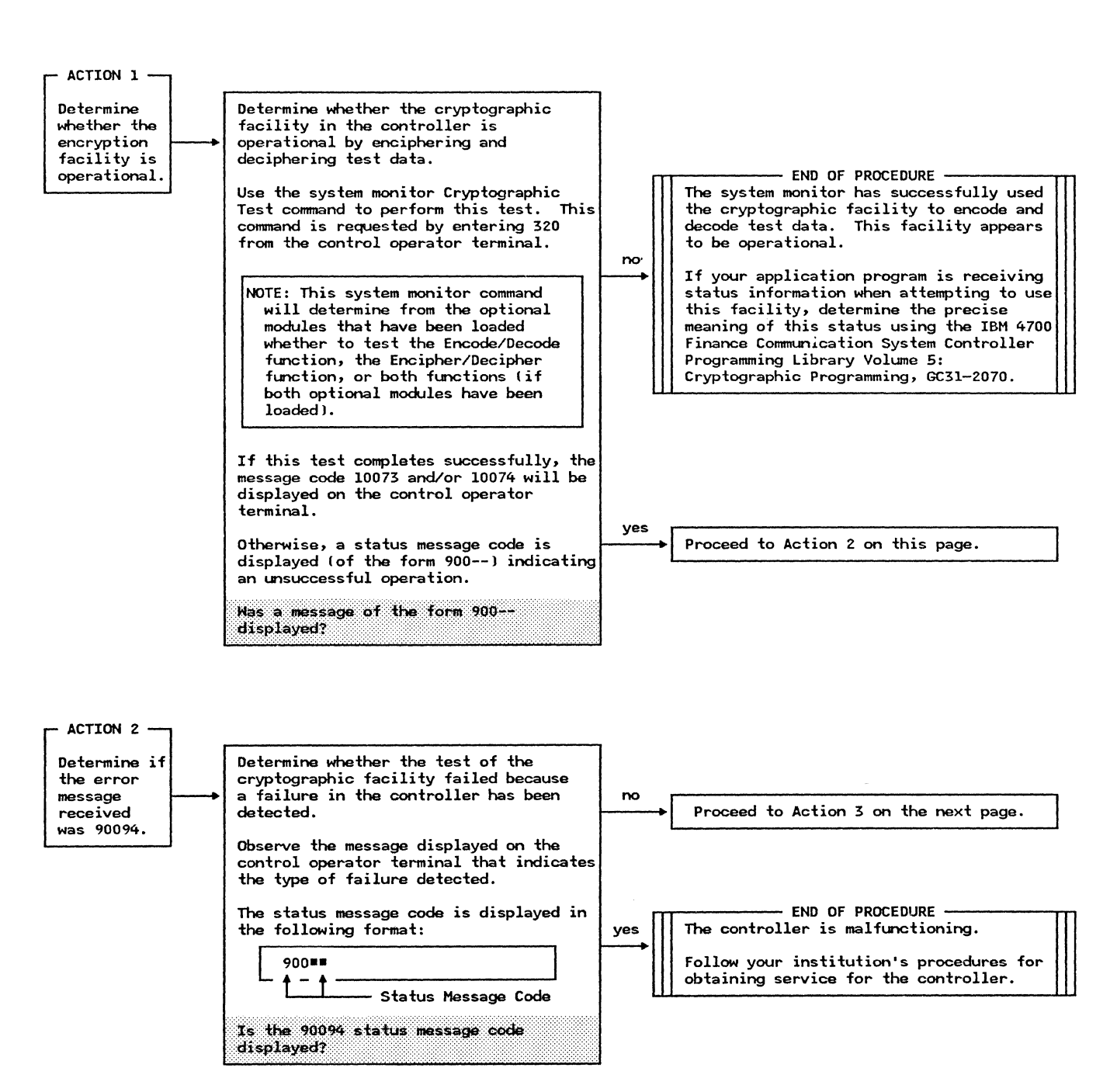

# PDP06 - Cryptographic Facility Problem Determination Procedure (continued)

Method of Analysis

- ACTION 3 · Determine if Determine whether the failure detected during the test of the cryptographic the error facility was associated with the message no received Encode/Decode function in the Proceed to Action 4 on this page. was 90092. controller. Observe the message displayed on the control operator terminal that indicates the type of failure detected. - END OF PROCEDURE -The status message code is displayed in The Encode/Decode function is not the following format: yes operating correctly. 900== Follow your institution's procedures for obtaining service for the controller. t T Status Message Code Is the 90092 status message code displayed?

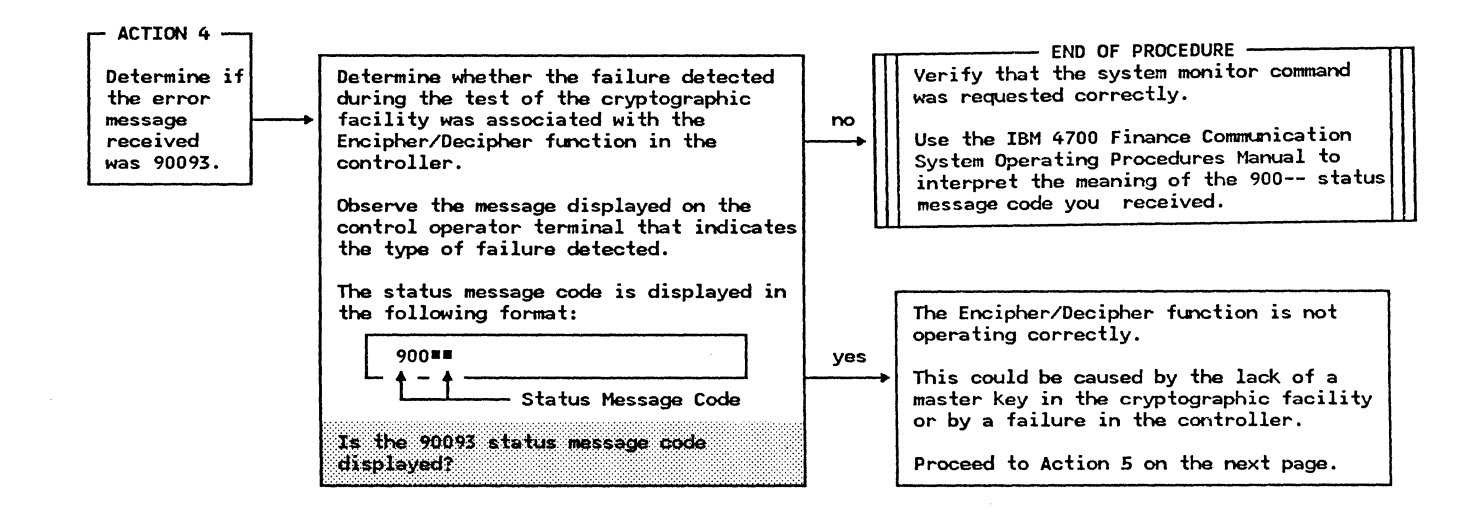

Page 180

Action

## PDP06 - Cryptographic Facility Problem Determination Procedure (continued)

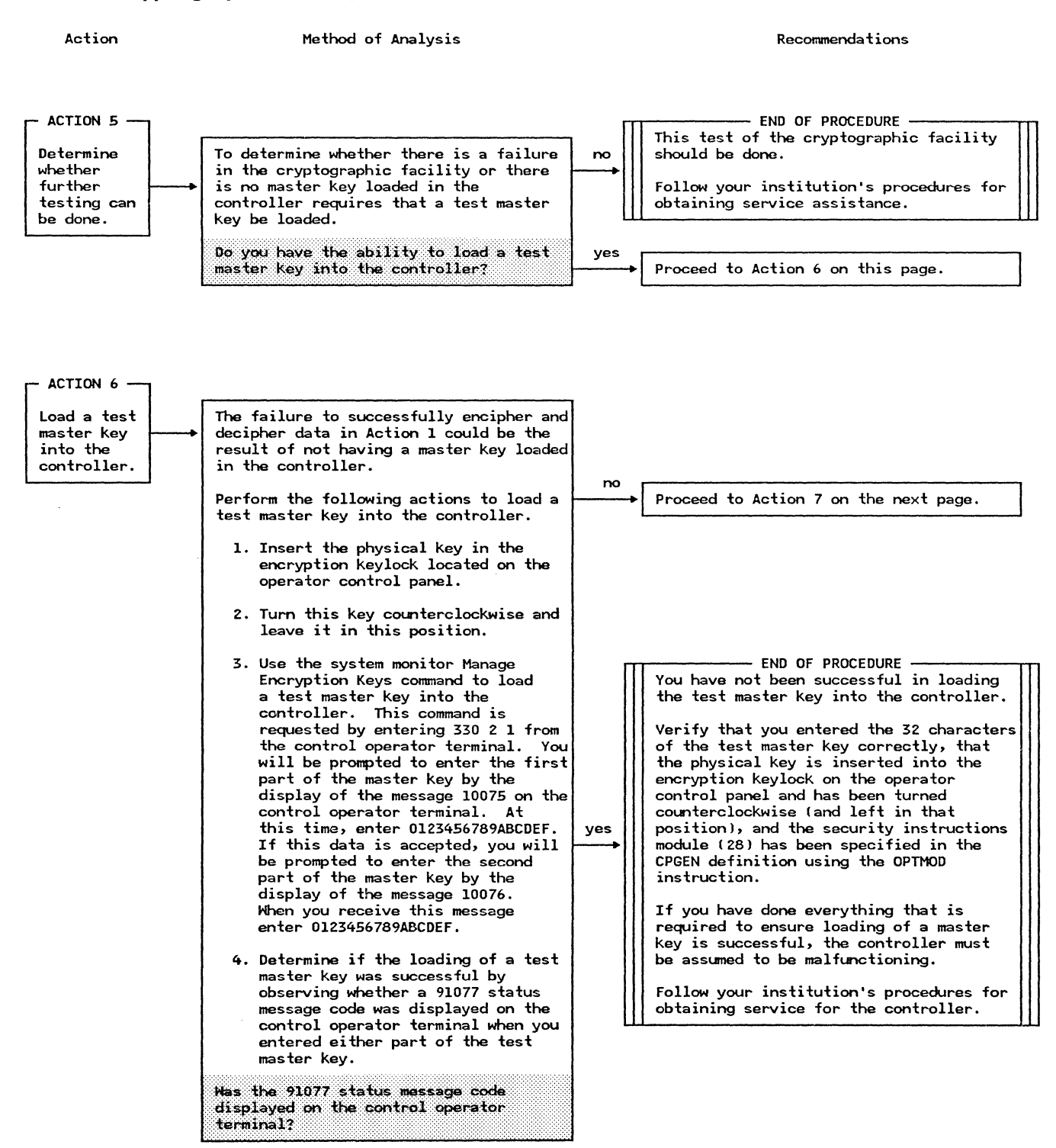

# PDP06 - Cryptographic Facility Problem Determination Procedure (continued)

Action

Method of Analysis

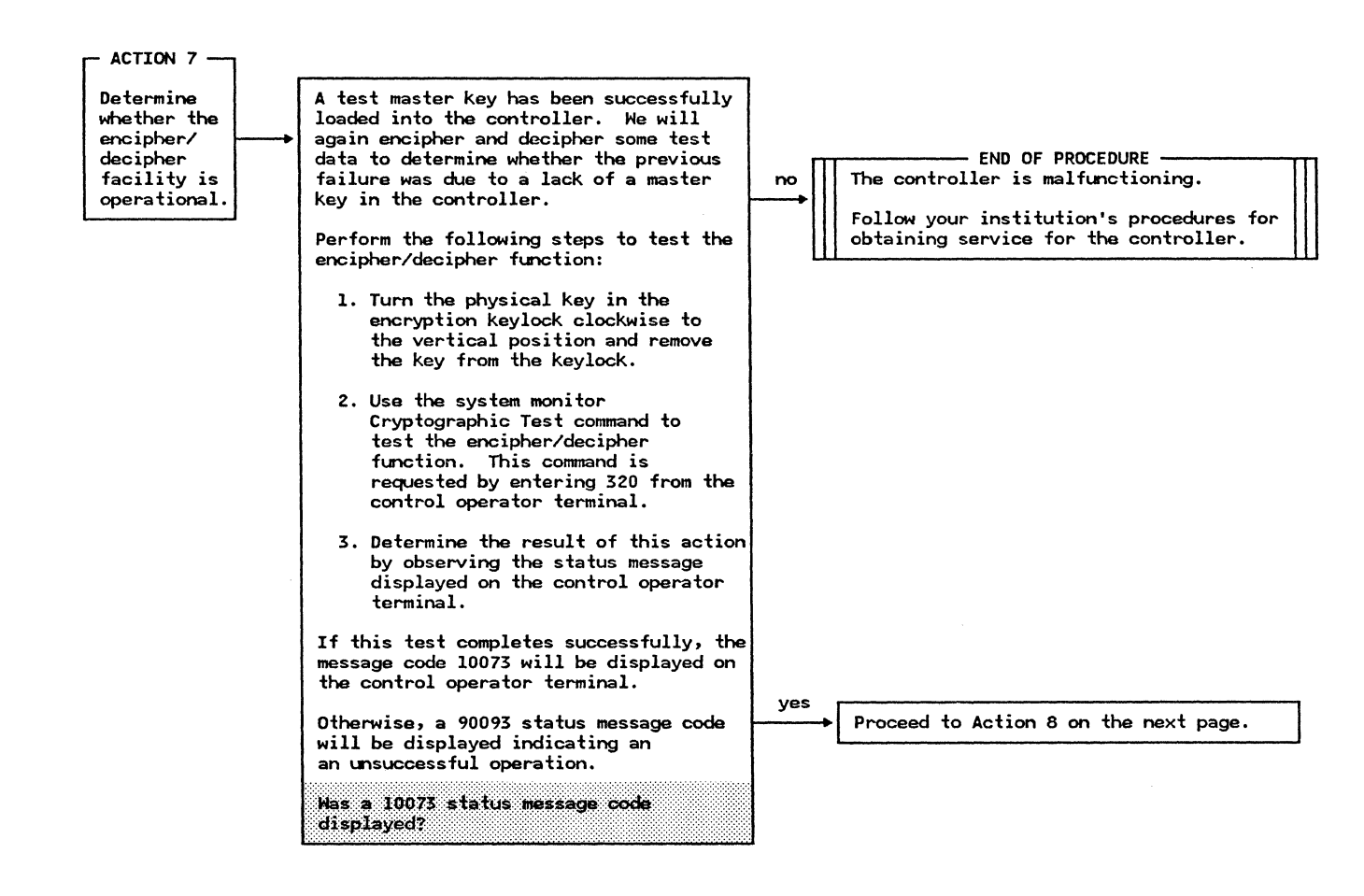

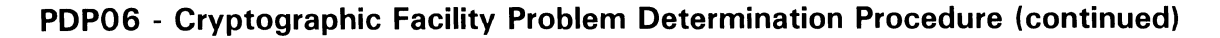

Action

Method of Analysis

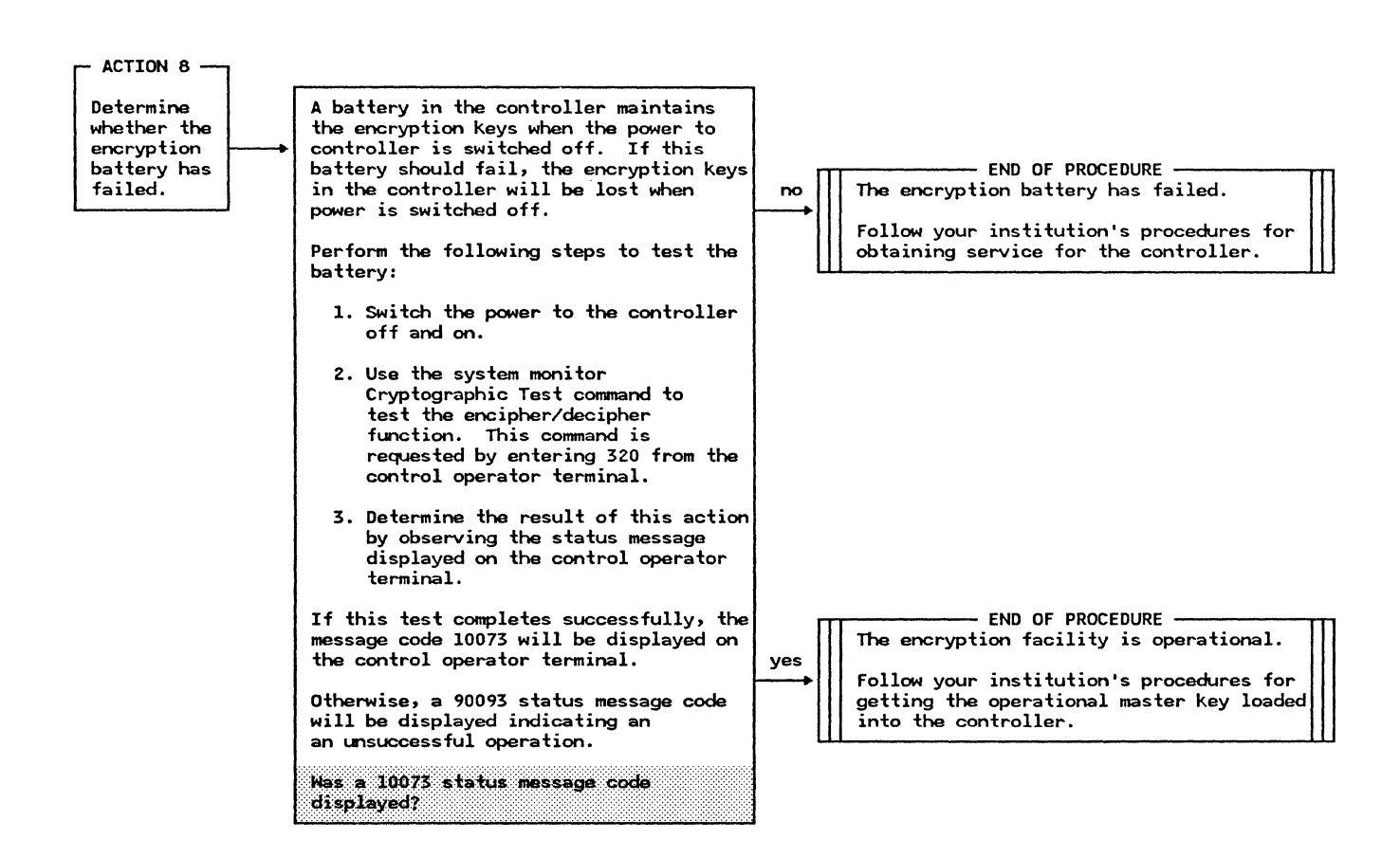

This Page Intentionally Left Blank

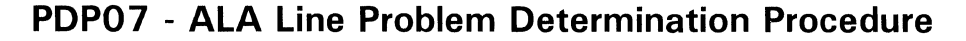

Action

Method of Analysis

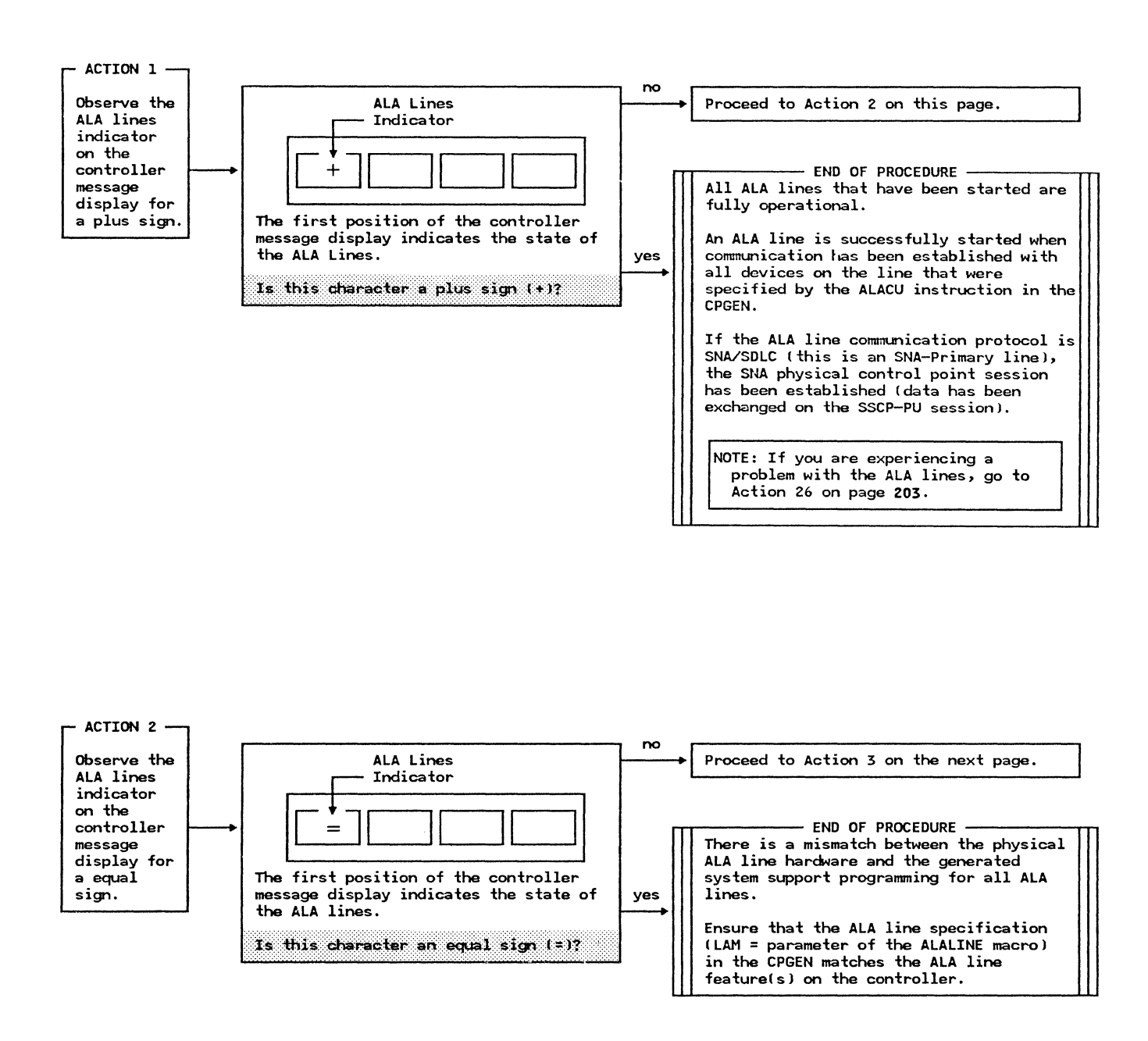
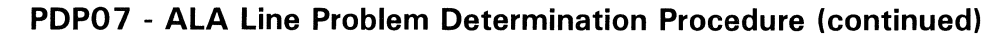

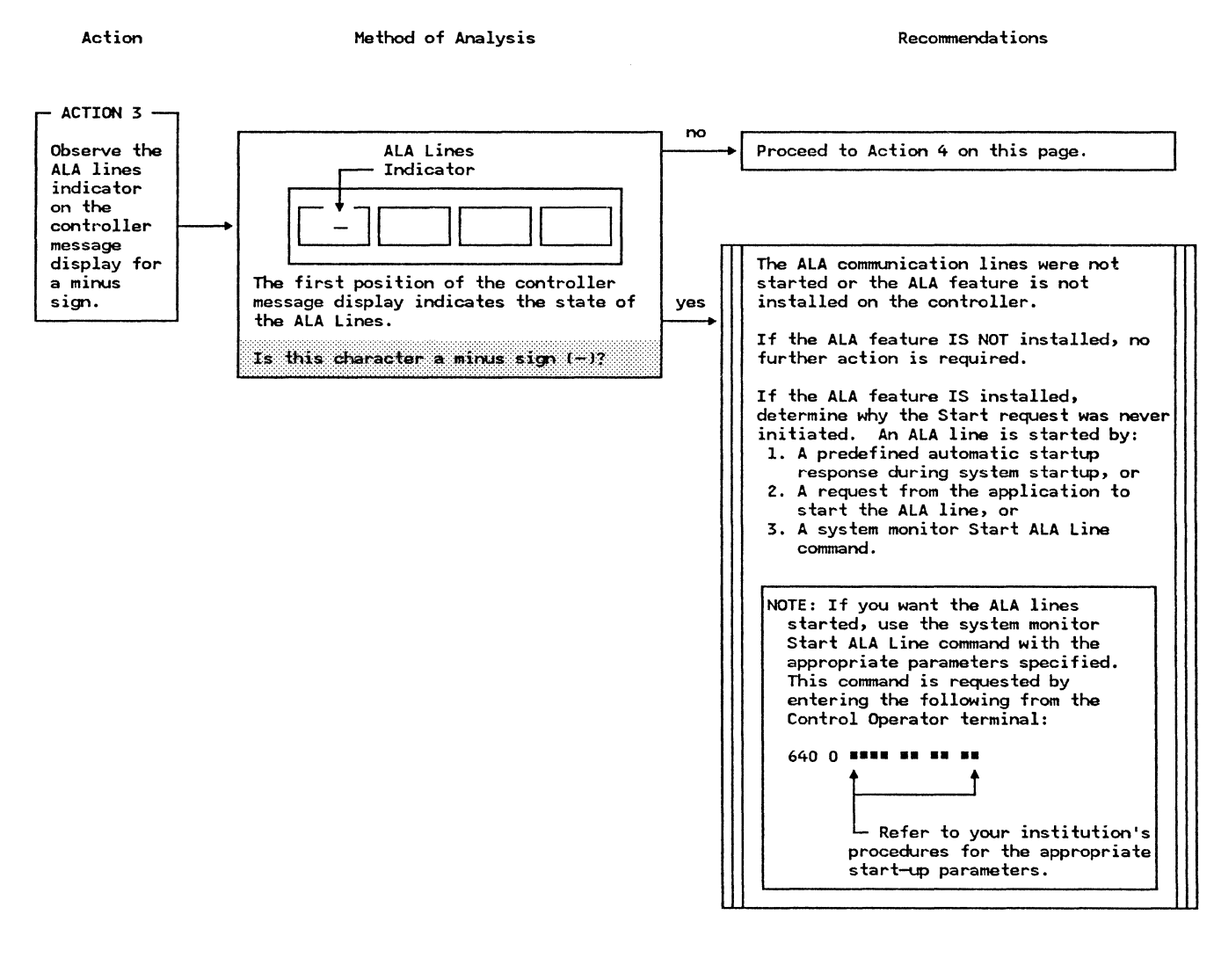

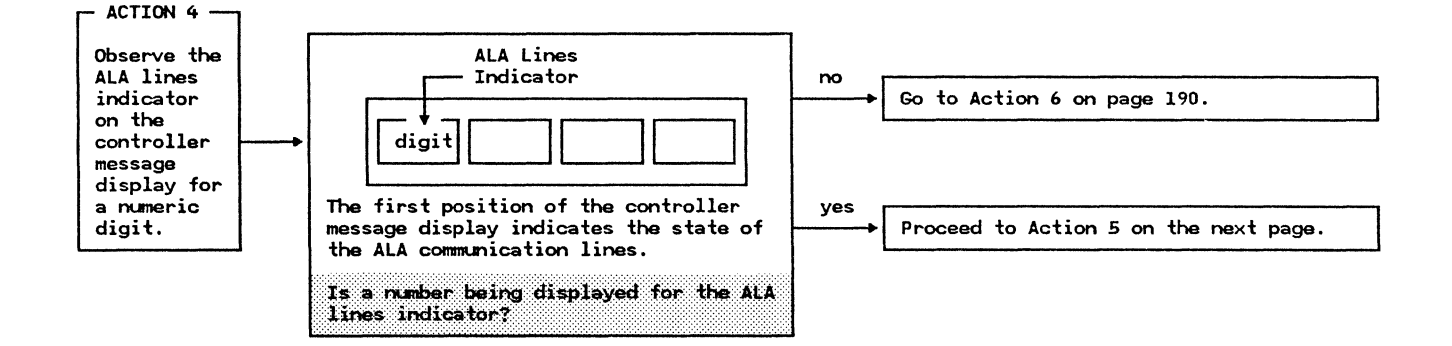

IBM 4700 Finance Communication System

Action

Method of Analysis

Recommendations

One of the multiple ALA lines on the controller is not fully operational. The number of that ALA line is displayed in the ALA lines indicator position of the message display.

Action 5 will determine the operational state of the line by displaying the associated state symbol. This symbol will be referenced in the remainder of the procedure.

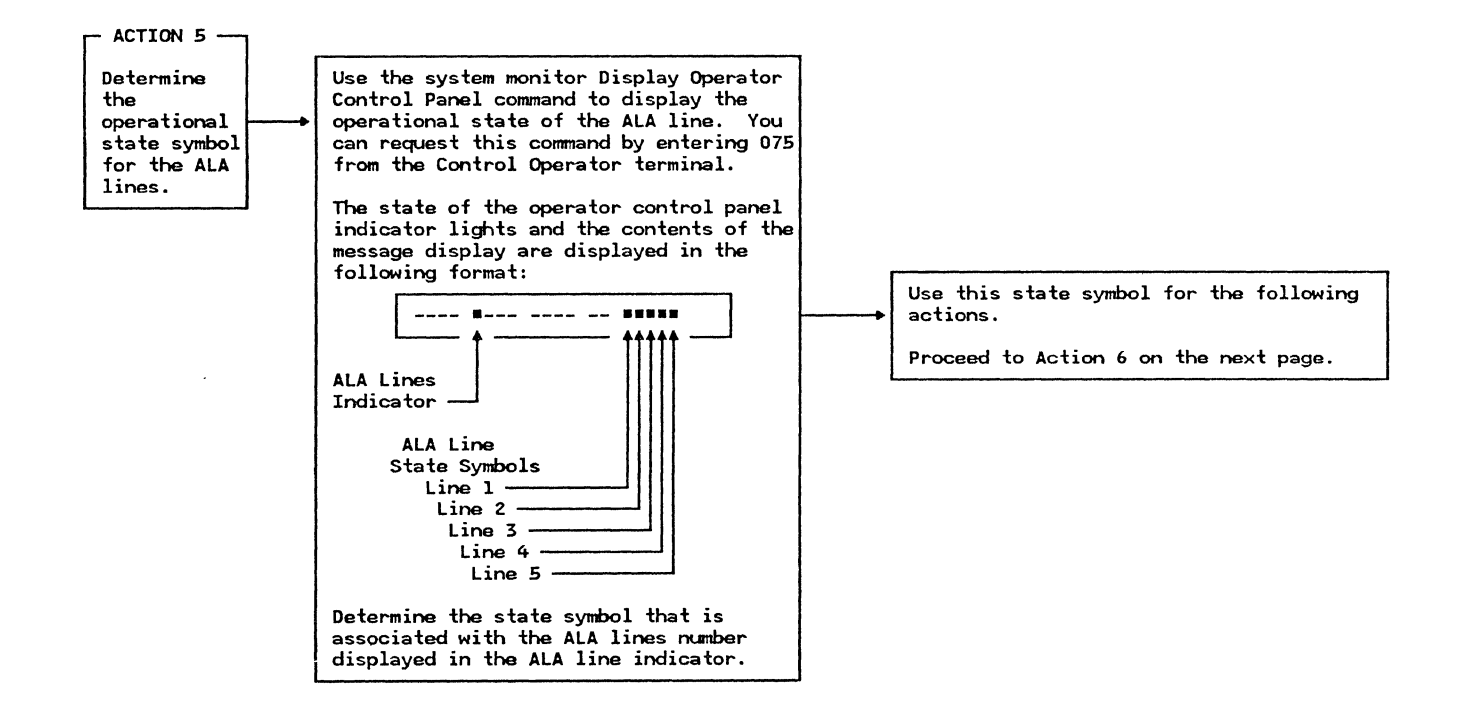

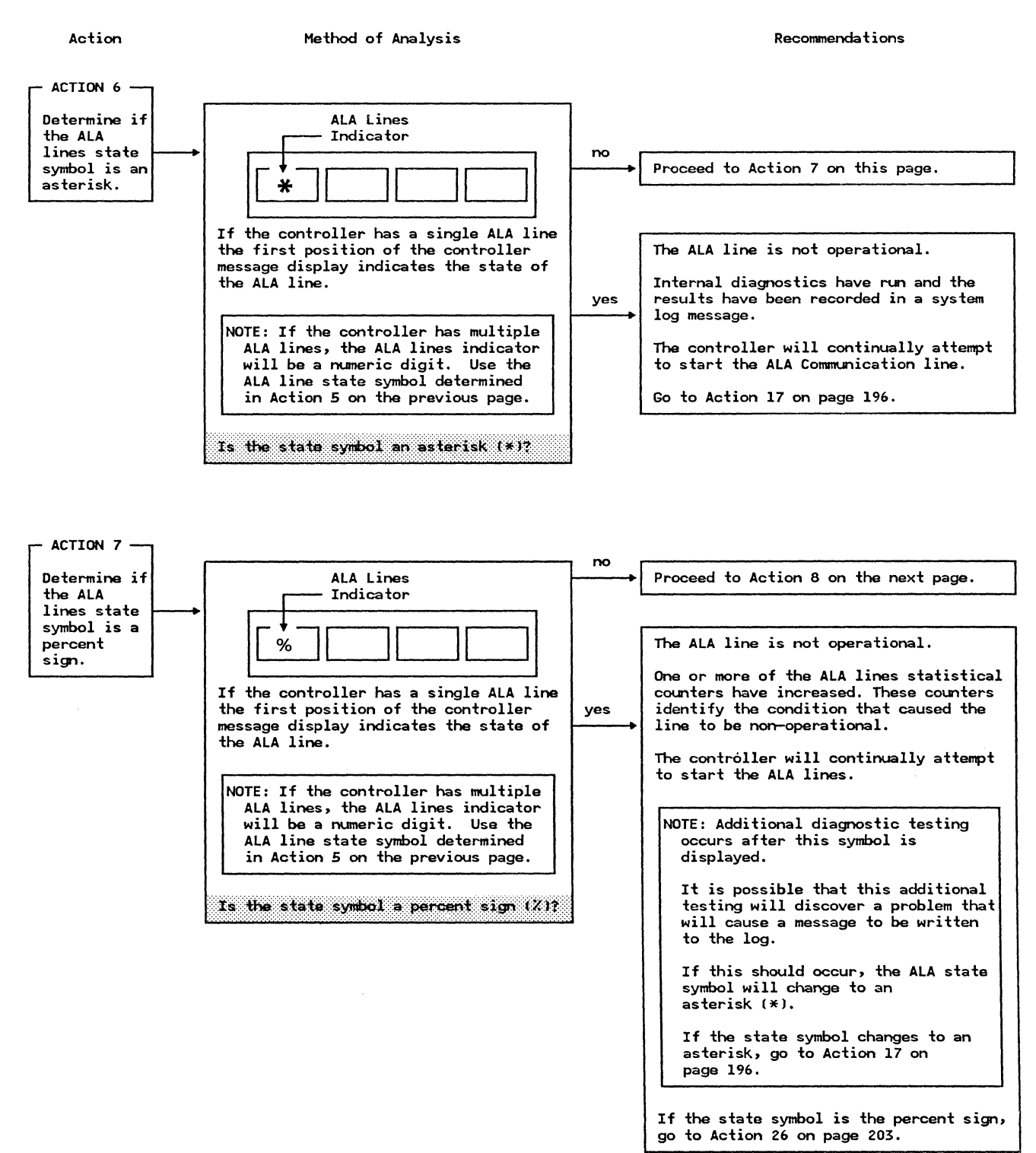

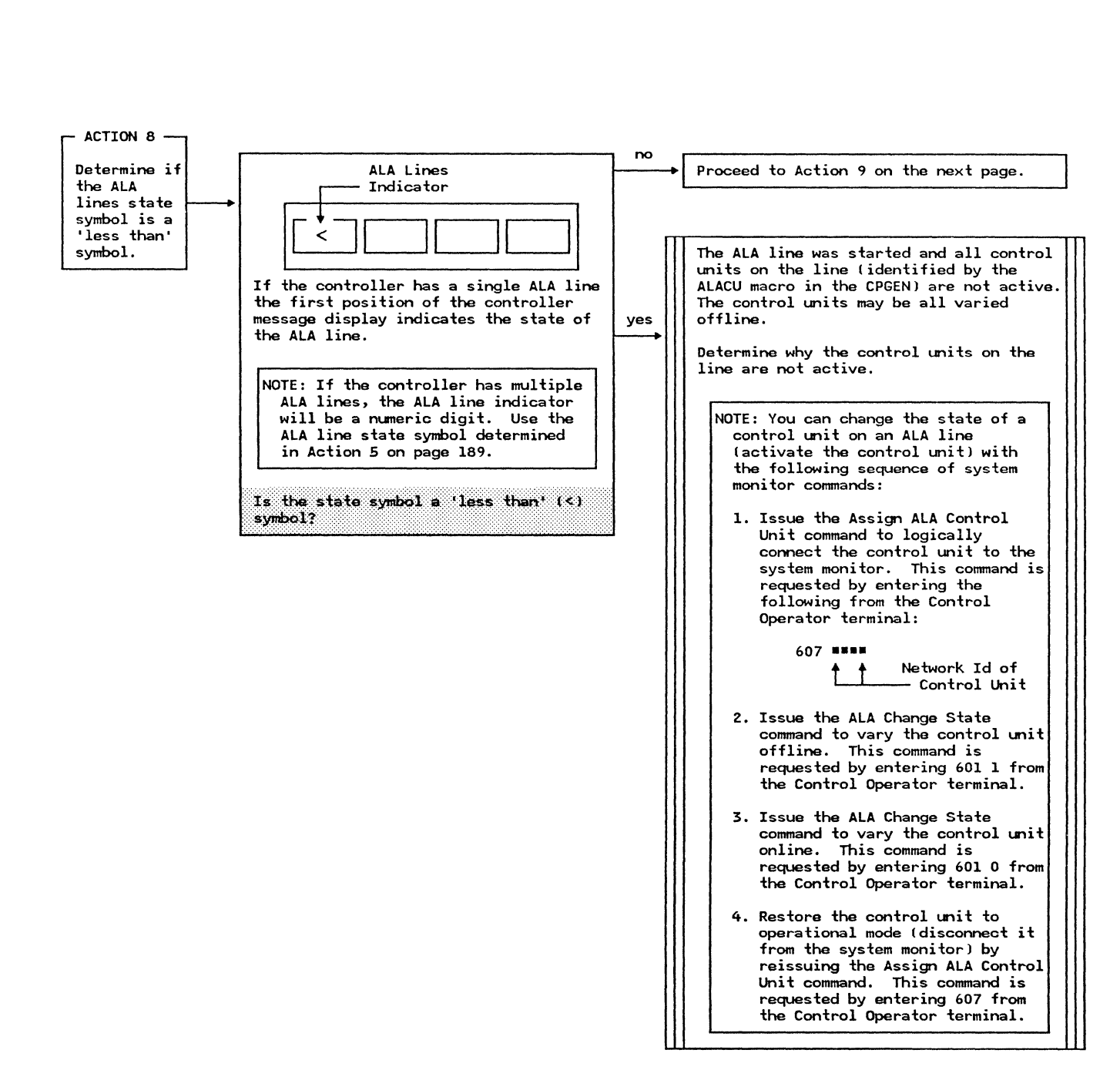

Action

Method of Analysis

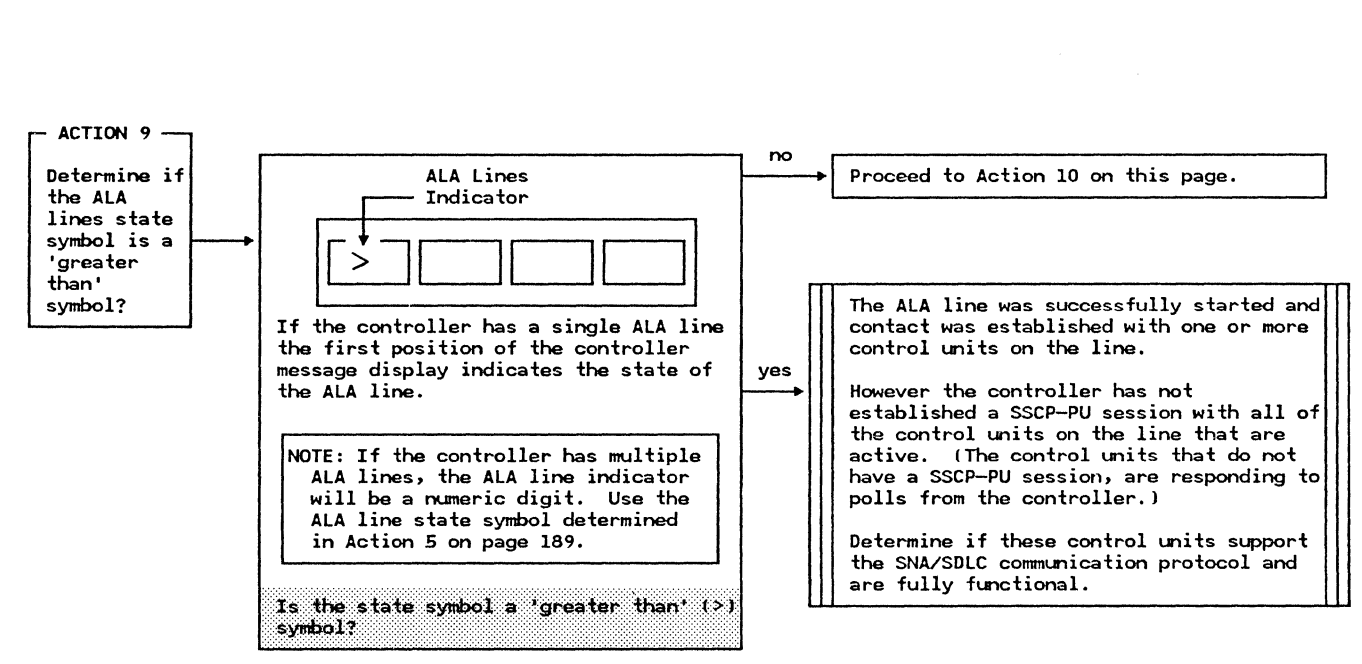

Action

Method of Analysis

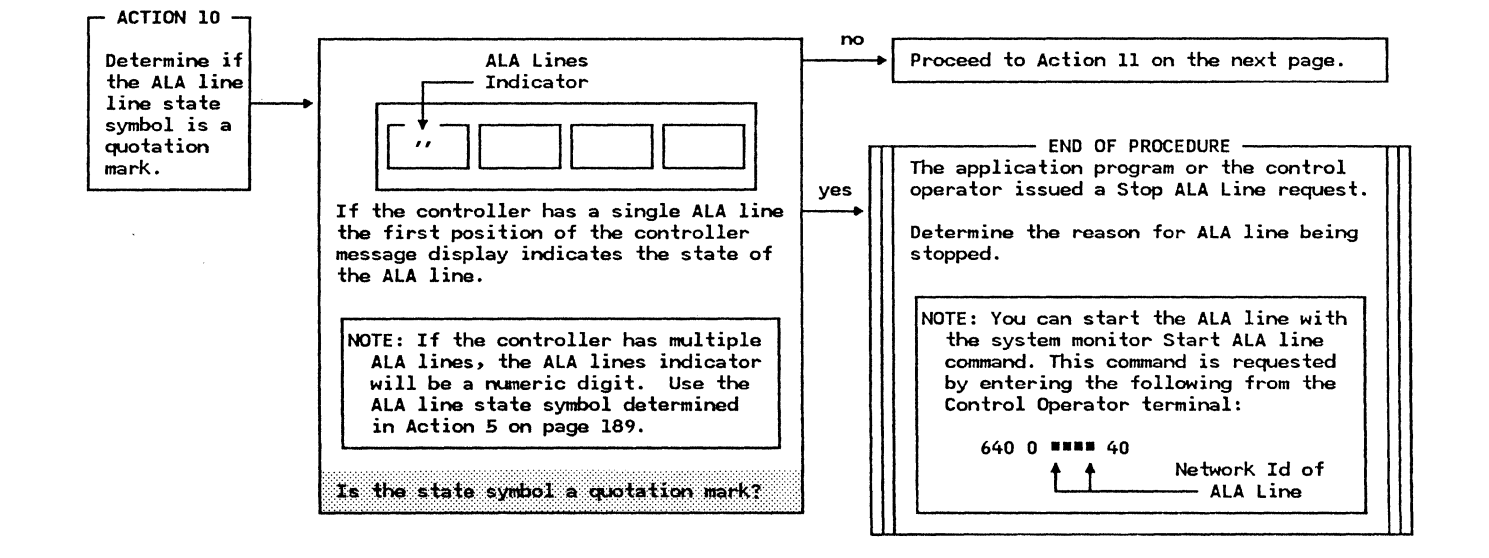

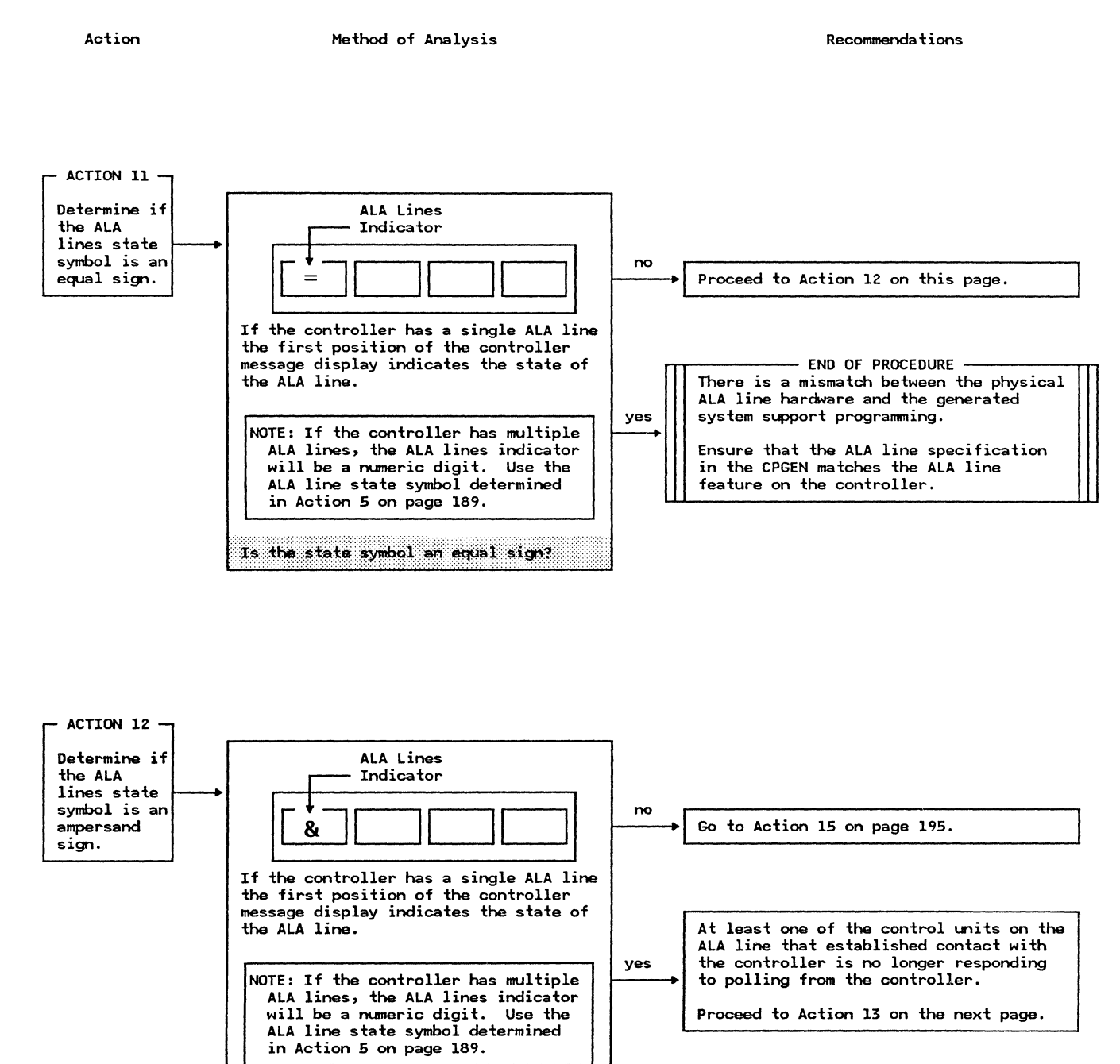

Is the state symbol an ampersand sign?

| Action                                                                                                    | Method of Analysis                                                                                                    |           | Recommendations                                                                                                    |
|----------------------------------------------------------------------------------------------------|----------------------------------------------------------------------------------------------------|-----------|----------------------------------------------------------------------------------------------------|
| ACTION 13 -<br>Determine<br>the network<br>ID of the<br>control<br>unit(s) on<br>the ALA line<br>that are not<br>responding<br>to polling<br>from the<br>controller. | At least one of the control units on the<br>ALA line that established contact with<br>the controller is no longer responding<br>to polling from the controller.<br>Determine the control unit(s) that is<br>not responding to polling by examining<br>the sense data for each control unit<br>network ID on the ALA line.<br>Using the system monitor:<br>1. Retrieve the sense data for a<br>control unit using the Display ALA<br>CU Sense Data command. This command<br>is requested by entering the<br>following from the Control Operator<br>terminal:<br>610 ===== 0 | ves       | Proceed to Action 14 on this page.<br>The control unit is not responding to the<br>polling from the controller.<br>Ensure that the control unit has power,<br>is fully operational, and is properly<br>connected to the communications facility.<br>NOTE: If you are unable to establish<br>communication between the control<br>unit and the controller, you should<br>vary the control unit offline.<br>1. Issue the Assign ALA Control<br>Unit command to logically<br>connect the control unit to the<br>system monitor. This command is<br>requested by entering the<br>following from the Control<br>Operator terminal:<br>607 •••••<br>Metwork Id of<br>Control Unit<br>2. Issue the ALA Change State<br>command to vary the control unit<br>offline. This command is<br>requested by entering 601 1 from<br>the Control Operator terminal.<br>3. Restore the control unit to<br>operational mode (disconnect it<br>from system monitor) by reissuing<br>the Assign ALA Control Unit<br>command. This command is<br>requested by entering 607 from<br>the Control Operator terminal.<br>Proceed to Action 14 on this page. |
| Determine if<br>there are<br>any more<br>control<br>units to be<br>checked.                                                                                          | Has the sense data for all the control<br>units on the ALA line been examined by<br>Action 13 on this page?                                                                                                    | no<br>yes | Determine the network ID of the next<br>control unit on the ALA line.<br>Go back to Action 13 on this page.<br>Go back to Action 1 of this procedure on<br>page 187.                                                                                                    |

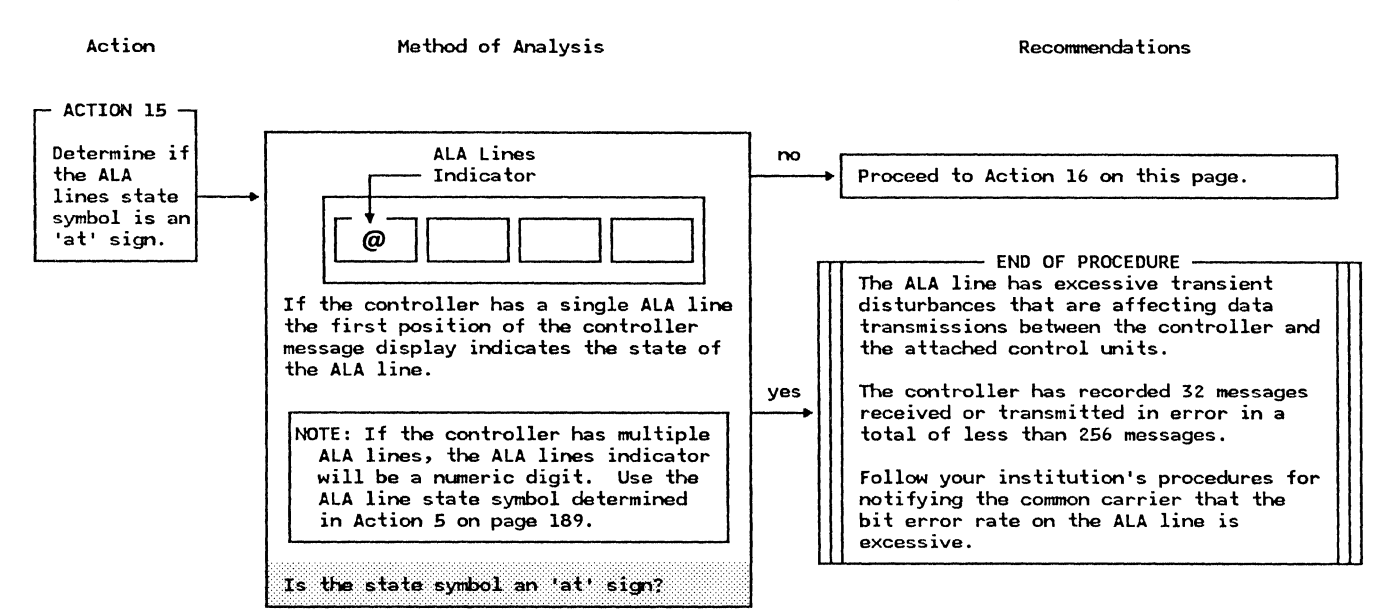

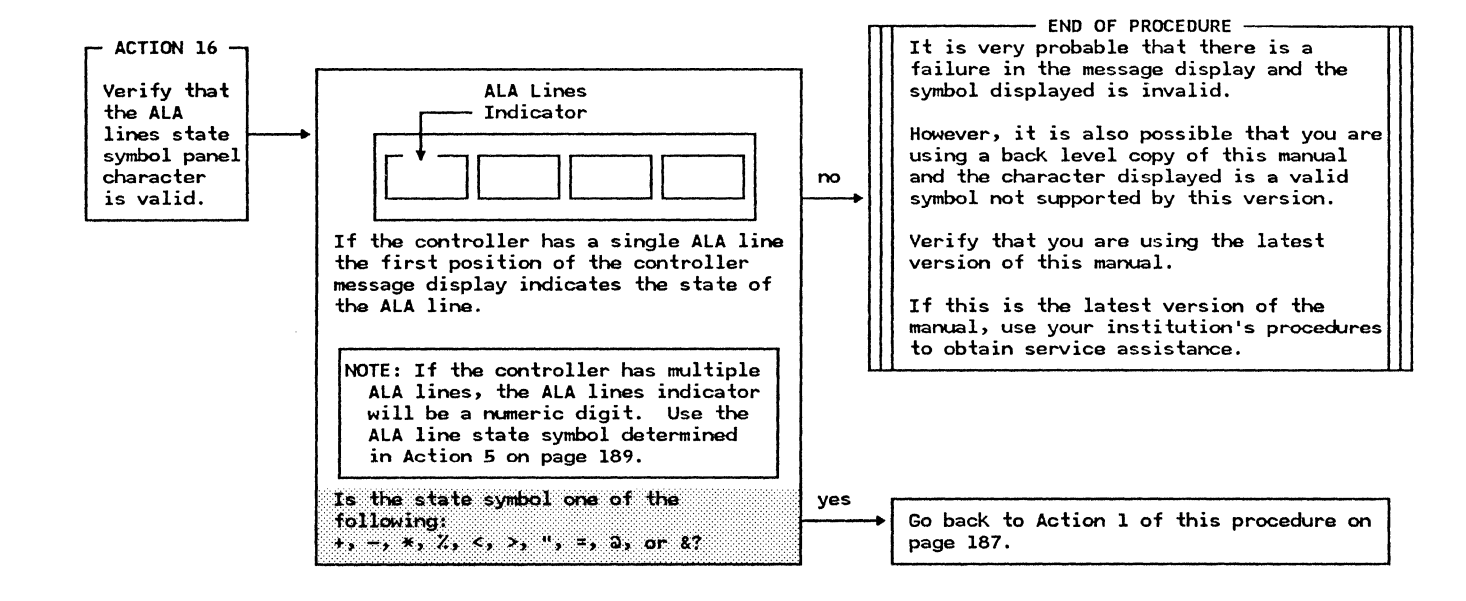

Action

Method of Analysis

This portion of the procedure involves the analysis of the ALA related system log messages.

At this point you should have an asterisk  $(\boldsymbol{\ast})$  for the ALA lines state symbol.

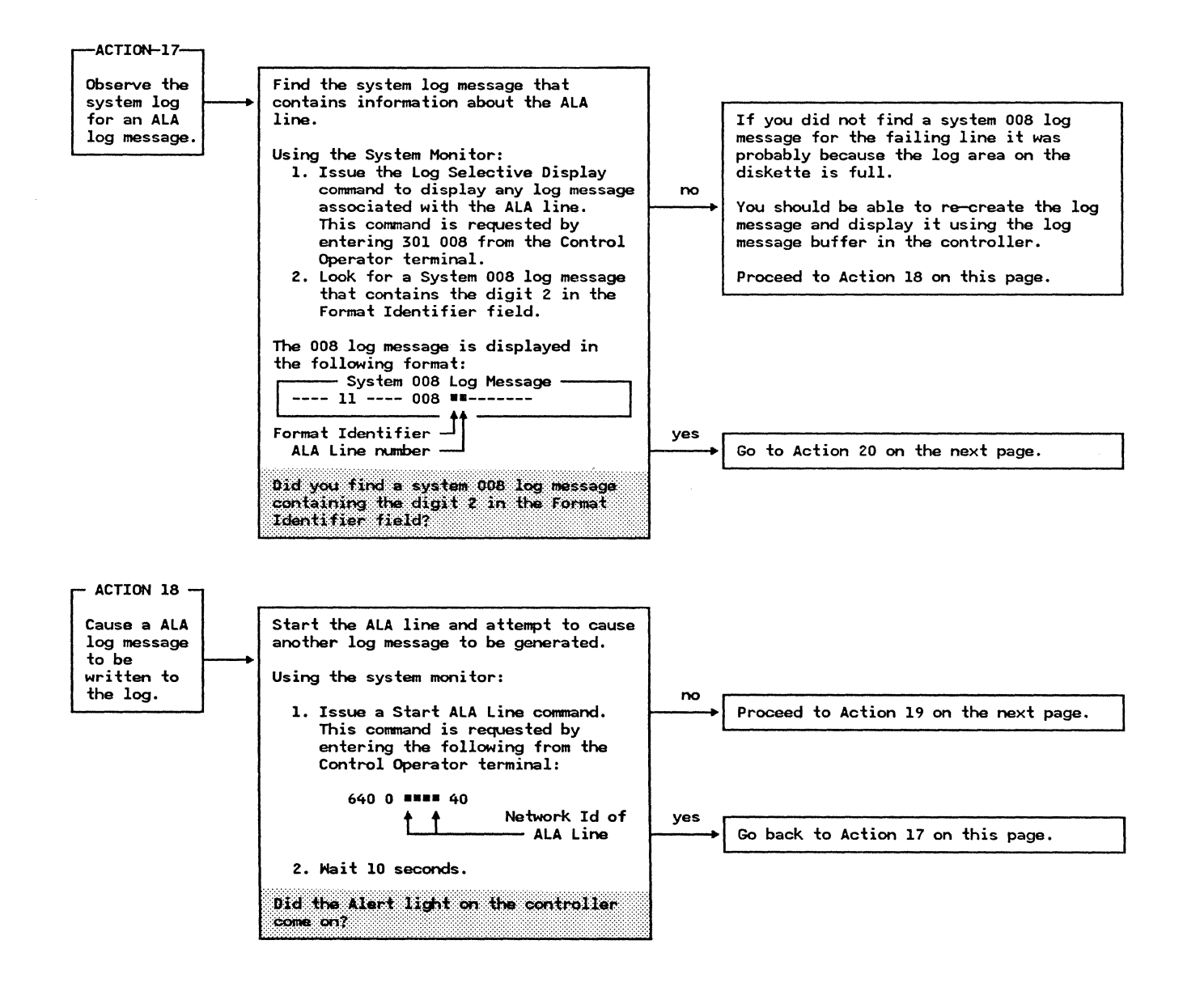

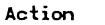

Method of Analysis

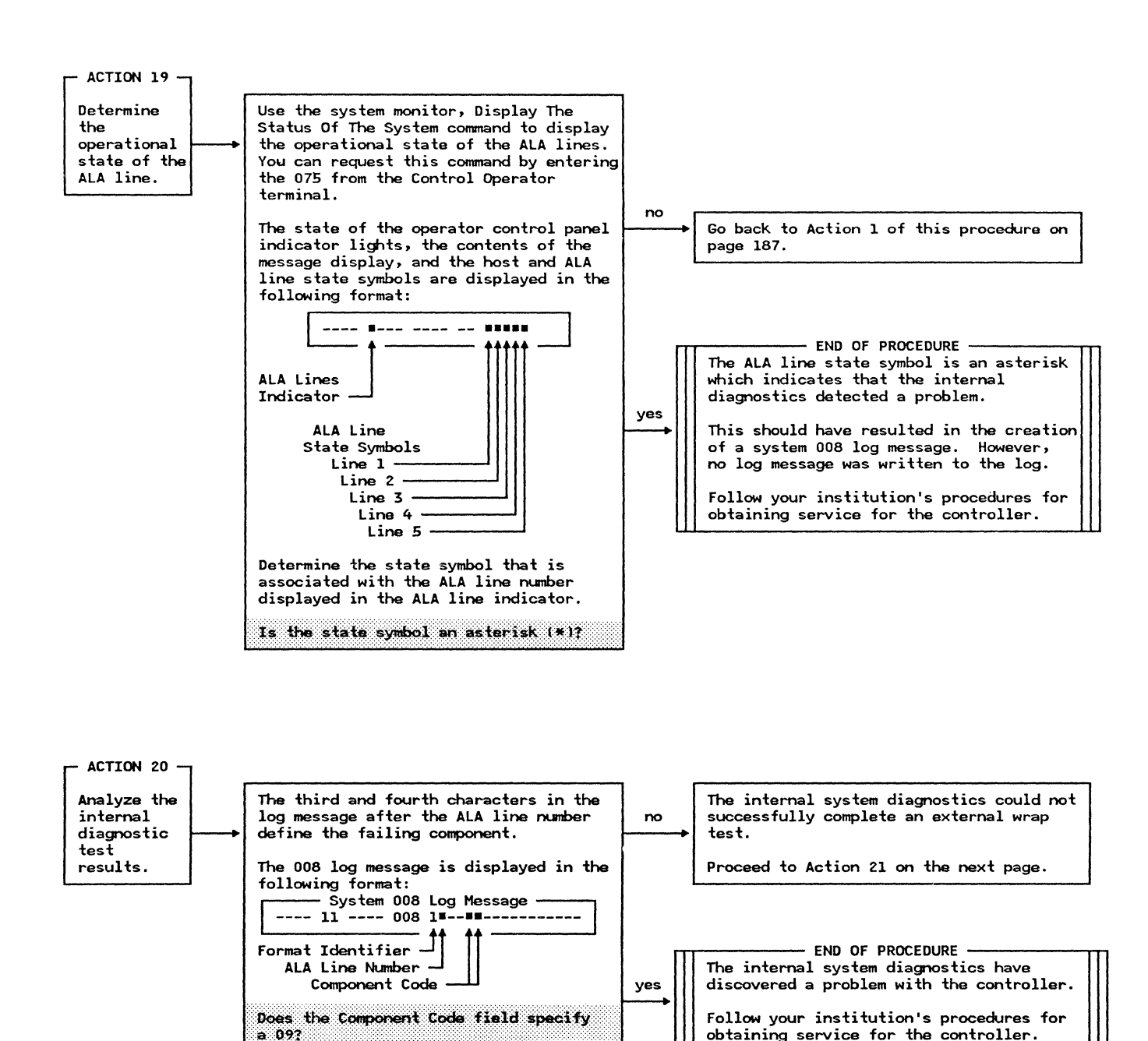

Action Method of Analysis Recommendations - ACTION 21 -Perform a Ensure that the EIA cable on the diagnostic appropriate ALA line is operational. wrap test on the EIA Using the system monitor to initiate the the test, perform the following steps cable to the modem. to test the EIA cable: 1. Place the TEST/OPERATE switch located on the modem end of the appropriate EIA cable (the cable that connects the modem to the controller) into the TEST position. Switch -Test .... Operate Modem End of Cable 2. Issue a Stop ALA Line command to cause the ALA line to be stopped. This command is requested by entering the following from the Control Operator terminal: 640 1 \*\*\*\* Network Id of t - ALA Line 3. Turn off the Alert light on the operator control panel by entering Proceed to Action 22 on the next page. the system monitor Display Log Message command. This command is requested by entering 001 from the Control Operator terminal. 4. Issue a Start ALA line command to cause the ALA line to be wrapped. This command is requested by entering the following from the Control Operator terminal: Network Id of 1 1 - ALA Line 5. Wait thirty (30) seconds for the diagnostic routines to complete the test. The test has completed when the ALERT light on the controller display panel is turned on indicating that a message containing the result of the test has been written to the log.

Action

Method of Analysis

- ACTION 22 -The result of the diagnostic wrap test Determine the The diagnostic wrap test of the EIA cable results of of the EIA cable can be determined by did not complete successfully. examining the most recent ALA line log diagnostic no Replace the EIA cable with another EIA wrap test. message. cable that is known to be operational. Using the system monitor: Proceed to Action 23 on the next page. 1. Issue the Log Selective Display command to display the log message containing the result of the test. - END OF PROCEDURE -This command is requested by The EIA cable tested successfully. entering 301 008 from the Control Operator terminal. The problem is associated with the modem. 2. Observe the Format Identifier field Ensure that the modem is fully of the most recent message for the operational and that the modem, if not result of the test (the digit 0 wrappable, has not been incorrectly specified as wrappable in the CPGEN. indicates a successful wrap test; the digit 2 indicates the wrap Place the TEST/OPERATE switch on the test failed). EIA cable in the OPERATE position. The 008 log message is displayed in the following format: NOTE: You may elect, at this point, to - System 008 Log Message ----- 11 ---- 008 ----restart the ALA line even though the physical line is currently not operational. If the ALA line is Format Identifier yes ALA Line Number started, the controller will continually monitor the state of the Does the Format Identifier field contain line and when the line becomes operational the controller will the digit 0? complete the start procedure. You can start the ALA line with the system monitor Start ALA line command. This command is requested by entering the following from the Control Operator terminal: Network Id of 1 t ALA Line

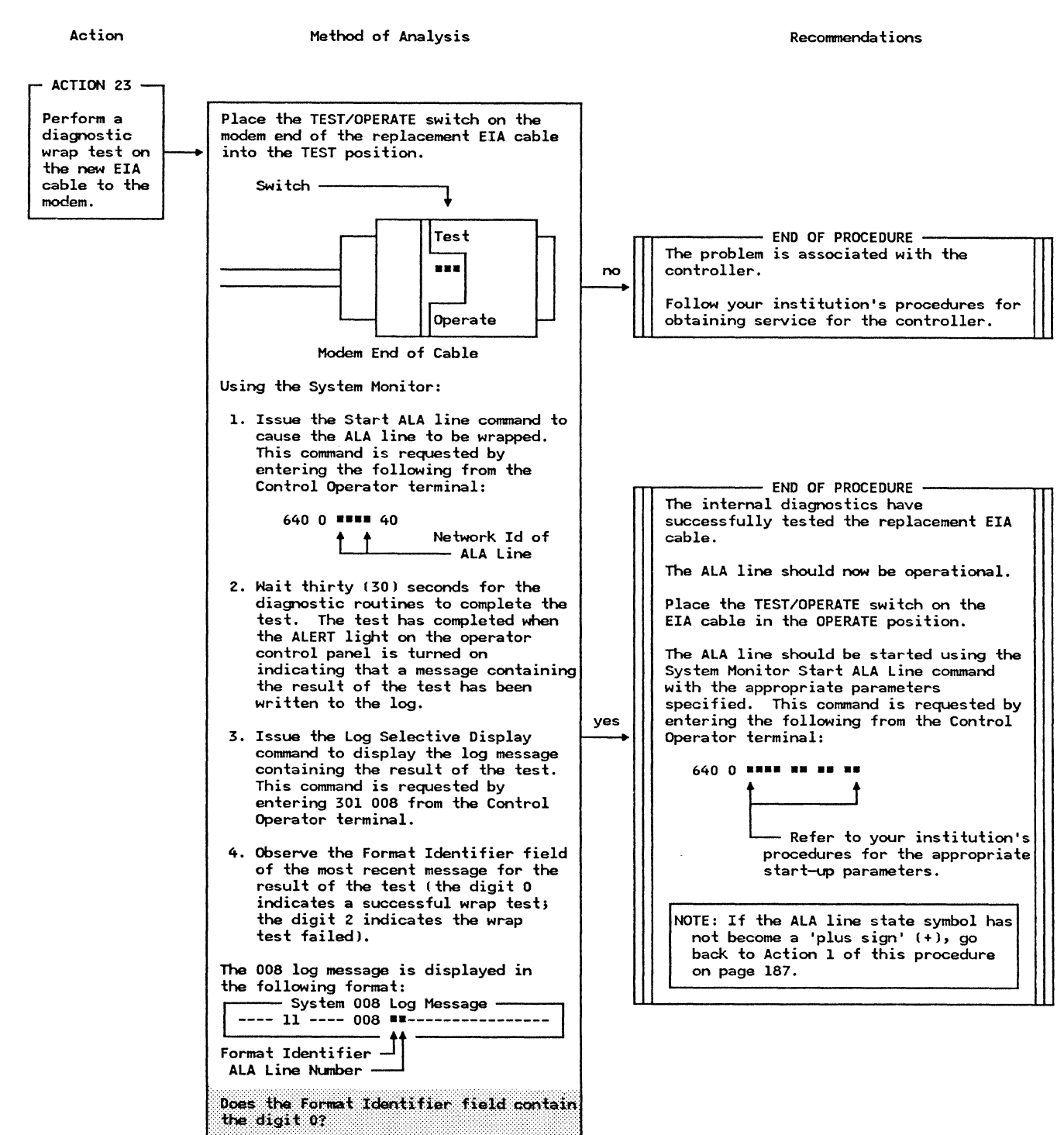

Action

#### Method of Analysis

Recommendations

The ALA line state symbol should be a percent sign (%). If it IS NOT, go back to Action 1 of this procedure on page 187.

The percent sign indicates that the ALA line is not operational, or experiencing problems, because of one of the following:

- 1. An interface line between the controller and an ALA modem (or data communications equipment (DCE)) has dropped indicating the modem (or DCE) is no longer available.
- 2. An unsupported communication protocol has been encountered during communication with a device attached to the ALA line.

Because one or more of the ALA line statistical counters may have increased as a result of this condition, the following actions will analyze these counters.

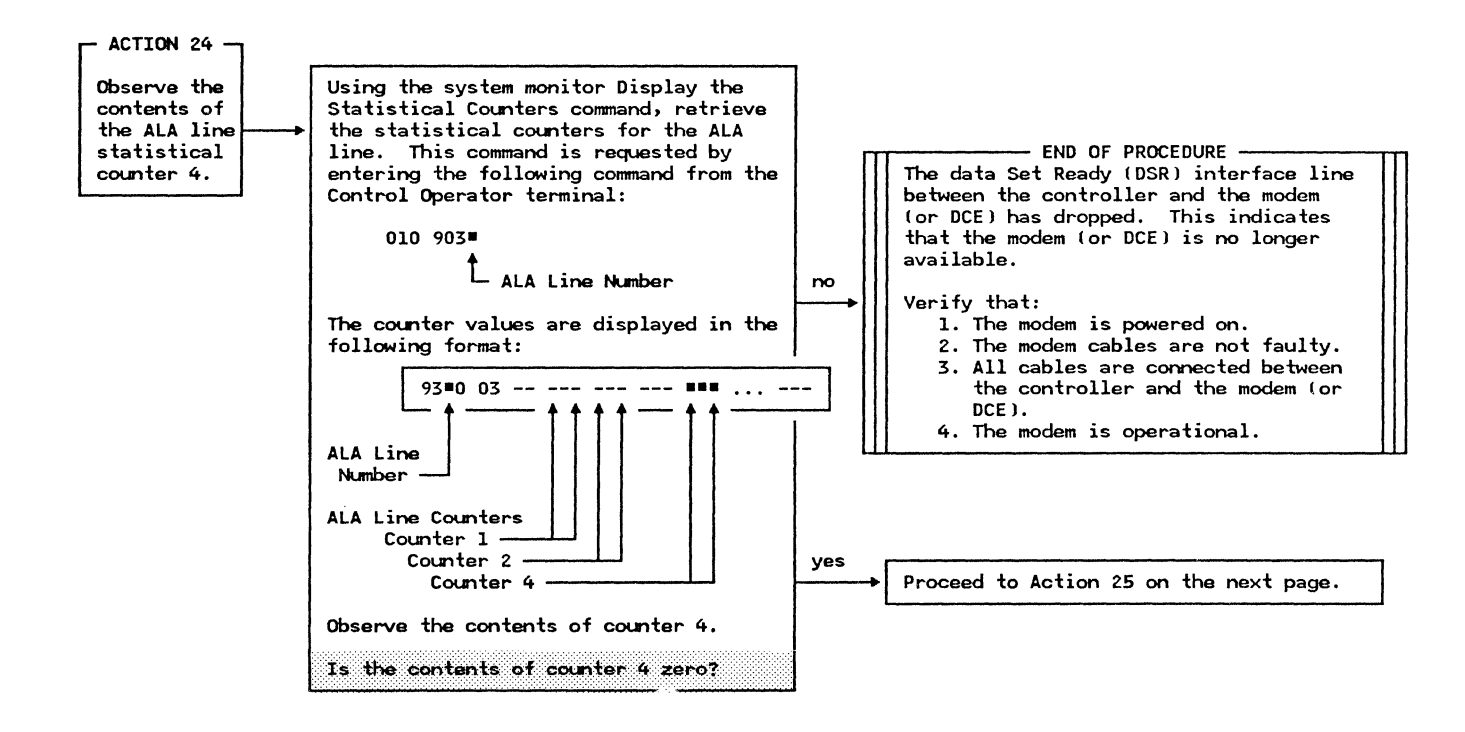

Action

Method of Analysis

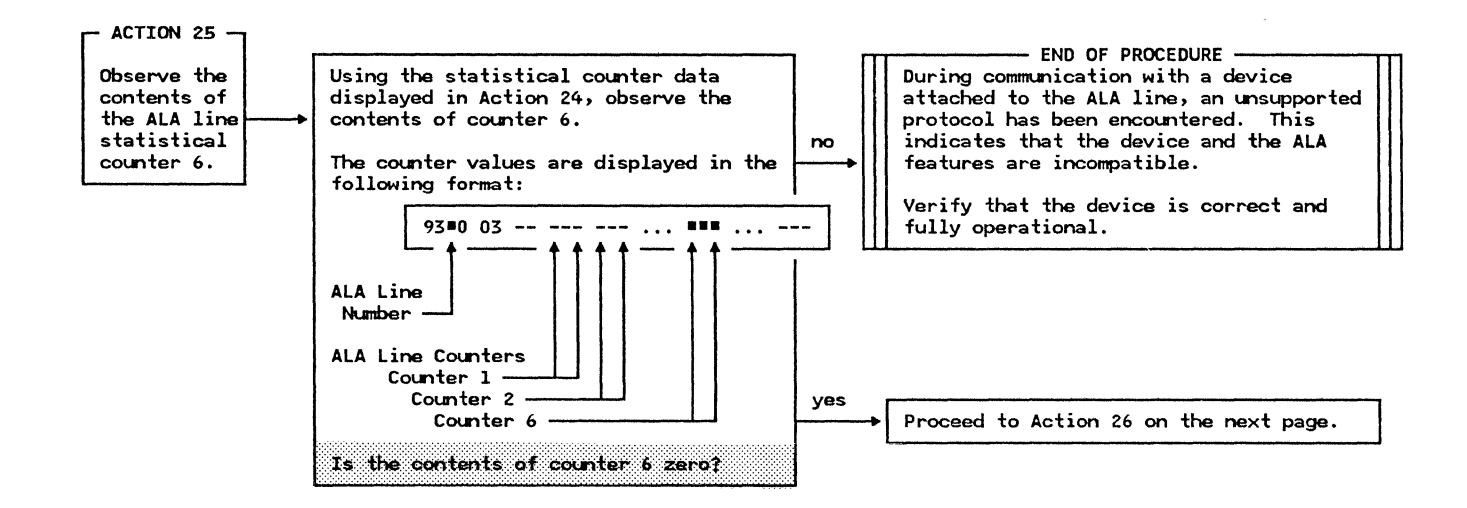

|    |    | ٠  |     |
|----|----|----|-----|
| ^  | ٠  | ۰. | 00  |
| ~~ | ۰. |    | 011 |
|    |    |    |     |

#### Method of Analysis

Recommendations

The ALA line should be fully operational since no line problems have been detected. If you are experiencing problems communicating with one or more control units on the line it probably is due to problems associated with the control units rather then the ALA line.

These control units may not be operational because of one of the following:

- 1. The controller was unable to successfully complete a section sequence to a control unit.
- A message to a control unit was not acknowledged or a negative response was received (retransmission of the message was attempted the number of times specified for retry in the CPGEN).

3. A message was received that exceeded the size of the input buffer.

4. A SNA protocol error occurred.

Because one or more of the ALA control unit statistical counters may have increased as a result of this condition, the following actions will analyze these counters.

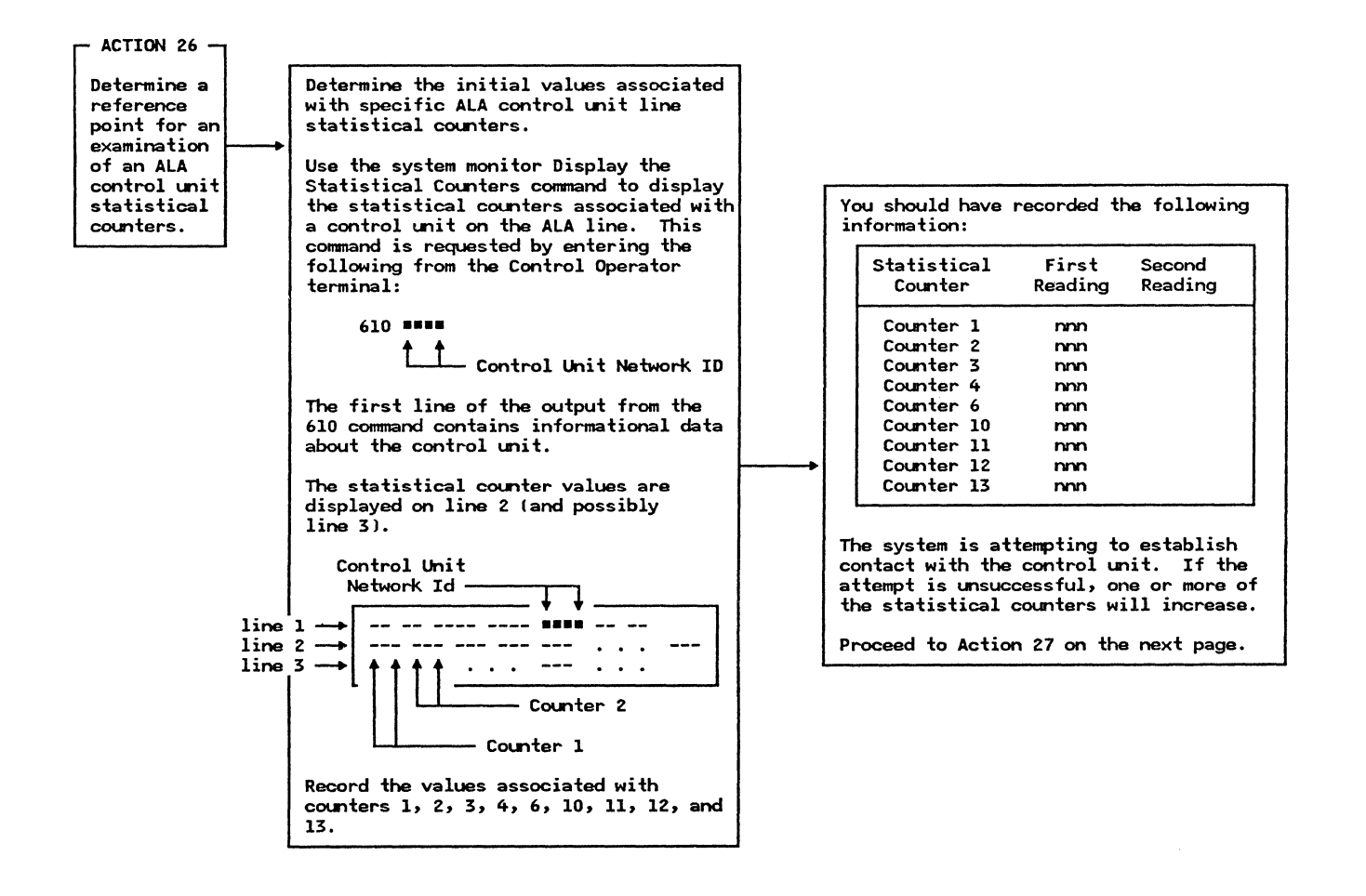

Action

Method of Analysis

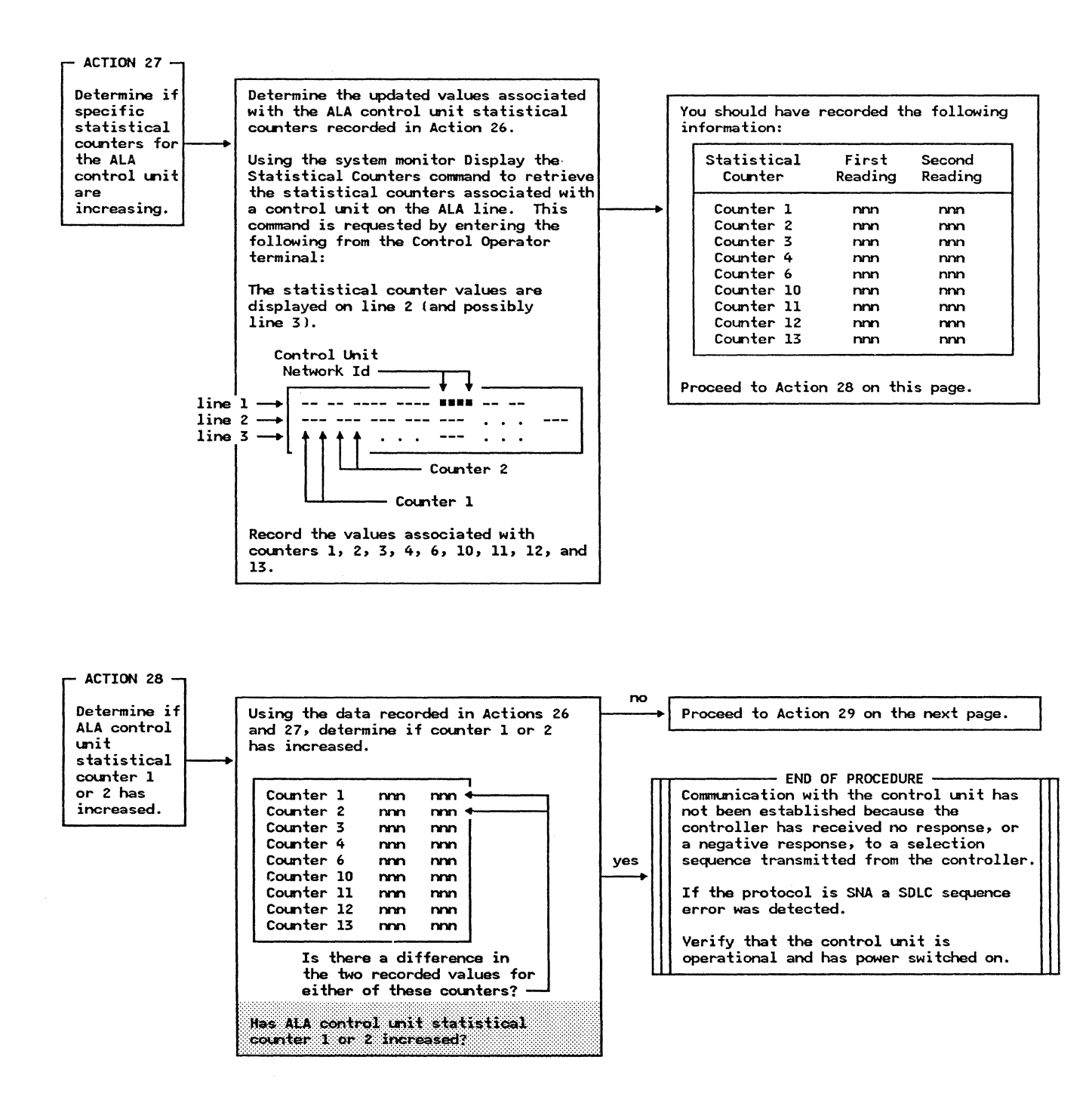

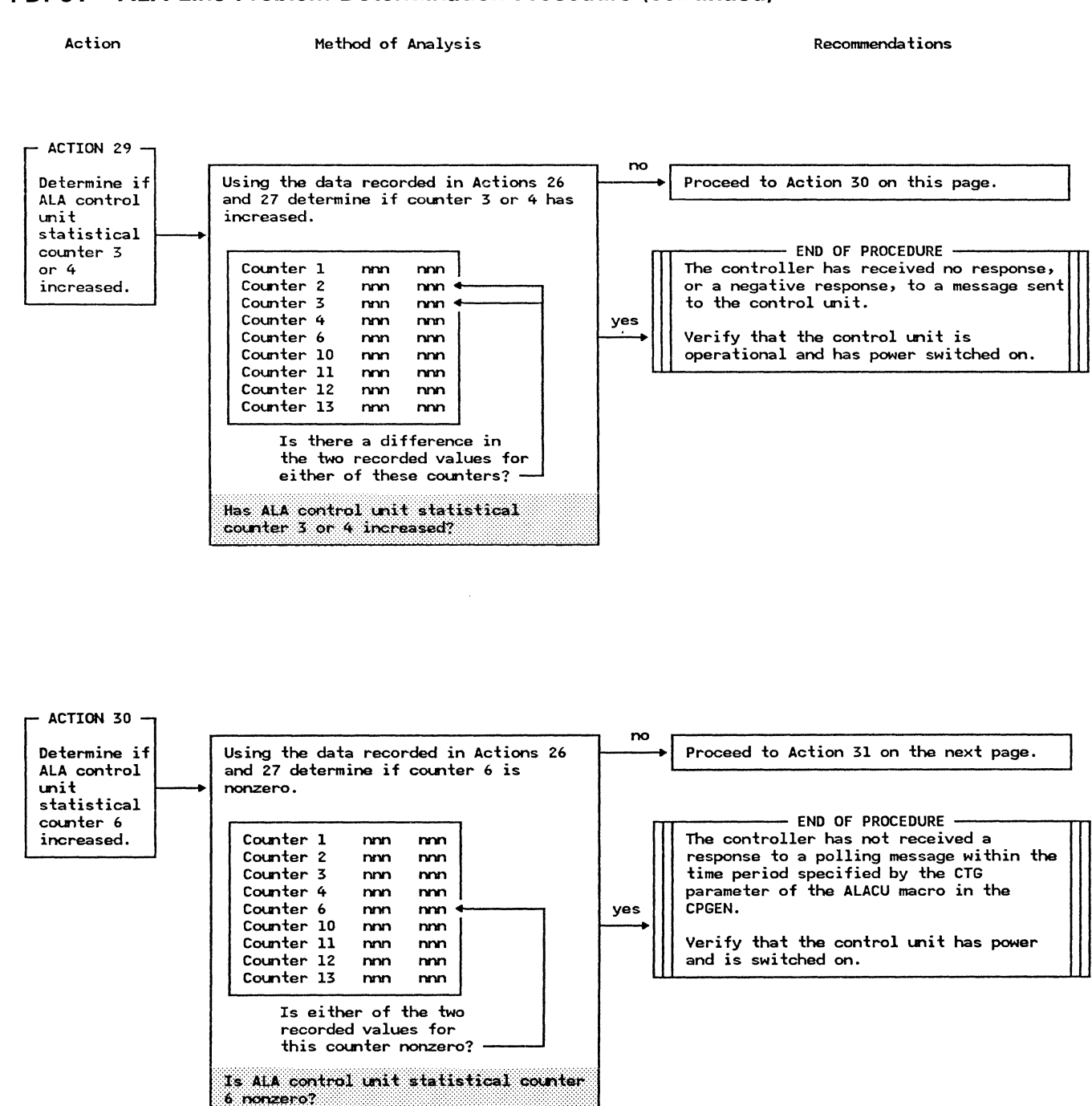

Action

Method of Analysis

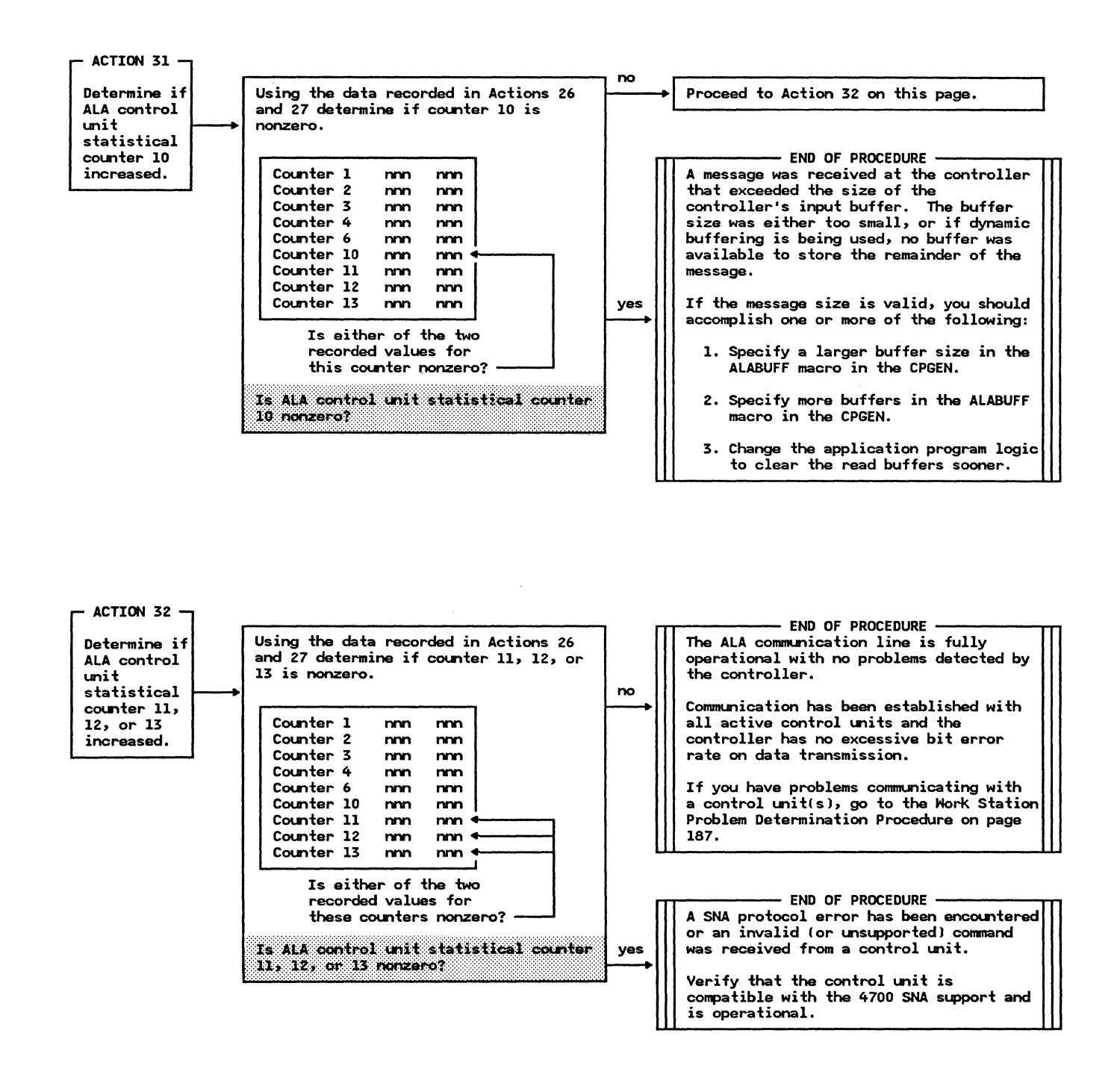

# **Appendix One** Description of the Finance Loop

# Appendix One

**Description of the Finance Loop** 

## **Finance Loop Interface**

The finance loop is a communication medium used to exchange messages between the controller and its associated terminals. The associated terminals are arranged on one or more loops (local and remote).

The controller manages the message flow on the finance loop, and the terminals must observe the discipline imposed by the controller.

The finance loop interface is the logical and physical connection between a controller or terminal and the physical loop. If the loop is remote, external modems connect it to the controller over a communication network.

The logical interface (connection) to the loop employs a strict line discipline to achieve a uniform flow of information over the loop. This flow consists of controls, commands, and data necessary to facilitate the message exchange.

The physical interface consists of the physical connection and such specifications as the signal levels and modulation techniques.

Loop speed is specified when the system is configured to accommodate the user's application and supporting terminals. Loop speed can be 1200, 2400, or 4800 bps.

# Physical Loop Interface

The physical loop connects the controller and terminals in a serial arrangement. The physical loop is a shielded pair of twisted conductors. Each active terminal on the loop acts as a regenerative repeater, reclocking and repowering the line signals that are received, and retransmitting them to the next terminal. If a terminal is powered off, the terminal's driver and receiver circuits are electrically and physically disconnected from the loop. If a terminal is removed from the loop, means must be provided to maintain the electrical continuity, such as through the use of a loop terminal port self-shorting outlet.

Each interconnecting cable segment used in the loop cabling of local loops or remote subloops can be as long as 2000 feet (610 meters). That is, the driving or redriving capability of the controller and of each interconnected terminal is 2000 feet (610 meters). To provide this capability, an interconnected terminal must be powered-on. A powered-off terminal is automatically bypassed in a way that maintains loop continuity.

# Logical Loop Interface

The logical loop interface uses a strict line discipline to control the message exchange between the controller and the terminals. This line discipline provides techniques for synchronizing, transmitting and receiving messages, and error checking.

The loop is a one-way device that begins and ends at the controller. The terminals are attached to the loop in a serial arrangement and must propagate the signals that are received to the next terminal on the loop. Signal propagation by each terminal eventually returns the signals to the controller. The signals that are transmitted and propagated on the loop are the synchronization, command, and data bit patterns. Each terminal on the loop represents a one-bit delay in propagating the received bit patterns. By the time a terminal has assembled a complete bit pattern, the terminal has propagated all but the last bit that it has received from the loop.

## **Slot/Frame Format**

Each bit pattern that is transmitted and propagated on the loop contains 18 bits and is called a slot. The slot is the basic transmission block and specifies a command, data, or a synchronization pattern. The bits within the slot are grouped in distinct fields. Seventeen slots make up a frame (see Figure 18).

The first slot of a frame is the synchronization bit pattern, and is called the framing slot. The other slots of the frame are identified by their relative position to the framing slot. Each terminal has at least one slot assigned to it. The assigned slot is determined by the terminal's base address (explained under "Addressing"). Additional slots may be allocated to a terminal by the execution of a Set Modulus command.

# **Terminal Addressing**

Each terminal installed on the loop is assigned a distinct address (1-16), which is mechanically set as 0-15 (where 0 signifies address 16) in address switches within the terminal. This address is referred to as the base address, and identifies the corresponding slot that is dedicated to the terminal or group of terminals sharing slots.

When coming online (powered up), the terminal repeats the loop serial data, as received, and searches for the framing pattern. When two consecutive framing patterns are detected with proper spacing (17 slots), the terminal has established the in-sync condition. Each following framing pattern is inspected, and, if not valid, the above search is repeated. Each terminal on the loop represents a one-bit delay as a result of the time that is required to receive the bit and repeat it to the loop.

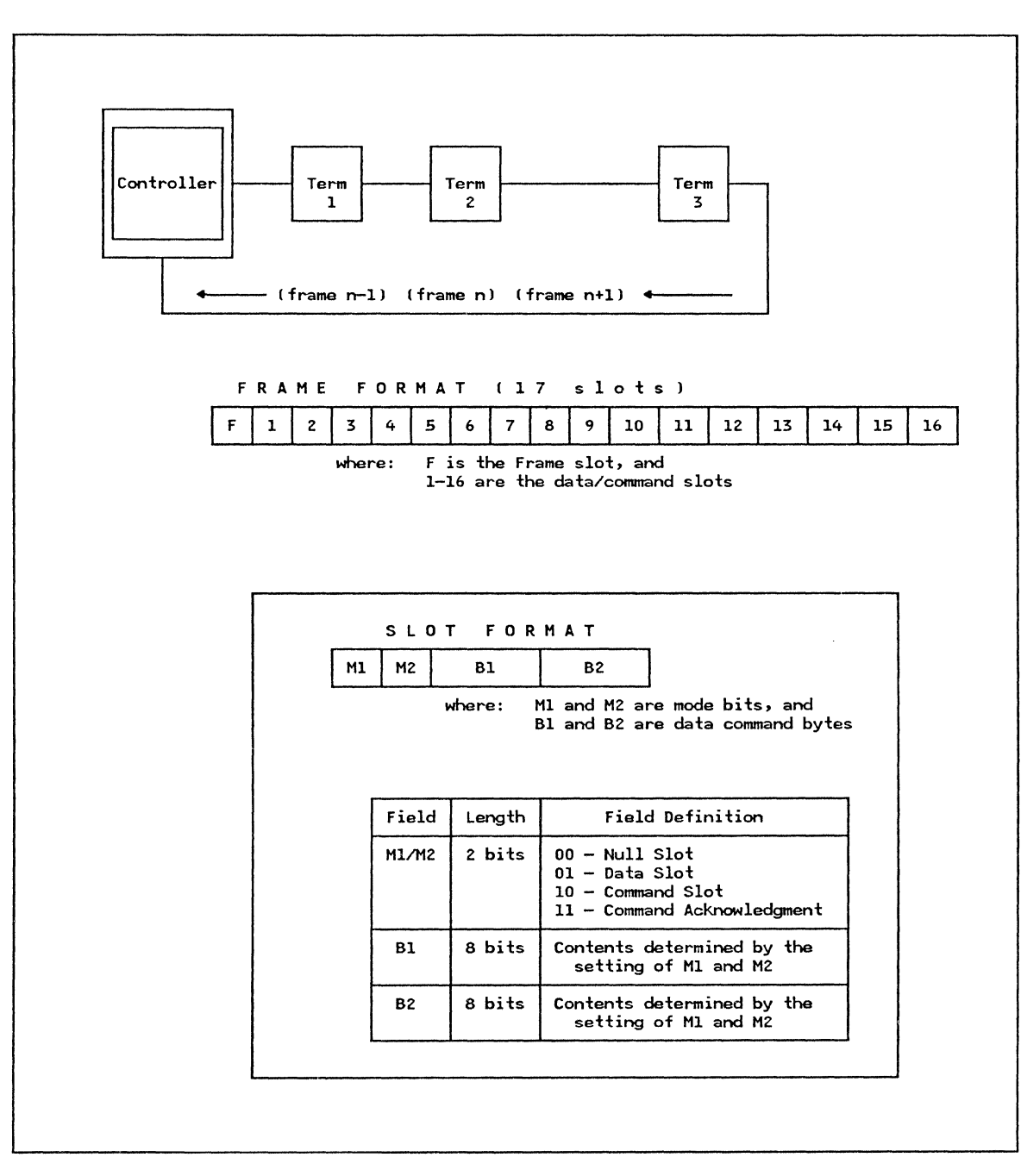

Figure 18. Finance Loop Frame and Slot Format

# **Component Addressing**

A terminal can contain more than one component, such as the 4704 Display which could have three components (keyboard, display and magnetic stripe reader). Because these components use the terminal's dedicated and additionally allocated slots, they are assigned distinct addresses (component address). The component is specified in the Command slot format, as shown in Figure 19.

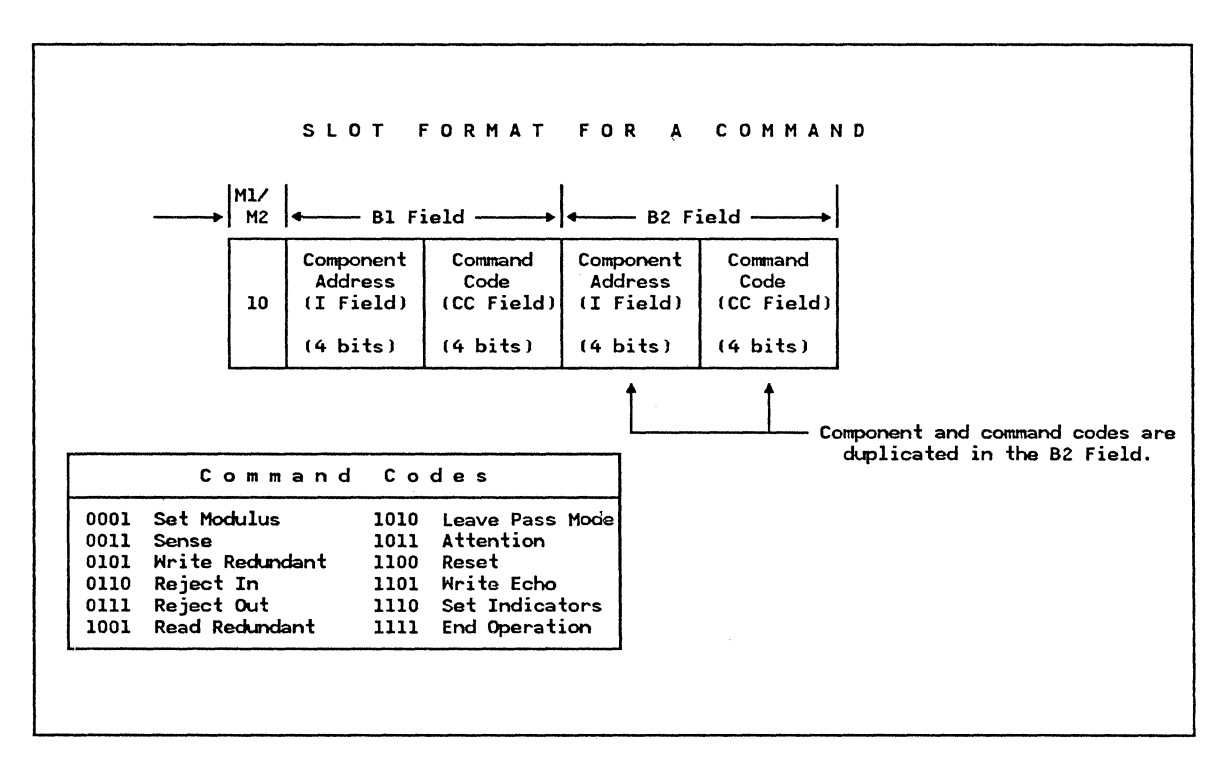

Figure 19. Format of A Command on the Loop

# **Command Issue**

Command Issue falls into two categories: controller-initiated commands and terminal-initiated commands.

To issue a command to a terminal, the controller generates the necessary bit pattern to represent the command format (Mode field = 10), the component address (I field), and the command (CC fields).

The controller serially presents the command pattern to the loop in the designated terminal's slot. Assuming that the terminal has established synchronization (recognition of the framing slot), the terminal identifies and decodes its dedicated slot(s). If the terminal is not busy, it turns on the second mode bit (M2). When the slot returns to the controller, via the loop, the mode field of 11 indicates that the terminal has assembled the slot and was not busy. The B fields, which are duplicated in the command slot format, are compared by the terminal to detect a possible bit pick or drop during transmission. An unequal compare may indicate an invalid command or component address. If the comparison results are positive (equal compare of B1, B2), the command is executed. If the comparison results are negative (unequal compare of B1, B2), the command is treated as a No-Op (no operation is performed).

In summary, the conditions that must exist at the terminal for command execution are:

- 1. The terminal must be in synchronization (slot and frame).
- 2. The terminal is not busy (except for the Reset command which the terminal will always execute) attempting to transfer a previously received command to a component or complete the transfer of a Reject In or Attention command to the controller.
- 3. Fields B1 and B2 compare equally.

To issue a command to the controller, the terminal generates the necessary bit pattern to specify the command (as shown in Figure 19) and places this pattern in its dedicated slot(s). Upon receipt of this slot, the controller decodes the command and initiates the respective action.

# **Address Sharing**

Address sharing is a procedure for sharing loop capacity dynamically between different terminals, on a message or transaction (application program controlled) basis. Slot sharing increases the number of terminals that may be attached to the loop. There is, however, some increase in response time due to the resulting contention for the slots.

Address sharing is accomplished by the introduction of the Pass Mode terminal state. While in this state, the terminal does not respond to service requests from its components, but only monitors its slot group for commands which can place it into an Active or Idle state.

A terminal enters the Pass Mode state under the following conditions:

- 1. When power is turned on.
- 2. If, while awaiting an Attention echo, an Attention is received for a different component.
- 3. If, while in the Idle state or Active state, an Attention command is received.
- 4. If, while awaiting an Attention echo, or in an Idle state or Active state, a Read, Write, or Sense command is received for a component not attached to the terminal.

The terminal always retains a pending service request from a component. If the terminal is forced into a Pass Mode state, or is forced into an Active state through a Read, Write, or Sense command to an attached component, it presents the attention at the first opportunity.

For a terminal to leave the Pass Mode state, it must receive a Leave Pass Mode command, or receive a Read, Write, or Sense command addressed to the attached component. The issuing of this command is a controller function. The controller sends out the Leave Pass Mode command: (1) periodically, when no activity is taking place, all terminals are idle, (2) following an echoed Attention command, and (3) after the completion of a Write function request of the Read operation.

The controller application program can be organized to allow a terminal to hold the slot group on a transaction basis by not 'reading' terminal I/O until ready to begin a new transaction. With some added complexity, the application program can be designed to use the slot loop capacity more efficiently by multiplexing terminal I/O on a message basis.

A necessary condition for terminals to share a slot is that each terminal has unique component address(es). A desirable characteristic is that all input and output on the loop be in burst mode.

#### Loop Capacity Limitations

The loop capacity is a function of the loop's speed and is described in terms of maximum slot rate. For example, a 1200-bps loop has a slot rate of approximately 62 data slots per second; a 2400-bps loop has a slot rate of 124 data slots per second (the frame slot is not considered a data slot).

When an input component is sending data to the controller, a data byte is duplicated in the B fields of the slot. Therefore, its maximum byte rate is a function of the loop's slot rate and the number of slots, within the frames, that are allocated to the terminal. If additional slots are not allocated within a frame, the byte rate equals the slot rate.

When the controller is sending data to a terminal under control of a Write Redundant command, the byte rate is a function of the loop slot rate and the number of slots allocated within the frames. If data is sent under control of a Write Echo command, the byte rate is doubled because each B field contains a separate byte.

When sending data to a terminal under control of a Write Echo command, each slot must be returned to the controller for comparison of the B fields before the next data slot can be sent. Because of the delay in the loop and slot process time at the controller, consecutive slots cannot be allocated to the terminal.

#### Controller-Initiated Commands

#### Set Indicators

This command is used to set/reset, under program control, up to four indicators. The setting/resetting is determined by the contents of the I field of the command slot. If an I field bit is on, its corresponding indicator on the component comes on. If the I field bit is off, the indicator is goes off.

#### Set Modulus

This command allocates additional slots to a terminal to accommodate the byte rate of its attached components. The I field of the Set Modulus command contains the modulus value that the terminal uses to identify the additionally allocated slots.

The terminal, upon receipt of the Set Modulus command, sets the modulus value in a register and increases the base address value to identify the

additionally allocated slots. For example, the allocation of seven additional slots is accomplished by issuing a Set Modulus command with a modulus value of 2. Assuming a base address of 1, slots 3, 5, 7, 9, 11, 13, and 15 are allocated as a result of the execution of the Set Modulus command. Because the modulus value is 2 in the above example, every other slot is allocated to the terminal, which is the maximum allocation because of loop delay and slot process time in the controller. This command is always executed (even in Pass Mode state).

#### **Read Redundant**

This command initiates data transfers from the terminals with input components to the controller. Upon receipt of this command, the terminal returns a positive acknowledgment (M2 set to a 1) if it is in synchronization and not busy. If the B fields compare equally, the component is selected and a byte of data is read. This byte is inserted in the B1 and B2 fields of the next slot that is allocated to this terminal if the M1 bit of that slot is a 0. If the M1 bit is a 1, signifying a command, the byte is not sent, and the terminal responds to the command. The component continues to read bytes and inserts them into the B fields of the terminal's allocated slots. If the component does not have a byte to send, a Null bit pattern is inserted in the B fields.

After receiving the data slots from the terminal, the controller compares the B fields to determine if any bits were picked/dropped (distorted) during transmission. If the comparison results are negative (B1 not equal to B2), the controller sends a Reject command which initiates resending of the byte from the terminal. The data transfer continues until the controller sends the End Operation command.

## Write Redundant

This command writes Read Redundant data from an input component to an output component. Use this command only with a Read Redundant command, its purpose is to provide a visual means of checking the Read Redundant (input) data.

When operating under control of a Write Redundant command, both components, input and output, share the same slots. The terminal inserts each byte of input data in duplicate in the B fields of the slot, and the output component receives each byte from the B fields.

## Write Echo

The B fields of the associated data slots do not contain duplicate data. Each B field contains a separate byte and, therefore, the byte rate is twice the slot rate. If a message contains an odd number of bytes, the B2 field of the last slot of data contains a component No-Op.

Upon receiving the data slots from the terminal, the controller determines whether the B2 byte was inverted (signifying that the terminal accepted the slot). If the B2 byte was not inverted the controller transmits the slot contents to the terminal.

If the B2 byte was inverted, the controller re-inverts the byte and then compares the received data with the transmitted data to determine if any bits were picked/dropped (distorted) during transmission. If the comparison results are negative (received data does not compare with transmitted data), the controller sends a Reject command and then retransmits the slot contents to the terminal. The data transfer continues until the controller sends the End Operation command.

#### Sense

This command obtains status information from the terminal components. The operation of this command is identical with that for the Read Redundant command, with the exception that status information, instead of characters, is returned to the controller.

The terminal, after successful recognition and acknowledgement of this command, inserts status information in each allocated slot until all status has been sent. The status information is sent in duplicate in the B fields. After all status has been received by the controller, it sends an End Operation command.

### Reject Out

This command is issued by the controller to signal non-acceptance of input data to the terminal. Non-acceptance of terminal input is determined by the B field compare and is described under Read Redundant and Write Echo commands.

## Reset

The execution of this command is equivalent to a power-on reset of the terminal and components. This command is always executed when recognized by the terminal. If the terminal is busy upon receipt of this command, the M2 bit in the command is not set on.

### **End Operation**

This command deselects the specified component. Before deselecting a Write Selected component, the terminal transfers the buffered data to the component.

### Leave Pass Mode

This command causes all components associated with the slot group, that are in the Pass Mode state, to enter the Idle state. If a terminal had received a service request prior to being placed in the Pass Mode state, the terminal attempts to present the Attention upon entering the Idle state.

# **Terminal-Initiated Commands**

#### Attention

The terminal sends this command when it receives an indication from a deselected component that requires an information transfer (data or status). The terminal honors the request if it is not busy, not in Pass Mode, or does not have a component selected under control of a Write Echo command. The request is held pending if any of the above conditions exist. The terminal sends the Attention command in each dedicated or allocated slot that does not have the Ml bit on. The terminal continues to send this command until it is acknowledged (echoed to the terminal) or reset by the controller.

# **Reject In**

This command is issued by the terminal to signal non-acceptance of data that is sent from the controller. Non-acceptance of data is determined by the B field compare in the terminal.

This command is associated with the controller Write Redundant command.

This Page Intentionally Left Blank

# **Appendix Two** Description of the Device Cluster Adapter

# Appendix Two

**Description of the Device Cluster Adapter** 

# **Device Cluster Adapter (DCA) Interface**

The Device Cluster Adapter (DCA) is a halfword cycle steal adapter that provides a communication path from the controller to the coaxial interface to display and printer terminals that support that connection.

The DCA provides certain support functions as well as providing a communication path between terminals and the controller. Asynchronous polling of attached terminals for inputs or errors is performed by the adapter without active involvement of the controller.

To support multiple terminals, the DCA uses the cycle steal facility of the controller to transfer data to and from the controller storage. Multiple storage queues enable the DCA to operate asynchronously while maintaining data integrity and fast response. These queues, and their associated register pointers, are set up by the controller and used by the DCA through cycle steal operations.

# **DCA/Terminal Interface**

Data to be transmitted from the DCA to a device or from a device to the DCA is carried on a single coaxial line. The coaxial type is RG62AU with a maximum length of 1.5 kilometers (4921 feet). Data is transmitted in a bit serial fashion using a binary Dipulse technique at 2.3587 million bits per second.

The communication protocol uses 12-bit words for the transmission of data across the coaxial connection. The first bit of the word is used to delimit successive words on the interface and is referred to as the "Synch bit". This bit is always at the one (1) state. The last bit of the word is the parity bit which is used to maintain even parity for the word. Word groups may be contiguous and, in this case, the Synch bit of a transmitted word must directly follow the parity bit of the preceding word with no intervening pad bits.

A word from the DCA to the device will be either a command or data. A command word contains an address portion and a command portion. The address portion of a command word is three (3) bits long (bits 2, 3, and 4) when addressing a base device and four bits long (bits 2, 3, 4, and 5) when addressing a feature of the base device. This provides for a five-bit command code to the base device (bits 5, 6, 7, 8, and 9) and a four-bit command code to a feature (bits 6, 7, 8, and 9).

This Page Intentionally Left Blank

# Appendix Three Controller Description
## **Appendix Three** Controller Description

IBM 4700 Finance Communication System

## **Starting the Controller**

When the controller is started (by either switching on the controller or by pressing the Reset button), a series of diagnostic routines execute in the controller to verify that the controller is fully operational. These routines verify correct operation of the controller hardware including the control circuitry, the message display and status lights on the operator control panel, and all of storage. The ability to correctly read and write data from the diskette is also verified. This is the diagnostic phase of the startup processing.

When the diagnostic routines have verified that the controller is fully operational, the operating system data is read from the diskette and loaded into storage. This phase of the startup processing is referred to as the operational loading phase.

When the system data is loaded and has been initialized, the controller enters the operational phase. The work stations are now active and the application programs are executing.

The four character message display, located on the operator control panel is a multiple-use indicator. It is used to indicate the progress of the diagnostic routines as they execute in the diagnostic phase, the progress of the loading of the system data in the operational loading phase, and the operational state of the system when startup has completed and the system is in the operational phase.

If serious error conditions are detected during any of the three phases, the controller halts execution and the message display is used to alert the operator of this condition and provide information about the error condition. If you experience a serious error condition, the Device Problem Determination Procedure For The Controller (PDP05) in Chapter Seven will assist you in determining the proper course of action to correct the problem.

Errors that do not cause the controller to halt execution are recorded in internal statistical counters in the controller and/or on the system log. In addition, those errors related to the loop, the DCA, and the host line will cause the appropriate indicator on the message display to change from an operational state symbol to a symbol defining the error. The associated problem determination procedure will assist you in determining the cause of the problem.

## **Diagnostic Phase of the Controller Startup**

Immediately after the IBM 4701 is switched on, the Power On indicator will light and will remain lit until the On/Off switch is switched off. If the Power On indicator goes off when the controller has not been switched off, the indication is that the controller has lost power. The electric service may have been interrupted or the controller may have experienced a failure.

The first test in the diagnostic sequence turns on the Alert, Ready, Check and Test/IPL status lights and all segments of the message display. You should verify at this point in startup that all lights and display segments are operational. After a short delay the Alert, Ready and Check lights are switched off and the diagnostic checkout of the controller begins. During execution of the diagnostic routines the message display will display message codes that identify the routine that is currently executing.

The Test/IPL light remains on throughout the diagnostic and operational loading phases of startup. Any message code displayed for more than ten (10) seconds indicates that a serious error condition has been detected and some type of recovery action is required.

The operational phase of startup is indicated by the Ready light on the operator control panel being lit and the Test/IPL light turning off. The message display will no longer display message codes. It will now be used to indicate the operational state of the loop, the DCA, and the host line.

The combination of operator control panel lights and message display codes that are present during the diagnostic and operational loading phases of startup are shown in Figure 20.

| M E S S A G E<br>D I S P L A Y | READY<br>LIGHT | CHECK<br>LIGHT | TEST/IPL<br>LIGHT | MEANING                                                                     |  |  |
|--------------------------------|----------------|----------------|-------------------|-----------------------------------------------------------------------------|--|--|
|                                | Off            | Off            | Off               | The controller is switched off or it<br>does not have power.                |  |  |
|                                | On             | On             | On                | Power has just been turned on or the<br>Reset button has just been pressed. |  |  |
| C                              | Off            | On             | Off               | A failure has been detected during<br>the operational phase.                |  |  |
| D                              | Off            | Off            | On                | Operator action is required for the diskette drive(s).                      |  |  |
| E                              | Off            | 0n             | 0n                | A failure has been detected during<br>the diagnostic phase of startup.      |  |  |
| F 1                            | On             | Off            | Off               | A diskette problem has been detected<br>while in operational phase.         |  |  |
| F 2                            | On             | Off            | Off               | A disk problem has been detected<br>while in operational phase.             |  |  |
| I                              | Off            | Off            | On                | Operational loading phase of startup.                                       |  |  |
| T                              | ?              | Off            | On                | Diagnostic test phase of startup.                                           |  |  |
| ×                              | Off            | On             | On                | Operator action is required during<br>the operational loading phase.        |  |  |
| egend:                         | off            | On f this pos  | ition of t        | Operator action is required during<br>the operational loading phase.        |  |  |

Figure 20. Meaning of the General Message Display Codes

## **Appendix Four**

**Description of Alternative Line Attachment** 

## **Appendix Four**

**Description of Alternative Line Attachment** 

## **Alternative Line Attachment**

Alternative Line Attachment (ALA) is a feature of the 4700 system that provides another method of connecting devices to the controller (in addition to loop and DCA connection). It permits half-duplex, multipoint connection of devices and supports Start/Stop and Synchronous Data Link Control (SDLC) communication protocols

<u>Multipoint</u> refers to the scheduled allocation of the communication facility using a polling technique that permits multiple terminals to co-exist on the line. <u>Half-duplex</u> means that data can be either sent or received on the facility but not both simultaneously.

## ALA Polling Technique

The polling technique used with ALA is Round Robin polling. Each entry in the polling list is polled one during each pass through the list. Polling on an ALA line is started automatically after the line is started assuming that at least one read buffer is available and at least one device on the line has been varied online.

ALA maintains a write over read priority meaning that if a write request is pending at the start of a polling operation the message is sent to the device before it is polled. If no write request is present, the polling cycle is continued.

ALA provides both a normal and a slow poll mode. A device is effectively removed from the normal poll list and is placed in slow poll mode if loss of contact is detected during a polling sequence. A device in slow poll mode is polled once for every 'n' passes through the normal poll list ('n' is specified in the CPGEN). The device is returned to the normal poll list when contact has been established.

## Input Message Buffering

Although messages are written directly from a user's segment, data is read into intermediate buffers defined for each ALA line. You must define the number and size of the buffers during CPGEN as well as the type of buffer allocation scheme to be used in operations.

If you specify single buffer allocation in the ALALINE macro of the CPGEN, only one buffer will be used to hold an input message. Therefore, you should specify the buffer size as a value equal to or greater than the length of the largest input message from the ALA device. If the message does not fit into a single buffer, an overflow condition occurs and data is lost.

Dynamic buffer allocation, on the other hand, implies the use of multiple buffers. If an incoming message is too long to be contained in a single buffer, ALA obtains additional buffers to hold the input message. If insufficient buffers are available, a buffer overflow occurs and data is lost.

## Systems Network Architecture - Primary

Systems Network Architecture - Primary (SNA-Primary), is one of the ALA supported protocols and provides support for SNA type terminals that will connect to the controller. This communications protocol uses the SDLC line discipline.

SNA support is provided by the controller when the ALA line is operating in Message Routing mode. When the ALA line is operating in Native mode, direct access to the SDLC line discipline is possible allowing other communication protocols to be used. The application program, when operating in Native mode, has the responsibility for managing the details of the protocol being used.

## **Physical Unit Types**

SNA-Primary supports both Type 1 and Type 2 Physical Unit types and provides the following support:

- 1. Transmission Subsystem (TS) Profile 2, 3, 4, or 7 (defined when the session becomes active).
- 2. Function Management (FM) Profile 2, 3, 4, 7, or 18 (defined when the session becomes active).

## **SNA-Primary Polling Technique**

A normal poll sequence consists of a Receive Ready (RR) command with the poll bit set; however, when an I-Frame is to be set, the I-Frame itself carries the poll flag. Only one I-Frame can be sent to a control unit before a confirmation is requested. This is accomplished by setting the poll flag in the I-Frame before transmission. When the control unit responds with either an I-Frame or SDLC response, acceptance of the message is determined.

For initial contact, a Set Normal Response Mode (SNRM) command is used. If, after initial contact, an out-of-buffers condition is encountered, polling continues with the Receive Not Ready (RNR) command. This causes the terminal to remain active but does not allow the terminal to send data.

When using dynamic buffer allocation and insufficient buffers are available to contain the input message, the SDLC I-Frame is not acknowledged. This causes retransmission of the message by the associated terminal. If the insufficient buffer condition persists on this message transmission for the number of retries specified in the CPGEN, data will be lost.

# **Appendix Five**

Loop Layout Diagram

4

## Appendix Five Loop Layout Diagram

4

|                                       | DOP LA               | YOUTI                                       | DIAGRA   | м       | Controller Identification:<br>Loop Number: Location:<br>Communication Facility Id: |                                   |                                              |                       |  |  |
|---------------------------------------|----------------------|---------------------------------------------|----------|---------|------------------------------------------------------------------------------------|-----------------------------------|----------------------------------------------|-----------------------|--|--|
| Prepar                                | ed by:               |                                             | Date:    |         |                                                                                    |                                   |                                              |                       |  |  |
| Sequence Moder<br>on loop Term<br>Tyn | Modem or<br>Terminal | odem or Terminal<br>erminal Address<br>Type | L        | ocation |                                                                                    | Nearest<br>Telephone<br>Extension | Interconnect<br>Communication<br>Facility Id | Work-Statio<br>Number |  |  |
|                                       | Туре                 |                                             | Building | Floor   | Column                                                                             |                                   |                                              |                       |  |  |
|                                       |                      |                                             |          |         |                                                                                    |                                   |                                              |                       |  |  |
|                                       |                      |                                             |          |         |                                                                                    |                                   |                                              |                       |  |  |
|                                       |                      |                                             |          |         |                                                                                    |                                   |                                              |                       |  |  |
|                                       |                      |                                             |          |         |                                                                                    |                                   |                                              |                       |  |  |
|                                       |                      |                                             |          |         |                                                                                    |                                   |                                              |                       |  |  |
|                                       |                      |                                             |          |         |                                                                                    |                                   |                                              |                       |  |  |
|                                       |                      |                                             |          |         |                                                                                    |                                   |                                              |                       |  |  |
|                                       |                      |                                             |          |         |                                                                                    |                                   |                                              |                       |  |  |
|                                       |                      |                                             |          |         |                                                                                    |                                   |                                              |                       |  |  |
|                                       |                      |                                             |          |         |                                                                                    |                                   |                                              |                       |  |  |
|                                       |                      |                                             |          |         |                                                                                    |                                   |                                              |                       |  |  |
|                                       |                      |                                             |          |         |                                                                                    |                                   |                                              |                       |  |  |
|                                       |                      |                                             |          |         |                                                                                    |                                   |                                              |                       |  |  |
|                                       |                      |                                             |          |         |                                                                                    |                                   |                                              |                       |  |  |
|                                       |                      |                                             |          |         |                                                                                    |                                   |                                              |                       |  |  |
|                                       |                      |                                             |          |         |                                                                                    |                                   |                                              |                       |  |  |

This Page Intentionally Left Blank

## Index

Index

#### \* \* \* A \* \* \*

Address sharing 213 definition 16 ALA See Alternative Line Attachment. Alert light definition 16 Alternative Line Attachment definition 229-230 input message buffering 229 polling technique 229 SNA-Primary 230 physical unit types 230 polling technique 230 application program definition 16

#### \* \* \* C \* \* \*

Communications Network Management definition 16 remote access to system monitor 5 control operator terminal definition 16 description 4 controller description 225–226 message display 225 starting the 225 startup diagnostic phase 225 operational loading phase 225 operational phase 225 CPGEN definition 16 STARTGEN instruction 5

#### \* \* \* p \* \* \*

Device Cluster Adapter definition 16 description 221 interface 221 diskette drive primary definition 18 secondary definition 19

#### \* \* \* E \* \* \*

EIA cable definition 17

#### \*\*\* F \*\*\*

finance loop address sharing 213 commands 213 commands 213 controller-initiated 213, 214-216 terminal-initiated 213, 216 component addressing 212 data flow direction 11 definition 17 description 209-217 frame frame definition 17 interface 209 logical 210 physical 209 loop capacity 2 loop segment definition 17 214 protocol definition 17 signal propagation 210 slot group definition 19 terminal addressing 210 terminal delay 210 frame definition 17 format 210 free pool definition 17

#### X X X H X X X

hexadecimal digit definition 17 hexdigit See hexadecimal host link definition 17 host processor definition 17

#### \*\*\* I \*\*\*

idle state definition 17

#### \* \* \* L \* \* \*

log file definition 16 log message ALA lines 196-200 DCA 85-87 host link 106-117, 124 loop 35, 37 program check 129 system 31 loop See finance loop loop layout diagram definition 17 description 10 sample form 233 loop segment definition 17 Loop Station Connector definition 17 LSC See Loop Station Connector

#### \* \* \* M \* \* \*

message codes general 226 message display 7, 225 modem definition 18 Multiuse Communication Loop definition 18

#### \* \* \* 0 \* \* \*

operator control panel message display 7 Ready indicator 9 reset key 19

#### \* \* \* P \* \* \*

physical unit definition 18 primary diskette drive definition 18 problem determination procedure definition 18 procedures ALA lines 187-207 application level 9 controller 147-176 cryptographic facility 179-184 DCA 83-94 format of 6 host link 97-125 Looking For Symptoms 23-30 Loop 35-79 sample procedure 12-15 terminology used in 7-10 work station 127-145 your institution's 9 programmed input facility definition 18

#### \*\*\* R \*\*\*

Ready indicator 9 reset key definition 19

#### \* \* \* S \* \* \*

secondary diskette drive definition 19 slot definition 19 format 210 framing 210 slot group definition 19 SNA-Primary description 2 physical unit 230 definition 18 physical unit types 230 polling technique 230 SSCP See System Services Control Point STARTGEN instruction WRAP option 5 startup diagnostic phase 16 operational loading phase 18 operational phase 18 statistical counters ALA lines 201 CPGEN specification 5 DCA 88-89 definition 19 host link 118-122 loop 72-79 status ALA lines 31 DCA terminal 31 host link 31 loop terminal 31 system monitor 4-5, 8 direct terminal connection 4 identification code 4 logging on 4 programmed input facility definition 18 remote access to 5 remote access 5 CNM 5 System Network Architecture - Primary polling technique 230 System Services Control Point definition 19 Systems Network Architecture - Primary description 230 physical unit definition 18 physical unit types 230

#### \* \* \* T \* \* \*

temporary file definition 19

### \* \* \* W \* \* \* \*

work station idle state definition 17 logical definition 17 physical definition 18 This Page Intentionally Left Blank IBM 4700 Finance Communication System Subsystem Problem Determination Guide Order No. GC31-2033-1

This manual is part of a library that serves as a reference source for systems analysts, programmers, and operators of IBM systems. You may use this form to communicate your comments about this publication, its organization, or subject matter, with the understanding that IBM may use or distribute whatever information you supply in any way it believes appropriate without incurring any obligation to you.

Your comments will be sent to the author's department for whatever review and action, if any, are deemed appropriate. Comments may be written in your own language; English is not required.

Note: Copies of IBM publications are not stocked at the location to which this form is addressed. Please direct any requests for copies of publications, or for assistance in using your IBM system, to your IBM representative or to the IBM branch office serving your locality. Possible topics for comment are:

Clarity Accuracy Completeness Organization Coding Retrieval Legibility

If you wish a reply, give your name, company, mailing address, and date:

What is your occupation?\_\_\_\_\_

Number of latest Newsletter associated with this publication:\_

Thank you for your cooperation. No postage stamp necessary if mailed in the U.S.A. (Elsewhere, an IBM office or representative will be happy to forward your comments or you may mail directly to the address in the Edition Notice on the back of the title page.)

1

Reader's Comment Form

Fold and Tape

Please Do Not Staple

Fold and Tape

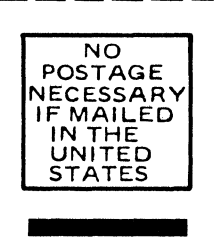

BUSINESS REPLY MAIL

FIRST CLASS PERMIT NO. 40 ARMONK, N.Y.

POSTAGE WILL BE PAID BY ADDRESSEE:

International Business Machines Corporation Department 78C 1001 W.T. Harris Boulevard Charlotte, NC, USA 28257

Fold and Tape

Please Do Not Staple

Fold and Tape

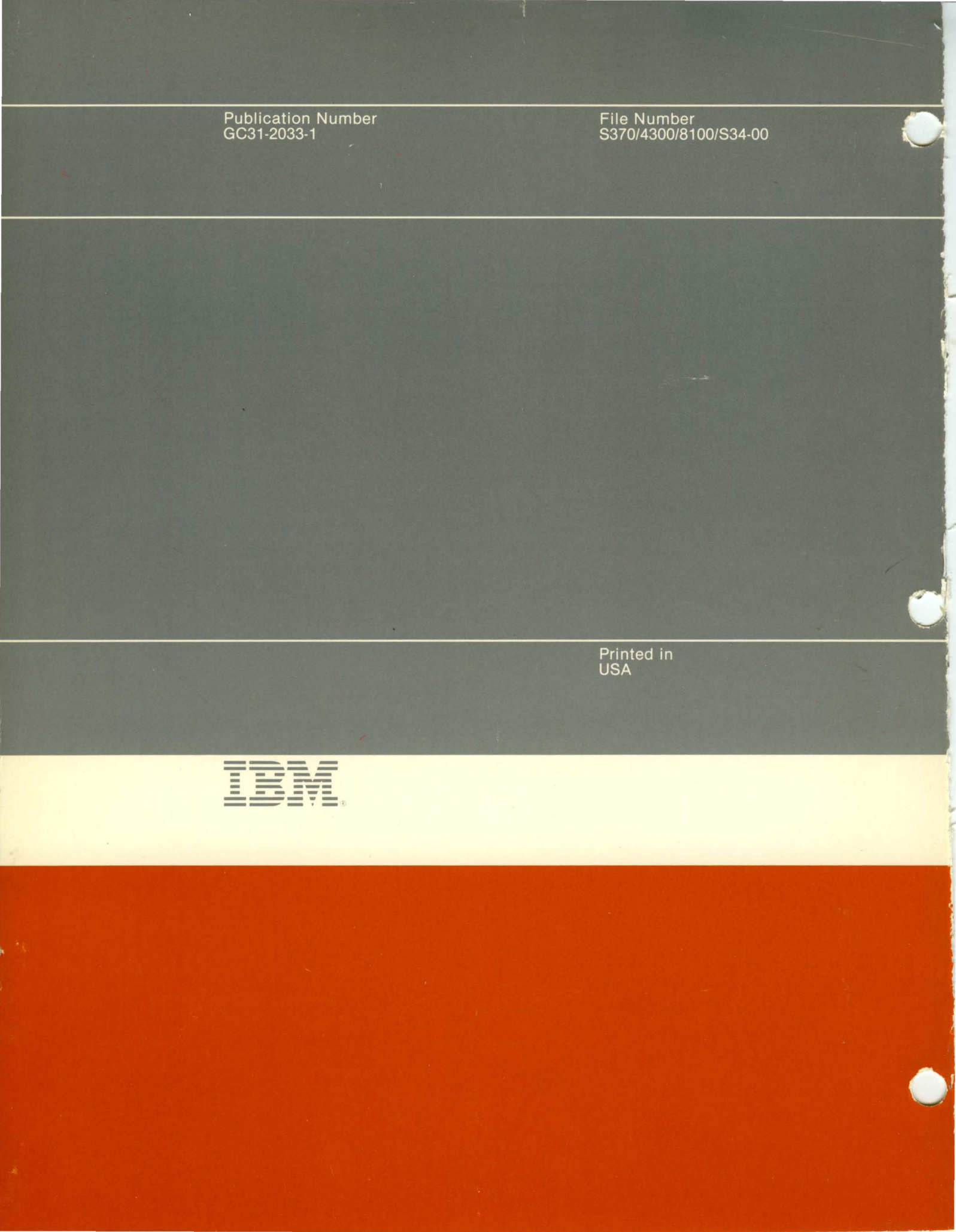